### カタログ等資料中の旧社名の扱いについて

2010年4月1日を以ってNECエレクトロニクス株式会社及び株式会社ルネサステクノロジ が合併し、両社の全ての事業が当社に承継されております。従いまして、本資料中には旧社 名での表記が残っておりますが、当社の資料として有効ですので、ご理解の程宜しくお願い 申し上げます。

ルネサスエレクトロニクス ホームページ (http://www.renesas.com)

2010年4月1日 ルネサスエレクトロニクス株式会社

【発行】ルネサスエレクトロニクス株式会社(http://www.renesas.com)

【問い合わせ先】http://japan.renesas.com/inquiry

### ご注意書き

- 本資料に記載されている内容は本資料発行時点のものであり、予告なく変更することがあります。当社製品のご購入およびご使用にあたりましては、事前に当社営業窓口で最新の情報をご確認いただきますとともに、 当社ホームページなどを通じて公開される情報に常にご注意ください。
- 2. 本資料に記載された当社製品および技術情報の使用に関連し発生した第三者の特許権、著作権その他の知的 財産権の侵害等に関し、当社は、一切その責任を負いません。当社は、本資料に基づき当社または第三者の 特許権、著作権その他の知的財産権を何ら許諾するものではありません。
- 3. 当社製品を改造、改変、複製等しないでください。
- 4. 本資料に記載された回路、ソフトウェアおよびこれらに関連する情報は、半導体製品の動作例、応用例を説明するものです。お客様の機器の設計において、回路、ソフトウェアおよびこれらに関連する情報を使用する場合には、お客様の責任において行ってください。これらの使用に起因しお客様または第三者に生じた損害に関し、当社は、一切その責任を負いません。
- 5. 輸出に際しては、「外国為替及び外国貿易法」その他輸出関連法令を遵守し、かかる法令の定めるところに より必要な手続を行ってください。本資料に記載されている当社製品および技術を大量破壊兵器の開発等の 目的、軍事利用の目的その他軍事用途の目的で使用しないでください。また、当社製品および技術を国内外 の法令および規則により製造・使用・販売を禁止されている機器に使用することができません。
- 6. 本資料に記載されている情報は、正確を期すため慎重に作成したものですが、誤りがないことを保証するものではありません。万一、本資料に記載されている情報の誤りに起因する損害がお客様に生じた場合においても、当社は、一切その責任を負いません。
- 7. 当社は、当社製品の品質水準を「標準水準」、「高品質水準」および「特定水準」に分類しております。また、 各品質水準は、以下に示す用途に製品が使われることを意図しておりますので、当社製品の品質水準をご確 認ください。お客様は、当社の文書による事前の承諾を得ることなく、「特定水準」に分類された用途に当 社製品を使用することができません。また、お客様は、当社の文書による事前の承諾を得ることなく、意図 されていない用途に当社製品を使用することができません。当社の文書による事前の承諾を得ることなく、意図 されていない用途に当社製品を使用することができません。当社の文書による事前の承諾を得ることなく、 「特定水準」に分類された用途または意図されていない用途に当社製品を使用したことによりお客様または 第三者に生じた損害等に関し、当社は、一切その責任を負いません。なお、当社製品のデータ・シート、デ ータ・ブック等の資料で特に品質水準の表示がない場合は、標準水準製品であることを表します。
  - 標準水準: コンピュータ、OA 機器、通信機器、計測機器、AV 機器、家電、工作機械、パーソナル機器、 産業用ロボット
  - 高品質水準:輸送機器(自動車、電車、船舶等)、交通用信号機器、防災・防犯装置、各種安全装置、生命 維持を目的として設計されていない医療機器(厚生労働省定義の管理医療機器に相当)
  - 特定水準: 航空機器、航空宇宙機器、海底中継機器、原子力制御システム、生命維持のための医療機器(生 命維持装置、人体に埋め込み使用するもの、治療行為(患部切り出し等)を行うもの、その他 直接人命に影響を与えるもの)(厚生労働省定義の高度管理医療機器に相当)またはシステム 等
- 8. 本資料に記載された当社製品のご使用につき、特に、最大定格、動作電源電圧範囲、放熱特性、実装条件その他諸条件につきましては、当社保証範囲内でご使用ください。当社保証範囲を超えて当社製品をご使用された場合の故障および事故につきましては、当社は、一切その責任を負いません。
- 9. 当社は、当社製品の品質および信頼性の向上に努めておりますが、半導体製品はある確率で故障が発生したり、使用条件によっては誤動作したりする場合があります。また、当社製品は耐放射線設計については行っておりません。当社製品の故障または誤動作が生じた場合も、人身事故、火災事故、社会的損害などを生じさせないようお客様の責任において冗長設計、延焼対策設計、誤動作防止設計等の安全設計およびエージング処理等、機器またはシステムとしての出荷保証をお願いいたします。特に、マイコンソフトウェアは、単独での検証は困難なため、お客様が製造された最終の機器・システムとしての安全検証をお願いいたします。
- 10. 当社製品の環境適合性等、詳細につきましては製品個別に必ず当社営業窓口までお問合せください。ご使用 に際しては、特定の物質の含有・使用を規制する RoHS 指令等、適用される環境関連法令を十分調査のうえ、 かかる法令に適合するようご使用ください。お客様がかかる法令を遵守しないことにより生じた損害に関し て、当社は、一切その責任を負いません。
- 11. 本資料の全部または一部を当社の文書による事前の承諾を得ることなく転載または複製することを固くお 断りいたします。
- 12. 本資料に関する詳細についてのお問い合わせその他お気付きの点等がございましたら当社営業窓口までご 照会ください。
- 注1. 本資料において使用されている「当社」とは、ルネサスエレクトロニクス株式会社およびルネサスエレク トロニクス株式会社がその総株主の議決権の過半数を直接または間接に保有する会社をいいます。
- 注 2. 本資料において使用されている「当社製品」とは、注 1 において定義された当社の開発、製造製品をいい ます。

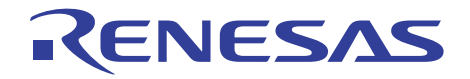

# SH-2A、SH-2 E200F エミュレータ

ユーザーズマニュアル

ルネサスマイクロコンピュータ開発環境システム

SH-2A、SH-2 E200F R0E0200F1EMU00J

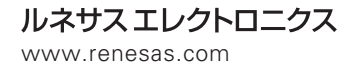

Rev.10.00 2009.10

### ━━━ 本資料ご利用に際しての留意事項 ━━

| 1.  | 本資料は、お客様に用途に応じた適切な弊社製品をご購入いただくための参考資料であり、本資料<br>中に記載の技術情報について弊社または第三者の知的財産権その他の権利の実施、使用を許諾また<br>け保証するまのでけないません。                                                                                                    |
|-----|----------------------------------------------------------------------------------------------------|
| 2.  | 本資料に記載の製品データ、図、表、プログラム、アルゴリズムその他応用回路例など全ての情報<br>の使用に起因する損害、第三者の知的財産権その他の権利に対する侵害に関し、弊社は責任を負い<br>ません                                                                                                    |
| 3.  | 本資料に記載の製品および技術を大量破壊兵器の開発等の目的、軍事利用の目的、あるいはその他<br>軍事用途の目的で使用しないでください。また、輸出に際しては、「外国為替および外国貿易法」<br>その他輸出関連法令を遵守し、それらの定めるところにより必要な手続を行ってください。                                                                                                    |
| 4.  | 本資料に記載の製品データ、図、表、プログラム、アルゴリズムその他応用回路例などの全ての<br>情報は本資料発行時点のものであり、弊社は本資料に記載した製品または仕様等を予告なしに変更<br>することがあります。弊社の半導体製品のご購入およびご使用に当たりましては、事前に弊社営業<br>窓口で最新の情報をご確認いただきますとともに、弊社ホームページ(http://www.renesas.com)<br>などを通じて公開される情報に常にご注意ください。                                                                                        |
| 5.  | 本資料に記載した情報は、正確を期すため慎重に制作したものですが、万一本資料の記述の誤りに<br>起因する損害がお客様に生じた場合においても、弊社はその責任を負いません。                                                                                                    |
| 6.  | 本資料に記載の製品データ、図、表などに示す技術的な内容、プログラム、アルゴリズムその他<br>応用回路例などの情報を流用する場合は、流用する情報を単独で評価するだけでなく、システム<br>全体で十分に評価し、お客様の責任において適用可否を判断してください。弊社は、適用可否に<br>対する責任は負いません。                                                                                                    |
| 7.  | 本資料に記載された製品は、各種安全装置や運輸・交通用、医療用、燃焼制御用、航空宇宙用、<br>原子力、海底中継用の機器・システムなど、その故障や誤動作が直接人命を脅かしあるいは人体に<br>危害を及ぼすおそれのあるような機器・システムや特に高度な品質・信頼性が要求される機器・<br>システムでの使用を意図して設計、製造されたものではありません(弊社が自動車用と指定する<br>製品を自動車に使用する場合を除きます)。これらの用途に利用されることをご検討の際には、<br>必ず事前に弊社営業窓口へご照会ください。なお、上記用途に使用されたことにより発生した損害<br>等について弊社はその責任を負いかねますのでご了承願います。 |
| 8.  | <ul> <li>第7項にかかわらず、本資料に記載された製品は、下記の用途には使用しないでください。これらの用途に使用されたことにより発生した損害等につきましては、弊社は一切の責任を負いません。</li> <li>1)生命維持装置。</li> <li>2)人体に埋め込み使用するもの。</li> <li>3)治療行為(患部切り出し、薬剤投与等)を行うもの。</li> <li>4)その他、直接人命に影響を与えるもの。</li> </ul>                                                                                               |
| 9.  | 本資料に記載された製品のご使用につき、特に最大定格、動作電源電圧範囲、放熱特性、実装条件<br>およびその他諸条件につきましては、弊社保証範囲内でご使用ください。弊社保証値を越えて製品<br>をご使用された場合の故障および事故につきましては、弊社はその責任を負いません。                                                                                                    |
| 1 0 | ・弊社は製品の品質および信頼性の向上に努めておりますが、特に半導体製品はある確率で故障が<br>発生したり、使用条件によっては誤動作したりする場合があります。弊社製品の故障または誤動作<br>が生じた場合も人身事故、火災事故、社会的損害などを生じさせないよう、お客様の責任において<br>冗長設計、延焼対策設計、誤動作防止設計などの安全設計(含むハードウェアおよびソフトウェ<br>ア)およびエージング処理等、機器またはシステムとしての出荷保証をお願いいたします。特に<br>マイコンソフトウェアは、単独での検証は困難なため、お客様が製造された最終の機器・システム<br>としての安全検証をお願いいたします。          |
| 11  | 本資料に記載の製品は、これを搭載した製品から剥がれた場合、幼児が口に入れて誤飲する等の<br>事故の危険性があります。お客様の製品への実装後に容易に本製品が剥がれることがなきよう、<br>お客様の責任において十分な安全設計をお願いします。お客様の製品から剥がれた場合の事故に<br>つきましては、弊社はその責任を負いません。                                                                                                    |
| 12  | . 本資料の全部または一部を弊社の文書による事前の承諾なしに転載または複製することを固く<br>お断りいたします。                                                                                                    |
| 13  | . 本資料に関する詳細についてのお問い合わせ、その他お気付きの点等がございましたら弊社営業<br>窓口までご照会ください。                                                                                                    |

D039444

### 重要事項

- 本エミュレータをご使用になる前に、必ずユーザーズマニュアルをよく読んで理解してください。
- ユーザーズマニュアルは、必ず保管し、使用上不明な点がある場合は再読してください。

#### エミュレータとは:

ここで言うエミュレータとは、株式会社ルネサス テクノロジ(以下、「ルネサス」という)、株式会社ルネ サス ソリューションズが製作した次の製品を指します。

- (1) E200F メインユニット、(2) 外部バストレースユニット、(3) エバチップユニット、
- (4) 拡張プロファイルユニット、(5) エミュレーションメモリユニット、
- (6) ユーザシステムインタフェースボード、(7)トレースケーブル
- お客様のユーザシステムおよびホストコンピュータは含みません。

エミュレータの使用目的:

- 本エミュレータは、ルネサスマイクロコンピュータ SH-2A、SH-2 シリーズ(以下、SH-2A、SH-2 という)を使 用したシステムの開発を支援する装置です。ソフトウェアとハードウェアの両面から、システム開発を支援し ます。
- この使用目的に従って、本エミュレータを正しく使用してください。目的以外の本エミュレータの使用を堅く お断りします。

エミュレータを使用する人は:

- 本エミュレータは、ユーザーズマニュアルをよく読み、理解した人のみがご使用ください。
- 特に、本エミュレータを初めて使用する人は、本エミュレータをよく理解し、使い慣れている人から指導を受けることを強く薦めます。

本エミュレータを使用する上で、電気回路、論理回路およびマイクロコンピュータの基本的な知識が必要です。

エミュレータご利用に際して:

- (1) 本エミュレータは、プログラムの開発、評価段階に使用する開発支援装置です。 開発の完了したプログラムを量産される場合には、必ず事前に実装評価、試験などにより、お客様の責任において適用可否を判断してください。(2) 本エミュレータを使用したことによるお客様での開発結果については、一切の責任を負いません。
- (3)弊社は、本製品不具合に対する回避策の提示または、不具合改修などについて、有償もしくは無償の対応 に努めます。ただし、いかなる場合でも回避策の提示または不具合改修を保証するものではありません。
- (4) 本エミュレータは、プログラムの開発、評価用に実験室での使用を想定して準備された製品です。国内の 使用に際し、電気用品安全法及び電磁波障害対策の適用を受けておりません。
- (5) 本エミュレータは、UL などの安全規格、IEC などの規格を取得しておりません。

したがって、日本国内から海外に持ち出される場合は、この点をご承知おきください。

(6) ルネサスは、潜在的な危険が存在するおそれのあるすべての起こりうる諸状況や誤使用を予見できません。 したがって、このユーザーズマニュアルと本エミュレータに貼付されている警告がすべてではありません。 お客様の責任で、本エミュレータを正しく安全に使用してください。

使用制限について:

本エミュレータは、開発支援用として開発したものです。したがって、機器組み込み用として使用しないでく ださい。また、以下に示す開発用途に対しても使用しないでください。

- (1) 運輸、移動体用
- (2) 医療用(人命にかかわる装置用)
- (3) 航空宇宙用
- (4) 原子力制御用
- (5) 海底中継用

このような目的で本エミュレータの採用をお考えのお客様は、ルネサス テクノロジ、ルネサス ソリューショ ンズ、ルネサス販売または特約店へ是非ご連絡頂きますようお願い致します。

製品の変更について:

ルネサスは、本エミュレータのデザイン、性能を絶えず改良する方針をとっています。

したがって、予告なく仕様、デザイン、およびユーザーズマニュアルを変更することがあります。

権利について:

- (1) 本資料に記載された情報、製品または回路の使用に起因する損害または特許権その他権利の侵害に関して は、ルネサスは一切その責任を負いません。
- (2) 本資料によって第三者またはルネサスの特許権その他権利の実施権を許諾するものではありません。
- (3) このユーザーズマニュアルおよび本エミュレータは著作権で保護されており、すべての権利はルネサスに 帰属しています。このユーザーズマニュアルの一部であろうと全部であろうといかなる箇所も、ルネサス の書面による事前の承諾なしに、複写、複製、転載することはできません。

図について:

このユーザーズマニュアルの一部の図は、実物と違っていることがあります。

### 安全事項

1. シグナル・ワードの定義

ユーザーズマニュアルおよびエミュレータへの表示では、エミュレータを正しくお使い頂き、あなたや他の 人々への危害や財産への損害を未然に防止するために、いろいろな絵表示をしています。

安全事項では、その絵表示と意味を示し、本エミュレータを安全に正しくご使用されるための注意事項を説 明します。

ここに記載している内容をよく理解してからお使いください。

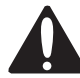

これは、安全警告記号です。潜在的に、人に危害を与える危険に対し注意を喚起する ために用います。起こり得る危害又は死を回避するためにこの記号の後に続くすべて の安全メッセージに従ってください。

### ▲ 危険

危険は、回避しないと、死亡または重傷を招く差し迫った危険な状況を示します。
 ただし、本製品では該当するものはありません。

🌢 警告

- 警告は、回避しないと、死亡または重傷を招く可能性がある潜在的に危険な状況 を示します。
- ▲ 注意」 注意は、回避しないと、軽傷または中程度の傷害を招く可能性がある潜在的に 危険な状況を示します。

注意

」安全警告記号の付かない注意は、回避しないと財物傷害を引き起こすことがある 潜在的に危険な状況を示します。

注、重要は、例外的な条件や注意を操作手順や説明記述の中で、ユーザに伝達する場合に 使用しています。

上記の4表示に加えて、適宜以下の表示を同時に示します。

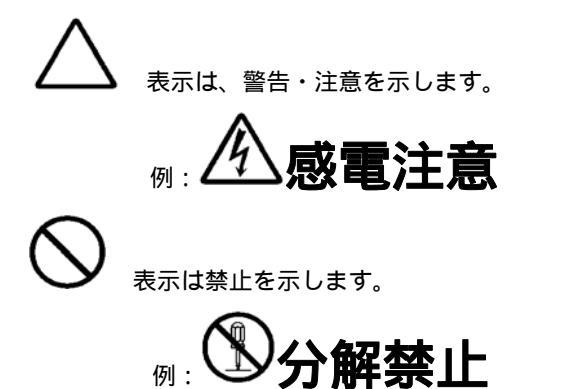

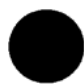

表示は、強制・指示する内容を示します。

例: 電源プラグをコンセントから抜け

| ▲ 警告       |                                                                                                   |  |
|------------|---------------------------------------------------------------------------------------------------|--|
| 電源に関して     |                                                                                                   |  |
| 承・         | 付属の AC 電源ケーブルがコンセントの形状に合わない場合、AC 電源ケーブルを                                                          |  |
|            | 以迫したり、無理に八れるなとの11為は絶対に11なわないと\たさい。感電争戦ま<br>たけル≪の原用となります                                           |  |
| •          | たは大火の原因となりより。<br>日本国外で使用する時は、その国の安全損換に適合している AC 雲酒ケーブルを                                           |  |
| •          |                                                                                                   |  |
| •          | 安全規格に適合している AC 電源ケーブルが調達できない場合は、株式会社ルネ                                                            |  |
|            | サステクノロジ、株式会社ルネサスソリューションズまたは販売元までお問合せくだ                                                            |  |
|            |                                                                                                   |  |
| •          | ニー・<br>濡れた手で AC 電源ケーブルのプラグに触れないでください。 感電の原因となりま                                                   |  |
|            | र्च,                                                                                              |  |
| •          | 本エミュレータはシグナルグランドとフレームグランドを接続しています。 本エミュ                                                           |  |
|            | レータを用いて開発する製品がトランスレス(AC 電源に絶縁トランスを使用していな                                                          |  |
|            | い)製品である場合、感電する危険があります。また、本エミュレータと開発対象製                                                            |  |
|            | 品に修復不可能な損害を与える場合があります。                                                                            |  |
|            | 開発中はこれらの危険性を回避するために開発対象製品の AC 電源は絶対トラン                                                            |  |
|            | スを経由して商用電源に接続してください。                                                                              |  |
| ٠          | 本エミュレータと同じコンセントに他の装置を接続する場合は、電源電圧および電源                                                            |  |
|            | 電流が過負荷にならないようにしてください。 電気定格は AC アダプタの銘板に示し<br>てあります                                                |  |
| <b>•</b> • | Cのウムタ。<br>AC 電源ケーブルの接地端子は 必ずしっかりした接地接続を行なってください                                                   |  |
|            |                                                                                                   |  |
| <b>•</b>   | 使用中に異臭・異音がしたり煙が出る場合は、直ちに電源を切り AC 電源ケーブル                                                           |  |
| 0=0        | をコンセントから抜いてください。                                                                                  |  |
|            | また、感電事故、または火災の原因になりますので、そのまま使用しないで、株式                                                             |  |
|            | 会社ルネサステクノロジ、株式会社ルネサスソリューションズまたは販売元までご連                                                            |  |
|            | 絡ください。                                                                                            |  |
| •          | 本エミュレータの設置や他の装置との接続時には、AC 電源を切るか AC 電源ケー                                                          |  |
| · · · ·    | ブルを抜いて怪我や故障を防いでください。                                                                              |  |
| 本エミュレータの   | 2取り扱いに関して:                                                                                        |  |
| <b>\</b> . | 本エミュレータを分解または、改造しないでください。分解または改造され<br>た場合、感電などにより傷害を負う可能性があります。<br>通風口から水・金属片・可燃物などの異物を入れないでください。 |  |

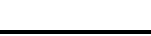

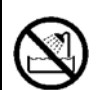

設置に関して

湿度の高いところおよび水等で濡れるところには設置しないでください。水 等が内部にこぼれた場合、修理不能な故障の原因となります。

使用環境に関して

本エミュレータ使用時の周辺温度の上限(最大定格周辺温度)は35 です。この最大定格周囲温度を越えないように注意してください。

▲ 警告

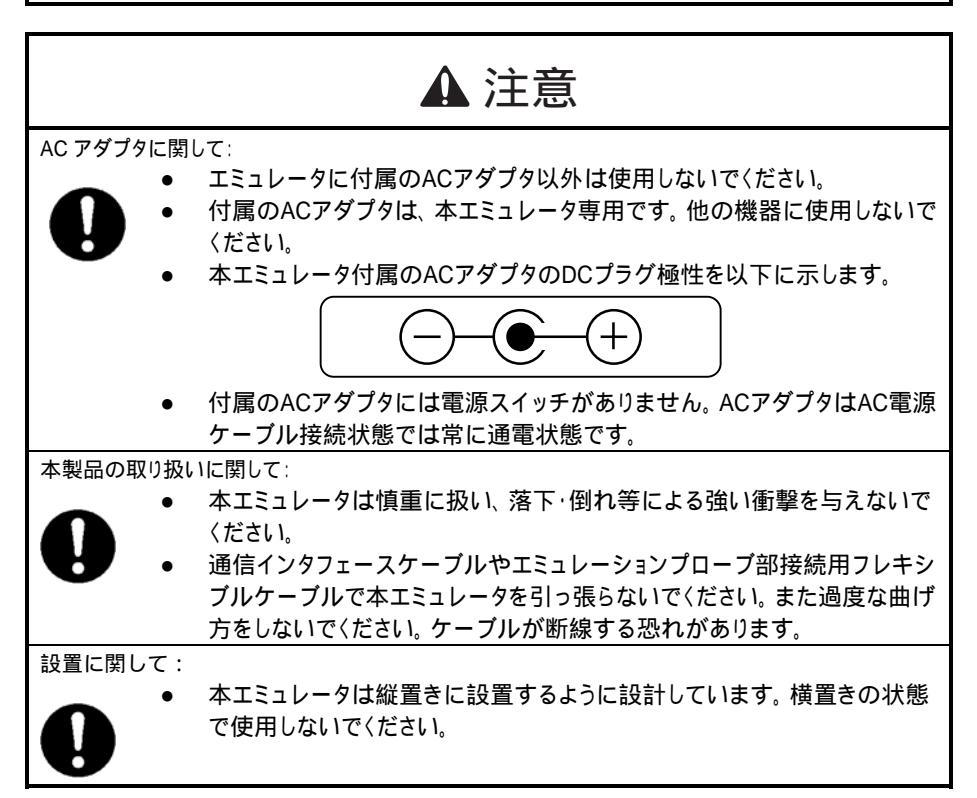

## はじめに

High-performance Embedded Workshop は、ルネサスマイクロコンピュータの組み込み用アプリケーションの開発 を強力にサポートするツールです。おもな特徴をまとめると次のようになります。

- 使い勝手の良いインタフェースを活用したコンパイラ、アセンブラ、リンケージエディタなどのオプション が設定できるカスタマイズ可能なプロジェクトビルドシステム。
- プログラムを読みやすくするシンタックス色付け機能を持つ統合化テキストエディタ。
- ユーザ独自のツールを実行するための環境設定。
- 同一アプリケーション内でのビルドおよびデバッグを可能にする統合化デバッガ。
- バージョン管理サポート。

High-performance Embedded Workshop は2つの目的で設計されています。一つはユーザに強力な開発ツールを提供すること、そしてもう一つは、それらのツール類を統合して使いやすくすることです。

### このマニュアルについて

本マニュアルでは、エミュレータ使用前の準備、エミュレータの機能、エミュレータ固有のデバッグ機能、チュー トリアル、エミュレータのハード仕様、エミュレータのソフトウェア仕様を説明しています。

High-performance Embedded Workshop の基本的な使い方に関する情報、環境のカスタマイズ、ビルド機能、および各 High-performance Embedded Workshop 製品で共通なデバッグ機能については、High-performance Embedded Workshop ユーザーズマニュアルを参照してください。

このマニュアルでは C/C++言語、アセンブリ言語の書き方や、オペレーティングシステムの使い方、個々のデ バイスに適したプログラムの書き方などについては説明していません。それらについては、各々のマニュアルを 参照してください。

High-performance Embedded Workshop は、インストール上、各種言語にカスタマイズされています。このマニュアルでは、High-performance Embedded Workshop アプリケーションの日本語版について説明します。

Microsoft®, Windows®は米国 Microsoft 社の米国およびその他の国における登録商標です。

Visual SourceSafe は Microsoft 社の米国およびその他の国における商標です。

IBM は International Business Machines Corporation の登録商標です。

その他、記載されている製品名は各社の商標または登録商標です。

### このマニュアルの記号

このマニュアルで使われている記号の意味を説明します。

| 記号                  | 意味                                             |
|---------------------|------------------------------------------------|
| [Menu->Menu Option] | 太字と '->' はメニューオプションを示します (例 [File->Save As])   |
| FILENAME.C          | 大文字の名前はファイル名を示します                              |
| " <u>文字列の入力</u> "   | 下線は入力する文字列を示します(""を省く)                         |
| Key + Key           | キー入力を示します。例えば、CTRL+N キーでは CTRL キーとN キーを同時に押します |
| ●<br>(「操作方法」マーク)    | このマークが左端にあるとき、その右の文章は何かの操作方法を示します              |

表 1: 記号一覧

# ユーザ登録について

ご購入頂いた際には WEB でのユーザ登録をお願いします。アフターサービスの情報としてのみ利用させて頂きます。

なお、登録なき場合は、フィールドチェンジ、不具合情報の連絡等の保守サービスが受けられなくなりますの で、必ずご登録頂きますようお願いいたします。

http://tool-support.renesas.com/jpn/toolnews/registration/index.html

上記アドレスにアクセスをお願いいたします。

(ユーザ登録に関するお問合せ先: regist\_tool@renesas.com)

# 目次

| 1. 製品  | 概要                                       | 1  |
|--------|------------------------------------------|----|
| 1.1    | 梱包内容                                     | 4  |
| 1.2    | ハードウェア構成                                 | 4  |
| 1.3    | エミュレータ機能                                 |    |
| 1.3.1  | 機能概要                                     |    |
| 1.3.2  | イベント検出機能                                 | 20 |
| 1.3.3  | トレース機能                                   |    |
| 1.3.4  | ブレーク機能                                   | 27 |
| 1.3.5  | プローブ機能                                   |    |
| 1.3.6  | パフォーマンス測定機能                              |    |
| 1.3.7  | カバレジ機能                                   |    |
| 1.3.8  | メモリアクセス機能                                |    |
| 1.3.9  | スタックトレース機能                               |    |
| 1.3.10 | ブレーク中のユーザ割込開放機能                          |    |
| 1.3.11 | オンラインヘルプ                                 |    |
| 1.4    | 使用環境条件                                   |    |
| 2 7%   | トアップ                                     | 37 |
|        |                                          | 27 |
| 2.1    | エミュレータ使用までのフローチャート                       |    |
| 2.2    |                                          |    |
| 2.2.1  |                                          | 38 |
| 2.5    | エミュレーン平平、301gml                          | 39 |
| 2.3.2  | E200F エミュレーションメモリユニットとユーザシステムとの接続        | 41 |
| 2.3.3  | $E_{200F}$ 外部バストレースユニット、エミュレーションメモリユニット、 |    |
|        | およびユーザシステムとの接続                           |    |
| 2.3.4  | エバチップユニットとユーザシステムとの接続                    |    |
| 2.3.5  | E200F 外部バストレースユニットとエバチップユニットとの接続         | 47 |
| 2.3.6  | E200F エミュレーションメモリユニットとエバチップユニットとの接続      |    |
| 2.3.7  | E200F 外部バストレースユニット、エミュレーションメモリユニット、      |    |
|        | およびエバチップユニットの接続                          |    |
| 2.3.8  | E200F H-UDI/AUD プローブとエバチップユニットとの接続       | 51 |
| 2.3.9  | E200F 拡張プロファイルユニットの接続                    |    |
| 2.3.10 | AC アダプタの接続                               |    |

| 2.3.11 | ホストマシンとの接続                              |     |
|--------|-----------------------------------------|-----|
| 2.4    | ユーザシステムとの接続                             |     |
| 2.4.1  | E200F H-UDI/AUD プローブとユーザシステムとの接続        | 60  |
| 2.4.2  | システムグランド系の接続                            |     |
| 2.5    | 設定の変更                                   | 63  |
| 2.5.1  | E200F メインユニットのみで実現できる機能の変更方法            | 64  |
| 2.5.2  | 外部バストレースユニット使用時の機能変更方法                  | 65  |
| 2.5.3  | 拡張プロファイルユニット使用時の機能変更方法                  | 66  |
| 3. 八-  | - ドウェア仕様                                | 67  |
| 3.1    | 仕様一覧                                    | 67  |
| 3.2    | ユーザシステムインタフェース回路                        | 69  |
| 3.3    | 使用上の注意事項                                | 71  |
| 3.3.1  | EMI ノイズの最小化                             | 71  |
| 3.4    | 故障解析                                    | 72  |
| 3.4.1  | 故障診断プログラムをインストールする                      | 72  |
| 3.4.2  | 診断プログラムを実行する                            | 73  |
| 3.4.3  | ログファイルを作成する                             | 76  |
| 3.4.4  | 故障診断プログラムバージョンアップ                       |     |
| 4. デノ  | 、ッグの準備をする                               | 81  |
| 4.1    | システムチェック                                |     |
| 4.2    | High-performance Embedded Workshopの起動方法 |     |
| 4.2.1  | 新規にワークスペースを作成する場合(ツールチェイン未使用)           |     |
| 4.2.2  | 新規にワークスペースを作成する場合(ツールチェイン使用)            |     |
| 4.2.3  | 既存のワークスペースを指定する場合                       |     |
| 4.3    | エミュレータ起動時の設定                            |     |
| 4.4    | デバッグセッション                               |     |
| 4.4.1  | セッションを選択する                              |     |
| 4.4.2  | セッションの追加と削除                             |     |
| 4.4.3  | セッション情報を保存する                            |     |
| 4.5    | エミュレータの接続                               |     |
| 4.6    | エミュレータの再接続                              |     |
| 4.7    | エミュレータの終了                               |     |
| 5. デノ  | 「ッグ                                     |     |
| 5.1    | エミュレーション環境を設定する                         | 113 |
| 5.1.1  | 「Configuration」ダイアログボックスを開く             |     |
| 5.1.2  | [General]ページ                            |     |
| 5.1.3  | [Main Board]ページ                         |     |
|        | с                                       |     |

| 5.1.4  | [EVA Board]ページ                        |     |
|--------|---------------------------------------|-----|
| 5.1.5  | [Bus Board]ページ                        |     |
| 5.1.6  | [Option Board]ページ                     |     |
| 5.1.7  | フラッシュメモリヘダウンロードする                     |     |
| 5.1.8  | Memory Mapping ダイアログボックスを開く           |     |
| 5.1.9  | メモリマップ設定を変更する                         |     |
| 5.1.10 | [Multiplexed Address pins setting]ページ |     |
| 5.2    | プログラムをダウンロードする                        |     |
| 5.2.1  | プログラムをダウンロードする                        |     |
| 5.3    | ソースコードを表示する                           |     |
| 5.4    | アセンブリ言語コードを表示する                       |     |
| 5.4.1  | アセンブリ言語コードを修正する                       |     |
| 5.4.2  | 特定のアドレスを見る                            |     |
| 5.4.3  | 現在のプログラムカウンタアドレスを見る                   |     |
| 5.5    | リアルタイムにメモリ内容を表示する                     |     |
| 5.5.1  | [モニタ]ウィンドウを開く                         |     |
| 5.5.2  | モニタの設定内容を変更する                         |     |
| 5.5.3  | モニタの更新を一時的に停止する                       |     |
| 5.5.4  | モニタ設定を削除する                            |     |
| 5.5.5  | 変数の内容をモニタする                           |     |
| 5.5.6  | [モニタ]ウィンドウを非表示にする                     |     |
| 5.5.7  | [モニタ]ウィンドウを管理する                       |     |
| 5.6    | 現在の状態を表示する                            |     |
| 5.7    | エミュレータの情報を定期的に読み出し表示する                |     |
| 5.7.1  | [拡張モニタ]ウィンドウを開く                       |     |
| 5.7.2  | 表示項目を選択する                             | 141 |
| 5.8    | イベントポイントを使用する                         |     |
| 5.8.1  | S/W ブレークポイントとは                        |     |
| 5.8.2  | イベントポイントとは                            |     |
| 5.8.3  | [イベントポイント]ウィンドウを開く                    |     |
| 5.8.4  | S/W ブレークポイントを設定する                     |     |
| 5.8.5  | Onchip Eventpoint を設定する               |     |
| 5.8.6  | AUD Eventpoint を設定する                  |     |
| 5.8.7  | BUS Eventpoint を設定する                  |     |
| 5.8.8  | Other Eventpoint を設定する                | 171 |
| 5.8.9  | ブレークポイント/イベントポイントの編集                  |     |
| 5.8.10 | ブレークポイント/イベントポイントを有効にする               |     |
| 5.8.11 | ブレークポイント/イベントポイントを無効にする               |     |
| 5.8.12 | ブレークポイント/イベントポイントを削除する                |     |
| 5.8.13 | ブレークポイント/イベントポイントをすべて削除する             |     |
| 5.8.14 | ブレークポイント/イベントポイントのソース行を表示する           |     |

| 5.9     | トレース情報を見る                              |     |
|---------|----------------------------------------|-----|
| 5.9.1   | [Internal/AUD]ウィンドウを開く                 |     |
| 5.9.2   | [BUS trace]ウィンドウを開く                    |     |
| 5.9.3   | 外部バストレース情報(BUS trace)を取得する             |     |
| 5.9.4   | トレース情報取得条件/取得モードを設定する                  |     |
| 5.9.5   | Trace カラムを非表示にする                       |     |
| 5.9.6   | Trace レコードを検索する                        |     |
| 5.9.7   | トレース情報をクリアする                           |     |
| 5.9.8   | トレース情報をファイルに保存する                       |     |
| 5.9.9   | [エディタ]ウィンドウを表示する                       |     |
| 5.9.10  | ソース表示を整形する                             |     |
| 5.9.11  | トレース情報の取得を一時的に停止する                     |     |
| 5.9.12  | トレース情報の取得を再開する                         | 191 |
| 5.9.13  | 取得したトレース情報から必要なレコードを抽出する               |     |
| 5.9.14  | 統計情報を解析する                              |     |
| 5.9.15  | 取得したトレース情報から関数呼び出し箇所を抽出する              |     |
| 5.10    | キャッシュ内容を見る                             |     |
| 5.10.1  | キャッシュウィンドウを開く                          |     |
| 5.10.2  | キャッシュ内容を変更する                           |     |
| 5.10.3  | キャッシュ内容をフラッシュする                        |     |
| 5.10.4  | キャッシュ内容を検索する                           |     |
| 5.10.5  | 次を検索する                                 |     |
| 5.10.6  | 現在の表示内容をセーブする                          |     |
| 5.11    | パフォーマンスを測定する                           |     |
| 5.11.1  | [Onchip Performance Analysis] ウィンドウを開く |     |
| 5.11.2  | [AUD Performance Analysis]ウィンドウを開く     |     |
| 5.11.3  | カラムを非表示にする                             |     |
| 5.11.4  | 実行効率測定を開始する                            |     |
| 5.11.5  | 測定条件を削除する                              |     |
| 5.11.6  | すべての測定条件を削除する                          |     |
| 5.12    | プロファイル情報を見る                            |     |
| 5.12.1  | スタック情報ファイル                             |     |
| 5.12.2  | プロファイル情報ファイル                           |     |
| 5.12.3  | スタック情報ファイルのロード                         |     |
| 5.12.4  | プロファイルを有効にする                           | 211 |
| 5.12.5  | 測定方法を指定する                              | 211 |
| 5.12.6  | ユーザプログラムを実行し結果を確認する                    | 211 |
| 5.12.7  | [List]シート                              | 212 |
| 5.12.8  | [Tree]シート                              | 213 |
| 5.12.9  | プロファイル - チャートウィンドウ                     |     |
| 5.12.10 | ) 表示データの種類および用途                        | 216 |
|         |                                        |     |

| 5.12.  | 11 プロファイル情報ファイルを作成する                  |     |
|--------|---------------------------------------|-----|
| 5.12.  | 12 注意事項                               |     |
| 5.13   | リアルタイムプロファイル情報を見る                     |     |
| 5.13.  | 1 [リアルタイムプロファイル]ウィンドウを開く              |     |
| 5.13.  | 2 測定範囲を指定する                           |     |
| 5.13.  | 3 測定を開始する                             |     |
| 5.13.4 | 4 測定結果をクリアする                          |     |
| 5.13.  | 5 測定範囲を削除する                           |     |
| 5.13.  | 6 測定時間の最小単位を設定する                      |     |
| 5.14   | 複数デバッギングプラットフォームを動作させる                |     |
| 5.14.  | 1 2 台のエミュレータを区別する方法                   |     |
| 5.15   | コードカバレジを測定する                          |     |
| 5.15.  | 1 コードカバレジウィンドウを開く                     |     |
| 5.15.2 | 2 ソースファイルを表示する                        |     |
| 5.15.  | 3 表示アドレスを変更する                         |     |
| 5.15.4 | 4 カバレジ表示範囲を変更する                       |     |
| 5.15.  | 5 カバレジ情報をクリアする                        |     |
| 5.15.  | 6 カバレジ情報をファイルに保存する                    |     |
| 5.15.  | 7 カバレジ情報をファイルからロードする                  |     |
| 5.15.  | 8 最新の情報に更新する                          |     |
| 5.15.9 | 9 情報の更新を抑止する                          |     |
| 5.15.  | 10 保存確認ダイアログボックス                      |     |
| 5.15.  | 11 エディタウィンドウへのコードカバレジ結果表示             |     |
| 6. チ   | ュートリアル                                | 241 |
| 6.1    | はじめに                                  |     |
| 6.2    | High-performance Embedded Workshopの起動 |     |
| 6.3    | E200Fエミュレータのセットアップ                    |     |
| 6.4    | [Configuration]ダイアログボックスの設定           |     |
| 6.5    | ダウンロード先メモリの動作チェック                     |     |
| 6.6    | チュートリアルプログラムのダウンロード                   |     |
| 6.6.1  | チュートリアルプログラムをダウンロードする                 |     |
| 6.6.2  | ソースプログラムを表示する                         |     |
| 6.7    | S/Wブレークポイントの設定                        |     |
| 6.8    | レジスタ内容の変更                             |     |
| 6.9    | プログラムの実行                              |     |
| 6.10   | ブレークポイントの確認                           |     |
| 6.11   | シンボルの参照                               |     |
| 6.12   | メモリ内容の確認                              |     |
| 6.13   | 変数の参照                                 |     |

| 6.14                                                                            | ローカル変数の表示                                                                                                    |  |
|---------------------------------------------------------------------------------|----------------------------------------------------------------------------------------------------|--|
| 6.15                                                                            | プログラムのステップ実行                                                                                                    |  |
| 6.15.                                                                           | 1 ステップインの実行                                                                                                    |  |
| 6.15.                                                                           | 2 ステップアウトの実行                                                                                                    |  |
| 6.15.                                                                           | 3 ステップオーバの実行                                                                                                    |  |
| 6.16                                                                            | プログラムの強制ブレーク                                                                                                    |  |
| 6.17                                                                            | ブレーク機能                                                                                                    |  |
| 6.17.                                                                           | 1 S/W ブレーク機能                                                                                                    |  |
| 6.18                                                                            | イベントポイントによるブレーク機能                                                                                                    |  |
| 6.18.                                                                           | 1 Onchip Eventpoint によるブレーク                                                                                                    |  |
| 6.18.                                                                           | 2 Sequential Onchip Eventpoint によるプレーク                                                                                                    |  |
| 6.19                                                                            | トレース機能                                                                                                    |  |
| 6.19.                                                                           | 1 [Internal/AUD]ウィンドウの表示方法                                                                                                    |  |
| 6.19.                                                                           | 2 [BUS trace] <b>ウィンドウの</b> 表示方法                                                                                                    |  |
| 6.20                                                                            | スタックトレース機能                                                                                                    |  |
|                                                                                 | フラッシュメエリへのダウンロード機能                                                                                                    |  |
| 6.21                                                                            | ノノッシュメモリへのタリノロード機能                                                                                                    |  |
| 6.21<br>6.22                                                                    | うフラッシュスモッハのタッフロード機能                                                                                                    |  |
| 6.21<br>6.22<br>7. ト                                                            | ラブリッシュアモリへのラウンロード機能<br>さてつぎは?                                                                                                    |  |
| 6.21<br>6.22<br>7. ト<br>8. 保                                                    | ラブリッシュスモリへのタリンロード機能<br>さてつぎは?<br>ラブルシューティング<br>守と保証                                                                                                    |  |
| 6.21<br>6.22<br>7. ト<br>8. 保<br>8.1                                             | <ul> <li>フラッシュメモリへのタリンロード機能</li> <li>さてつぎは?</li> <li>ラブルシューティング</li> <li>守と保証</li> <li>ユーザ登録</li> </ul>                                                                                                    |  |
| 6.21<br>6.22<br>7. ト<br>8. 保<br><sup>8.1</sup><br>8.2                           | <ul> <li>フラッシュメモリへのタリンロード機能</li></ul>                                                                                                    |  |
| 6.21<br>6.22<br>7. ト<br>8. 保<br>8.1<br>8.2<br>8.3                               | <ul> <li>フラッシュメモリへのタリンロード機能</li></ul>                                                                                                    |  |
| 6.21<br>6.22<br>7. ト<br>8. 保<br>8.1<br>8.2<br>8.3<br>8.4                        | <ul> <li>フラッシュメモリへのタウンロード機能</li></ul>                                                                                                    |  |
| 6.21<br>6.22<br>7.ト<br>8.保<br>8.1<br>8.2<br>8.3<br>8.4<br>8.5                   | <ul> <li>フラッシュメモウへのタウンロード機能</li></ul>                                                                                                    |  |
| 6.21<br>6.22<br>7. ト<br>8. 保<br>8.1<br>8.2<br>8.3<br>8.4<br>8.5<br>付録 A         | <ul> <li> フラッシュメモリへのタウンロード機能</li></ul>                                                                                                    |  |
| 6.21<br>6.22<br>7. ト<br>8. 保<br>8.1<br>8.2<br>8.3<br>8.4<br>8.5<br>付録 A<br>付録 B | > フラックユメモウへのタウクロード機能                                                                                                    |  |
| 6.21<br>6.22<br>7. ト<br>8. 保<br>8.1<br>8.2<br>8.3<br>8.4<br>8.5<br>付録 A<br>付録 B | ウブリシューティング         ラブルシューティング         守と保証         ユーザ登録         保守         保証内容         修理規定         修理規方法         メニュー一覧         コマンドライン機能         High-performance Embedded Workshop の 注意事項               |  |
| 6.21<br>6.22<br>7. ト<br>8. 保<br>8.1<br>8.2<br>8.3<br>8.4<br>8.5<br>付録 A<br>付録 B | ウブリシューティング         ラブルシューティング         守と保証         ユーザ登録         保守         保空         修理規定         修理規方法         メニュー一覧         コマンドライン機能         High-performance Embedded Workshop の 注意事項         故障症状調査書 |  |

### 1. 製品概要

High-performance Embedded Workshop は、ルネサスのマイクロコンピュータ用に、C/C++言語およびアセンブリ 言語で書いたアプリケーションの開発およびデバッグを簡単に行うためのグラフィカルユーザインタフェースを 提供します。アプリケーションを実行するエミュレータのアクセス、測定、および変更に関して、High-performance Embedded Workshop は高機能でしかも直観的な手段を提供することを目的としています。

本システムは、ルネサスオリジナルマイクロコンピュータを使用したシステムの開発をソフトウェア、ハード ウェアの両面からサポートする支援装置です。

E200F エミュレータの本体は、専用デバッグインタフェースを経由して、ユーザシステムに接続します。この ため完成した製品に近い形態でデバッグを行うことができます。また、USB1.1/2.0 を搭載しているパーソナルコ ンピュータ(IBM PC 互換機)をホストマシンにしてデバッグを行うことができます。

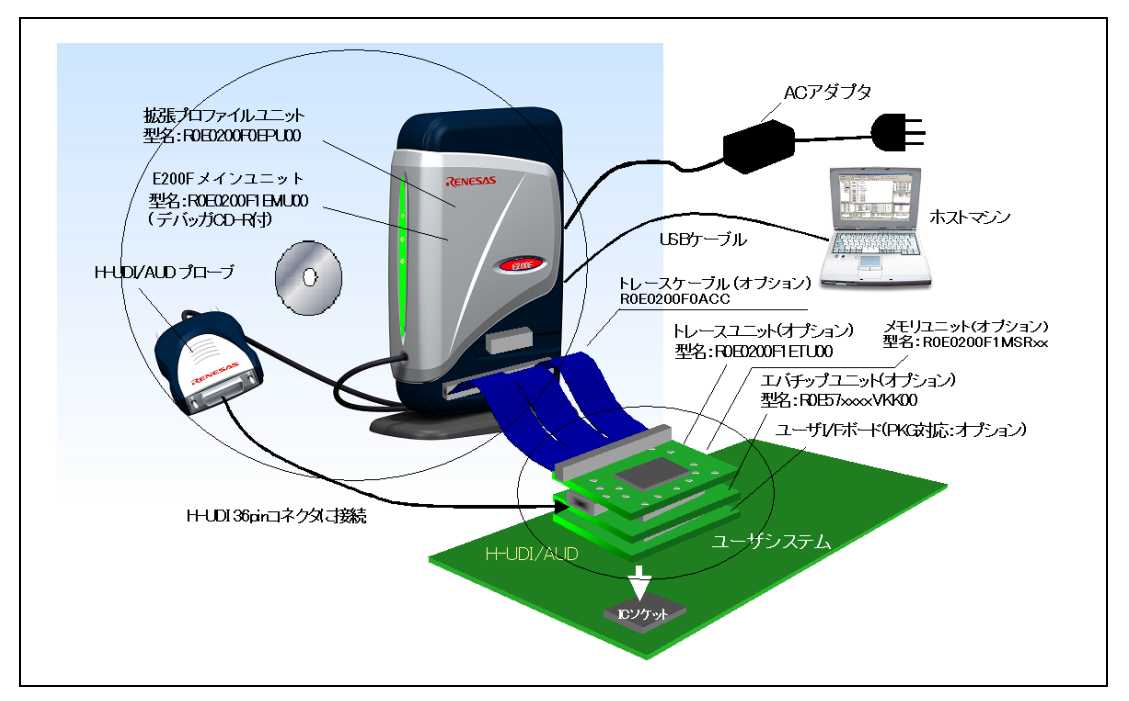

図 1.1 E200F エミュレータを使用したシステム構成外観

【注】 H-UDIとは、JTAG (Joint Test Action Group)インタフェースとコンパチブルなインタフェース仕様です。

E200Fエミュレータの特長は、以下の通りです。

(1) 充実したデバッグ機能

ブレーク、トレース機能の充実によりデバッグ効率が向上します。ブレークポイント、およびブレーク条件を 専用のウィンドウで設定したり、トレース情報をウィンドウに表示したりできます。また、パフォーマンス、プ ロファイラ機能など、豊富なエミュレーション機能を備えています。

USB2.0 サポートにより高速ダウンロードを実現しました。

デバッグフェーズごとにエミュレータの機能を入れ替えることが可能です。

豊富なコマンドライン機能を備えています。

(2) リアルタイムエミュレーション

CPU の最高動作周波数でのリアルタイムエミュレーションができます。

(3) 優れた操作性を実現

Microsoft<sup>®</sup> Windows<sup>®</sup> 2000、Microsoft<sup>®</sup> Windows<sup>®</sup> XP、Windows Vista<sup>®</sup>環境下で動作する High-performance Embedded Workshop の使用により、マウスなどのポインティングデバイスを用いて、ユーザプログラムのデバッグが可能です。また、High-performance Embedded Workshop を使用して、ロードモジュールファイルを高速にダウンロードできます。

(4) 製品形態でのユーザシステムのデバッグ

ユーザシステム完成時の製品形態に近い状態でユーザシステムのデバッグを行うことができます。

(5) コンパクトなデバッグ環境

ノート型パソコンをホストマシンとして使用でき、場所を選ばずデバッグ環境を作成することができます。

# 注意

### E200F エミュレータをお使いになる前に、以下の注意事項を必ず確認してください。 誤った使い方は、E200F エミュレータ、ユーザプログラムおよびユーザシステムの破壊 につながります。

- 1. 製品を梱包箱から取り出し、納入品明細書に示されているものがそろっているか、確認してください。
- 2. 製品に重量物を上積みするなどして、無理な力を加えないでください。
- 3. 製品に過大な物理的衝撃を与えないでください。「1.4 使用環境条件」を参照してください。
- ホストマシンまたはユーザシステムの設置場所を移動する場合は、本製品に強い振動、衝撃が加わらないように注意してください。
- 5. ケーブルを接続した後は、接続位置が正しいことを再度確認してください。接続方法については、「2 セットアップ」を参照してください。
- すべてのケーブルを接続し終えてから、接続した各装置へ電源を投入してください。また、電源が入っているときにケーブルの接続および取り外しをしないでください。

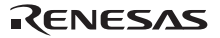

### 1.1 梱包内容

梱包を解いた後、梱包品がそろっているか確認してください。E200F エミュレータの梱包品は、別冊の「SHxxxx ご使用時の補足説明」の1.1 章を参照してください。確認した結果、梱包品に不足がありましたら、ルネサス販売 または特約店、ルネサス テクノロジ コンタクトセンタ(csc@renesas.com)までご連絡ください。

### 1.2 ハードウェア構成

E200F エミュレータは、図 1.2 に示すように E200F メインユニット、外部バストレースユニット(オプション)、 エミュレーションメモリユニット(オプション)、エバチップユニット(オプション)、拡張プロファイルユニ ット(オプション)、USB ケーブル、AC アダプタ、外部プローブで構成され、ホストマシンとは USB 2.0 で接続 できます。

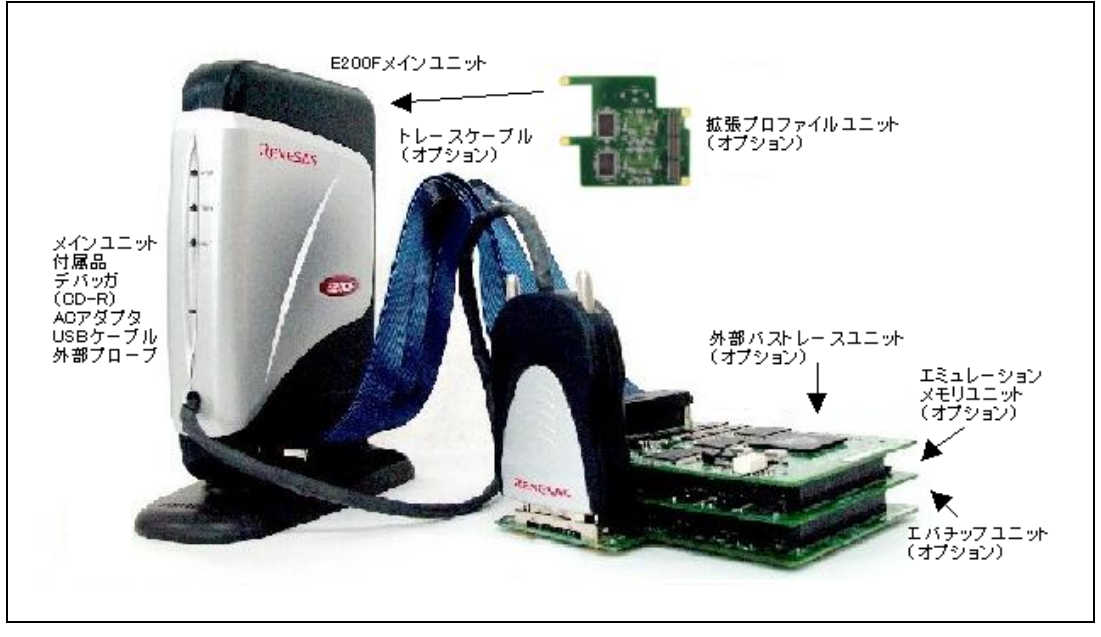

図 1.2 E200F エミュレータのハードウェア構成

E200F エミュレータにおける各部の名称を下記に示します。

(1)正面部の構成

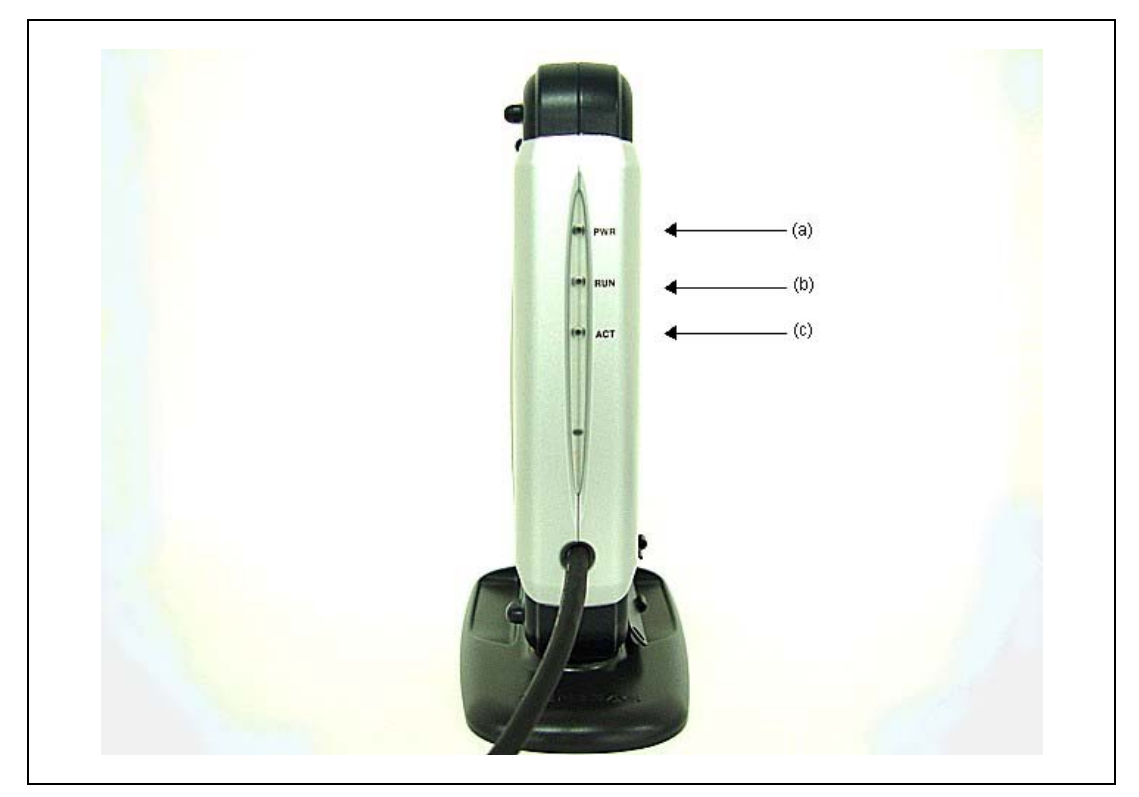

図 1.3 E200F エミュレータの正面部

| (a) POWER LED 表示  | : | "PWR"と表示してある LED です。点灯時は電源が入っていることを示しています。                       |
|-------------------|---|------------------------------------------------------------------|
| (b) RUN LED 表示    | : | "RUN"と表示してある LED です。点灯時はユーザプログラムが動作していることを示して<br>います。            |
| (c) ACTION LED 表示 | : | "ACT"と表示してある LED です。点灯時は E200F エミュレータが何らかの処理を行って<br>いることを示しています。 |

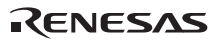

### (2)背面の構成

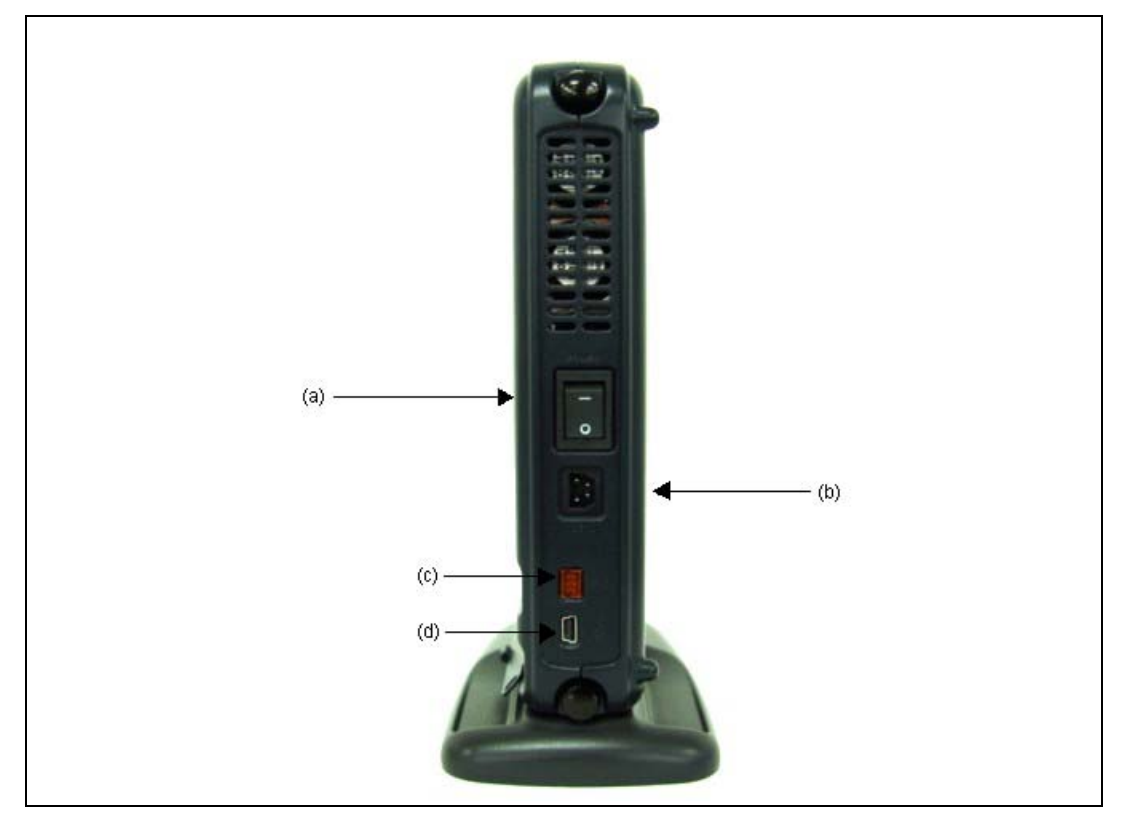

図 1.4 E200F エミュレータのホスト側 側面

| (a) 電源スイッチ                    | : | "POWER"と表示しています。電源スイッチの"I"で電源が ON、"O"で電源が OFF<br>します。                            |
|-------------------------------|---|----------------------------------------------------------------------------------|
| (b) DC プラグ                    | : | "DC IN"と表示しています。AC アダプタの DC(+12V)入力用コネクタです。必<br>ず付属品の AC アダプタを接続してください。          |
| (c) 外部プローブコネクタ                | : | "EXT"と表示しています。外部プローブ接続用コネクタです。必ず付属品の外部プローブを接続してください。                             |
| (d) ホスト側接続用コネクタ<br>(USB コネクタ) | : | " <sup>■</sup> •と表示しています。ホストマシン接続用コネクタ(USB コネクタ)です。<br>必ず付属品の USB ケーブルを接続してください。 |

RENESAS

#### (3) 右側面の構成

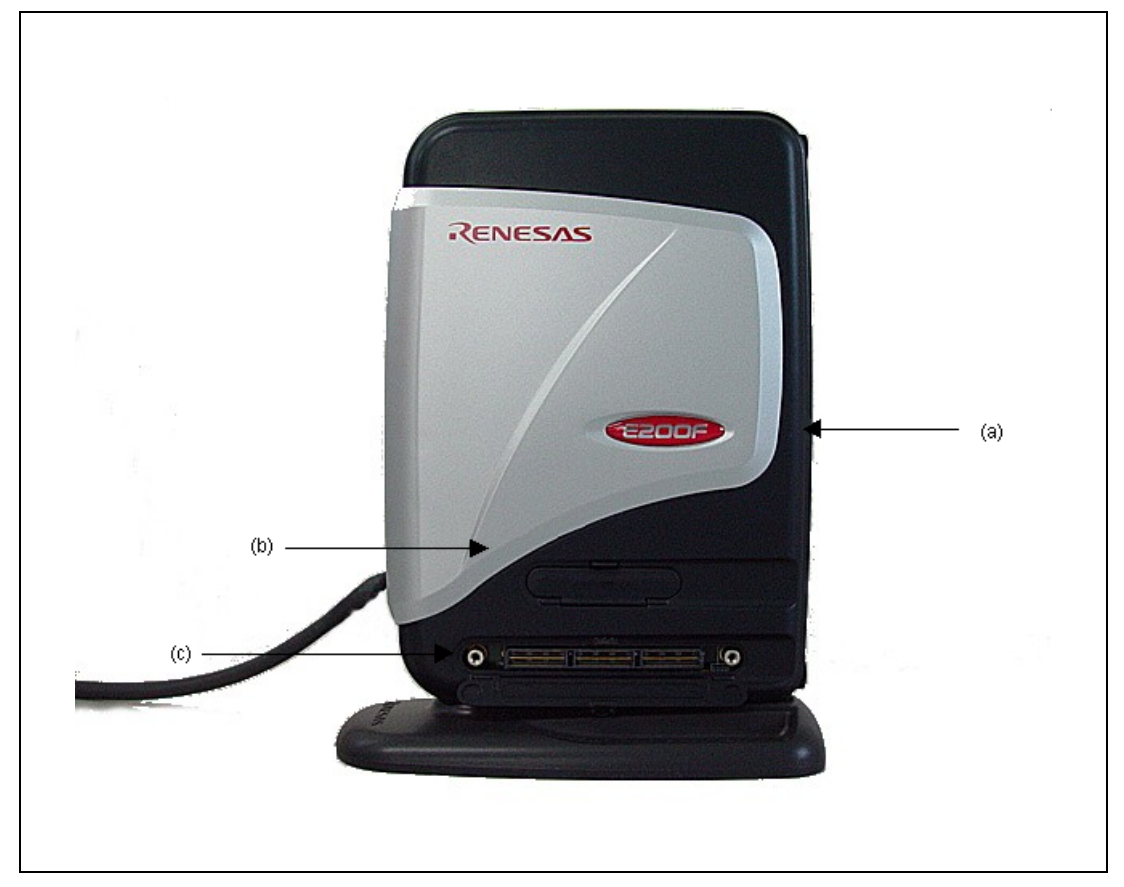

#### 図 1.5 E200F エミュレータの右側面

| (a) 識別プレート    | : | 他の E200F メインユニットと簡単に識別できるように、ワインレッド        |
|---------------|---|--------------------------------------------|
|               |   | (R0E0200F1EMU00)の E200F 専用プレートが張付けられています。  |
| (b) アナライザユニット | : | "ANALYZER I/F"と表示しています。アナライザユニット接続用コネクタです。 |
| 接続コネクタ        |   |                                            |

# (c) 外部バストレースユニット: "TRACE I/F"と表示しています。外部バストレースユニット接続用コネクタです。必接続コネクタずオプション製品のトレースケーブルを接続してください。

### (4) 左側面の構成

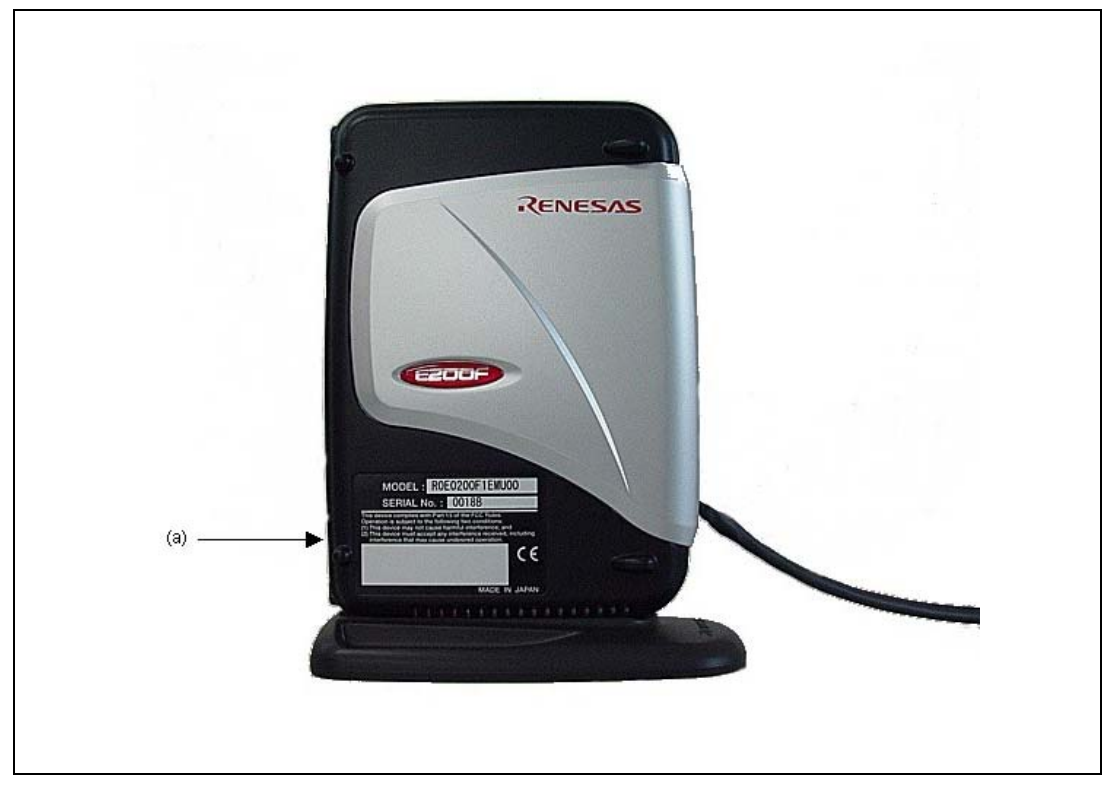

図 1.6 E200F エミュレータの左側面

 (a) 製品管理シール
 : E200F エミュレータ個々のシリアル番号、レビジョン、安全規格などが書かれています。書 かれている内容については購入時期により異なります。

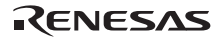

#### (5) H-UDI/AUD プローブ上面の構成

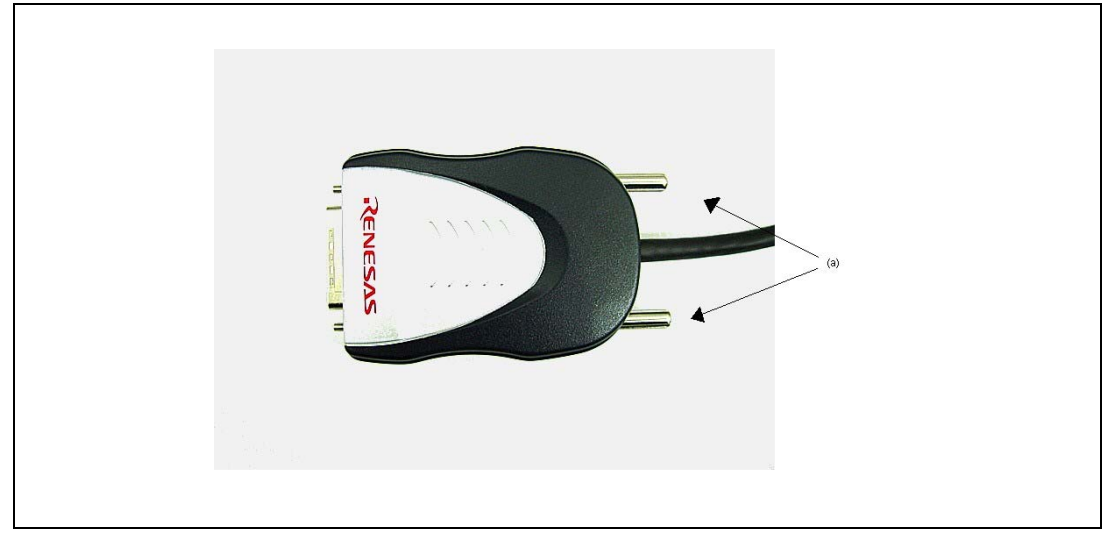

図 1.7 H-UDI/AUD プローブの上面

(a) H-UDI/AUD プロープ固定用ネジ : ユーザシステムと H-UDI/AUD プロープを固定するためのネジです。

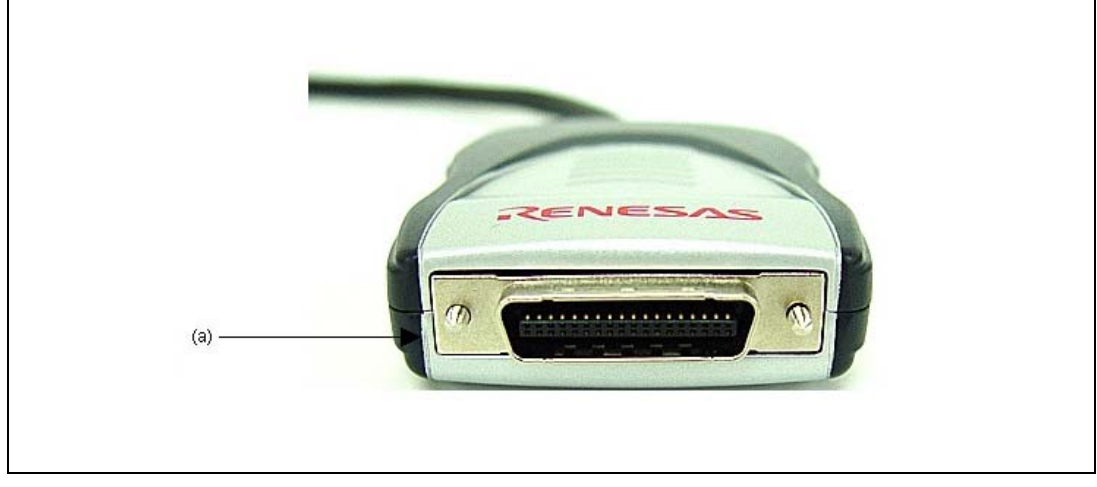

(6) H-UDI/AUD プローブ正面の構成

図 1.8 H-UDI/AUD プローブの正面

(a) ユーザシステム接続用 H-UDI ポート コネクタ

:オンチップデバッガとして使用する場合のユーザシステム接続用コネクタ です(36 ピン E10A-USB 同一)。

RENESAS

### (7) H-UDI/AUD プローブの収納

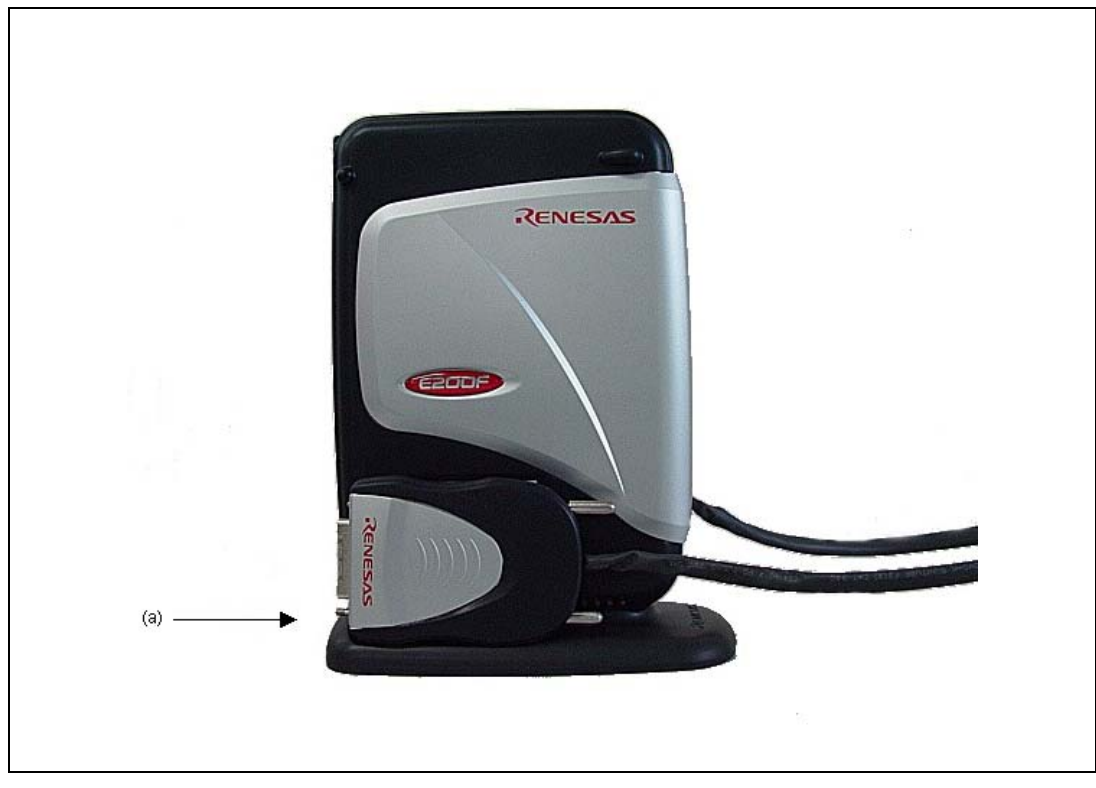

図 1.9 E200F H-UDI/AUD プローブの収納

 (a) 縦置き用ベース部 : 縦置きで使用する場合のベース筐体です。エミュレータ未使用時に H-UDI/AUD プローブを収納 できます。

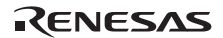

#### (8) エバチップユニット(オプション)上面の構成

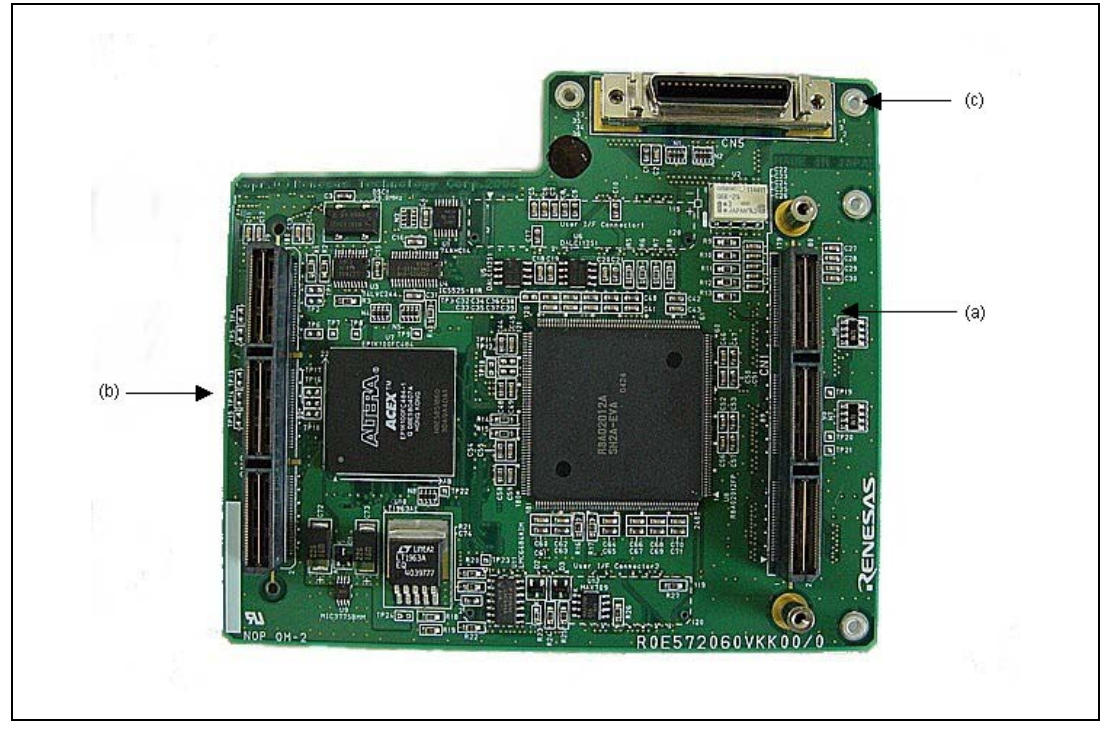

図 1.10 E200F エバチップユニット (オプション)の上面

- 続用コネクタ1
- (b) 外部バストレースユニット接 続用コネクタ2
- (a) 外部バストレースユニット接 : 外部バストレースユニット接続用コネクタです。なお、エバチップユニットのみご使用 の場合にはオプション品のトレースケーブルを接続してください。
  - : 外部バストレースユニット接続用コネクタです。なお、エバチップユニットのみご使用 の場合には未接続コネクタとなります。
- : H-UDI/AUD プローブ接続用コネクタです。 (c) H-UDI/AUD プローブ接続用 コネクタ

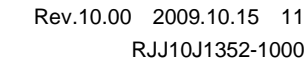

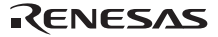

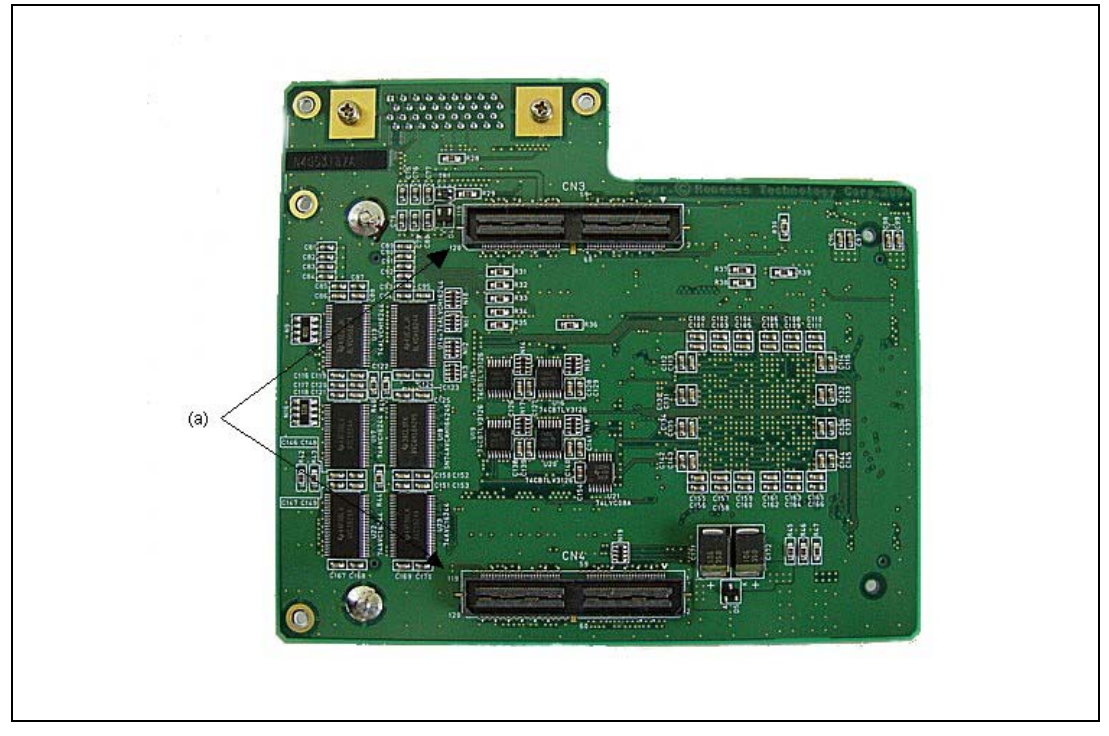

(9) エバチップユニット(オプション)裏面の構成

図 1.11 E200F エバチップユニット (オプション)の裏面

(a) ユーザシステムインタフェース コネクタ : ユーザシステムインタフェース用コネクタです。パッケージ対応のユーザシス テムインタフェースボードまたはユーザシステム上に実装した専用コネクタ と接続します。

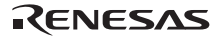
## (10) 外部バストレースユニット(オプション)上面の構成

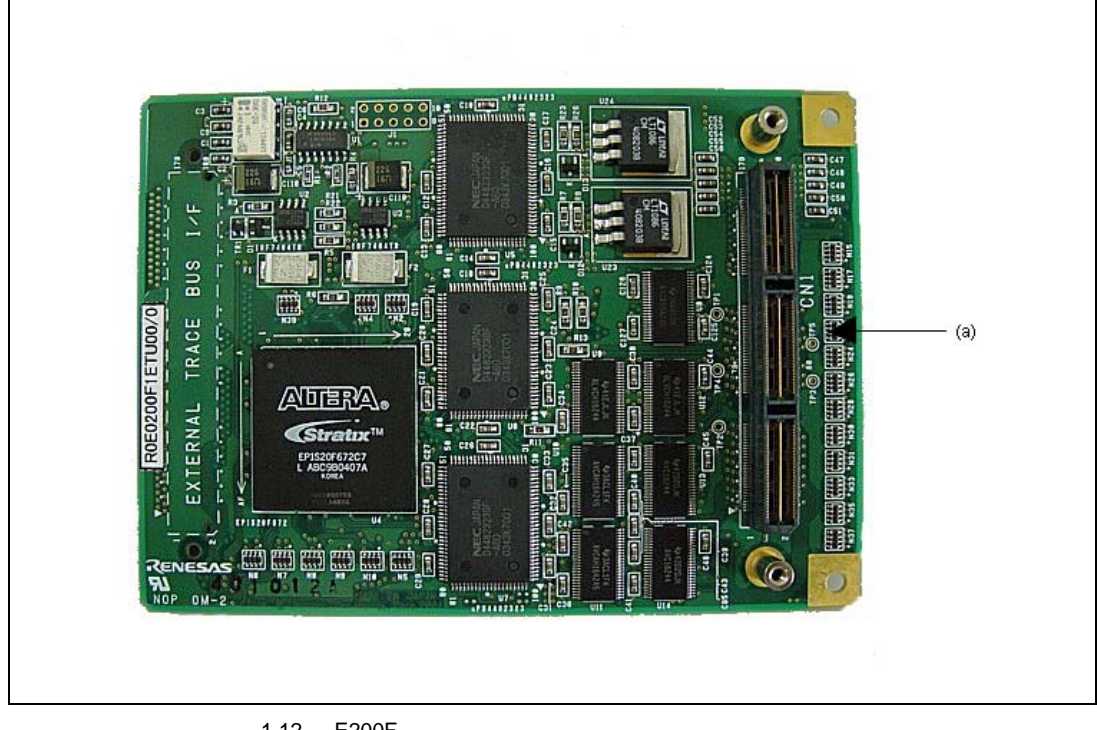

図 1.12 E200F 外部バストレースユニット (オプション)の上面

(a) トレースケーブル用コネクタ

: 外部パストレースユニット側のトレースケーブル接続用コネクタです。必ずオ プション品のトレースケーブルを使用してください。

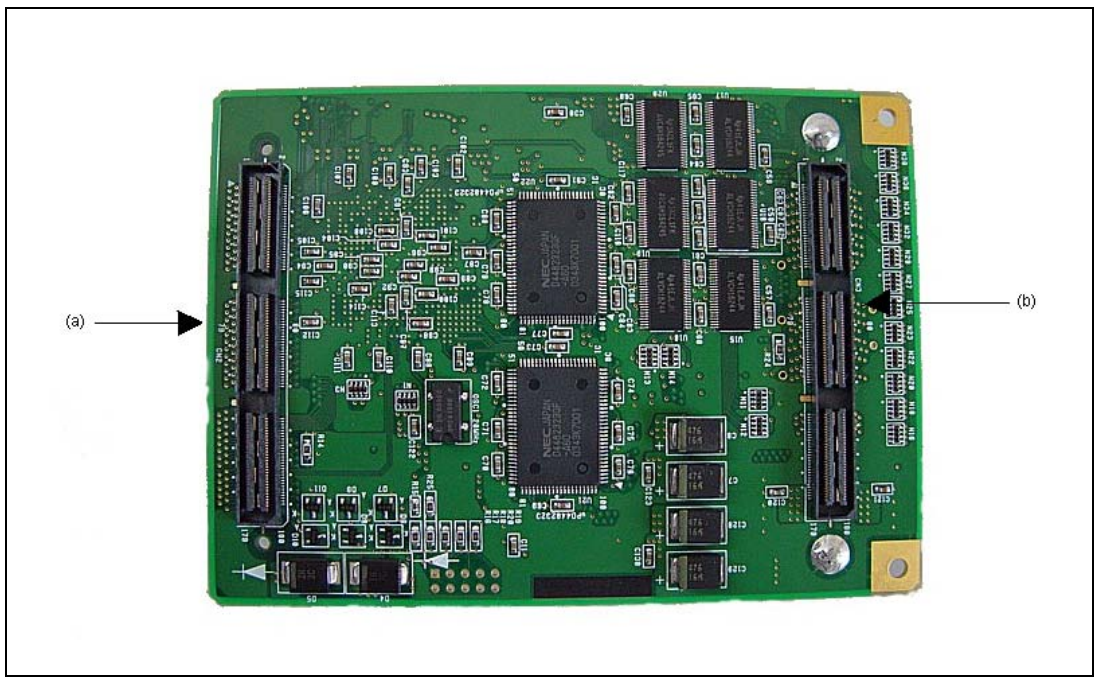

## (11) 外部バストレースユニット(オプション)裏面の構成

図 1.13 E200F 外部バストレースユニット(オプション)の裏面

- (a) 外部バストレース用ユーザシステムインタフェースコネクタ
- (b) エバチップユニットインタフェースコネクタ
- : 外部バストレースのユーザシステムインタフェース用コネクタで す。エバチップユニットまたはユーザシステム上に実装した専用コ ネクタと接続します。
- : エバチップユニットインタフェース用コネクタです。エバチップユ ニット上の専用コネクタと接続します。

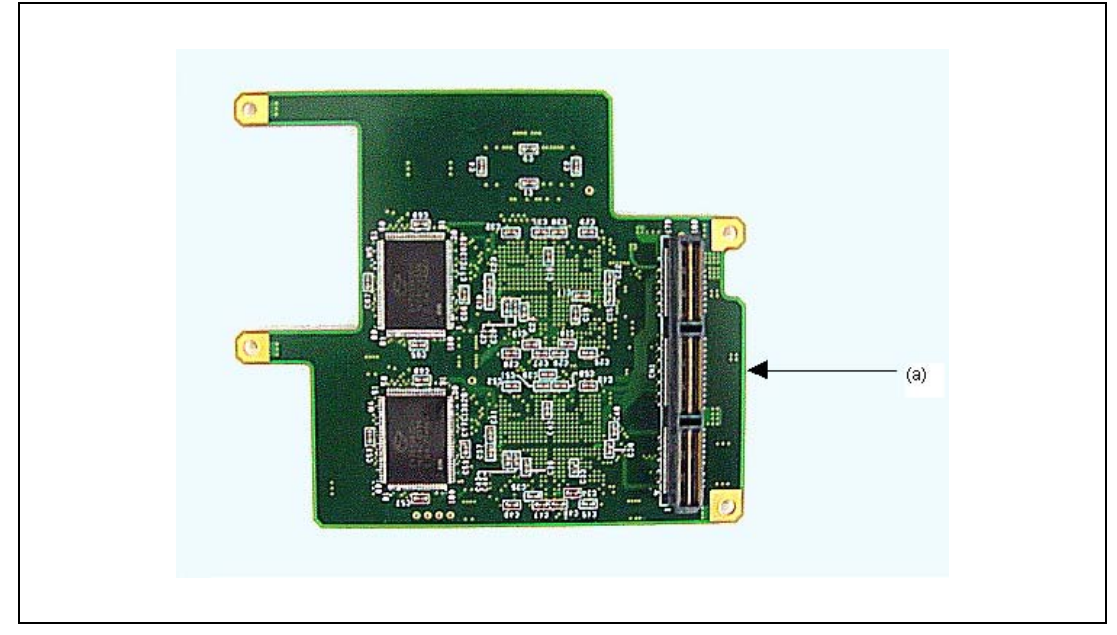

## (12) 拡張プロファイルユニット(オプション)裏面の構成

図 1.14 E200F 拡張プロファイルユニット(オプション)の裏面

(a) 拡張プロファイルユニット側オプション コネクタ : 拡張プロファイルユニットとメインユニットの接続インタフェース用コ ネクタです。メインユニットのオプション用コネクタと接続します。

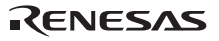

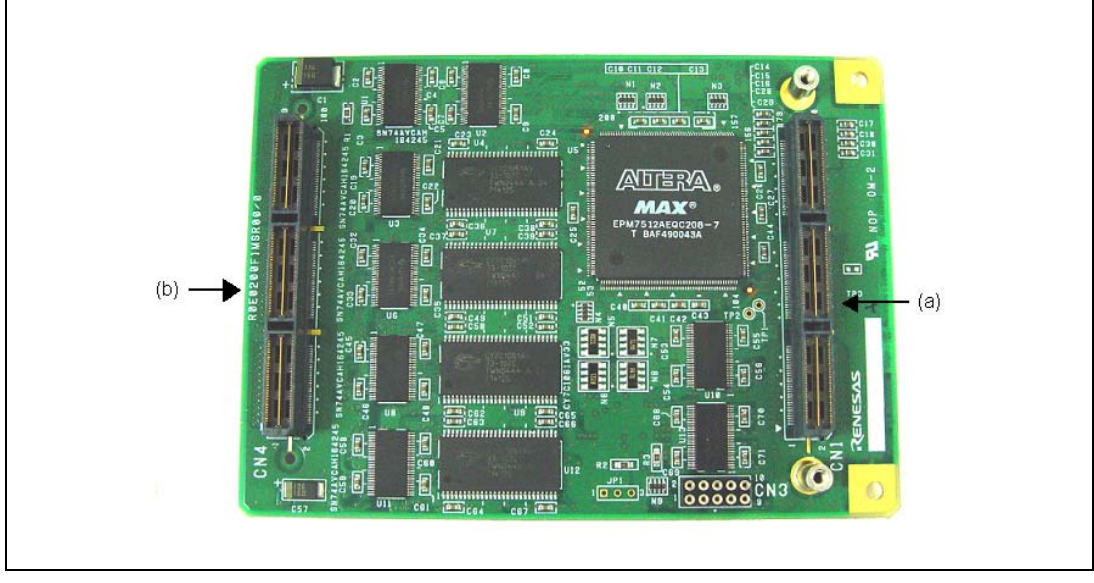

## (13) エミュレーションメモリユニット(オプション)上面の構成

図 1.15 E200F エミュレーションメモリユニット(オプション)の上面

(a) 外部バストレースユニット接続用 コネクタ 1(CN1) : 外部バストレースユニット接続用コネクタです。なお、外部バストレース ユニット未使用の場合にはオプション品のトレースケーブルを使用して ください。

- (b) 外部バストレースユニット接続用 コネクタ2(CN4)
- ください。 : 外部バストレースユニット接続用コネクタです。なお、外部バストレース ユニット未使用の場合には未接続コネクタとなります。

## 【留意事項】

エミュレーションメモリユニットは R0E0200F1MSR00(8Mbyte)および R0E0200F1MSR01(16Mbyte)の2種類があり ます。本書の説明では、16Mbyte のエミュレーションメモリユニットを使用し説明しています。

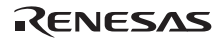

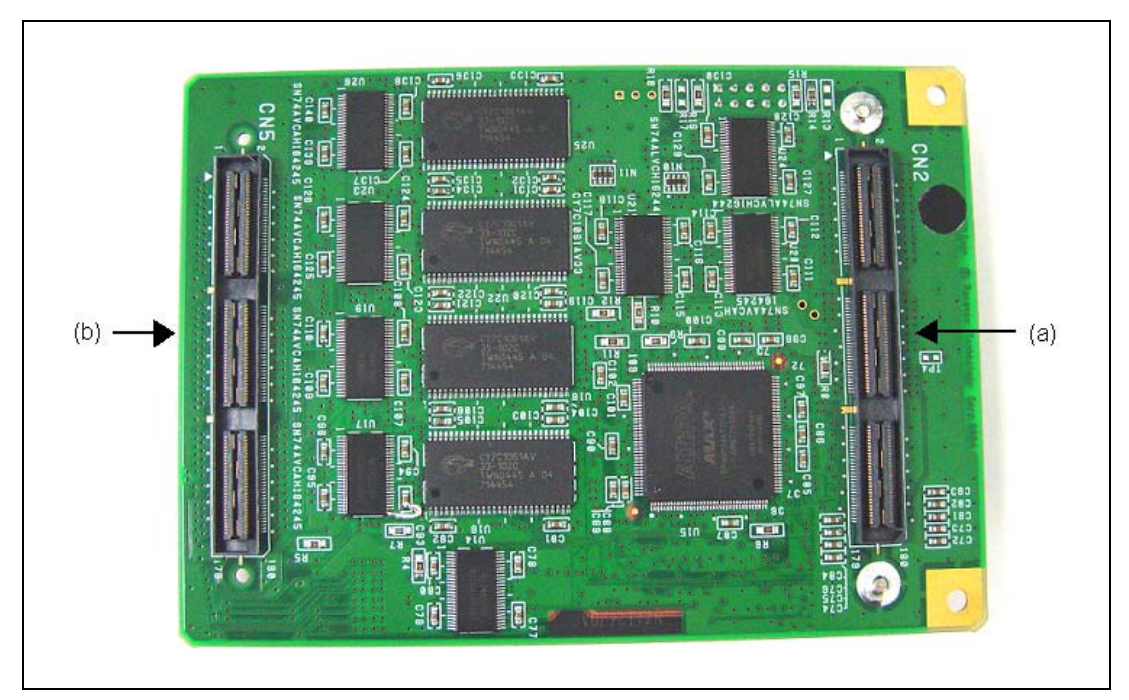

## (14) エミュレーションメモリユニット(オプション)裏面の構成

図 1.16 E200F エミュレーションメモリユニット(オプション)の裏面

- (a) エバチップユニットインタフェース コネクタ (CN2)
- (b) 外部バストレース用ユーザシステム インタフェースコネクタ (CN5)
- : エバチップユニットインタフェース接続用コネクタです。エバチップ ユニット上の専用コネクタと接続します。
- 外部バストレースのユーザシステムインタフェース用コネクタです。
   エバチップユニットまたはユーザシステム上に実装した専用コネク タと接続します。

# 1.3 エミュレータ機能

本章では、E200F エミュレータの機能を紹介します。 E200F エミュレータがサポートするデバイスにより、多少機能が異なります。 各機能の使用方法は、「5 デバッグ」または「6 チュートリアル」をご参照ください。

## 1.3.1 機能概要

E200F エミュレータの機能概要を表 1.1 に示します。 製品ごとの機能については、オンラインヘルプを参照してください。

| 表 1.1 E200F エミュレ | ータの機能 |
|------------------|-------|
|------------------|-------|

| 項番 | 項目             | 機能                                                     |
|----|----------------|--------------------------------------------------------|
| 1  | ユーザプログラム 実行系機能 | • デバイスが保証する範囲の動作周波数による、プログラム実行                         |
|    |                | • リセットエミュレーション                                         |
|    |                | • Step 機能                                              |
|    |                | シングル Step 機能(1Step:1 命令)                               |
|    |                | ソースレベル Step 機能(1Step:ソース1行)                            |
|    |                | Step Over 機能(サブルーチン内はブレークしない)                          |
|    |                | Step Out 機能(PC 実行中のサブルーチンの呼び出し元関数に戻るま<br>で実行)          |
| 2  | リセット機能         | ・ブレーク中、High-performance Embedded Workshop からデバイスへ      |
|    |                | パワーオンリセット発行                                            |
| 3  | イベント検出機能       | • オンチップイベント検出機能                                        |
|    |                | <ul> <li>AUD イベント検出機能</li> <li>AUD イベント検出機能</li> </ul> |
|    |                | • 外部バスイベント検出機能                                         |
|    |                | • その他のイベント検出                                           |
|    |                | 実行時間イベント検出                                             |
|    |                | 外部プローブイベント検出                                           |
| 4  | トレース機能         | • オンチップイベント検出による内蔵トレース機能                               |
|    |                | • AUD イベント検出による AUD トレース機能                             |
|    |                | • 外部バスイベント検出による外部バストレース機能                              |
| 5  | ブレーク機能         | • S/W プレークポイント条件成立によりプレークする機能                          |
|    |                | • オンチップイベント検出によりブレークする機能                               |
|    |                | • AUD イベント検出によりブレークする機能                                |
|    |                | • 外部バスイベント検出によりプレークする機能                                |
|    |                | • その他のイベント検出によりプレークする機能                                |
|    |                | • トレースバッファのオーバフローによりプレークする機能                           |
|    |                | ● 強制ブレーク機能                                             |

RENESAS

| 6  | パフォーマンス測定機能<br>メモリアクセス機能 | <ul> <li>マルコンフルのカンシンにより、Font One One One One One One One One One One</li></ul>          |  |
|----|--------------------------|-----------------------------------------------------------------------------------------|--|
|    |                          | ● 貸し出しメモリ機能                                                                             |  |
| 8  | 汎用/制御レジスタアクセス機能          | 汎用/制御レジスタのリード/ライト                                                                       |  |
| 9  | 内蔵 I/O レジスタ アクセス機能       | 内蔵 I/O レジスタのリード/ライト                                                                     |  |
| 10 | ソースレベルデバッグ機能             | 豊富なソースレベルデバッグ機能。                                                                        |  |
| 11 | コマンドライン機能                | コマンド入力をサポートしています。各コマンドを入力順に羅列したフ<br>ァイルを作成すれば、バッチ処理を行うこともできます。                          |  |
| 12 | ヘルプ機能                    | <ul> <li>オンラインヘルプ</li> <li>各機能の操作方法や、コマンドラインウィンドウから入力できるコマンドのシンタックスを記載しています。</li> </ul> |  |

次の章から、E200Fエミュレータの特徴的な機能についてご説明します。

## 1.3.2 イベント検出機能

E200F エミュレータは High-performance Embedded Workshop 標準の S/W ブレークポイントとは別に、より複雑 なイベント検出機能を持っています。

(1) イベントとは

実際のデバッグの大部分において、デバッグしようとするプログラムの不具合またはハードウェアの不具合は、 限定された状況においてのみ発生します。たとえば、あるハードウェアエラーは、メモリの特定の領域がアクセ スされたときのみ発生します。簡単な S/W ブレークポイントを使用してその問題を調べ上げるのは、非常に困難 です。

E200F エミュレータは、アドレス条件、データ条件、アクセス条件など指定された条件の組み合わせをイベントポイントとして定義できます。イベントポイント条件が成立したとき、イベントが発生します。E200F エミュレータのイベント検出機能は発生したイベントを検出し、ブレーク動作、トレース動作、およびパフォーマンス 測定開始/終了動作を制御できます。

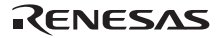

(2) イベントの種類

E200F エミュレータには、4 種類のイベントがあります。

(a) オンチップイベント (Onchip Event)

デバイス内蔵のブレークコントローラを使用した機能です。CPU内部の各種情報によりイベントポイントを設定します。イベントポイントは以下の項目の組合せで定義できます。

- アドレス条件
- データ条件
- バスステート条件
- イベント発生回数条件

イベントが検出されたときの動作として、ブレーク、内蔵トレース取得/取得開始/取得停止、内蔵パフォーマン ス測定開始/終了を指定できます。

本機能は、[イベントポイント]ウィンドウの[Onchip Event]シートで設定できます。

[Onchip Event]シートでは、Event 条件設定およびソフトウェアトレースの設定をすることができます。表 1.2 に Event Condition の条件の内容を示します。

| 項番 | Event Condition 条件 | 説明                                         |
|----|--------------------|--------------------------------------------|
| 1  | アドレスバス条件           | デバイスのアドレスバスまたはプログラムカウンタの値が一致したときにブレ        |
|    | (Address)          | ークします。                                     |
| 2  | データバス条件            | デバイスのデータバスの値が一致したときにブレークします。               |
|    | (Data)             | バイト、ワード、ロングアクセスのデータサイズを指定できます。             |
| 3  | バスステート条件           | バスステート条件には、次の2つの条件設定があります。                 |
|    | (Bus State)        | Bus State 条件:指定したバスの値が一致したときにブレークまたはトレース取  |
|    |                    | 得します。Read/Write 条件:指定したリード/ライト条件と一致したときにブレ |
|    |                    | ークまたはトレース取得します。                            |
| 4  | カウント条件             | 設定した条件が、指定した回数分成立したときにブレークします。             |
| 5  | Action             | ブレーク、トレース、パフォーマンス開始/終了条件の設定など条件が一致したと      |
|    |                    | きの動作を選択します。                                |

表 1.2 Event Condition の条件

【留意事項】

オンチップイベントに設定できる内容は、製品によって異なります。各製品の仕様については、別冊の「SHxxxx ご使 用時の補足説明」またはオンラインヘルプを参照してください。 (b) AUD イベント (AUD Event)

AUD インタフェースから出力されたトレース情報によりイベントポイントを設定します。イベント検出チャネルは8個です。イベントポイントは以下の項目の組み合わせで定義できます。

- 分岐トレースデータ条件
- ウィンドウトレースデータ条件
- システムバストレースデータ条件
- ソフトウェアトレースデータ条件
- イベント発生回数条件
- イベント発生後の遅延条件

イベント検出されたときの動作として、ブレーク、AUD トレース取得/取得開始/取得停止、AUD パフォーマン ス測定開始/終了を指定できます。

本機能は、[イベントポイント]ウィンドウの[AUD Event]シートで設定できます。

#### 【留意事項】

- AUD イベント検出でブレークする場合、検出からブレークまで数サイクルの遅れがあります。ユーザシステムでの事象発生からブレークまでの遅れが問題となるときは、オンチップイベント機能(Onchip Event)を使用してください。
- AUD トレースの取得モードが[Realtime trace]の場合、出力することができなかったデータについては比較できません。
- 3. エバチップユニット接続なしでのデバッグの場合、AUD イベントでブレーク機能の選択はできません。
- 4. AUD イベントに設定できる内容は、製品によって異なります。各製品の仕様については、オンラインヘルプを参照してください。

#### 【補足事項】AUD 機能について

AUD トレース機能、AUD イベント機能、AUD パフォーマンス機能をご使用の際には、次の手順で AUD を有効にす るための設定が必要となります。

•エバチップユニット接続なしでのデバッグの場合

- 1. [Configuration]ダイアログボックスの[General]ページ上の[AUD pin Select]設定
- 2. [Configuration]ダイアログボックスの[General]ページ上の[AUD clock]設定
- 3. [Internal/AUD] トレースの AUD トレース情報取得条件設定

•エバチップユニット接続ありでのデバッグの場合

1. [Configuration]ダイアログボックスの[General]ページ上の[AUD clock]設定

2. [Internal/AUD]トレースの AUD トレース情報取得条件設定

[Configuration]ダイアログボックスおよび、[Internal/AUD]トレースそれぞれの設定は、「5.1 エミュレーション環境 を設定する」および「6.19 トレース機能」を参照してください。

## RENESAS

(c) 外部バスイベント (BUS Event)

外部バスや割り込み端子など端子情報によりイベントポイントを設定します。イベント検出チャネルは最大6 個です。イベントポイントは以下の項目の組み合わせで定義できます。

- 外部アドレスバス条件
- 外部データバス条件
- 割り込み信号条件
- イベント発生回数条件
- イベント発生後の遅延条件

イベント検出されたときの動作として、ブレーク、外部バストレース取得/取得開始/取得停止を指定できます。 本機能は、[イベントポイント]ウィンドウの[BUS Event]シートで設定できます。

【留意事項】

- 外部バスイベント検出でプレークする場合、検出からブレークまで数サイクルの遅れがあります。
- 本機能はオプションです。外部バストレースユニット(オプション)使用時に有効となります。
- 外部バスイベントに設定できる内容は、製品によって異なります。各製品の仕様については、オンラインヘルプを 参照してください。

(d) その他のイベント (Other Event)

本機能は、[Event]ウィンドウの[Other Event]シートで設定できます。

- 実行時間イベント
   指定した実行時間経過後ブレークする機能です。イベント検出チャネルは1個です。
- 外部プローブイベント

イベント検出チャネルは1個です。プローブケーブル経由の4つの外部プローブ信号を条件としてイベントポ イントを定義できます。

イベント検出されたときの動作として、ブレーク、AUDトレース取得/取得開始/取得停止を指定できます。

【留意事項】

検出からブレークまで数サイクルの遅れがあります。

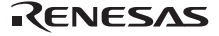

## 1.3.3 トレース機能

E200Fエミュレータには大きく分けて2種類のトレース機能があります。

- CPU、システムバスなどの、デバイス内部の情報をトレース取得する機能
- 外部バスなど、デバイス外部の情報をトレース取得する機能
- (1) トレース機能
- (a) デバイス内部の情報をトレース取得する機能

[Internal/AUD]ウィンドウに、取得したトレース情報を表示します。

トレース取得できる情報は、[イベントポイント]ウィンドウの[Onchip Event]シートのチャネルにおいて、Action 条件としてトレース取得を選択した事象となります。

トレース取得した情報を格納する場所としては、以下3つの方法があります。

- デバイスに内蔵されている小さなトレース専用メモリに格納する機能
   トレース取得できる情報の数は、最大1024情報を格納することができます。
   AUD端子をエミュレータに接続しておらず、またトレース用に使用できるメモリがない場合に有効です。
   本機能は、以降「内蔵トレース機能」または「Internal trace」と呼びます。
- AUD端子からリアルタイムに出力する機能
   AUD端子をエミュレータに接続している場合に便利な機能です。大容量のトレースを取得することができます。またE200Fエミュレータでは、AUD端子から出力された情報を元に、ブレークなどを発生することができます。

本機能は、以降「AUDトレース機能」と呼びます。

トレース取得できる情報の数は、分岐元/分岐先の組を1個とすると最大262,144個です。

【留意事項】

トレース取得できる内容は、製品によって異なります。各製品の仕様については、オンラインヘルプを参照してください。

• ソフトウェアトレース機能

【留意事項】

本機能はルネサステクノロジ製 SHC/C++コンパイラ(OEM、バンドル販売品を含む)V7.0 よりサポートされます。

特殊な命令を実行した場合に、実行時の PC 値と1 つの汎用レジスタ内容をトレース取得します。

あらかじめ、C ソース上に Trace(x)関数(x は変数名)を記述し、コンパイル、リンクしてください。詳細は SuperH RISC engine C/C++コンパイラ、アセンブラ最適化リンケージエディタユーザーズマニュアルを参照してください。

ロードモジュールを E200F エミュレータにロードし、ソフトウェアトレース機能を有効にして実行すると、 Trace(x)関数を実行した PC 値と、x に対応する汎用レジスタの値と、ソースが表示されます。

ソフトウェアトレース機能を有効にするには、イベントウィンドウの[AUD Event]シートのイベントチャネルを ダブルクリックし、[General]ページで[Software trace data]ラジオボタンをチェックしてください。

(b) デバイス外部の情報をトレース取得する機能

[BUS trace]ウィンドウに、取得したトレース情報を表示します。

• 外部バストレース機能 (BUS trace)

デバイスの外部バス端子をE200Fエミュレータに接続している場合に有効な、大容量のトレース機能です。 外部メモリのリード/ライトアクセスが発生した場合、外部バス端子からリアルタイムにトレース情報が出力 されます。

また、指定した外部バスイベントポイント条件により、外部バストレースの取得/取得開始/取得終了を制御 できます。イベントポイントの設定については、「5.8 イベントポイントを使用する」を参照してください。

外部バストレース機能には、バスサイクルごとに最大262,144サイクル分の情報を取得できます。

トレース取得できる内容は、製品によって異なります。各製品の仕様については、オンラインヘルプを参照してください。

【留意事項】

- 1. 本機能はオプションです。外部バストレースユニットを購入していただくと使用できます。
- トレース取得できる内容は、製品によって異なります。各製品の仕様については、オンラインヘルプを 参照してください。

(2) トレースウィンドウの便利な機能

トレースウィンドウでは、以下の便利な機能をサポートしています。

- (a) 指定データの検索
- (b) 指定データの抽出
- (c) 指定データをフィルタリングして再表示
- (d) 分岐先アドレスから、次の分岐元アドレスまでの情報補填

これらの機能の使用方法については、「5.9 トレース情報を見る」を参照してください。

- (e) ユーザプログラム実行中のトレース設定内容変更
- トレースの設定をユーザプログラム実行中に変更することができます。

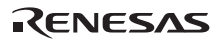

## 1.3.4 ブレーク機能

E200F エミュレータでは、以下の7種類のブレーク機能があります。

(a) S/W ブレーク機能(BREAKPOINT)

指定アドレスの命令を専用命令に置きかえることでブレークする機能です。

メモリへのライトが発生するため RAM 以外の場所には設定できません。

本機能は、[イベントポイント]ウィンドウの[Breakpoint]ページで設定できます。

また、[ソース]ウィンドウや[逆アセンブリ]ウィンドウ上で、設定したい行の[S/W ブレークポイント]カラムを ダブルクリックすることによっても設定できます。

(b) オンチップイベントブレーク機能

オンチップイベント検出機能で、指定したイベントが検出されたときにブレークする機能です。

本機能は、[イベントポイント]ウィンドウの[Onchip Event]シートで、イベント検出後の動作を「ブレーク」と することによって使用できます。

また、[ソース]ウィンドウや[逆アセンブリ]ウィンドウ上で、設定したい行の[Onchip event]カラムをダブルクリ ックすることによっても設定できます。

【注】 オンチップイベントブレークの設定はユーザプログラム実行中に変更することができます。

(c) AUD イベントブレーク機能

AUD イベント検出機能で、指定したイベントが検出されたときにブレークする機能です。

本機能は、[イベントポイント]ウィンドウの[AUD Event]シートで、イベント検出後の動作を「ブレーク」とすることによって使用できます。

また、[ソース]ウィンドウや[逆アセンブリ]ウィンドウ上で、設定したい行の[AUD Event]カラムをダブルクリッ クすることによっても設定できます。

(d) 外部バスイベントブレーク機能

外部バスイベント検出機能で、指定したイベントが検出されたときにブレークする機能です。

本機能は、[イベントポイント]ウィンドウの[BUS Event]シートで、イベント検出後の動作を「ブレーク」とすることによって使用できます。

また、[ソース]ウィンドウや[逆アセンブリ]ウィンドウ上で、設定したい行の[BUS event]カラムをダブルクリッ クすることによっても設定できます。

【留意事項】

- 1. 外部バスイベント検出でブレークする場合、検出からブレークまで数サイクルの遅れがあります。
- 2. 本機能はオプションです。外部バストレースユニットを購入していただくと使用できます。
- トレース取得できる内容は、製品によって異なります。各製品の仕様については、オンラインヘルプを参照してく ださい。

(e) その他のイベントブレーク機能

- 実行時間イベントブレーク機能
- 外部プローブイベントブレーク機能

その他のイベント検出機能で、指定したイベントが検出されたときにブレークする機能です。

本機能は、[イベントポイント]ウィンドウの[Other Event]シートで、イベント検出後の動作を「ブレーク」とすることによって使用できます。

(f) トレースバッファのオーバフローによりブレークする機能

E200F エミュレータ内の AUD トレースバッファ、外部バストレースバッファがいっばいになったときにブレー クする機能です。

[I-Trace/AUD-Trace acquisition]ダイアログボックスおよび[BUS acquisition]ダイアログボックスで設定できます。

#### (g) 強制ブレーク機能

ユーザプログラムを強制的にブレークする機能です。

## 1.3.5 プローブ機能

E200Fエミュレータには、6本の外部プローブを取り付けることができます。

(1) 入力プローブ(4本)

入力信号をモニタし、指定条件成立によりユーザプログラムをブレーク、AUD トレース開始/終了などができます。

[イベントポイント]ウィンドウの[Other Event]シートで設定できます。

#### (2) イベント出力プローブ(1本)

イベントの検出により、イベント信号を出力できます。

イベントポイント設定ダイアログボックスの[Action]ページで設定できます。

#### 【留意事項】

イベント信号を出力できるイベントは、製品によって異なります。各製品の仕様については、オンラインヘルプを参照 してください。

(3) GND(1本)

GND 接続用プローブです。

## 1.3.6 パフォーマンス測定機能

E200F エミュレータには、パフォーマンスを測定する機能として、以下 5 種類があります。

(1) オンチップパフォーマンス測定機能(Onchip Performance Analysis)

本機能は、デバイス内蔵のカウンタにより、指定条件成立時から指定条件成立時までに要したサイクル数など を測定する機能です。

サポートデバイスによって、サイクル数だけでなく、キャッシュミスの回数や、TLB ミスの回数など、いろいろな項目を測定することもできます。

#### 【留意事項】

測定できる項目は、製品によって異なる場合があります。各製品の仕様については、別冊の「SHxxxx ご使用時の補足 説明」またはオンラインヘルプを参照してください。

(a) パフォーマンスの測定条件の設定

パフォーマンスの測定条件の設定は、[Performance Analysis]ダイアログボックス、および PERFORMANCE\_SET コマンドを使用します。[Performance Analysis]ダイアログボックスは、[パフォーマンス解析]ウィンドウ上の設定 を行うチャネル行を選択しマウスの右ボタンを押すと、ポップアップメニューが表示され、[設定]を選択すると表 示されます。

#### 【留意事項】

コマンドラインシンタックスについては、オンラインヘルプを参照してください。

(b) 測定開始 / 終了条件指定

測定開始 / 終了条件指定は、[イベントポイント]ウィンドウ[Event Condition]シートの右クリックで Combination action を選択する事で開く、[Combination action]ダイアログボックスの[Ch 1,2,3]リストに[Ch 1 to Ch 2 PA] または [Ch 2 to Ch 1 PA]を選択してください。次に Event condition の Ch1,Ch2 に測定開始/終了条件を指定する事で測定開 始 / 終了条件指定ができます。

#### 【留意事項】

- 測定開始 / 終了条件指定を行わなかった場合は、プログラムの実行で測定を開始し、プレーク条件成立により測定 を終了します。
- 測定開始 / 終了条件のどちらか一方のみを指定した場合は、パフォーマンス測定を行うことができません。必ず測 定開始 / 終了両方の条件指定を行ってください。
- 3. 測定開始/終了条件指定をした場合は、ステップ実行はできません。
- 測定誤差について

測定値は、誤差を含みます。

ブレーク発生の前後で誤差が生じることがあります。

#### 測定項目

測定項目は、Ch1~4ごとに[Performance Analysis]ダイアログボックスで行います。最大4つの条件を同時に 指定可能です。

#### 【留意事項】

測定できる項目は、製品によって異なる場合があります。各製品の仕様については、別冊の「SHxxxx ご使用時の補足 説明」またはオンラインヘルプを参照してください。

各測定条件については、表1.3に示す条件が発生した場合についてもカウントを行います。

| 測定条件          | 留意事項                                                                                      |
|---------------|-------------------------------------------------------------------------------------------|
| キャッシュオンでのカウント | キャッシュ不可領域のアクセスがサイクル数、回数が実際よりも少なく、キャ<br>ッシュ可能領域、U-RAM エリアへのアクセスは実際よりも多くカウントされ<br>ることがあります。 |
| 分岐回数のカウント     | カウンタの値は、2 ずつ増えます。これは、1 回の分岐につき有効なサイクル<br>が 2 サイクルという意味です。                                 |

表 1.3 パフォーマンス各測定条件においてカウントする場合

#### 【留意事項】

- 1. AUD トレース、メモリ出力トレースの Non realtime trace モード中は、ストールの発生状況や実行サイクルが変化 するため、正確なカウントが出来ません。
- カウンタのクロックソースが CPU クロックであるため、スリープモード等で CPU クロックが停止する場合は、 カウントもストップします。
- 測定結果格納カウンタの拡張設定

測定結果を格納するカウンタは32ビットであり、2本を接続して64ビットカウンタとして使用することも可能 です。

64ビットカウンタを設定するには、[Performance Analysis]ダイアログボックスのCh1の[Performance Analysis] ダイアログボックス[拡張カウンタ]グループボックスの[有効]チェックボックスをチェックしてください。

(c) 測定結果の表示

測定結果は、[Performance Analysis]ウィンドウ、または、PERFORMANCE\_ANALYSIS コマンドで行います。表 示結果は 16 進数 (32 ビット)で表示します。

ただし、拡張カウンタを有効にしている場合は16進数(64ビット)で表示します。

【留意事項】

パフォーマンス測定の結果のカウンタがオーバフローした場合、"\*\*\*\*\*\*\*\*"を表示します。

RENESAS

(d) 測定結果の初期化

測定結果の初期化は、[Performance Analysis]ウィンドウのポップアップメニューで [全てリセット]を選択するか、 PERFORMANCE\_ANALYSIS コマンドで INIT を指定してください。

(2) AUD パフォーマンス測定機能(AUD Performance Analysis)

本機能は、AUDイベント検出システムで指定されたイベント間の実行時間、実行回数などを測定する機能です。 タイマの分解能は以下のいずれかの値を設定できます。

20ns, 100ns, 400ns, 1.6µs

測定可能な最大時間は、分解能 20ns で約6時間、分解能 1.6µs で約20日です。

(3) プロファイル機能 (Profile)

E200F エミュレータでは、各関数のパフォーマンスを測定できる「プロファイル機能」があります。関数ごとの所要時間の統計などをとることによって、パフォーマンスの悪い関数を見つけ出すことが容易になります。 測定できる項目は、オンチップパフォーマンス測定機能で測定できる項目と同じです。

【注】 プロファイル機能とオンチップパフォーマンス測定機能は、同時に使用できません。 同時に使用しようとした場合、「Can not use this function」エラーメッセージダイアログボックスが表示されます。

#### 【留意事項】

本機能は、分岐が発生するたびにブレークし、情報を集めてから再度実行しています。 したがって、ユーザプログラムのリアルタイム性は損なわれます。

(4) リアルタイムプロファイル機能(Realtime Profile)

指定したアドレス範囲内の各関数のパフォーマンスを測定できます。関数ごとの所要時間の統計などをとることによって、パフォーマンスの悪い関数を見つけ出すことが容易になります。

本機能では、ブレークすることなくパフォーマンス情報を集めています。したがって、ユーザプログラムのリ アルタイム性は損なわれません。

指定できるアドレス範囲を以下に示します。

- 拡張プロファイルユニットを接続していないとき 512kB~4MB(512kBで8ブロック)
- 拡張プロファイルユニットを接続しているとき 512kB~12MB(512kBで24ブロック)

## 1.3.7 カバレジ機能

C/C++およびアセンブラレベルでの命令実行情報を表示します。 C0 カバレジを測定できます。

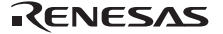

### 1.3.8 メモリアクセス機能

E200F エミュレータには以下のメモリアクセス機能があります。

(1) メモリリード/ライト機能

[メモリ]ウィンドウ:メモリ内容をウィンドウ表示します。

[メモリ]ウィンドウ OPEN 時に指定したサイズのみリードします。

エミュレータ内にキャッシュを持っていないため、常にリードサイクルが発生します。

また、[メモリ]ウィンドウからライトした場合は、ウィンドウの更新のために、 [メモリ]ウィンドウで表示されている範囲のリードが発生します。

[メモリ]ウィンドウを更新したくない場合、ポップアップの[表示固定]メニューで更新しない設定にすることが できます。

me コマンド:コマンドライン機能です。

指定アドレスを指定サイズでリード、ライトする機能です。

(2) ユーザプログラムのダウンロード機能

ワークスペース内に登録されたロードモジュールをダウンロードできます。

[デバッグ]メニューの[ダウンロード]で、ダウンロードするモジュールを選択できます。

また、ワークスペース内のロードモジュールを右クリックすることによってポップアップメニューが開きますが、このポップアップメニューからもダウンロードを行うことができます。

ダウンロード先は、RAM またはフラッシュメモリです。

フラッシュメモリヘダウンロードする場合、[オプション]メニューの[エミュレータ]を選択して[Configuration] ダイアログボックスを開き、 [Loading flash memory]ページで必要な設定を行ってください。

本機能では、デバッグ情報などソースレベルデバッグに必要な情報もダウンロードします。

(3) メモリデータのアップロード機能

指定アドレスから指定サイズ分、ファイルに保存することができます。

(4) メモリデータのダウンロード機能

ファイルに保存されているメモリ内容をダウンロードできます。 [メモリ]ウィンドウのポップアップメニューから[ロード]を選択してください。

(5) 変数内容表示

ユーザプログラムの指定した変数の内容を表示します。

(6) モニタ機能

E200F エミュレータは、プログラムの実行を中断することなくアクセスのあった領域の値をモニタし、ウィンドウ上に表示することができます。論理アドレスでモニタすることができるのは、CPU によるアクセスがあったアドレスです。

(7)貸し出しメモリ機能

CS 空間にエミュレーションメモリを割り当てることができます。

(8) そのほかのメモリ操作機能

その他、以下の機能があります。

- メモリフィル機能
- メモリコピー機能
- メモリセーブ機能
- メモリベリファイ機能
- メモリサーチ機能
- 内蔵I/O表示機能
- キャッシュテーブル表示、編集機能(キャッシュ内蔵デバイスのみ)
- ラベル名、変数名とその内容を表示する機能

詳細につきましてはオンラインヘルプを参照してください。

#### 【留意事項】

1. ユーザプログラム実行中のメモリアクセス

ユーザプログラム実行中にメモリウィンドウ等からメモリアクセスした場合、E200F エミュレータ内部でユーザ プログラムの実行を一旦停止してメモリアクセスし、その後ユーザプログラムを再実行しています。したがって、 ユーザプログラムのリアルタイム性はありません。

2. ユーザプログラムブレーク中のメモリアクセス

E200F エミュレータは、フラッシュメモリ領域に対してもダウンロードすることができます。しかし他のメモリ ライト操作は RAM 領域に対してのみ可能です。したがって、メモリライト、BREAKPOINT 等の設定は RAM 領 域のみに行ってください。

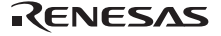

## 1.3.9 スタックトレース機能

E200F エミュレータでは、スタック情報を用いて、現在の PC がある関数がどの関数からコールされているかを 表示します。本機能は、Dwarf2 形式のデバッグ情報を持ったロードモジュールをロードした場合のみ使用できま す。

### 1.3.10 ブレーク中のユーザ割込開放機能

デバッグ対象のデバイスによっては、エミュレーション実行中の割り込みはすべてユーザに開放しています。 ユーザプログラムブレーク中の場合、割り込み処理を実行するモードか、しないモードかを指定することができ ます。

### 1.3.11 オンラインヘルプ

各機能の操作方法や、コマンドラインウィンドウから入力できるコマンドのシンタックスを記載している、オ ンラインヘルプ機能があります。

エミュレータ用機能のヘルプを見る場合、[ヘルプ]メニュー [エミュレータヘルプ]を選択してください。

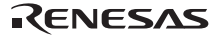

## 1.4 使用環境条件

# 注意

## E200F エミュレータを使用する場合、表 1.4、および表 1.5 に示す条件を守ってください。 この条件を満たさない状態で E200F エミュレータを使用した場合、E200F エミュレータ、 ユーザプログラムおよびユーザシステムが正常に動作しない場合があります。

| 項番 | 項目   |         |     | 仕様            |
|----|------|---------|-----|---------------|
| 1  | 温度   | 動作時     | :   | 10 ~ 35       |
|    |      | 非動作時    | :   | -10 ~ 50      |
| 2  | 湿度   | 動作時     | :   | 35~80%RH 結露なし |
|    |      | 非動作時    | :   | 35~80%RH 結露なし |
| 3  | 振動   | 動作時     | :   | 最大 2.45m/s2   |
|    |      | 非動作時    | :   | 最大 4.9m/s2    |
|    |      | 梱包輸送時   | :   | 最大 14.7m/s2   |
| 4  | 周囲ガス | 腐食性ガスのな | いこと | :             |

表 1.4 使用環境条件

#### 表 1.5 動作環境

| 項番 | 項目          | 動作環境                                                                            |                                    |  |
|----|-------------|---------------------------------------------------------------------------------|------------------------------------|--|
|    |             | Windows <sup>®</sup> 2000                                                       | Windows Vista <sup>®</sup> 32 ビット版 |  |
|    |             | Windows <sup>®</sup> XP 32 ビット版                                                 |                                    |  |
| 1  | ホストコンピュータ   | USB1.1/2.0(Full-Speed)を備えた IBM PC お                                             | よびその互換機                            |  |
| 2  | CPU         | Pentium <sup>®</sup> 1GHz 以上を推奨                                                 | Pentium <sup>®</sup> 4 3GHz 以上または、 |  |
|    |             |                                                                                 | Core™ 2 Duo 1GHz 以上を推奨             |  |
| 3  | 最小稼動メモリ容量   | 128MB 以上(推奨 512MB 以上)                                                           | 推奨 1.5GB 以上( +ロードモジュールのフ           |  |
|    |             | (+ロードモジュールのファイルサイズの                                                             | ァイルサイズの 10 倍以上)                    |  |
|    |             | 10 倍以上)                                                                         |                                    |  |
| 4  | ハードディスク容量   | インストールディスク容量 100MB 以上                                                           |                                    |  |
|    |             | (スワップ領域を考慮してメモリ容量の2倍以上(推奨4倍以上)の空き容量をご用意く                                        |                                    |  |
|    |             | ださい。)                                                                           |                                    |  |
| 5  | マウスなどのポイン   | ホストコンピュータ本体に接続可能で Windows <sup>®</sup> 2000、Windows <sup>®</sup> XP および Windows |                                    |  |
|    | ティングデバイス    | Vista <sup>®</sup> に対応している、マウスなどのポインティングデバイス                                    |                                    |  |
| 6  | ディスプレイ      | モニタ解像度 1024 × 768 以上                                                            |                                    |  |
| 7  | AC 入力電源     | 電圧:AC100V±10% / 周波数:50/60Hz / 消費電力:48W                                          |                                    |  |
| 8  | CD-ROM ドライブ | E200F エミュレータ用 High-performance Embedded Workshop をインストールするた                     |                                    |  |
|    |             | め、または E200F エミュレータユーザーズマニュアルを参照するために必要                                          |                                    |  |

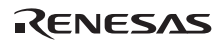

2. セットアップ

# 2.1 エミュレータ使用までのフローチャート

E200F エミュレータを使用するにあたって、梱包を解いた後下記の手順で準備を行ってください。

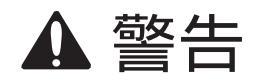

準備を行う前に図 2.1 中のアミのかかっている参照先をすべてよく読んで理解してください。 誤った使い方は、E200F エミュレータ、ユーザプログラムおよびユーザシステムの破壊

につながります。

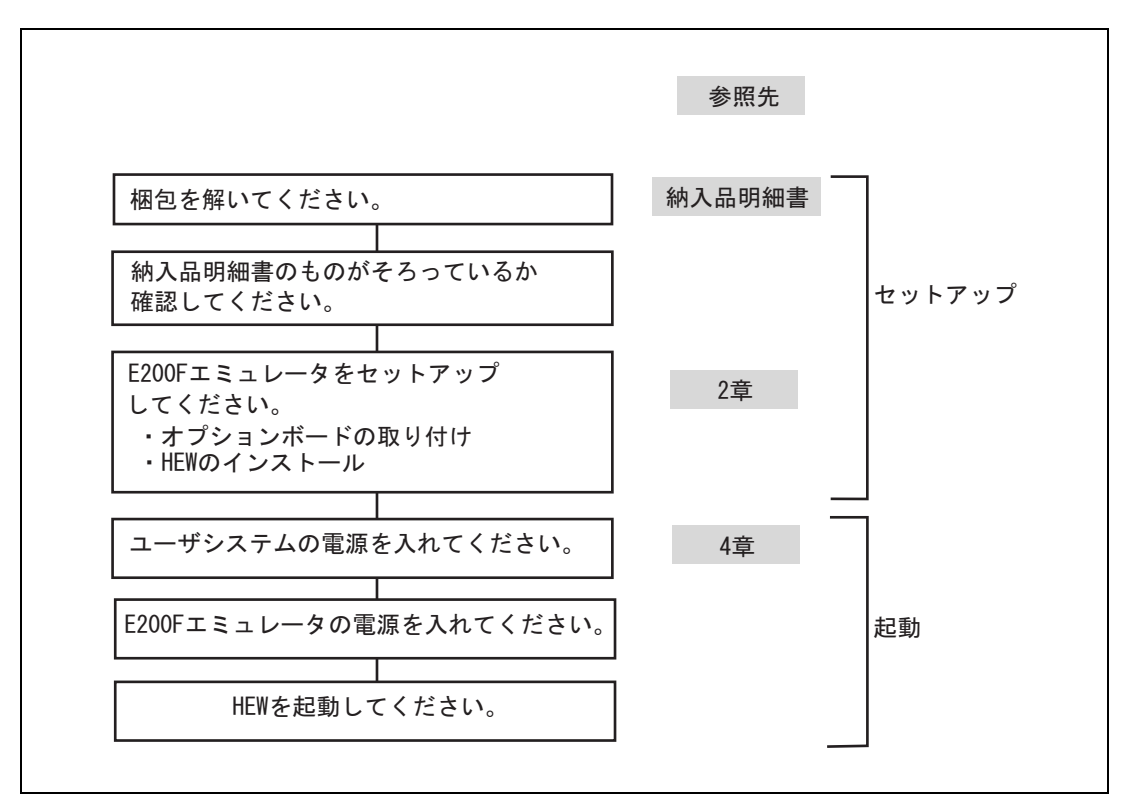

図 2.1 E200F エミュレータ使用フローチャート

RENESAS

Rev.10.00 2009.10.15 37 RJJ10J1352-1000

# 2.2 デバッガのインストール

2.2.1 CD-R について

CD-R のルートディレクトリには E200F エミュレータソフトウェアインストール用プログラムが含まれています。

その他、各フォルダには下記に示すファイルおよびプログラムが含まれます。

| フォルダ名   | 内容                       | 備考                                                                                                    |
|---------|--------------------------|----------------------------------------------------------------------------------------------------|
| Dlls    | Microsoft®ランタイムライプラリ     | High-performance Embedded Workshopを動作させるために必<br>要なランタイムライブラリです。インストール時にバージョン<br>のチェックを行い、必要に応じてハードディスクにコピーされ<br>ます。 |
| Drivers | E200F エミュレータ用ドライバ        | E200F エミュレータ用 USB ドライバです。                                                                                           |
| Help    | E200F エミュレータオンライン<br>ヘルプ | オンラインヘルプです。インストール時にハードディスクにコ<br>ピーされます。                                                                             |
| Manual  | E200F エミュレータマニュアル        | E200F エミュレータユーザーズマニュアルです。 PDF 文書で<br>提供しています。                                                                       |

表 2.1 CD-R フォルダ内容

CD-R のルートディレクトリから HewInstMan.exe を実行しインストールウィザードを起動してください。 インストールウィザードに従いインストールを行ってください。

【注】 Windows<sup>®</sup> XP をご使用の場合ドライバのインストール時に Windows<sup>®</sup> ロゴテストについての警告が表示されますが 問題ありません。[続行]を選択し、ドライバのインストールを進めてください。 Windows Vista<sup>®</sup>でプログラムを実行する場合、管理者権限でログオンしてください。

# 2.3 エミュレータ本体への接続

E200F エミュレータには、各種オプションユニットがあります。

本章では、主要なオプションユニットを E200F本体に接続する方法についてご説明します。

外部バストレースユニット、エバチップユニット、エミュレーションメモリユニットを使用する場合は、トレ ースケーブル(別売)が必要となります。

サポートデバイスによってオプションユニットの接続方法が異なりますので、各サポートデバイスに対応した 別冊の「SHxxxx ご使用時の補足説明」を参照してください。

## 2.3.1 E200F 外部バストレースユニットとユーザシステムとの接続

- メインユニットの側面にあるTRACE I/Fのふたを開いてください。
- 図2.2のように外部バストレースユニットに付属しているトレースケーブルを接続してください。

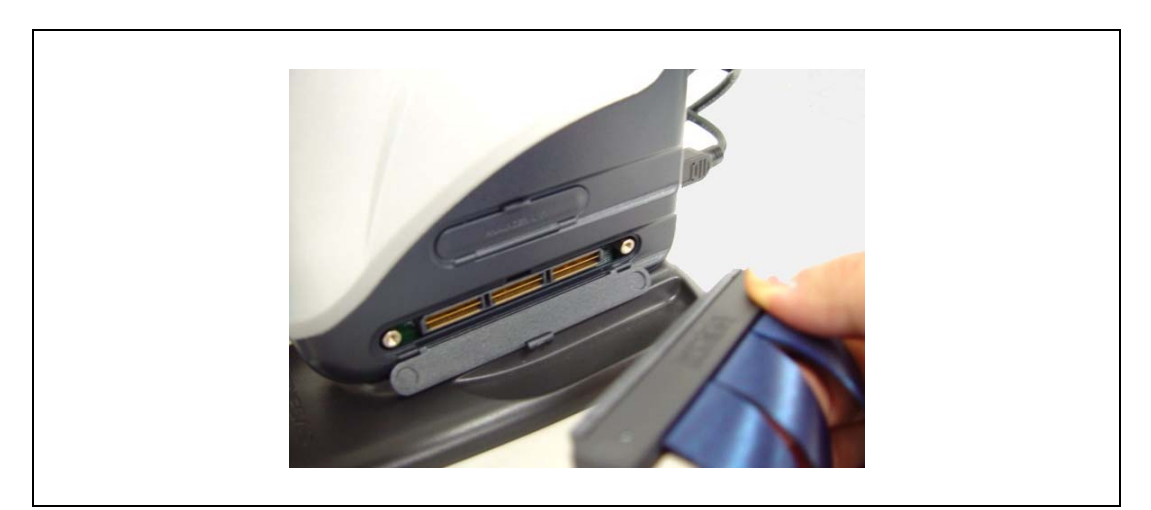

図 2.2 E200F 側のトレースケーブル接続方法

• 外部バストレースユニットとトレースケーブル(CN1側)を接続してください。

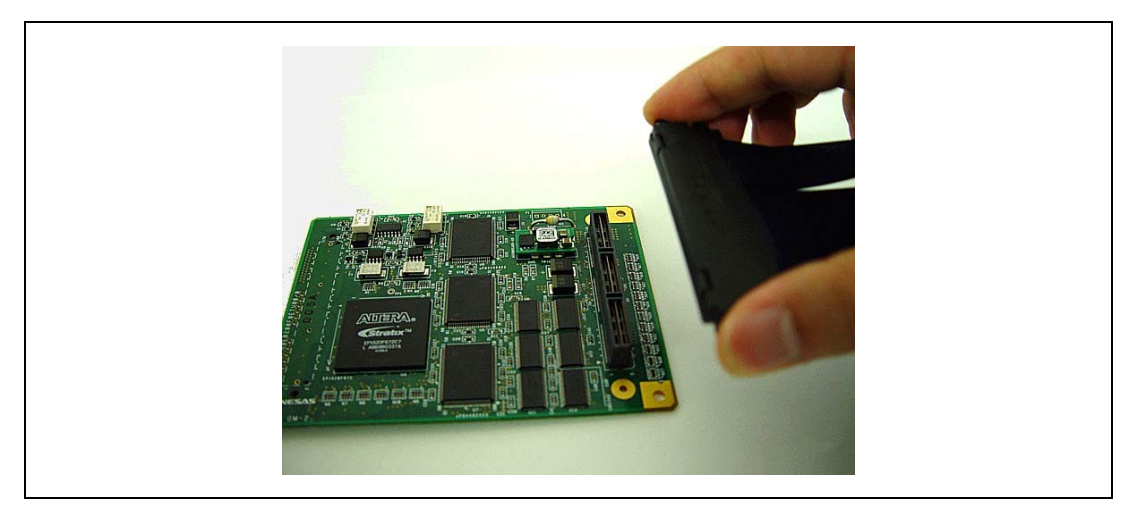

図 2.3 外部バストレースユニット側のトレースケーブル接続方法

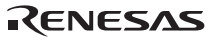

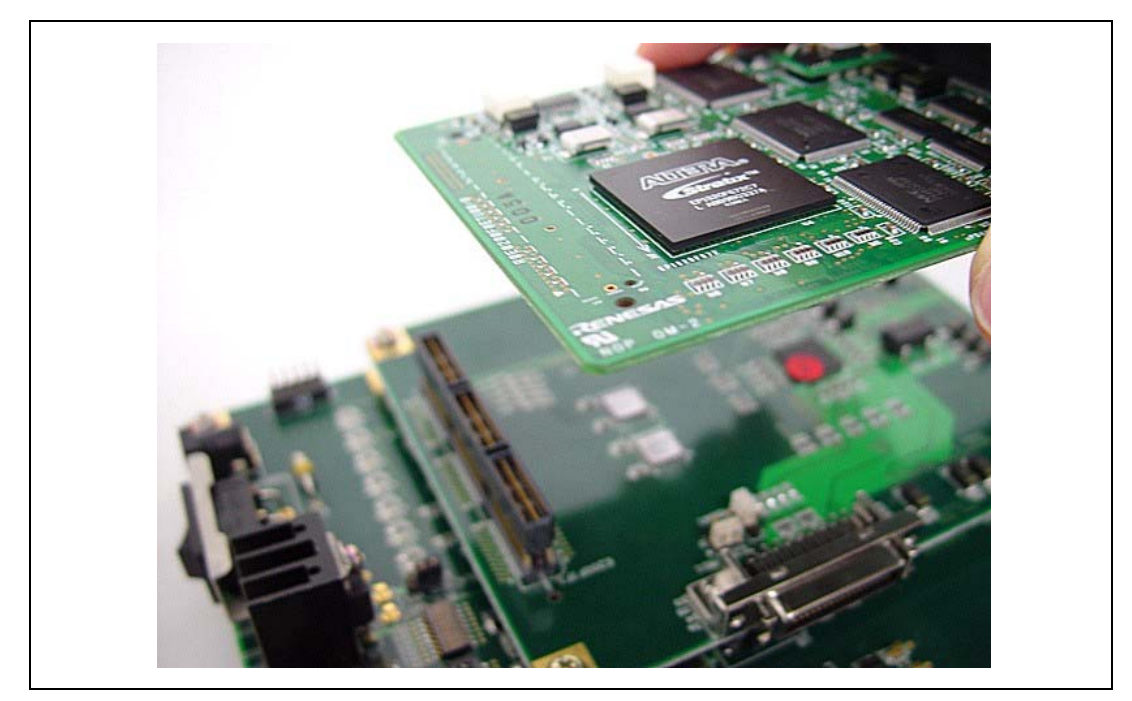

• 1ピンの位置に注意してユーザシステムと外部バストレースユニットを接続してください。

図 2.4 外部バストレースユニット使用時のユーザシステム側の外部バストレースユニット接続方法

# ▲ 注意

1ピンの向きに注意して接続してください。

【留意事項】

- 1. コネクタの信号線の接続先は、サポートデバイスによって異なります。
- 2. ユーザシステムに接続する際、信号の配線は、別冊の「SHxxxx ご使用時の補足説明」を参照してください。

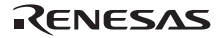

## 2.3.2 E200F エミュレーションメモリユニットとユーザシステムとの接続

- メインユニットの側面にあるTRACE I/Fのふたを開いてください。
- 図2.5のように外部バストレースユニットに付属しているトレースケーブルを接続してください。

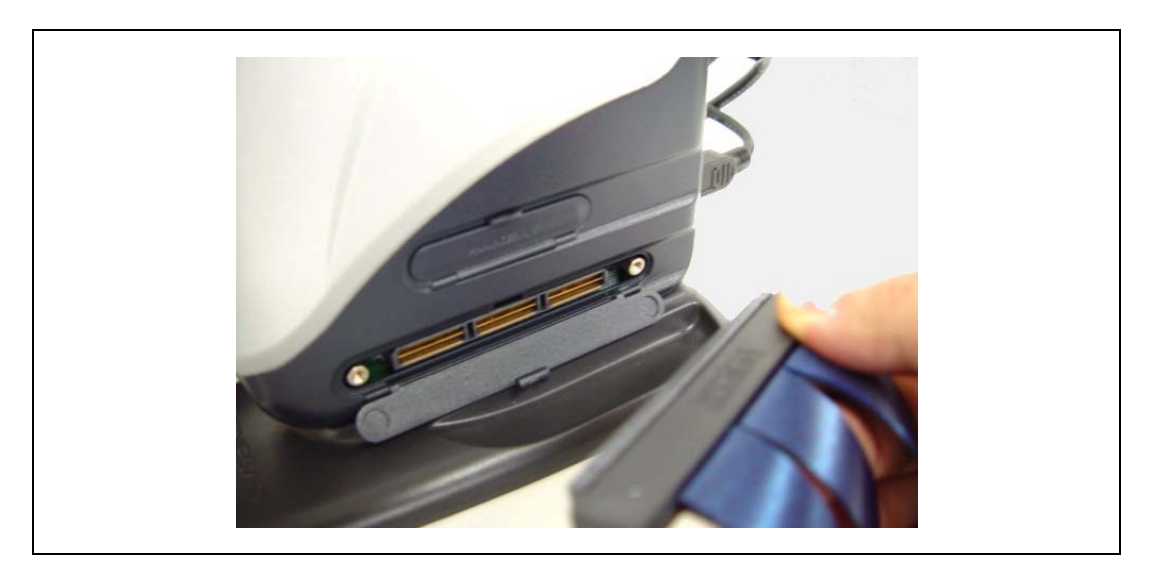

図 2.5 E200F 側のトレースケーブル接続方法

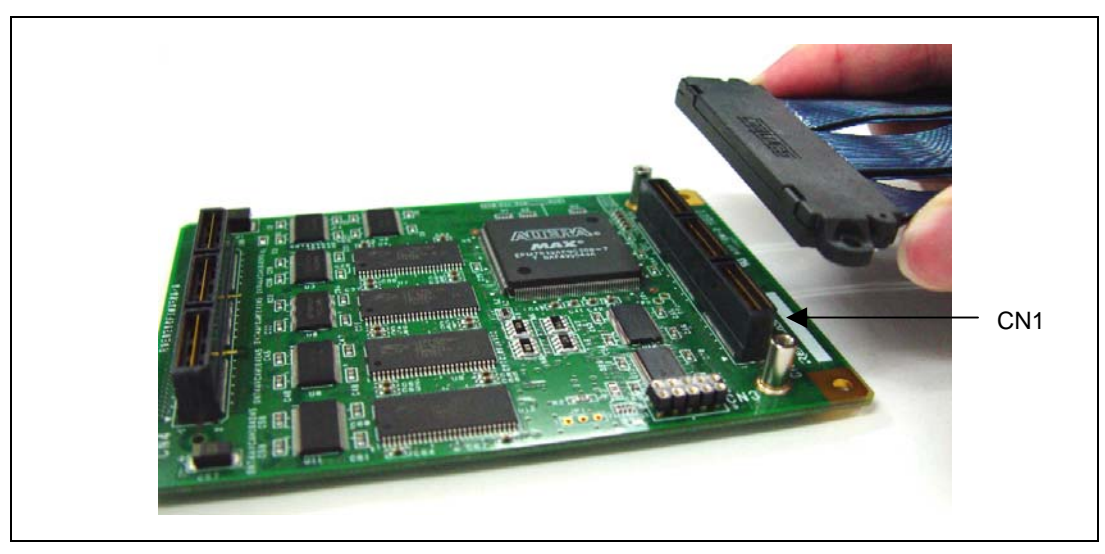

• トレースケーブルとエミュレーションメモリユニット(CN1側)を接続してください。

図 2.6 エミュレーションメモリユニット側のトレースケーブル接続方法

RENESAS

Rev.10.00 2009.10.15 41 RJJ10J1352-1000

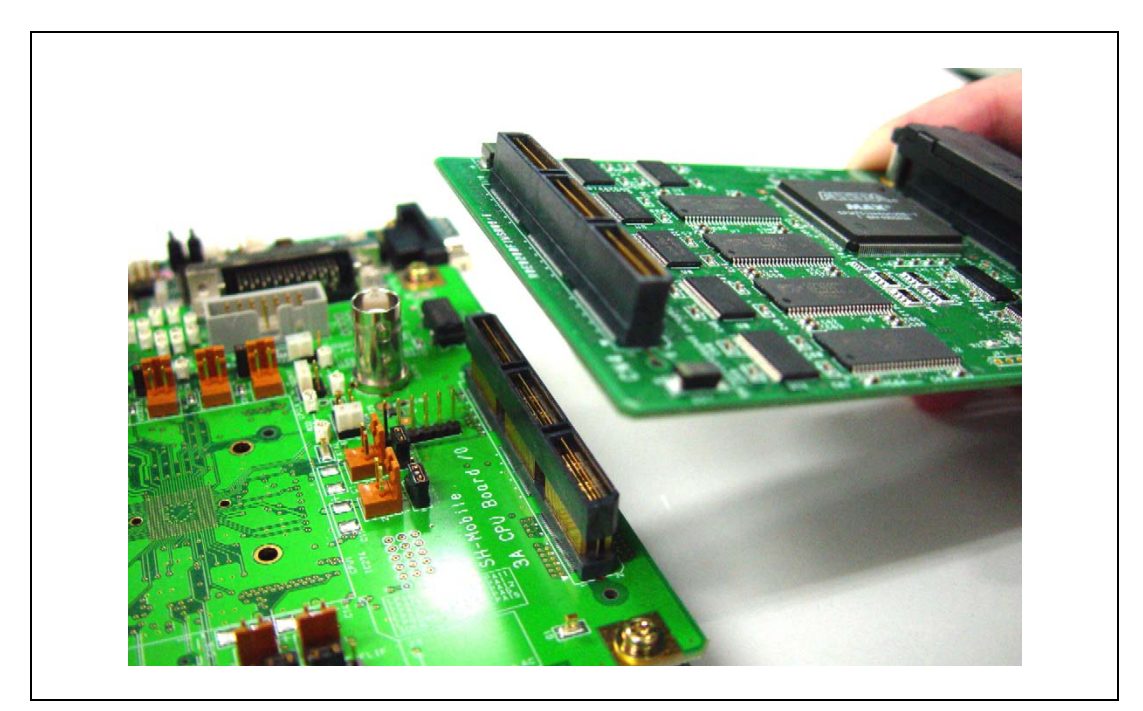

• 1ピンの位置に注意してユーザシステムとエミュレーションメモリユニットを接続してください。

図 2.7 エミュレーションメモリユニット使用時のユーザシステムへの接続方法

# ▲ 注意

1ピンの向きに注意して接続してください。

【留意事項】

- 1. コネクタの信号線の接続先は、サポートデバイスによって異なります。
- 2. ユーザシステムに接続する際、信号の配線は、別冊の「SHxxxx ご使用時の補足説明」を参照してください。

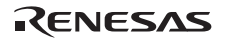

- 2.3.3 E200F 外部バストレースユニット、エミュレーションメモリユニット、および ユーザシステムとの接続
  - 外部バストレースユニットとエミュレーションメモリユニットを組み合わせてご使用になる場合は、図2.8のように外部バストレースユニットとエミュレーションメモリユニットを接続してください。

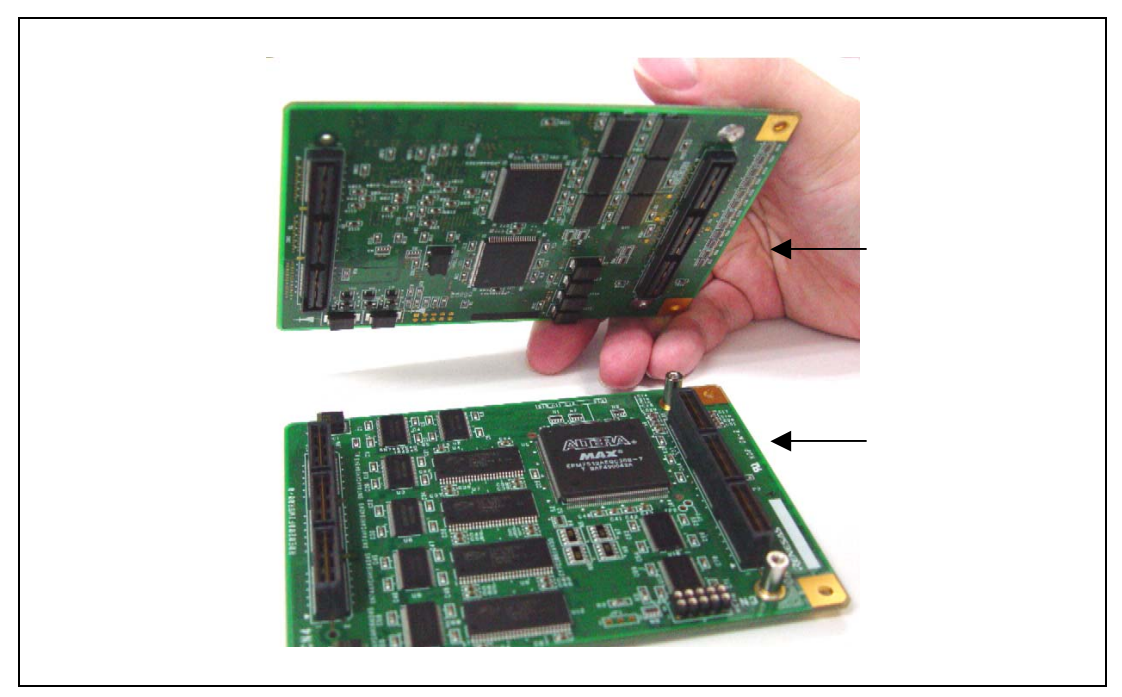

図 2.8 外部バストレースユニットとエミュレーションメモリユニットの接続方法

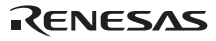

1ピンの位置に注意して外部バストレースユニット、エミュレーションメモリユニット、およびトレースケーブルを接続してください。

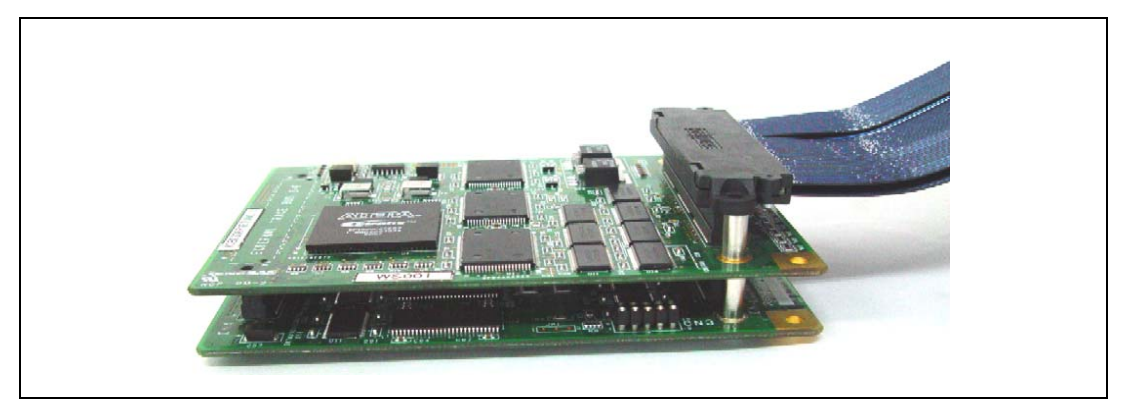

図 2.9 外部バストレースユニット、エミュレーションメモリユニット、およびトレースケーブルの接続方法

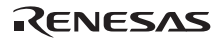

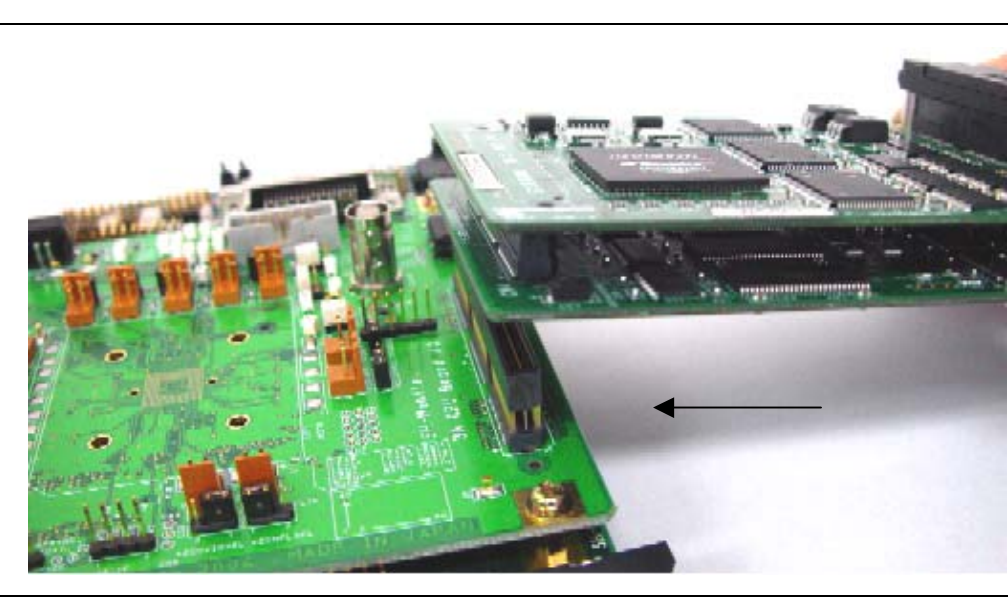

• 1ピンの位置に注意してユーザシステムへ接続してください。

図 2.10 エミュレーションメモリユニットおよび外部バストレースユニット接続時のユーザシステムへの接続 方法

# ▲ 注意

1ピンの向きに注意して接続してください。

【留意事項】

- 1. コネクタの信号線の接続先は、サポートデバイスによって異なります。
- 2. ユーザシステムに接続する際、信号の配線は、別冊の「SHxxxx ご使用時の補足説明」を参照してください。

# 2.3.4 エバチップユニットとユーザシステムとの接続

- メインユニットの側面にあるTRACE I/Fのふたを開いてください。
- 図2.11のようにエバチップユニットにトレースケーブルを接続してください。

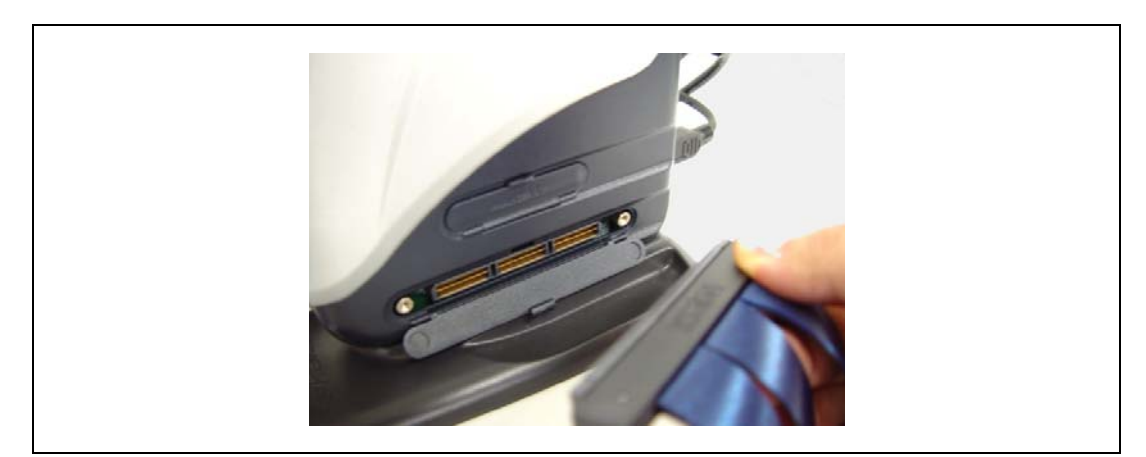

図 2.11 エバチップユニット使用時の E200F 側のトレースケーブル接続方法

• エバチップユニットとトレースケーブル(CN1側)を接続してください。

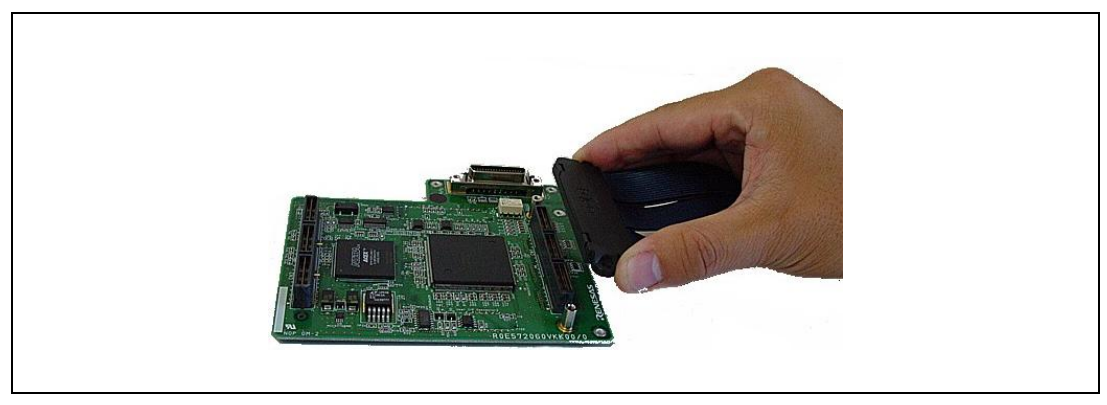

図 2.12 エバチップユニット側のトレースケーブル接続方法

• ユーザシステムインタフェースボード(別売)を装着し、ユーザシステムと接続してください。

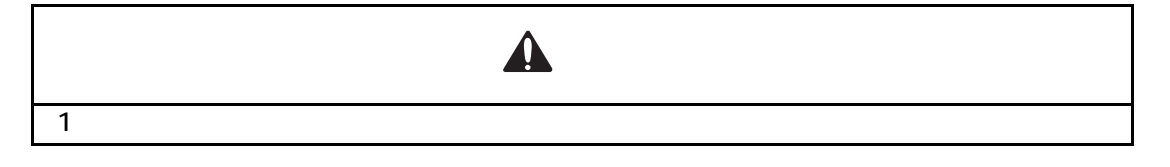

- 2.3.5 E200F 外部バストレースユニットとエバチップユニットとの接続
  - 外部バストレースユニットとエバチップユニットを組み合わせてご使用になる場合には、図2.13のように外部バストレースユニットとエバチップユニットを接続してください。

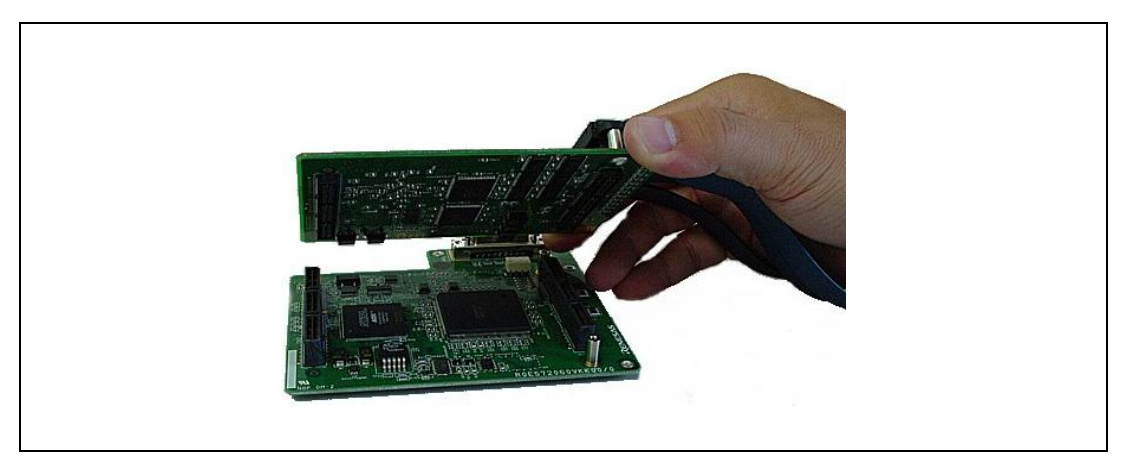

図 2.13 外部バストレースユニット、エバチップユニット、およびトレースケーブルの接続方法

• 1ピンの位置に注意してユーザシステムと外部バストレースユニットを接続してください。

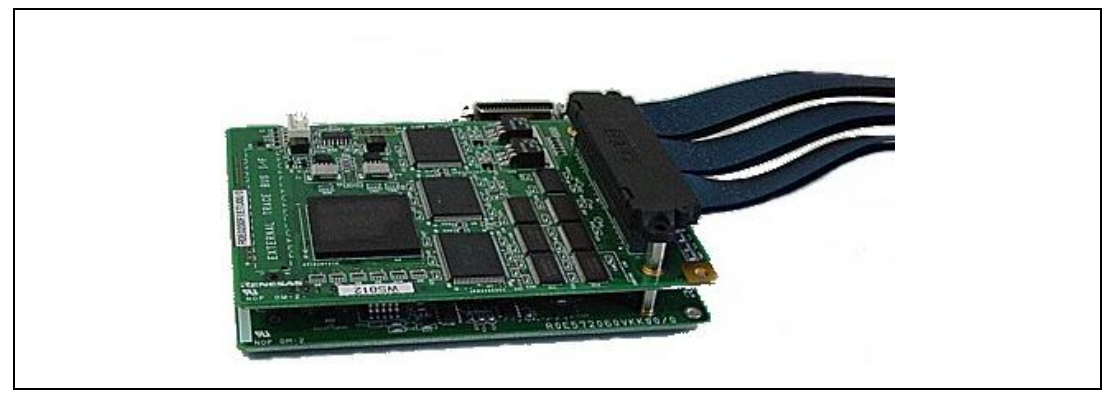

図 2.14 エバチップユニットおよび外部バストレースユニット接続時のユーザシステムへの接続方法

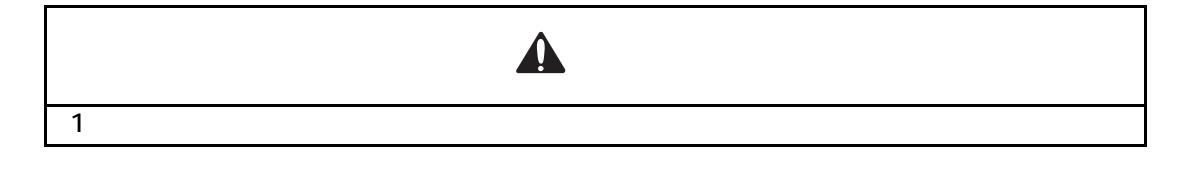

- 2.3.6 E200F エミュレーションメモリユニットとエバチップユニットとの接続
  - エミュレーションメモリユニットとエバチップユニットを組み合わせてご使用になる場合には、図2.15のようにエミュレーションメモリユニットとエバチップユニットを接続してください。

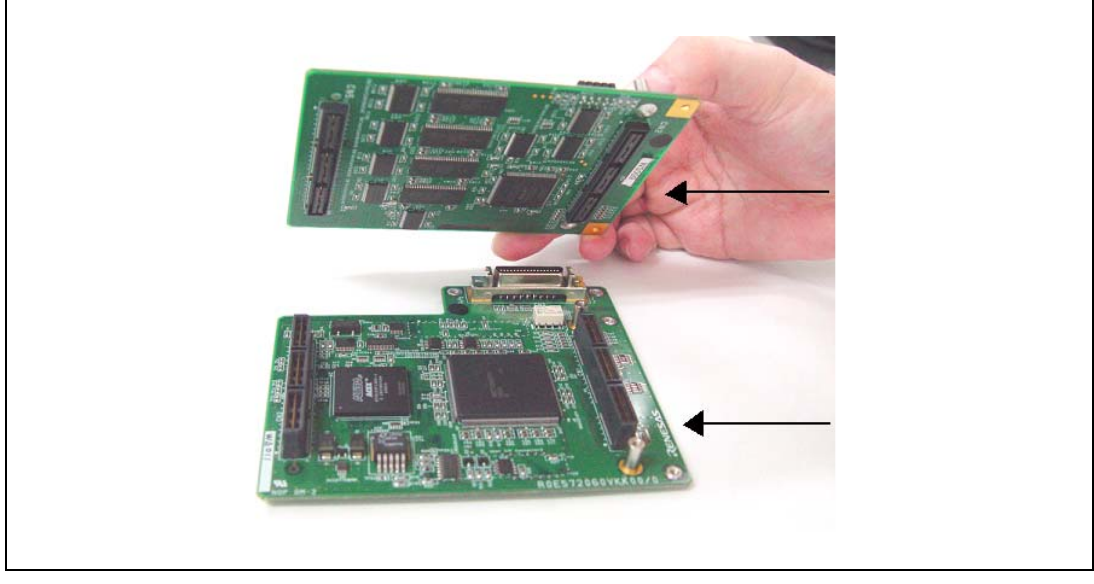

図 2.15 エミュレーションメモリユニットとエバチップユニットの接続方法

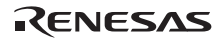
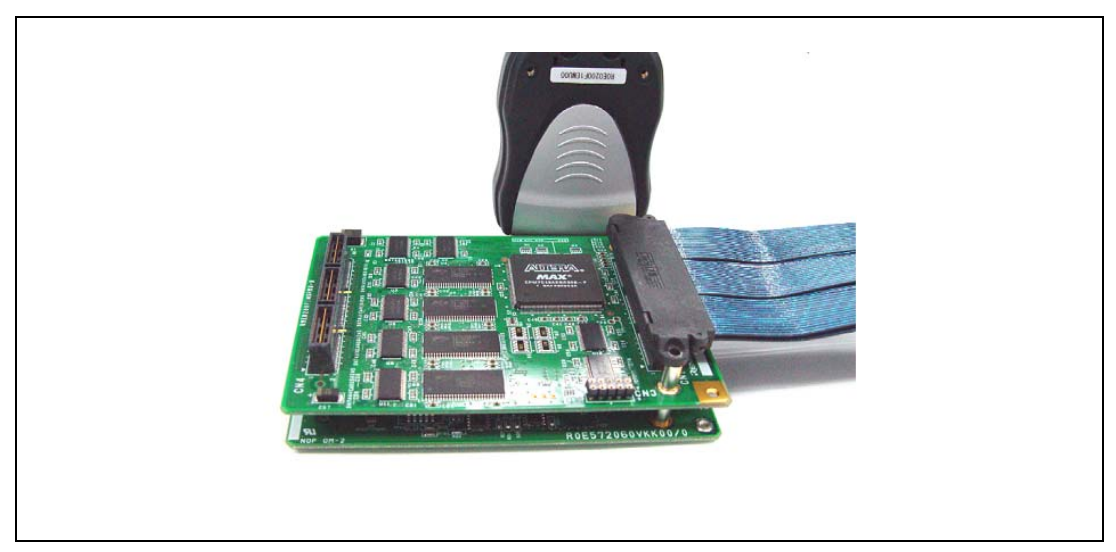

 1ピンの位置に注意してエミュレーションメモリユニット、エバチップユニット、およびトレースケーブルを 接続してください。

図 2.16 エミュレーションメモリユニット、エバチップユニット、およびトレースケーブルの接続方法

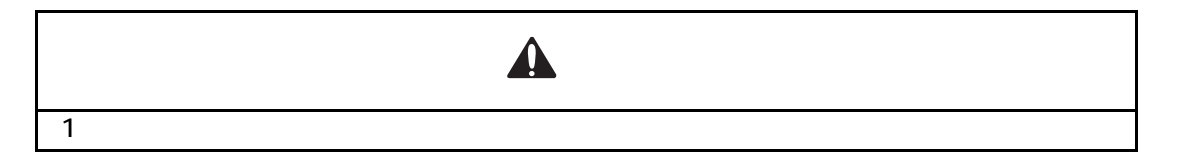

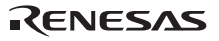

- 2 セットアップ
- 2.3.7 E200F 外部バストレースユニット、エミュレーションメモリユニット、および エバチップユニットの接続

外部バストレースユニット、エミュレーションメモリユニット、およびエバチップユニットを組み合わせてご 使用になる場合は、図 2.17 のように(a)外部バストレースユニット、(b)エミュレーションメモリユニット、(c)エバ チップユニットの順に接続してください。

 1ピンの位置および配置に注意して外部バストレースユニット、エミュレーションメモリユニット、およびエ バチップユニットを接続してください。

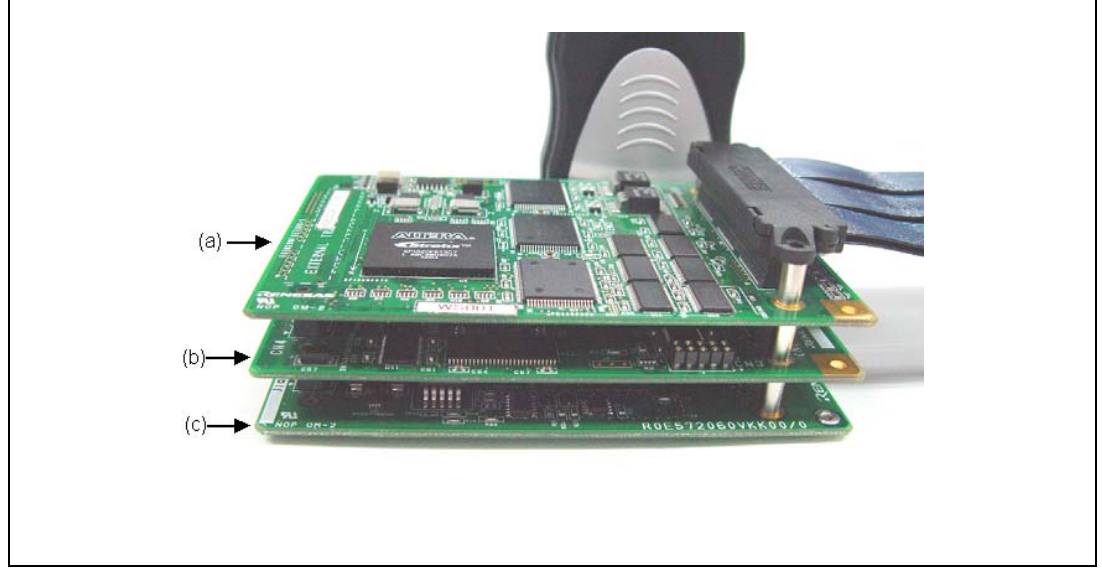

図 2.17 外部バストレースユニット、エミュレーションメモリユニット、およびエバチップユニットの接続方法

# ▲ 注意

1 ピンの向きに注意して接続してください。 ユニットの配置に注意して接続してください。

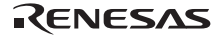

# 2.3.8 E200F H-UDI/AUD プローブとエバチップユニットとの接続

図 2.18 のように H-UDI/AUD プローブとエバチップユニットを接続してください。

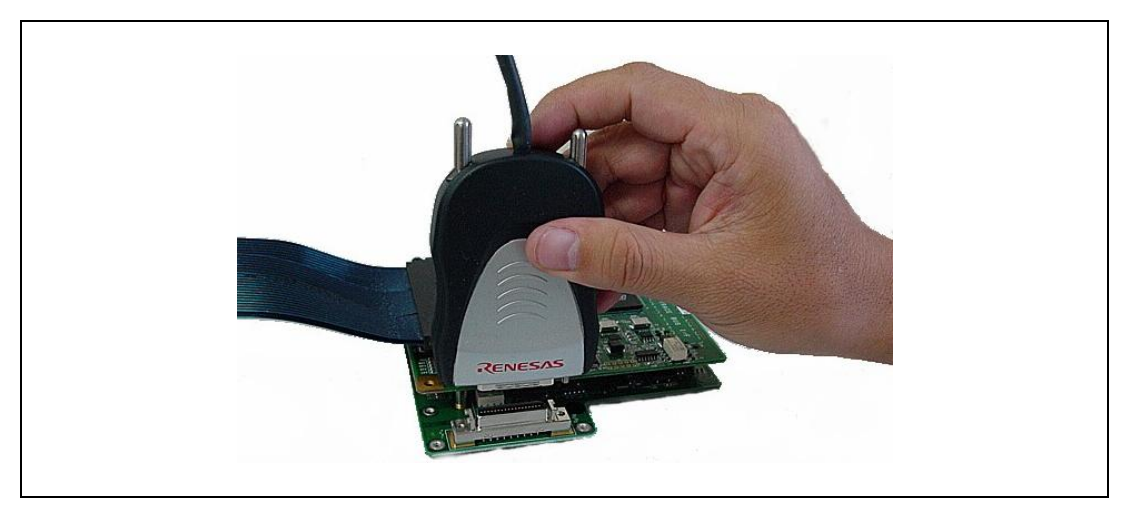

図 2.18 H-UDI/AUD プローブとエバチップユニットの接続方法

• 1ピンの位置に注意してユーザシステムと外部バストレースユニットを接続してください。

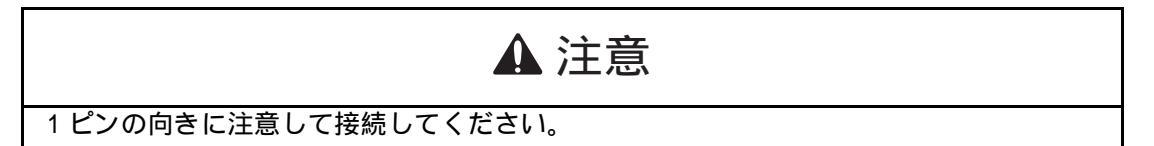

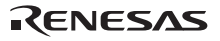

## 2.3.9 E200F 拡張プロファイルユニットの接続

• 底面のベース筐体のネジを取り外します。

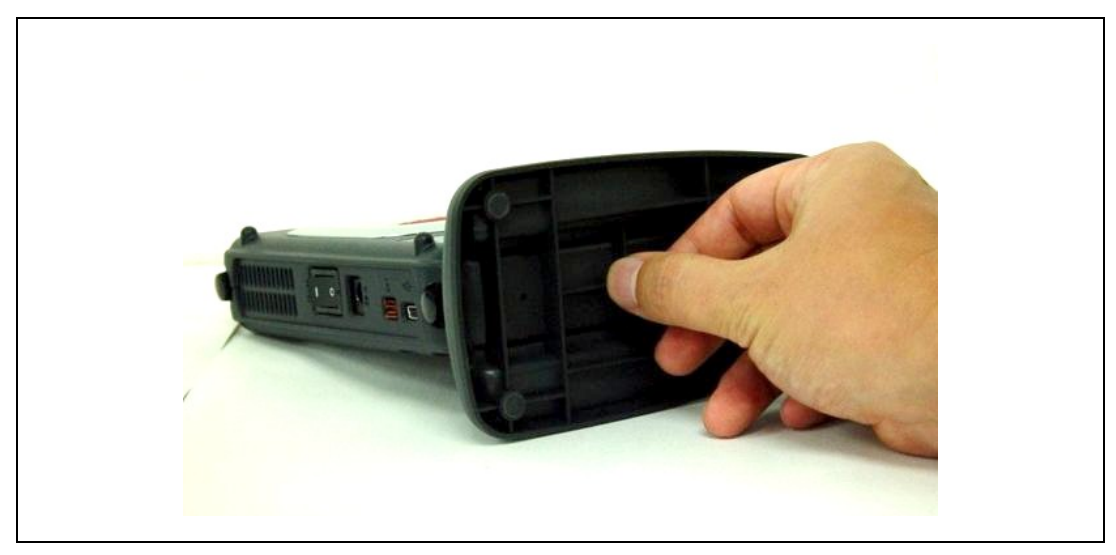

図 2.19 縦置き用ベース筐体のネジ

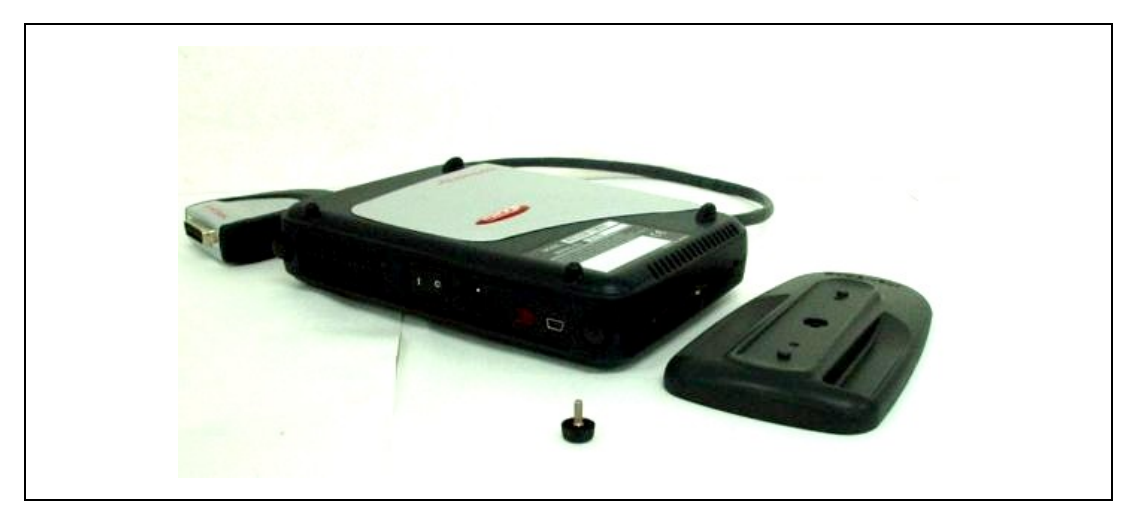

図 2.20 縦置き用ベース筐体の取り外し

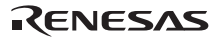

• メインユニットの背面にあるネジ(2ヶ所)を取り外します。

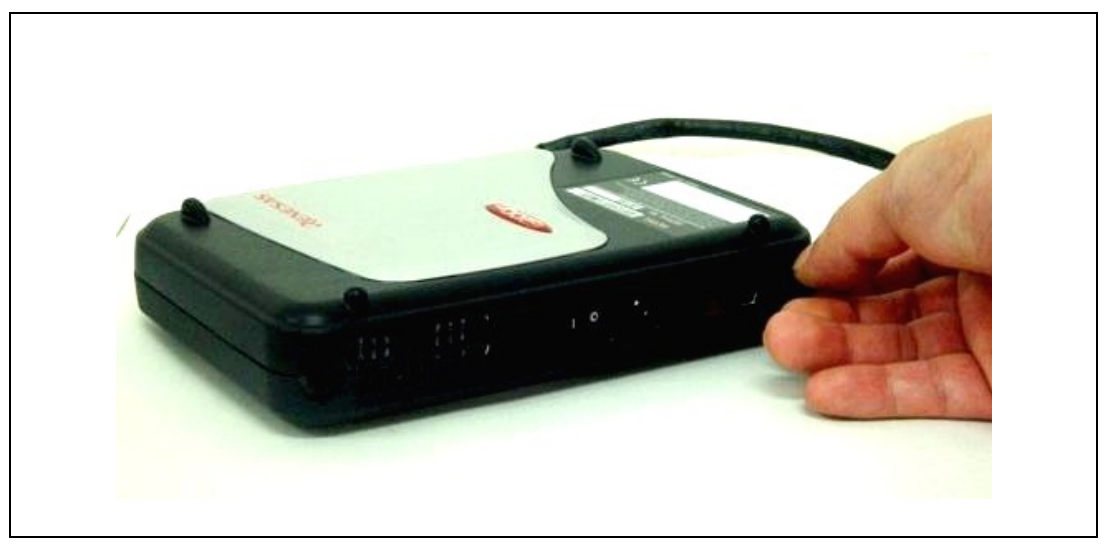

図 2.21 メインユニット筐体のネジ

• 図2.22のように筐体を取り外します。

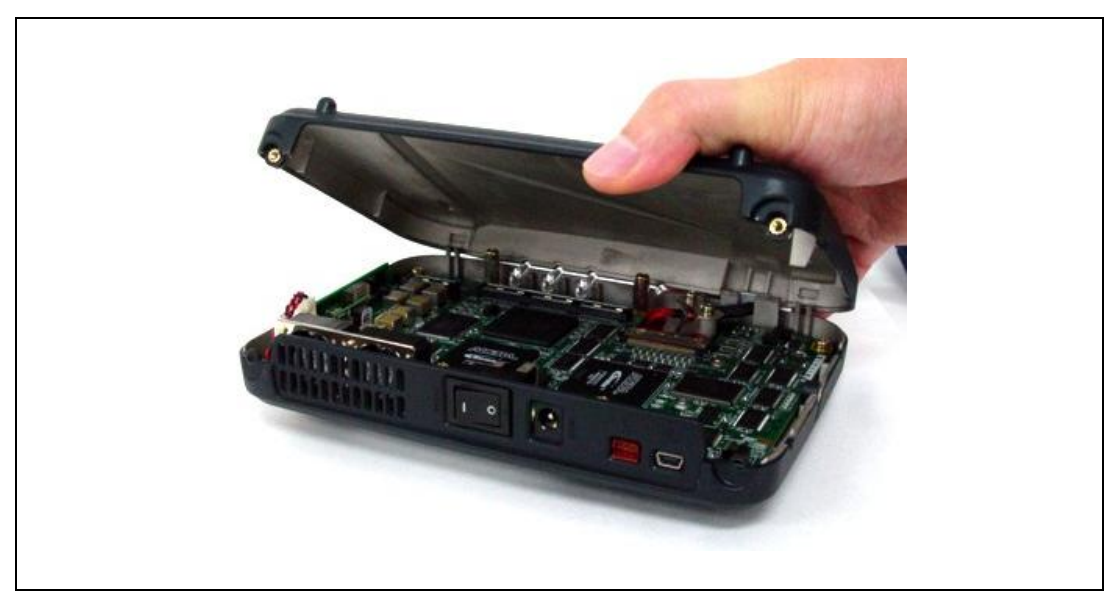

図 2.22 メインユニット筐体の取り外し

RENESAS

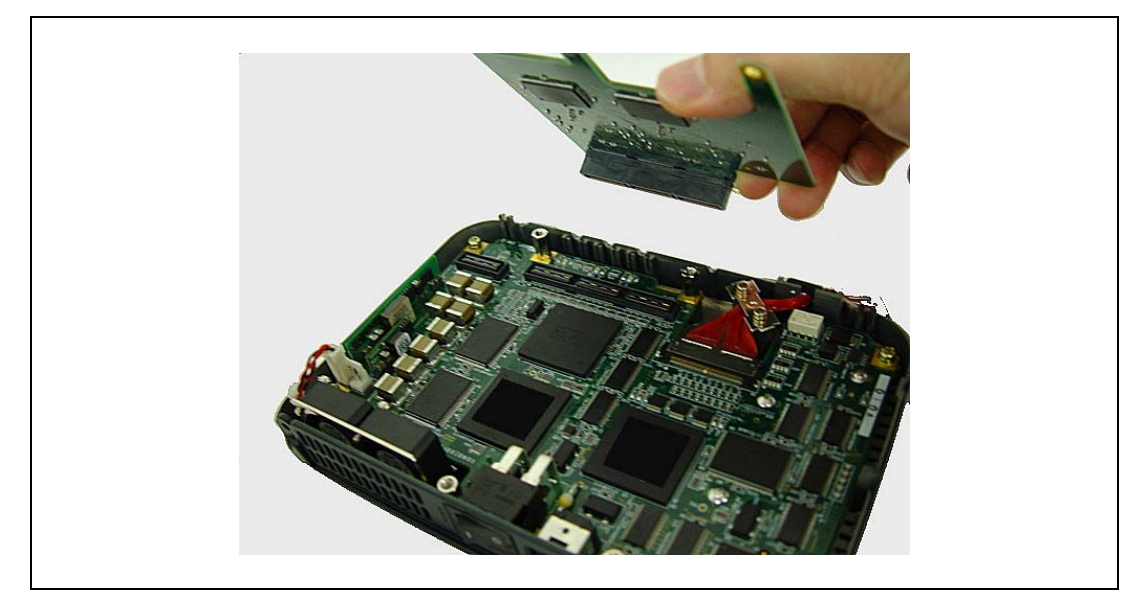

• 拡張プロファイルユニットの1ピンの向きに注意してメインユニットと接続してください。

図 2.23 拡張プロファイルユニットとメインユニットの接続

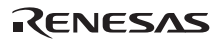

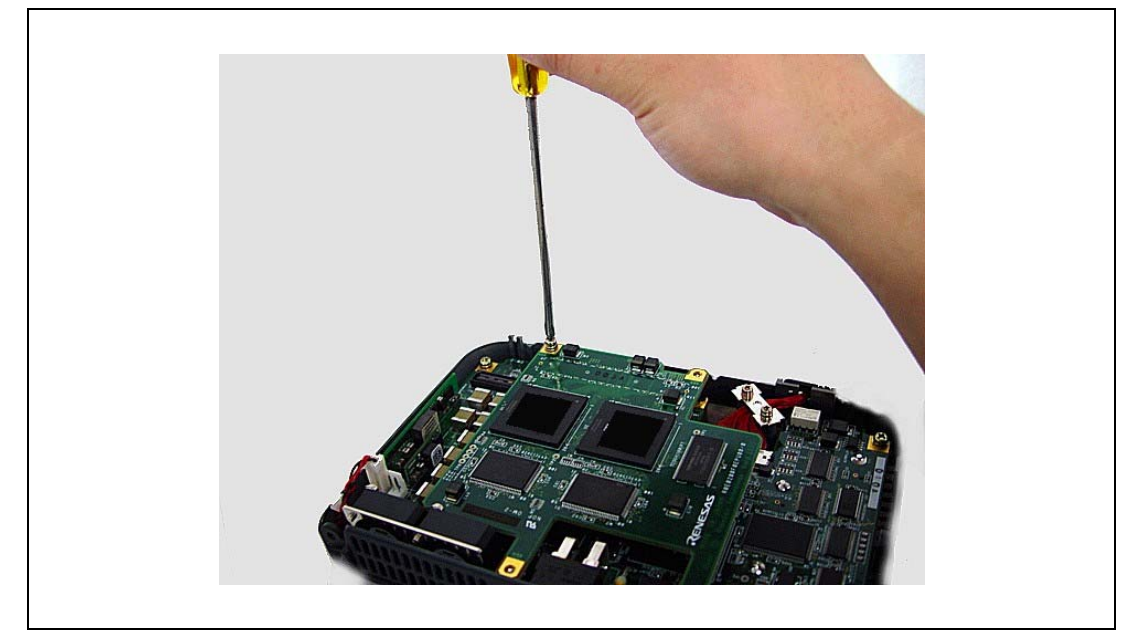

付属のネジにより拡張プロファイルユニットを固定してください。

図 2.24 拡張プロファイルユニットのネジ止め

- メインユニットの筐体を元に戻しネジ止め(2ヶ所)してください。
- ベース筐体のネジを締めて固定してください。

## 2.3.10 AC アダプタの接続

### • 付属のACアダプタを接続してください。

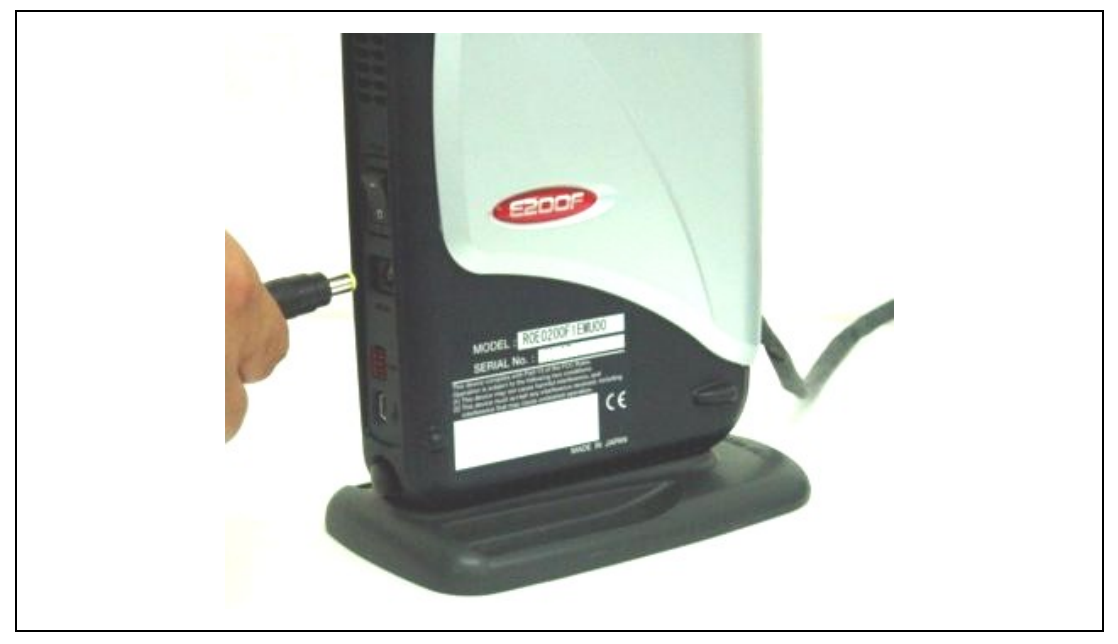

図 2.25 AC アダプタの接続方法

• "DC IN "と表示のあるACアダプタDC(+12V)入力用コネクタに付属品のACアダプタを接続してください。

必ず AC アダプタは、付属の E200F 専用 AC アダプタを使用してください。専用の AC アダプ タ以外を接続した場合、発煙、発火、およびユーザシステムまたはエミュレータの破壊の 危険性があります。

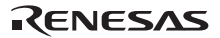

### 2.3.11 ホストマシンとの接続

E200F エミュレータとホストマシンを接続する方法を説明します。なお、E200F エミュレータ本体における各 コネクタの位置は、「1.2 ハードウェア構成」を参照してください。

【注】 1. 「新しいハードウェアの追加ウィザード」が表示された場合、[使用中のデバイスに最適なドライバを検索する(推奨)]を選択し、検索場所として[検索場所の指定]を選択してください。検索場所は、「<ドライブ>:¥DRIVERS」を指定してください。

(<ドライブ>は CD ドライブのドライブ名です。)

 Windows®XP をご使用の場合、ドライバのインストール時に Windows®ロゴテストについての警告が表示されま すが問題ありません。[続行]を選択し、ドライバのインストールを進めてください。

【留意事項】

E200F エミュレータ装着前に、必ずエミュレータソフトウェアのインストールを行ってください。

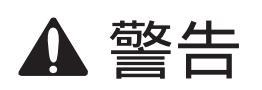

ユーザシステムの電源投入時、USB インタフェースケーブルを除くケーブル類の抜き差し は、一切行わないでください。抜き差しを行った場合、E200F エミュレータとユーザシス テムの発煙発火の可能性があります。また、デバッグ中のユーザプログラムの破壊の可能 性があります。

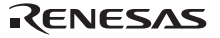

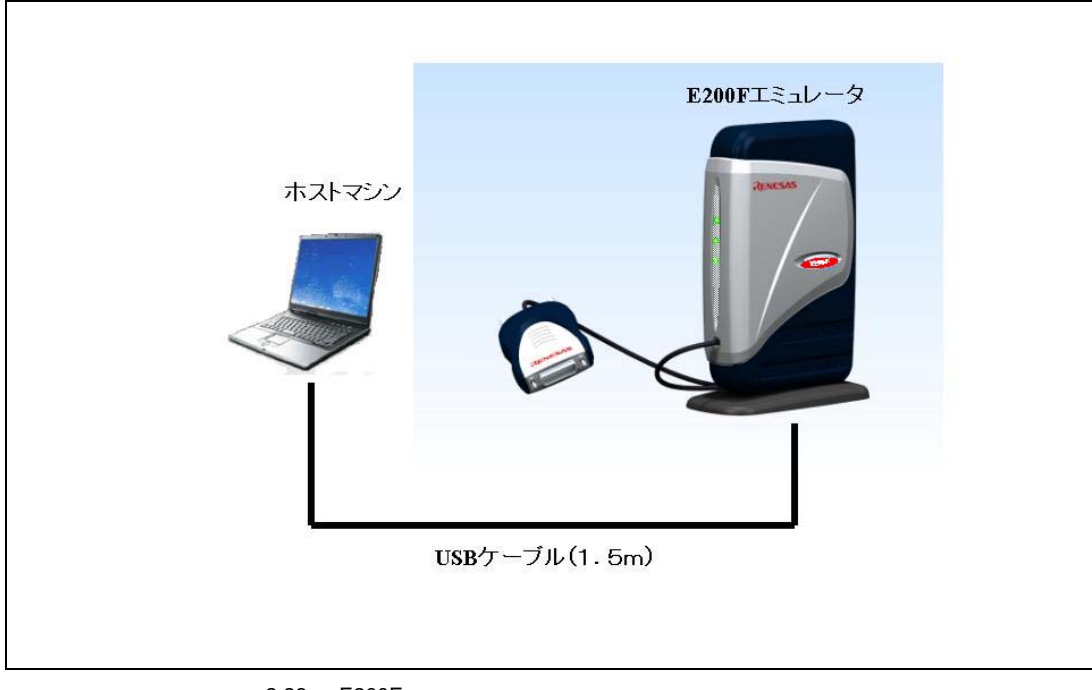

E200F エミュレータは、ホストマシンと USB 2.0/1.1 で接続できます。システム構成を図 2.26 に示します。

図 2.26 E200F エミュレータのホストマシン接続システム構成

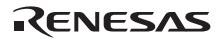

## 2.4 ユーザシステムとの接続

以下に示す手順で E200F エミュレータとユーザシステムをユーザインタフェースケーブルで接続してください。 また、装置の移動などのために E200F エミュレータとユーザシステムを取り外す場合、取り付ける場合も同様 の手順で接続してください。

1. E200F エミュレータの電源が OFF になっていることを確認してください。

2. E200F エミュレータの H-UDI/AUD プローブコネクタをユーザシステムに接続します。

3. H-UDI/AUD プローブをユーザシステムに確実に固定するために H-UDI/AUD プローブ固定用ネジでネジ止めしてください。

(1) コネクタをユーザシステム上に実装してください。エミュレータが推奨するH-UDIポートコネクタを表2.2に示します。

|            | 型名           | メーカ       | 仕様           |  |
|------------|--------------|-----------|--------------|--|
| 36 ピン コネクタ | DX10M-36S    | ヒロセ電機株式会社 | 基板ネジ止めタイプ    |  |
|            | DX10M-36SE   | ヒロセ電機株式会社 | 基板ロックピン止めタイプ |  |
|            | DX10G1M-36SE | ヒロセ電機株式会社 | 基板ロックピン止めタイプ |  |

表 2.2 推奨コネクタ

(2) コネクタのピン配置は、別冊の「SHxxxx ご使用時の補足説明」の2章に示すように配置されています。

(3) H-UDIポートコネクタの2,4,6,8,10,12,14,16,18,20,22,24,26,28,30,32,33,34,36ピン(36ピンユーザインタフェース ケーブル使用時)はPCB上でGNDに接続してください。電気的なGNDとして使用するほか、E200Fエミュレー タがH-UDIポートコネクタの接続を監視するためにも使用しています。H-UDIポートコネクタのピン配置に は注意してください。

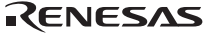

## 2.4.1 E200F H-UDI/AUD プローブとユーザシステムとの接続

• 図2.27のようにH-UDI/AUDプローブとユーザシステムを接続してください。

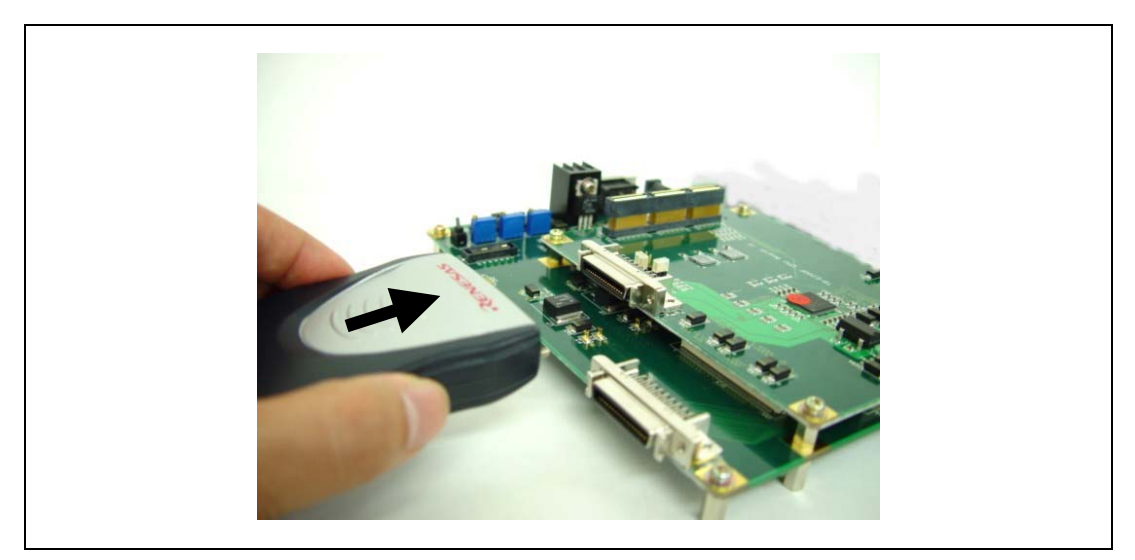

図 2.27 E200F とユーザシステムの H-UDI プローブ接続方法

● 図2.28のようにユーザシステムとH-UDI/AUDプローブを固定用ネジにてネジ止めしてください。

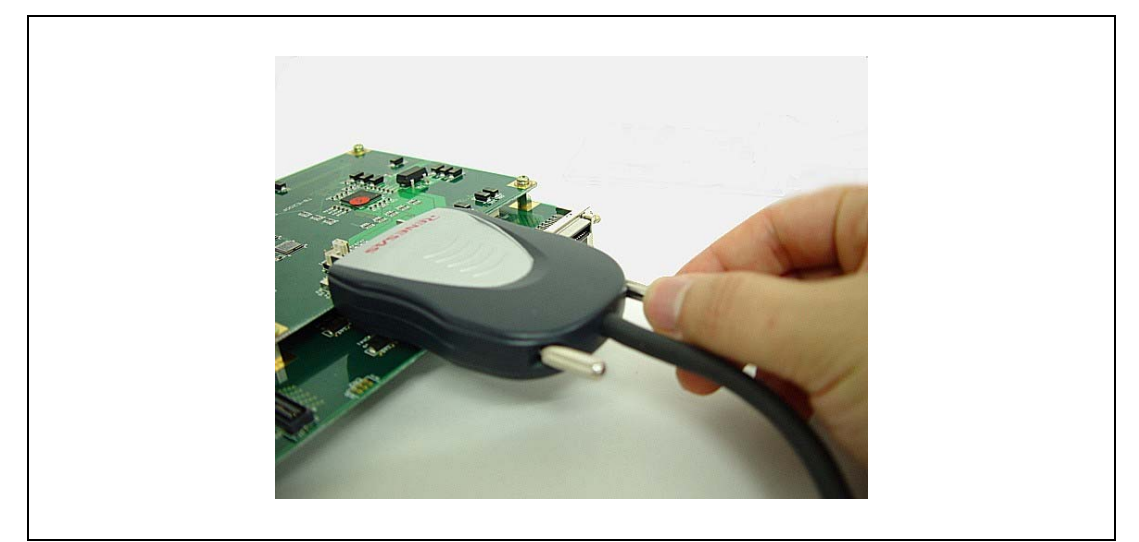

図 2.28 ユーザシステムと H-UDI プローブの固定方法

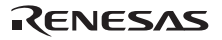

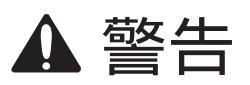

## コネクタのピンの数え方は、コネクタ製造元のピン番号のふり方と異なりますので注意し てください。

【留意事項】

- 1. コネクタの信号線の接続先は、パッケージによって異なります。MCU のピン配置を参照してください。
- 2. エミュレータが動作する通信の範囲は、サポートする MCU によって異なります。
- 3. ユーザシステムにコネクタを接続する際、信号の配線は、別冊の「SHxxxx ご使用時の補足説明」の2章を参照し てください。
- ユーザシステムを設計する際、バウンダリスキャン用ループにデバイスの TDI 信号、TDO 信号を接続しないでく ださい。または、スイッチ等でデバイスを切り離すようにしてください。(図 2.29 参照)

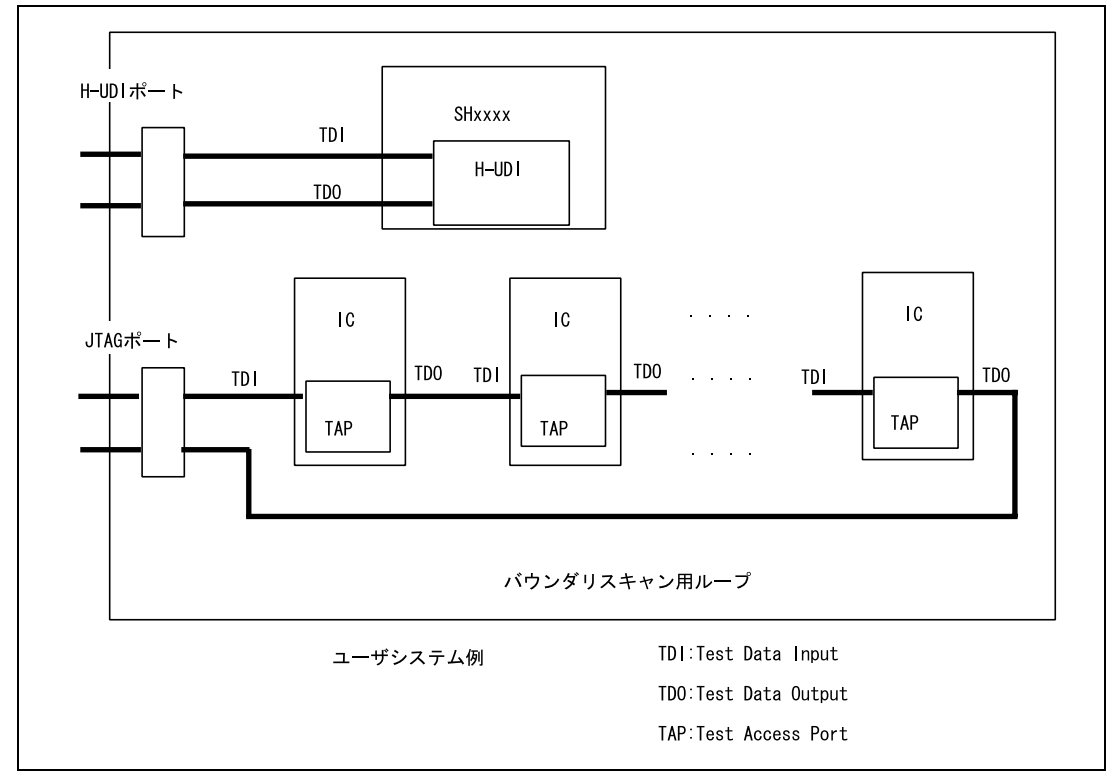

図 2.29 ユーザシステム設計時の注意

RENESAS

## 2.4.2 システムグランド系の接続

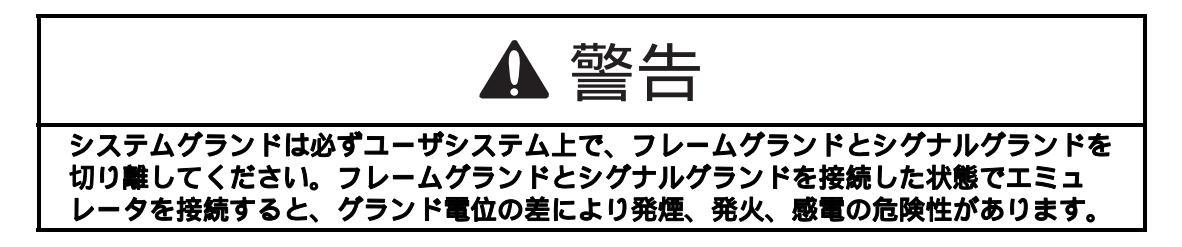

エミュレータのシグナルグランドは、ユーザシステムのシグナルグランドに接続されます。

エミュレータ内部では、シグナルグランドとフレームグランドが接続されています。ユーザシステムでは、シ グナルグランドとフレームグランドを接続せず、フレームグランドだけを接地してください。(図 2.30)

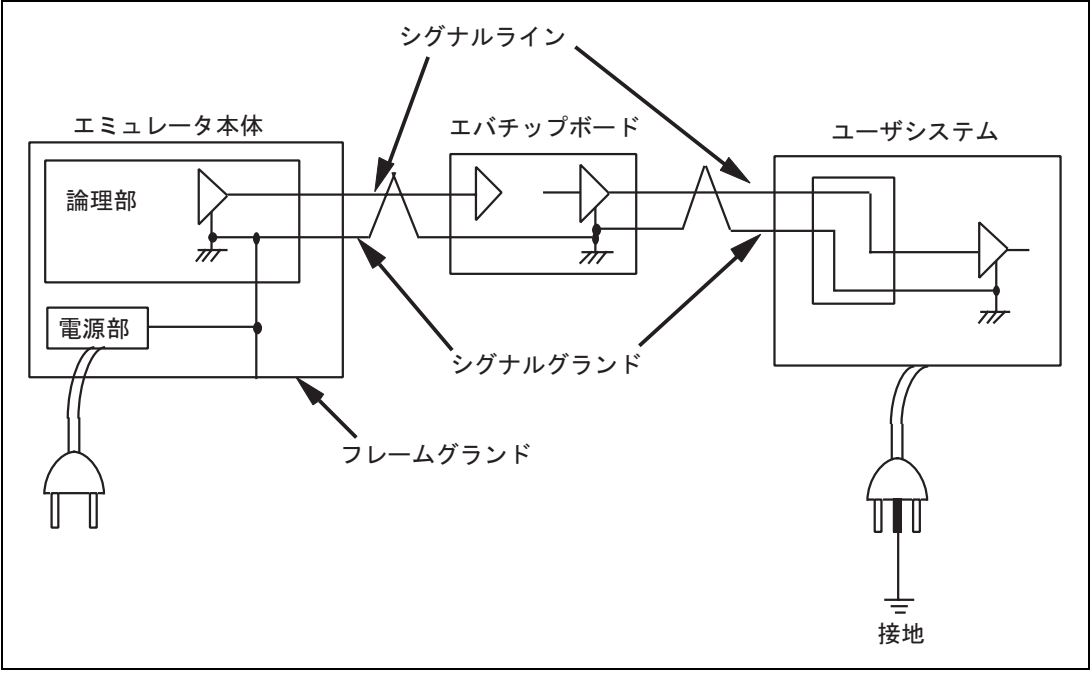

図 2.30 システムグランド系の接続

## 2.5 設定の変更

E200F エミュレータはユーザのデバッグ要求に応じて、エミュレータの機能を柔軟に変更できます。

High-performance Embedded Workshop を起動し、E200F エミュレータを High-performance Embedded Workshop と 接続するときに、使用する機能を選択することができます。

High-performance Embedded Workshop 起動時、以下のダイアログボックスが表示されます。

| Function select                              | ×                                 |
|----------------------------------------------|-----------------------------------|
| Function setting<br>Main board mode setting: | RealProfile Area1 (nest mode)     |
| <u>B</u> us board mode setting:              | Trace/break 6ch (Trace 262144 c   |
| Option board mode setting:                   | RealProfile Area2 (function mode) |
| Monitor setting                              |                                   |
|                                              | O Physical space                  |
|                                              | OK                                |

図 2.31 [Function select]ダイアログボックス

次章より、ここで選択できる内容について簡単に示します。

【注】 各機能の詳細につきましては、「1.3 エミュレータ機能」を参照してください。

## 2.5.1 E200F メインユニットのみで実現できる機能の変更方法

[Function select]ダイアログボックスの[Main board mode setting]リストボックスで選択します。

| Fu | unction select                  | ×                                 |
|----|---------------------------------|-----------------------------------|
|    | -Function setting               |                                   |
|    | <u>Main board mode setting:</u> | RealProfile Area1 (nest mode) 💌   |
|    | <u>B</u> us board mode setting: | Trace/break 6ch (Trace 262144 c 💌 |
|    | Option board mode setting:      | RealProfile Area2 (function mode) |
|    | - Monitor setting               |                                   |
|    | ⊙ ⊻irtual space                 | C Physical space                  |
|    |                                 | OK Cancel                         |

図 2.32 [Function select]ダイアログボックス

- [RealProfile Area1 (function mode)]選択時
   各関数の実行時間累積を計測します。サブルーチン実行時間は含みません。
- [RealProfile Area1 (nest mode)]選択時
   各関数の実行時間累積を計測します。サブルーチン実行時間も含みます。
- [Coverage (4M)]選択時
   4MB空間のC0カバレジ情報を取得します。
- 【注】 リアルタイムプロファイラ機能とカバレジ機能は、拡張プロファイルユニットにより設定できる範囲を増やすことがで きます。

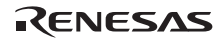

## 2.5.2 外部バストレースユニット使用時の機能変更方法

[Function select]ダイアログボックスの[Bus board mode setting]リストボックスで選択します。

| Fu | nction select                    | ×                                 |
|----|----------------------------------|-----------------------------------|
| Г  | Function setting                 |                                   |
|    | <u>M</u> ain board mode setting: | RealProfile Area1 (nest mode) 💌   |
|    | <u>B</u> us board mode setting:  | Trace/break 6ch (Trace 262144 c 💌 |
|    | Option board mode setting:       | RealProfile Area2 (function mode) |
| Г  | Monitor setting                  |                                   |
|    |                                  | C Physical space                  |
|    |                                  | OK Cancel                         |

図 2.33 [Function select]ダイアログボックス

- [Trace/break 6ch (Trace 242144 cycles)]選択時
   外部バスイベント検出用チャネルをプレークとして使用します。
- [Use emulation memory (4M, Trace 8192 cycles)]選択時
   外部貸し出しメモリ機能(4Mbyte×1プロック)を使用します。

【留意事項】

外部バストレースユニットを E200F エミュレータに接続していない場合、本機能はグレー表示となります。

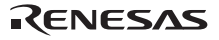

## 2.5.3 拡張プロファイルユニット使用時の機能変更方法

[Function select]ダイアログボックスの[Option board mode setting]リストボックスで選択します。

| Fu | inction select                  | ×                                 |
|----|---------------------------------|-----------------------------------|
|    | -Function setting               |                                   |
|    | <u>Main board mode setting:</u> | RealProfile Area1 (nest mode) 💌   |
|    | Bus board mode setting:         | Trace/break 6ch (Trace 262144 c 💌 |
|    | Option board mode setting:      | RealProfile Area2 (function mode) |
|    | - Monitor setting               |                                   |
|    | © ⊻irtual space                 | C Physical space                  |
|    |                                 | OK Cancel                         |

図 2.34 [Function select]ダイアログボックス

- [RealProfile Area2 (function mode)]選択時
   各関数の実行時間累積を計測します。サブルーチン実行時間は含みません。
- [RealProfile Area2 (nest mode)]選択時
   各関数の実行時間累積を計測します。サブルーチン実行時間も含みます。
- [Coverage (8M)]選択時
   8MB空間のC0カバレジ情報を取得します。

#### 【留意事項】

拡張プロファイルユニットを E200F エミュレータに接続していない場合、本機能はグレー表示となります。

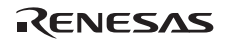

# 3. ハードウェア仕様

# 3.1 仕様一覧

E200F メインユニット及びオプション製品の外形寸法と質量を表 3.1 に示します。 また、E200F メインユニット先端プローブ部分の外形寸法を図 3.1 に示します。

| 項番 | 項目                        | 仕様                     |
|----|---------------------------|------------------------|
| 1  | E200F メインユニット外形寸法         | 195 × 130 × 45 (mm)    |
|    | E200F メインユニット質量           | 490 (g)                |
| 2  | E200F 外部バストレースユニット外形寸法    | 90 x 125 x 15.2 (mm)   |
|    | E200F 外部バストレースユニット質量      | 83 (g)                 |
| 3  | E200F 拡張プロファイルユニット外形寸法    | 98 × 115 × 15.2 ( mm ) |
|    | E200F 拡張プロファイルユニット質量      | 52 (g)                 |
| 4  | E200F エバチップユニット外形寸法       | 110 x 125 x 15.2 (mm)  |
|    | E200F エバチップユニット質量         | 110(g)                 |
| 5  | ユーザシステムインタフェースボード外形寸法     | 60 × 90 × 26 (mm)      |
|    | ユーザシステムインタフェースボード質量       | 45 (g)                 |
| 6  | E200F エミュレーションメモリユニット外形寸法 | 90 x 125 x 15.2 ( mm ) |
|    | E200F エミュレーションメモリユニット質量   | R0E0200P1MSR00:81(g)   |
|    |                           | R0E0200P1MSR01:85(g)   |

表 3.1 外形寸法と質量

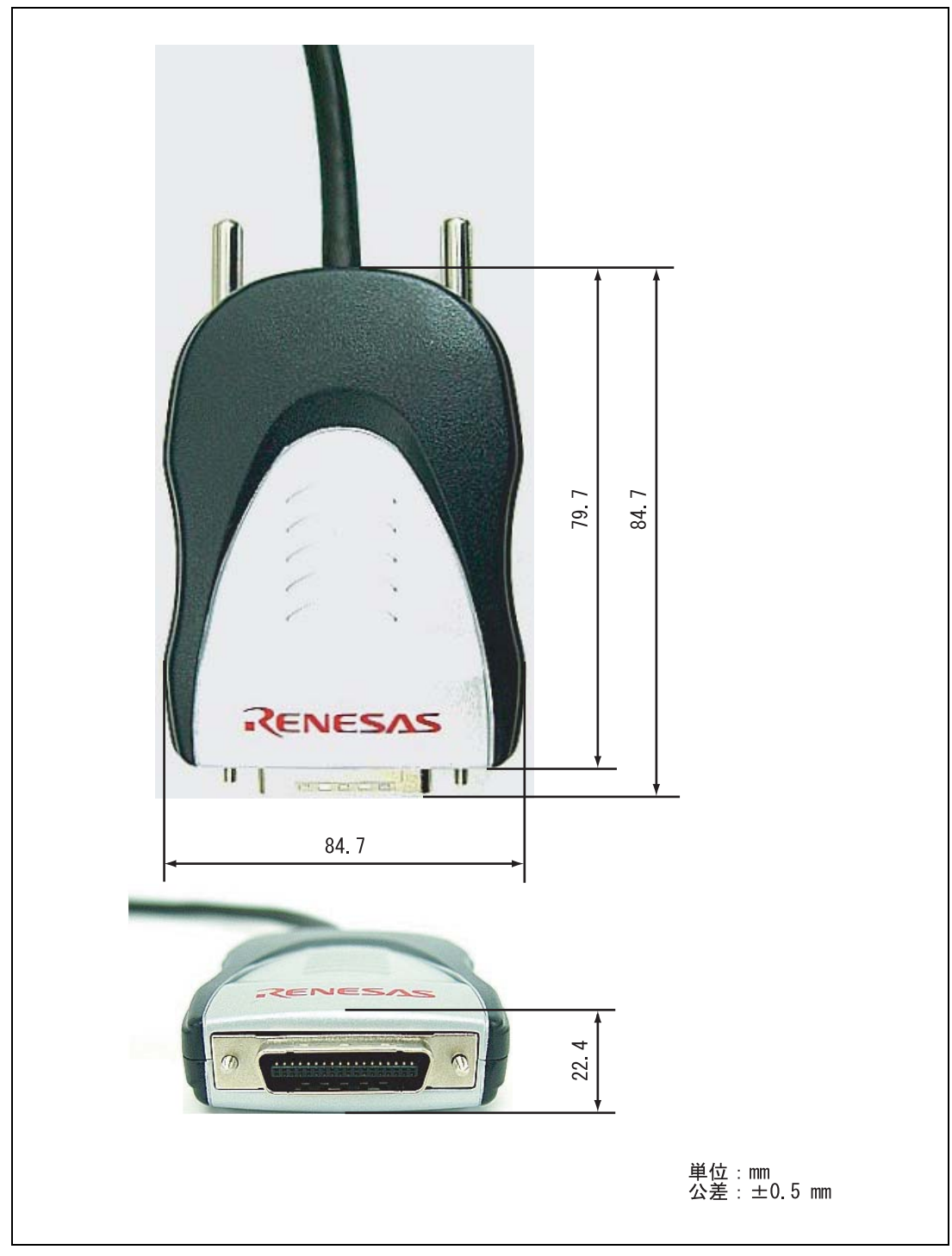

図 3.1 E200F メインユニット H-UDI/AUD プローブの外形寸法

RENESAS

# 3.2 ユーザシステムインタフェース回路

図 3.2、図 3.3 に E200F エミュレータ内インタフェース回路を示します。プルアップ抵抗の値などを決めるとき に参考にしてください。

【注】 UVCC を電源とする IC は、3.3V または H-UDI ポートコネクタからの VCC(3.3~5.0V)で駆動します。

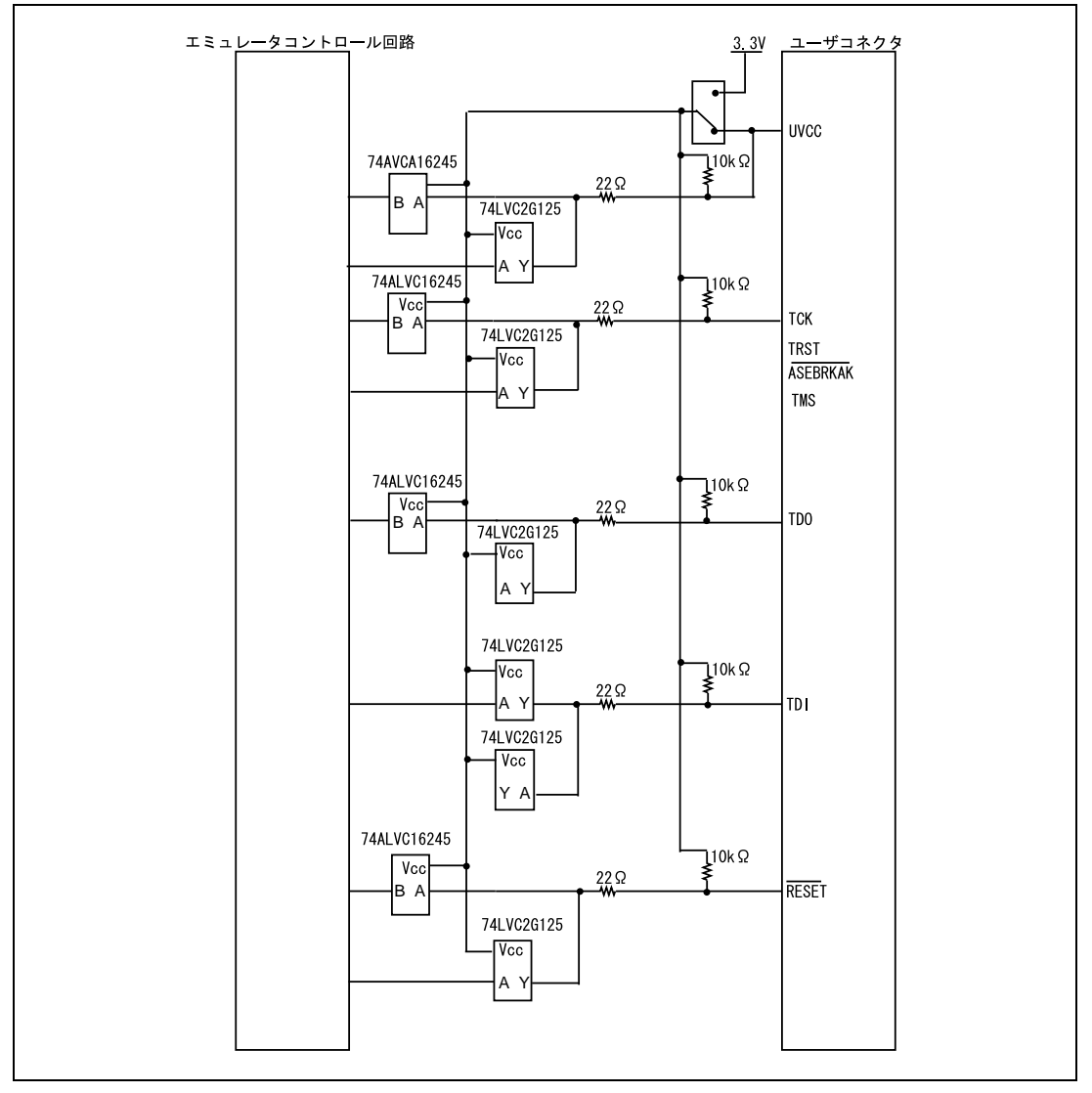

図 3.2 ユーザシステムインタフェース回路(H-UDI)

RENESAS

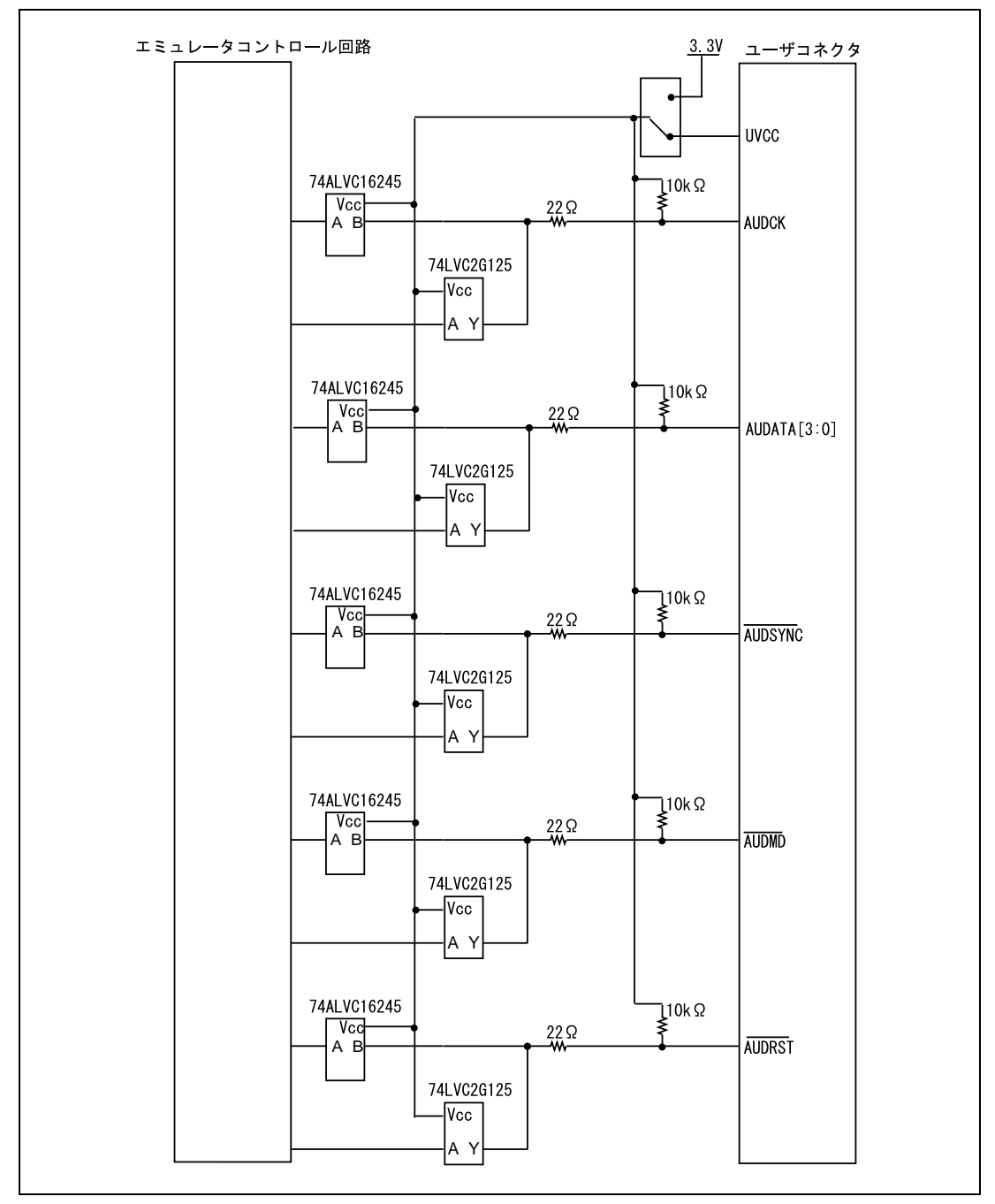

図 3.3 ユーザシステムインタフェース回路(AUD)

RENESAS

3.3 使用上の注意事項

3.3.1 EMI ノイズの最小化

EMI ノイズを防ぐには、エミュレータをご使用になる前に、図 3.4 に示すように外部バストレースユニットを 筐体に入れてご使用頂くようお願いいたします。

筐体の材質としては、例えば、鉄にニッケルメッキをしたもの、または樹脂の内側にニッケルメッキを行った ものを使用してください。

筐体のサイズは、エバチップユニット、外部バストレースユニット、エミュレーションメモリユニット、先端 プローブ及びユーザシステムを入れられるサイズにしてください。

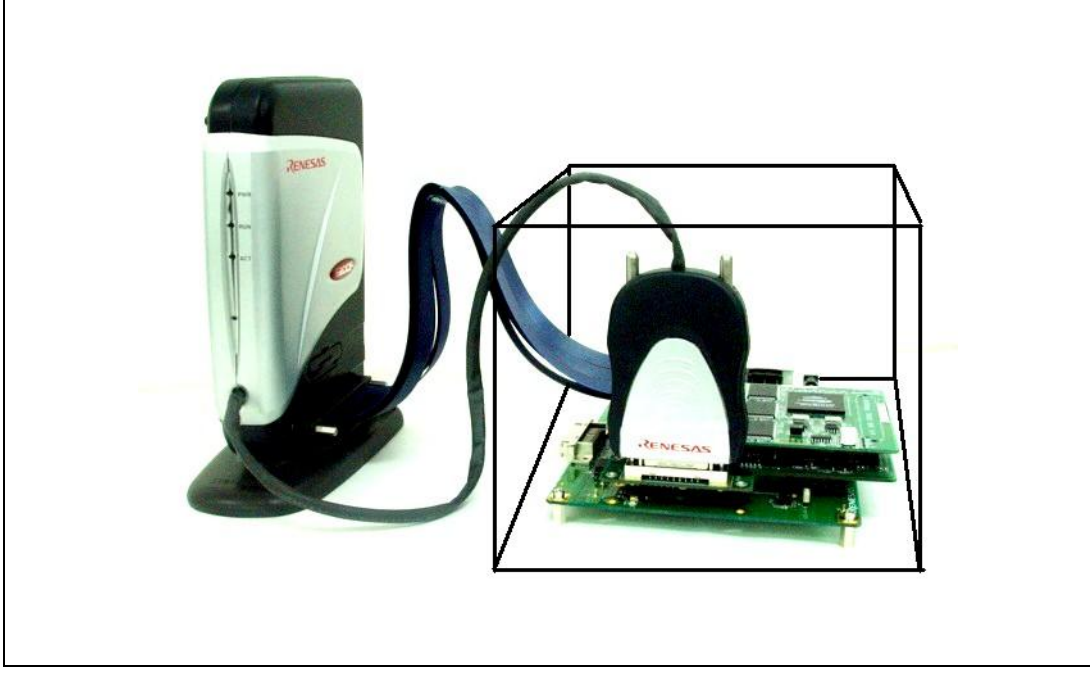

図 3.4 EMI ノイズ対策

EMI ノイズとは電磁妨害(Electrical Magnetic Interference)の略称です。

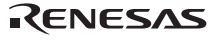

### 3.4 故障解析

SH-2A、SH-2 E200F エミュレータを使用するにあたり、製品管理シールの SERIAL No.が 0001 ~ 0103 に該当す る製品をご使用の場合は、故障診断プログラムのインストールを行った後、初回の診断プログラムを実行する際 に必ず、故障診断プログラムバージョンアップを実施してください。また、故障診断プログラムのバージョンア ップは、1回の実施で完了します。なお、SERIAL No.0104 以降の製品は故障診断プログラムバージョンアップの 必要はありません。

診断のためのセットアップ方法、テスト実施方法、故障解析結果出力方法について説明します。

#### 3.4.1 故障診断プログラムをインストールする

この節では、故障診断プログラムを設定する方法を説明します。

(1) ¥SOT¥TM\_MENU.exe を開く

CD-RのsotディレクトリからTM\_MENU.exeを実行してください。図3.5に示すデバイス選択画面になります。

(2)デバイスシリーズを選択する

ご使用されているデバイスシリーズをプルダウンメニューから選択し、[NEXT]ボタンを押してください。

- (3) インストールウィザードに従いインストールを行う
   選択したデバイスシリーズ用診断プログラムのインストーラが起動します。
   インストールウィザードに従いインストールを行ってください。
   Windows Vista<sup>®</sup>でプログラムを実行する場合、管理者権限でログオンしてください。
- (4)デバイスシリーズを追加する

診断プログラムに複数のデバイスシリーズを追加する場合は、インストール完了後に再度 TM\_MENU.exe を実行して新たなデバイスシリーズを選択してください。この時、インストール先は初回インストール時と同一のフォルダを選択してください。

| R0E0200F1EMU00 TM Select Device | ご使用のデバイスシリーズを選択してください。 |
|---------------------------------|------------------------|
| Please Select Device            |                        |
| SH7080/SH7146/SH7125            | •                      |
| SH7080/SH7146/SH7125            |                        |
| SH7147                          |                        |
| SH7210                          |                        |
|                                 |                        |
|                                 |                        |
|                                 |                        |
|                                 |                        |
|                                 |                        |
| NEXT                            | 「ボタンを押してください。          |
|                                 |                        |
|                                 |                        |
|                                 |                        |
|                                 |                        |
|                                 |                        |

図 3.5 セットアップ起動時のデバイスシリーズ選択画面

RENESAS

#### 3.4.2 診断プログラムを実行する

故障診断を実行する方法を説明します。

(1) ホストコンピュータと E200F エミュレータを接続してください。

【注】診断プログラムをご使用になる際にはユーザシステム及びユーザシステムインタフェースボードを接続しないでください。

- (2) E200F エミュレータの電源を ON してください。
- (3) [スタート]メニューの[プログラム]から[E200F TM]->[E200F TM]を選択してください。

(4) E200F診断プログラムが起動します。図 3.6 に示すスタート画面になります。

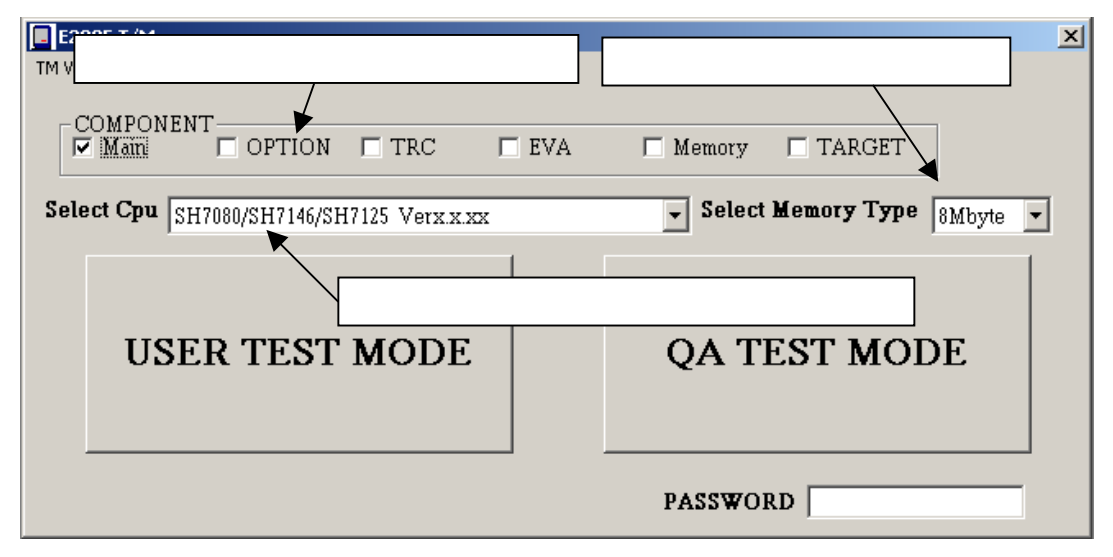

図 3.6 E200F システムオペレーションテストのスタート画面

- (5) [COMPONENT]を選択します。E200F エミュレータに接続している構成品を選択してください。
   [COMPONENT]内のチェックボックスは下記の構成品を示します。
   Main: E200F メインユニット、OPTION:拡張プロファイルユニット、TRC:外部バストレースユニット、
   EVA:エバチップユニット、Memory:エミュレーションメモリユニット
- 【注】 TARGET は選択しないでください。(TARGET とは、出荷テスト専用の冶具のことです。)
  - (6) エバチップユニットを接続している場合は、[Select Cpu]から対応するデバイスシリーズを選択してください。
  - (7) エミュレーションメモリユニットを接続している場合は、[Select Memory Type]から対応するメモリ容量を 選択してください。プルダウン内の項目は、下記の製品を示します。
     8Mbyte: 8Mbyte エミュレーションメモリユニット、16Mbyte: 16Mbyte エミュレーションメモリユニット
  - (8) [USER TEST MODE]ボタンを選択してください。[QA TEST MODE]は選択しないでください。

- (9) [USER TEST MODE]に入ると図 3.7 の画面になります。
- (10) [UNIT ONLY]を選択するとテスト可能な項目が選択されます。
- (11) [START]ボタンを選択してください。
- (12) FPGA のロードが完了するとテストが開始されます。

| E200F F001 SH72060 Test & Maintenance Program                                                                                                    | Version                                                                                                    |
|----------------------------------------------------------------------------------------------------|----------------------------------------------------------------------------------------------------|
| FILE                                                                                                    |                                                                                                    |
|                                                                                                    | Board No. : 0011<br>STATUS                                                                                                    |
| VINIT ONLY     SDRAM R/W TEST     SDRAM R/W TEST     FLASH MEMORY READ TEST     REGISTER R/W     F H-UDI REGISTER R/W TEST                                                                                   |                                                                                                    |
| AUD REGISTER R/W TEST     TRC-FPGA REGISTER R/W TEST     OPTION-FPGA1.2 REGISTER R/W TEST                                                                                                    | ■ SEQUENTIAL TRADESTOP<br>AUD TRACE<br>■ TRACE START/STOP TEST                                                                                              |
| MAIN-FPGA2 REGISTER R/W TEST     EVA CHIP BOARD REGISTER R/W TEST     OPTION MEMORY BOARD REGISTER R/W TEST     MEMORY     FALD MEMORY TEST     OPTION MEMORY TEST     MAIN MEMORY TEST     MAIN MEMORY TEST | TIME STAMP TEST  EMULATION TRACE TEST  AUD WATCH MEMORY TEST  AUD SUBROUTINE TIME MEASUREMENT TEST  AUD LOST TRACE TEST  TRC TEST  OPTION MEMORY BOARD TEST |
| START STOP                                                                                                    | FILE LOG BACK                                                                                                    |

図 3.7 テスト選択画面

【注】 テストの実行中は、USB ケーブルを抜かないでください。

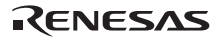

(13) テストが実行されると STATUS 表示の左隣に Testing と表示されます。

- (14) テストが正常に終了すると Test OK と表示されます。
- (15) [BACK]を選択し、故障診断プログラムを終了してください。

| E200F F001 SH72060 Test & Maintenance Program                                                                                           | Version                                                                          |
|----------------------------------------------------------------------------------------------------|----------------------------------------------------------------------------------|
| FILE                                                                                                    |                                                                                  |
| COMPONENT MAIN                                                                                                    | ERROR STOP<br>Board No. : 0011                                                   |
|                                                                                                    | STATUS                                                                           |
|                                                                                                    |                                                                                  |
| SDRAM R/W TEST                                                                                                    | BYPASS TEST                                                                      |
| FLASH MEMORY READ TEST                                                                                                    | T AUD RUN TIME MEASUREMENT TEST                                                  |
| REGISTER R/W<br>↓ H-UDI REGISTER R/W TEST<br>↓ AUD REGISTER R/W TEST<br>↓ TRO-FPGA REGISTER R/W TEST<br>↓ GOOTON FOOD REGISTER R/W TEST | AUD BREAK  AUD BREAK TEST  SEQUENTIAL TRACE STOP/BREAK TEST  AUD TRACE           |
| MAIN-FPGA12 REGISTER R/W TEST     EVA CHIP BOARD REGISTER R/W TEST     OFTION MEMORY BOARD REGISTER R/W TEST                            | TRACE START/STOP TEST TIME STAMP TEST EMULATION TRACE TEST AUDIVATCH MEMORY TEST |
| MEMORY                                                                                                    | C AUD SUBROUTINE TIME MEASUREMENT TEST テストが実行中である                                |
| AUD MEMORY TEST                                                                                                    | □ AUD LOST TRACE TEST<br>□ TRC TEST<br>□ CTEST                                   |
|                                                                                                    | テスト正常終了後は<br>BACKを選択し終了し<br>てください。                                               |
| START STOP                                                                                                    | FILE LOG BACK                                                                    |

図 3.8 Testing 表示画面

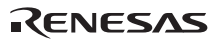

## 3.4.3 ログファイルを作成する

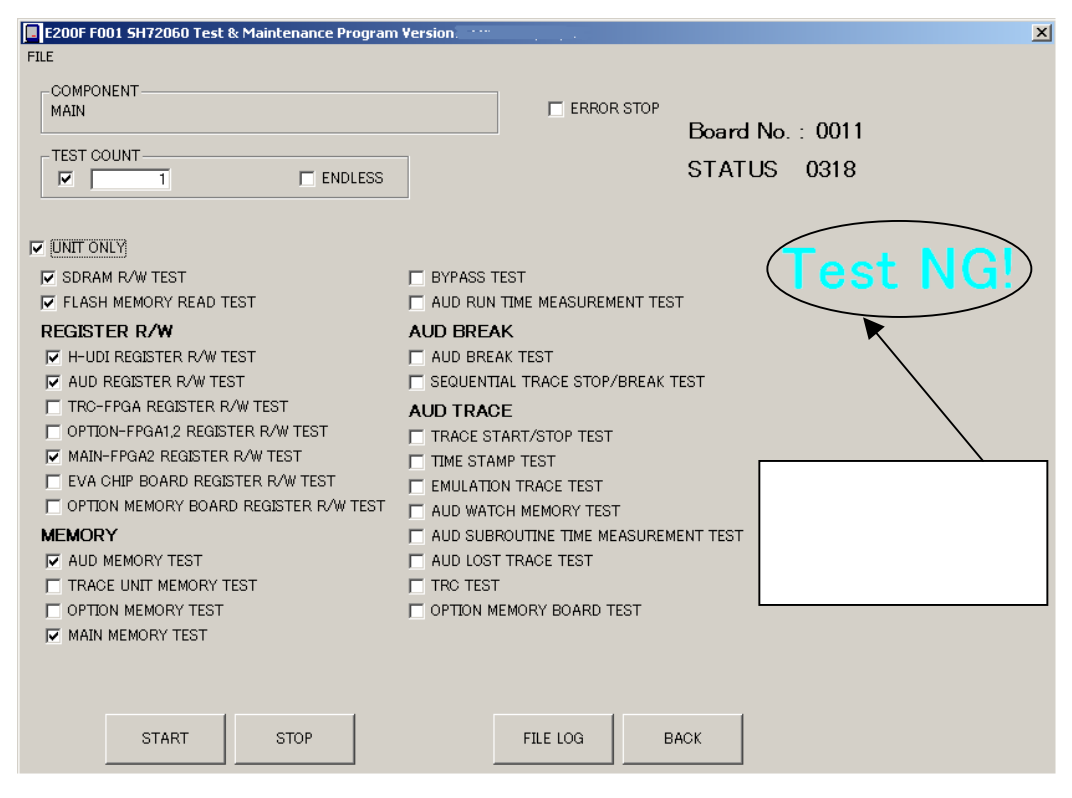

図 3.9 Test NG 画面 1

NG が発生すると図 3.9 のように「Test NG!」または、図 3.10 のように「Status=xxxx xxxx Error」と表示されます。

テストが NG になる場合は、エミュレータの故障の可能性があります。下記の手順で作成された LOG ファイルと NG 表示内容を担当営業宛に送付してください。

LOG ファイルの作成方法

- FILE LOGボタンを押してください。
- 故障診断プログラムのインストール先(特に指定していない場合は「C:¥Program Files¥E200F F1 TM」)
   のディレクトリ内に「F001\_SHxxxx.log」という名前のLOGファイルが作成されます。
- 担当営業宛にLOGファイルを送付してください。

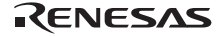

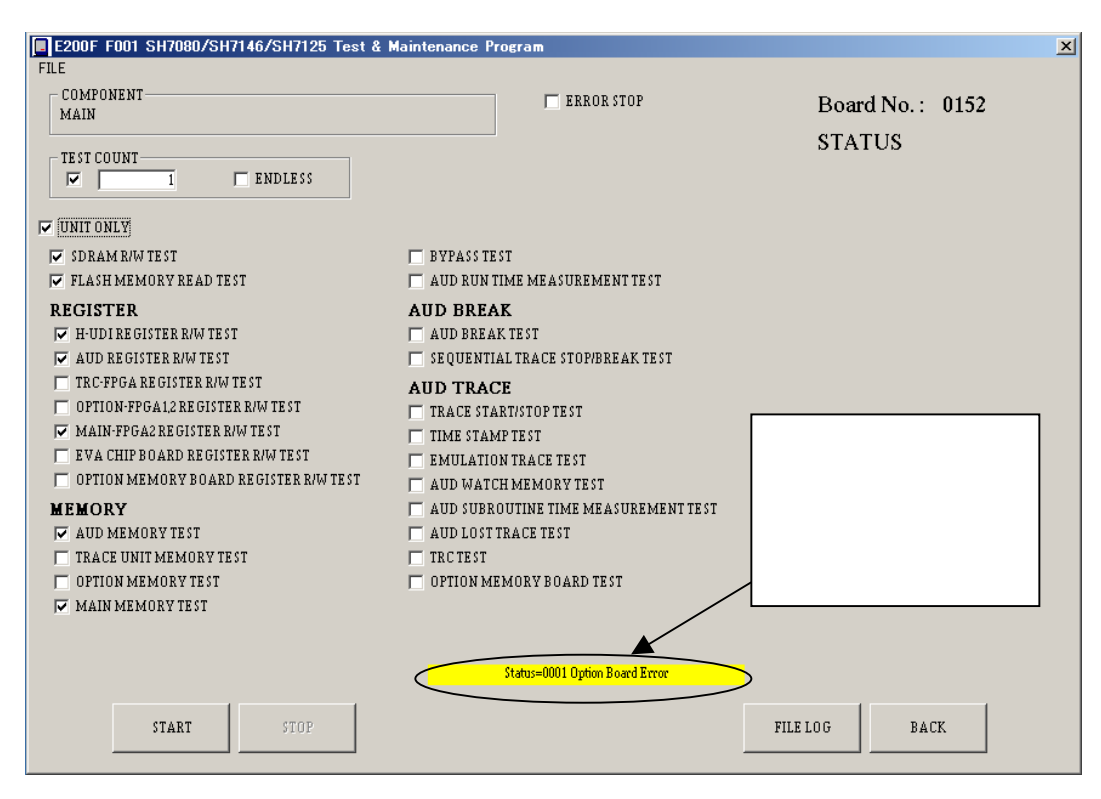

図 3.10 Test NG 画面 2

#### E200F TMエラーログ例

\*\*\* E200F Emulator T/M ERROR LOG \*\*\*

TM Version 2.0.00

ICE CODE F001

Board Number 0001

Device SH7200

Date 2007/01/01

|  | No. | STATUS | NG Address | NG Data |
|--|-----|--------|------------|---------|
|--|-----|--------|------------|---------|

03 0318 A8000004 00000040 NG

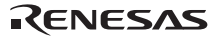

3 ハードウェア仕様

3.4.4 故障診断プログラムバージョンアップ

故障診断プログラムバージョンアップを実行する方法を説明します。

- (1) ホストコンピュータとE200Fエミュレータを接続してください。
- (2) E200Fエミュレータの電源をONしてください。
- (3) [スタート]メニューの[プログラム]から[E200F TM]->[E200F TM]を選択してください。
- (4) E200F診断プログラムが起動します。図3.11に示すスタート画面になります。
- (5) [TM Version Up]を選択しクリックしてください。

| TM Version Upを選択し                         | てください。                        |
|-------------------------------------------|-------------------------------|
| E2COF T/M                                 | ×                             |
| COMPONENT<br>Main OPTION TRC EVA          | Memory TARGET                 |
| Select Cpu SH7080/SH7146/SH7125 Verx.x.xx | ▼ Select Memory Type 8Mbyte ▼ |
| USER TEST MODE                            | QA TEST MODE                  |
|                                           | PASSWORD                      |

図 3.11 E200F 診断プログラムのスタート画面

- (6) TM Version Upが開始され図3.12の画面になります。
- (7) [VER UP]を選択しクリックしてください。
- (8) VersionUpが実行され完了すると図3.13の画面になります。
   (図3.14の画面が表示された場合は、既に最新の故障診断プログラムへバージョンアップ済です。
   [CLOSE]を選択し、E200F診断プログラムを実行してください。)
- (9) [CLOSE]を選択しクリックしてください。
- (10) 図3.11 E200F診断プログラムのスタート画面になります。
- (11) 「3.4.2章 診断プログラムを実行する」に記載の手順で診断プログラムを実行してください。

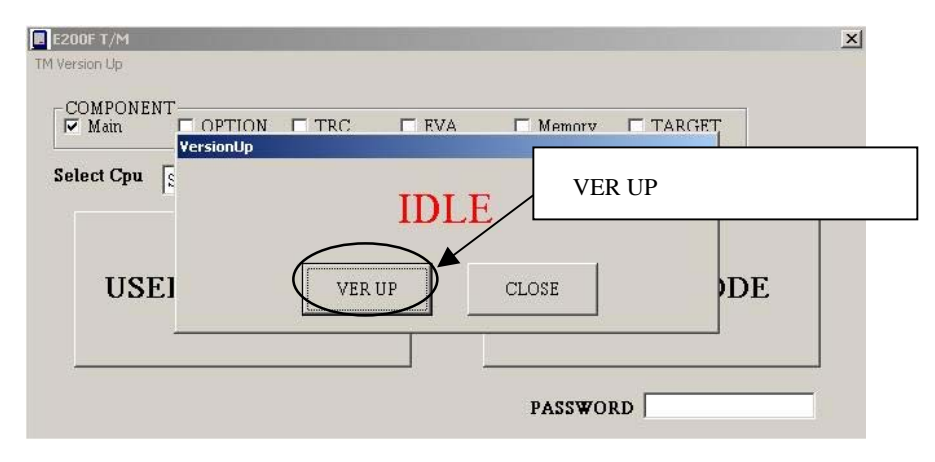

図 3.12 TM Version Up 選択後の画面

| E200F T/M<br>TM Version Up   |               |          |           | ×      |
|------------------------------|---------------|----------|-----------|--------|
| COMPONENT<br>Main<br>Version | TION TRC TEVA | Memory C | TARGET    |        |
| Select Cpu 🛛                 | VersionUp     | Success! | CLOSEを選択し | てください。 |
| USEI                         | VER UP        | CLOSE    | DE        |        |
|                              |               | PASSWORD | <u>[]</u> |        |

図 3.13 Version Up 完了時の画面

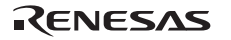

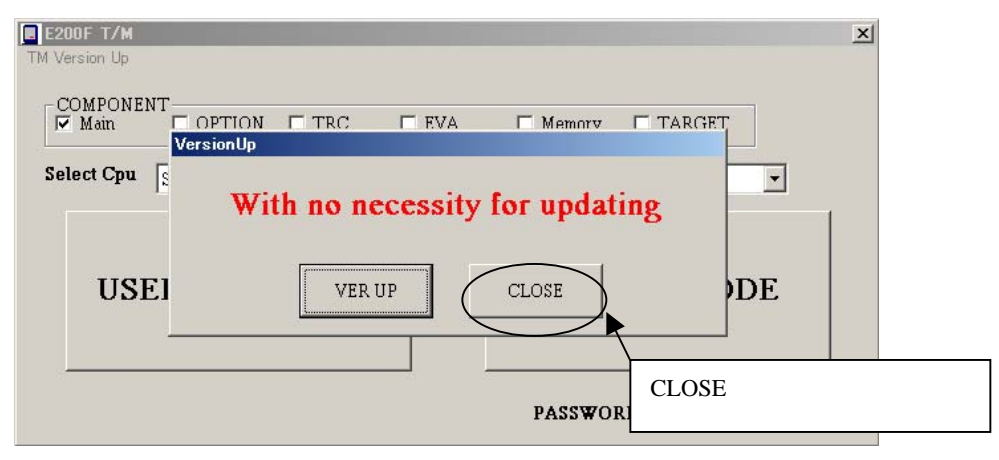

図 3.14 既に最新のバージョンへ更新されている時に表示される画面

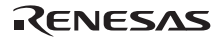

# 4. デバッグの準備をする

## 4.1 システムチェック

次に、ソフトウェアを実行し、E200Fエミュレータが正しく接続されていることをチェックします。 ここでは、製品に添付のチュートリアル用ワークスペースを使用して起動します。

- (1) ホストマシンとE200Fエミュレータを接続してください。
- (2) E200Fエミュレータのコネクタとユーザインタフェースケーブルを接続します。
- (3) ユーザシステム側のコネクタにユーザインタフェースケーブルを接続します。
- (4) ユーザシステムの電源を入れてください。
- (5) E200Fエミュレータの電源を入れてください。
- (6) [スタート]メニューの[プログラム]から[Renesas] [High-performance Embedded Workshop] [High-performance Embedded Workshop]を選択してください。

|          | 1            | プログラム(P)        | , 📾 | Renesas | •  | High-performance Embedded Workshop | • | Tools                                      |
|----------|--------------|-----------------|-----|---------|----|------------------------------------|---|--------------------------------------------|
| _        |              |                 | 6   | スタートアップ | ٠T |                                    | 0 | High-performance Embedded Workshop         |
| na       | 3            | 最近使ったファイル(D)    | • 🖻 | アクセサリ   | +  |                                    | 8 | High-performance Embedded Workshop Help    |
| essic    | <u>.</u>     | 設定(S)           | •   |         |    |                                    |   | High-performance Embedded Workshop Read Me |
| Profe    | $\mathbf{p}$ | 検索( <u>C</u> )  | •   |         |    |                                    |   |                                            |
| XP       | ?            | ヘルプとサポート(円)     |     |         |    |                                    |   |                                            |
| swopu    |              | ファイル名を指定して実行(R) |     |         |    |                                    |   |                                            |
| Wir      | 0            | シャットダウン(山)      |     |         |    |                                    |   |                                            |
| <b>2</b> | スタート         |                 |     |         |    |                                    |   |                                            |

図 4.1 [スタート]メニュー

#### 【留意事項】

[High-performance Embedded Workshop] [Tools]は、ご使用の環境によっては表示されません。

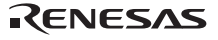

(7) [ようこそ!]ダイアログボックスが表示されます。

| ようこそ!                        | ? ×                   |
|------------------------------|-----------------------|
| ∟ಸ್ರಾರಿತಿನ:                  | ОК                    |
| 新規プロジェクトワークスペースの作成(C)        | キャンセル                 |
| ○ 最近使用したプロジェクトワークスペースを開く(Q): | <u>アドミニストレーション(A)</u> |
| ○ 別のプロジェクトワークスペースを参照する(B)    |                       |

- 図 4.2 [ようこそ!]ダイアログボックス
- [新規プロジェクトワークスペースの作成]ラジオボタン
   ワークスペースを新規作成する場合に選択します。
- [最近使用したプロジェクトワークスペースを開く]ラジオボタン
   既存のワークスペースを使用する場合に選択します。
   開いたワークスペースの履歴が表示されます。
- [別のプロジェクトワークスペースを参照する]ラジオボタン
   既存のワークスペースを使用する場合に選択します。
   開いた履歴が残っていない場合に使用します。

ここでは、チュートリアル用ワークスペースを使用するため、[別のプロジェクトワークスペースを参照する] ラジオボタンを選択し、[OK]ボタンを押してください。

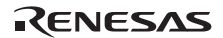

[ワークスペースを開く]ダイアログボックスが開きますので、以下のディレクトリを指定してください。 <OSがインストールされているドライブ>¥WorkSpace¥Tutorial¥E200¥xxxx¥Tutorial

xxxx は対象のデバイス名称を示します。

ディレクトリの指定後、以下のファイルを選択し[開く]ボタンを押してください。

| ワークスペースを開く              |                    |                           | <u>?</u> × |
|-------------------------|--------------------|---------------------------|------------|
| ファイルの場所型:               | 🔁 Tutorial         | - 🔁 🖆 🖬                   |            |
| 🔁 Tutorial              |                    |                           |            |
|                         |                    |                           |            |
|                         |                    |                           |            |
|                         |                    |                           |            |
| ,<br>ファイル名( <u>N</u> ): | Tutorial.hws       | 開(②)                      |            |
| ファイルの種類(工):             | Workspaces (*.hws) | <ul> <li>キャンセル</li> </ul> | ,          |

図 4.3 [ワークスペースを開く]ダイアログボックス

7. [CPU select]ダイアログボックスが表示されます。

| CPU Select |    | × |
|------------|----|---|
| CPU Select |    |   |
| SHxxxx     |    | • |
|            | OK |   |

| 図 4.4 | [CPU select]ダイアログボックス |
|-------|-----------------------|
|-------|-----------------------|

ご使用の CPU をドロップダウンリストボックスより選択し、[OK]ボタンを押してください。

8. ご使用のデバイスによっては[Select Emulator mode]ダイアログボックスが表示されます。

| Select Emulat  | or mode                        | × |
|----------------|--------------------------------|---|
| <u>D</u> evice | SH××××                         |   |
| Mode           |                                |   |
|                | C Writing <u>F</u> lash memory |   |
| [              | OK Cancel                      |   |

図 4.5 [Select Emulator mode]ダイアログボックス

[Device]ドロップダウンリストボックスでは、ご使用のデバイス名を選択してください。 [Mode]グループボックスで選択する内容は以下です。

• E200F Emulator

指定したデバイスの E200F Emulator を起動します。プログラムのデバッグが行えます。

• Writing Flash memory

フラッシュメモリへユーザプログラムを書き込むだけのモードです。

プログラムのデバッグはできません。

ダウンロードするロードモジュールをワークスペースに登録し、ダウンロードしてください。

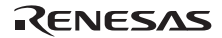
9. [Function select]ダイアログボックスが表示されます。

| Fu | inction select                                | ×                                 |
|----|-----------------------------------------------|-----------------------------------|
| [  | -Function setting<br>Main board mode setting: | RealProfile Area1 (nest mode)     |
|    | Bus board mode setting:                       | Trace/break 6ch (Trace 262144 c   |
|    | Option board mode setting:                    | RealProfile Area2 (function mode) |
|    | Monitor setting                               |                                   |
|    | ⊙ ⊻irtual space                               | C Physical space                  |
|    |                                               | OK                                |

図 4.6 [Function select]ダイアログボックス

ここで、ご使用になる E200F エミュレータの機能を選択してください。 ここで選択できる内容については、「2.5 設定の変更」を参照してください。

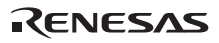

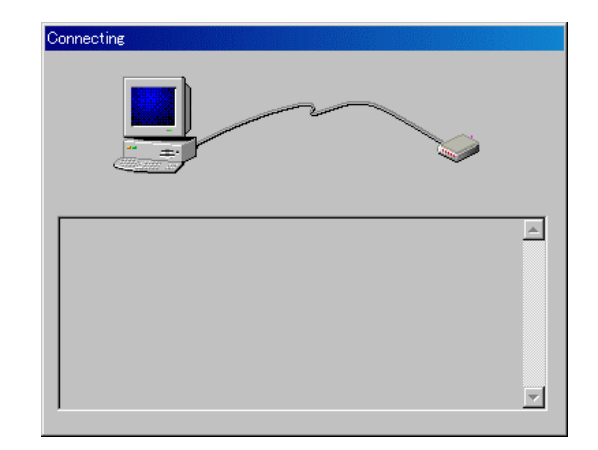

10. [Connecting]ダイアログボックスが表示され、エミュレータの接続を開始します。

図 4.7 [Connecting]ダイアログボックス

E200F は E200F 本体とエバチップユニットを接続し、H-UDI ポートコネクタをエバチップユニットに接続しデ バッグするエバチップユニット接続ありでのデバッグと、ユーザ実機に直接 H-UDI ポートコネクタを接続してデ バッグするエバチップユニット接続なしでのデバッグの2つのデバッグ形態をサポートしています。 2つのデバッグ方式でチェック手順が異なります。以下にそれぞれの方式の手順を示します。

エバチップユニット接続なしでのデバッグの場合

(1) 図4.8に示すダイアログボックスが表示されます。

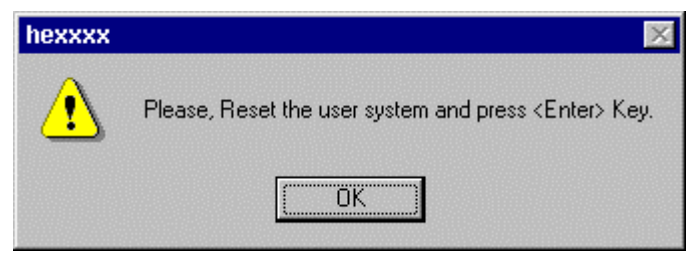

図 4.8 RESET 信号入力要求メッセージのダイアログボックス

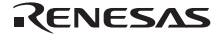

(2) ユーザシステムからRESET信号を入力し、[OK]ボタンをクリックします。

RESET信号が検出できなかった場合、以下のダイアログボックスが表示されます。

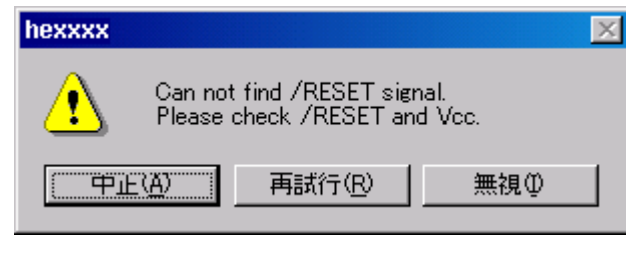

図 4.9 [Can not find /RESET signal]ダイアログボックス

[無視]ボタンをクリックした場合、E200Fエミュレータより CPU に内部リセットを発行し、起動を行うことができます。製品によってはこの方法で起動することができません。別冊の SHxxxx ご使用時の補足説明の「3 SHxxxx ご使用時のソフトウェア仕様」をご確認ください。

 (3) High-performance Embedded Workshopの[Output]ウィンドウに"Connected"と表示されたら、E200Fエミュレー タの起動は完了です。

| × | 0 0 0 1 4 1 1 2 1 2 1 0 1 0 1 1 2 1 2 1 1 0 1 0 1                    |
|---|----------------------------------------------------------------------|
|   | Connected                                                            |
|   |                                                                      |
|   |                                                                      |
|   |                                                                      |
|   |                                                                      |
|   |                                                                      |
|   | ■ N Build A Debug A Find in Files A Macro A Test A Version Control / |

図 4.10 [Output]ウィンドウ

- エバチップユニット接続ありでのデバッグの場合
- (1) 図4.11に示すダイアログボックスが表示されます。

| Select Emulation                                                                                                    |
|----------------------------------------------------------------------------------------------------|
| Select Emulation                                                                                                    |
| Device SH72060 Change Emulation in start up<br>Operating mode<br>© Select Mode CS0 32bit mode<br>© User system Mode |
| Clock<br>© Emulator Internal Clock 10.0 MHz                                                                         |
|                                                                                                    |
| C User system clock                                                                                                 |
| Clock Mode                                                                                                    |
| Select Clock Mode mode2 (PLL x4)                                                                                    |
| O User system Clock Mode                                                                                            |
| SSCGMD<br>Select SSCGMD<br>User system SSCGMD                                                                       |
| OK         キャンセル         適用(益)                                                                                      |

図 4.11 [Select Emulation]ダイアログボックス

エバチップユニットに対して必要な設定を行います。ご使用になる設定を選択し、[OK]ボタンを押します。

【注】 本ダイアログボックスで設定可能な項目は、ご使用のエミュレータにより異なる場合があります。詳細については、オ ンラインヘルプを参照してください。

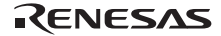

 High-performance Embedded Workshopの[Output]ウィンドウに"Connected"と表示されたら、E200Fエミュレー タの起動は完了です。

| × | 01 01 A1 A1 21 21 0 10 10 1 ?                                          |
|---|------------------------------------------------------------------------|
|   | Connected                                                              |
|   |                                                                        |
|   |                                                                        |
|   |                                                                        |
|   |                                                                        |
|   |                                                                        |
|   |                                                                        |
|   |                                                                        |
|   |                                                                        |
|   |                                                                        |
|   |                                                                        |
|   |                                                                        |
|   | ( ) Dulld ) Dully ( Englis Elles ) Manua ) Tank ) Uniting Canhad (     |
|   | I I / Baila X Debug X Hild in Files X Macro X Tesc X Version Control 7 |
|   |                                                                        |

図 4.12 [Output]ウィンドウ

【注】 1. フラッシュメモリ内蔵デバイスを使用している場合は、図 4.13 のダイアログボックスが開きます。ご使用のクロック値を入力してください。クロック値とは、ターゲットマイコン(MCU)に接続している水晶発振子または入力している外部クロックの周波数です。

| Clock                                                       | 2      | ×I |
|-------------------------------------------------------------|--------|----|
| <u>C</u> lock: MHz                                          | ОК     |    |
| ターゲットマイコン(MCU)に接続している水晶発振子または入力して<br>いる外部クロックの周波数を設定してください。 | Cancel |    |

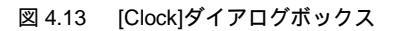

 ご使用のデバイスによっては、以下のダイアログボックスが表示されますので、フラッシュメモリセキュリティのため、IDコードを入力してください。ただし、IDコードとしてH'FFFFFFFF は設定できません。以降、E200F Emulator モードで起動した場合、[New ID code]チェックボックスを外して起動する場合に、ここで設定した IDコードを入力してください。IDコードが一致しない場合、フラッシュメモリの内容は消去されます。[New ID code] チェックボックスがチェックされている場合もフラッシュメモリの内容は消去されます。

| ID Code                      |  |  |  |  |  |
|------------------------------|--|--|--|--|--|
| Please input ID Code         |  |  |  |  |  |
|                              |  |  |  |  |  |
| <b>⊠</b> <u>N</u> ew ID code |  |  |  |  |  |
| OK Cancel                    |  |  |  |  |  |

図 4.14 [ID Code]ダイアログボックス

【留意事項】

[ID Code]ダイアログボックスに設定できるIDコード及び、IDコード設定の動作は製品によって異なる場合があります。 各製品の仕様については、別冊の「SHxxxx ご使用時の補足説明」またはオンラインヘルプを参照してください。

RENESAS

#### 【留意事項】

E200F エミュレータが起動されない場合、次のダイアログボックスが表示されます。

(a) 以下のダイアログボックスが表示された場合でエバチップユニット接続なしでのデバッグの場合の(2)の方法で起動できない場合、ユーザシステムの電源が入っていないか、RESET 信号がデバイスに入力されていない可能性があります。ユーザシステムの電源とリセット端子への入力回路を確認してください。

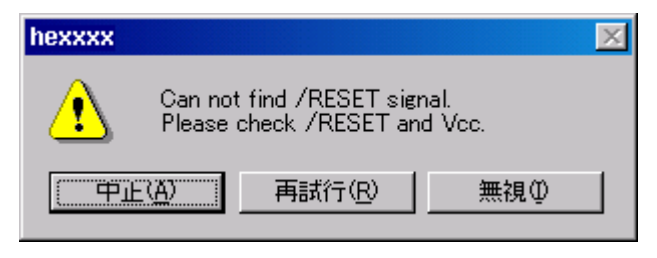

図 4.15 [Can not find /RESET signal]ダイアログボックス

(b) 以下のダイアログボックスが表示された場合、ユーザシステムの電源が入っていないか、H-UDI ポートコネクタが 正しく結線されていない可能性があります。ユーザシステムの電源と H-UDI ポートコネクタとの結線を確認して ください。

| hexxxx | ×                                                                         |
|--------|---------------------------------------------------------------------------|
| ⚠      | Check the connection between the H-UDI pins and the H-UDI port connector. |
|        | ОК                                                                        |

図 4.16 [Check the connection]ダイアログボックス

(c) 以下のダイアログボックスが表示された場合、デバイスが正常に動作していない可能性があります。デバイスが正常に動作できない要因がないかどうか確認してください。

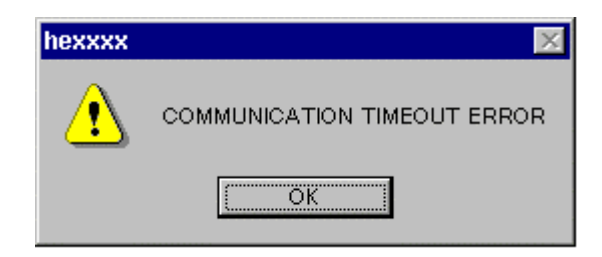

図 4.17 [COMMUNICATION TIMEOUT ERROR]ダイアログボックス

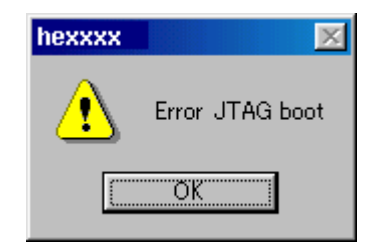

図 4.18 [Error JTAG boot]ダイアログボックス

(d) その他の要因で E200F エミュレータが起動されない場合、状況に応じたメッセージボックスが表示されます。
 ボード上の結線などを確認する上で、メッセージの内容を参考にしてください。

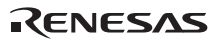

# 4.2 High-performance Embedded Workshop の起動方法

High-performance Embedded Workshop は以下の手順で起動します。

- (1) ホストマシンとE200Fエミュレータ、ユーザシステムを接続し、E200Fエミュレータとユーザシステムの電源 を入れてください。
- (2) [スタート]メニューの[プログラム]から[Renesas High-performance Embedded Workshop] [High-performance Embedded Workshop]を選択してください。
- (3) [ようこそ!]ダイアログボックスが表示されます。

| ようこそ!    |                              | ? ×                     |
|----------|------------------------------|-------------------------|
| -オプション:- | ◎ 新規プロジェクトワークスペースの作成(©)      | OK<br>キャンセル             |
|          | ○ 最近使用したプロジェクトワークスペースを開く(Q): | アドミニストレーション( <u>A</u> ) |
|          | ○ 別のプロジェクトワークスペースを参照する(B)    |                         |

図 4.19 [ようこそ!]ダイアログボックス

- [新規プロジェクトワークスペースの作成]ラジオボタン
   ワークスペースを新規作成する場合に選択します。
- [最近使用したプロジェクトワークスペースを開く]ラジオボタン 既存のワークスペースを使用する場合に選択します。
   開いたワークスペースの履歴が表示されます。
- 「別のプロジェクトワークスペースを参照する]ラジオボタン
   既存のワークスペースを使用する場合に選択します。
   開いた履歴が残っていない場合に使用します。

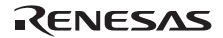

ツールチェインを使用する場合と使用しない場合では新規プロジェクトワークスペースの作成手順が異なりま す。本製品には、ツールチェインは含まれていません。ツールチェインは H8S, H8/300 シリーズ C/C++コンパイラ パッケージまたは SuperH RISC engine C/C++コンパイラパッケージがインストールされている環境にて使用する ことができます。

ツールチェインを使用した新規プロジェクトワークスペースの作成についての詳細は、H8S, H8/300 シリーズ C/C++コンパイラパッケージまたはSuperH RISC engine C/C++コンパイラパッケージ付属のマニュアルを参照して ください。

### 4.2.1 新規にワークスペースを作成する場合(ツールチェイン未使用)

High-performance Embedded Workshop起動時に表示される、[ようこそ!]ダイアログボックスで、[新規プロジェクトワークスペースの作成]ラジオボタンを選択し、[OK]ボタンを押してください。

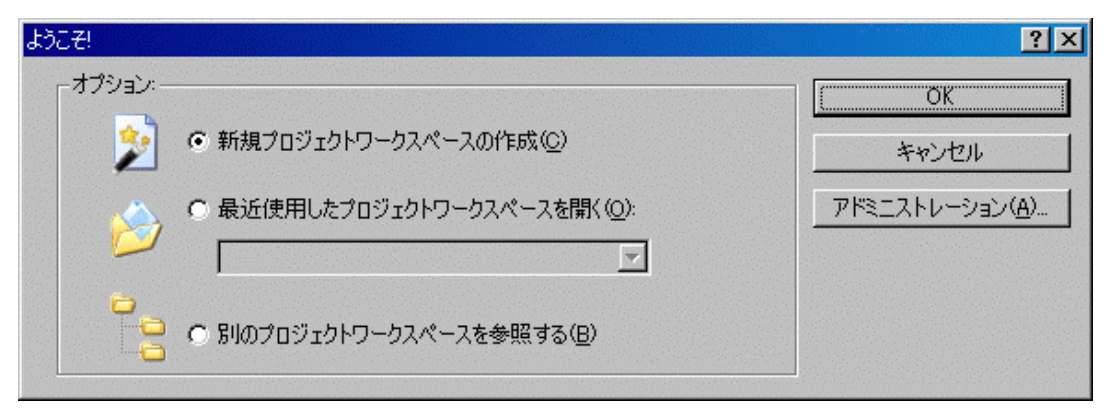

図 4.20 [ようこそ!]ダイアログボックス

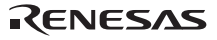

(2) Project Generatorが開始されます。

ここでは、ツールチェイン用の設定に関する説明は省略します。

ツールチェインをご購入されていない場合、以下の画面が開きます。

| 新規プロジェクトワークスペース                               |                                                                                                    |                                       | ?×    |
|-----------------------------------------------|----------------------------------------------------------------------------------------------------|---------------------------------------|-------|
| プロジェクト                                        |                                                                                                    |                                       |       |
| プロジェクトタイプ<br>▶ Debugger only - SH××××E200F  ■ | ワークスペース名(W):<br>フロジェクト名(P):<br>ディレクトリ(D):<br>C:¥WorkSpace<br>CPU種別(Q):<br>SuperH RISC engine<br>ツールチェイン(T):<br>None | · · · · · · · · · · · · · · · · · · · | 参照(图) |
|                                               |                                                                                                    | OK                                    | キャンセル |

図 4.21 [新規プロジェクトワークスペース]ダイアログボックス

- [ワークスペース名]エディットボックス 新規作成するワークスペース名を入力してください。
- [プロジェクト名]エディットボックス
   プロジェクト名を入力してください。ワークスペース名と同じでよろしければ、入力する必要はありません。
- [ディレクトリ]エディットボックス ワークスペースを作成するディレクトリを入力してください。[参照...]ボタンをクリックしてワークスペース を作成するディレクトリを選択することもできます。

その他のリストボックスはツールチェイン設定用ですので、ツールチェインをインストールしていない場合は 固定情報が表示されます。[OK]ボタンをクリックしてください。

| デンバッカウーケット                                                                                                    |             |                                     | ? ×   |
|----------------------------------------------------------------------------------------------------|-------------|-------------------------------------|-------|
|                                                                                                    | <b>IIII</b> | ーターゲット:<br>✓SH××× E200F SYSTEM      | -     |
|                                                                                                    |             |                                     |       |
|                                                                                                    | 2000        |                                     |       |
| Ser and a second second second second second second second second second second second second second second se |             | ターケットタイフ <sup>。</sup> : All Targets | •     |
|                                                                                                    | 〈戻る(B)      | 次へ(12) - 完了 [                       | キャンセル |

(3)次に、セッションファイルのターゲットプラットフォームを選択します。以下の画面が表示されます。

図 4.22 [デバッガターゲット]ダイアログボックス

ここでは、High-performance Embedded Workshop 起動時に使用するセッションファイルのターゲットプラットフォームを選択します。使用するターゲットプラットフォームにチェックし、[次へ]ボタンをクリックしてください。

(4) 次に、コンフィグレーションファイル名を設定します。

コンフィグレーションとは、エミュレータ以外のHigh-performance Embedded Workshopの状態を保存するファ イルです。

| ティバッガオフジョン       | ? 🔀                                                                                                    |
|------------------|----------------------------------------------------------------------------------------------------|
|                  | ターゲット名:<br>SHxxxx E200F SYSTEM(SH-2A/SH2A-FPU)<br>コンフィゲレーション名:<br>Debug_SHxxxx_E200F_SYST<br>詳細オフ <sup>®</sup> ション:<br>Item Value<br>変更(M) |
| < 戻る( <u>B</u> ) | 次へ(11) > 完了 キャンセル                                                                                                    |

図 4.23 [新規プロジェクト-7/9-デバッガ]ダイアログボックス

[New Project-Step 7]ダイアログボックスで複数のターゲットプラットフォームをチェックした場合には、[次へ] ボタンをクリックし、チェックしたターゲットプラットフォームごとにコンフィグレーションファイル名を設定 します。コンフィグレーションファイル名の設定が完了したら、エミュレータに関する設定は終了です。

[完了]ボタンをクリックすると[Summary]ダイアログボックスが表示されます。[OK]ボタンをクリックすると、 High-performance Embedded Workshop が起動します。

(5) High-performance Embedded Workshop起動後、自動的にE200Fエミュレータが接続されます。接続が完了する と、[アウトプット]ウィンドウの[Debug]タブに「Connected」と表示されます。

### 4.2.2 新規にワークスペースを作成する場合(ツールチェイン使用)

(1) High-performance Embedded Workshop起動時に表示される、[ようこそ!]ダイアログボックスで、[新規プロジェクトワークスペースの作成]ラジオボタンを選択し、[OK]ボタンを押してください。

| ようこそ!                                        | ? ×                   |
|----------------------------------------------|-----------------------|
| 「オブション: ──────────────────────────────────── | OK                    |
| 🏂 💿 新規プロジェクトワークスペースの作成( <u>C</u> )           | キャンセル                 |
| ○ 最近使用したプロジェクトワークスペースを開( @):                 | <u>アドミニストレーション(A)</u> |
| ● ■ ■ ■ ■ ■ ■ ■ ■ ■ ■ ■ ■ ■ ■ ■ ■ ■ ■ ■      |                       |

図 4.24 [ようこそ!]ダイアログボックス

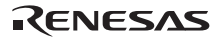

(2) 新規プロジェクトワークスペースを作成します。ツールチェインをご購入されている場合、以下の画面が開きます。

| 新規プロジェクトワークスペース<br>プロジェクト |                                                                                                    |    | <u>?×</u> |
|---------------------------|----------------------------------------------------------------------------------------------------|----|-----------|
| プロジェクトタイプ                 | ワークスペース名(W):<br>test<br>プロジェクト名(P):<br>test<br>ディレクトリ(D):<br>[0:¥WorkSpace¥test<br>CPU種別(C):<br>[SuperH RISC engine<br>ツールチェイン(T):<br>Renesas SuperH Standard |    | 参照(日)     |
|                           | [                                                                                                    | OK | キャンセル     |

図 4.25 [新規プロジェクトワークスペース]ダイアログボックス

- [ワークスペース名]エディットボックス 新規作成するワークスペース名を入力してください。
- [プロジェクト名]エディットボックス
   プロジェクト名を入力してください。ワークスペース名と同じでよろしければ、入力する必要はありません。
- [ディレクトリ]エディットボックス ワークスペースを作成するディレクトリを入力してください。[参照...]ボタンをクリックしてワークスペース を作成するディレクトリを選択することもできます。
- [CPU種別]ドロップダウンリストボックス 該当するCPUファミリを選択してください。
- [ツールチェイン]ドロップダウンリストボックス
   ツールチェインをご使用になる場合、該当するツールチェイン名を選択してください。
   使用しない場合、[None]を選択してください。
- [プロジェクトタイプ]リストボックス
   使用したいプロジェクトタイプを選択してください。

【留意事項】

E200F エミュレータの場合、[Demonstration]を選択した場合に以下の注意事項があります。 [Demonstration]は Simulator 用のプログラムです。生成されたプログラムを使用する場合、"Printf 文"を削除してください。

(3) 次に、ツールチェインの設定を行いますので、必要な設定を行ってください。ツールチェインの設定が終了 したら、以下の画面が表示されます。

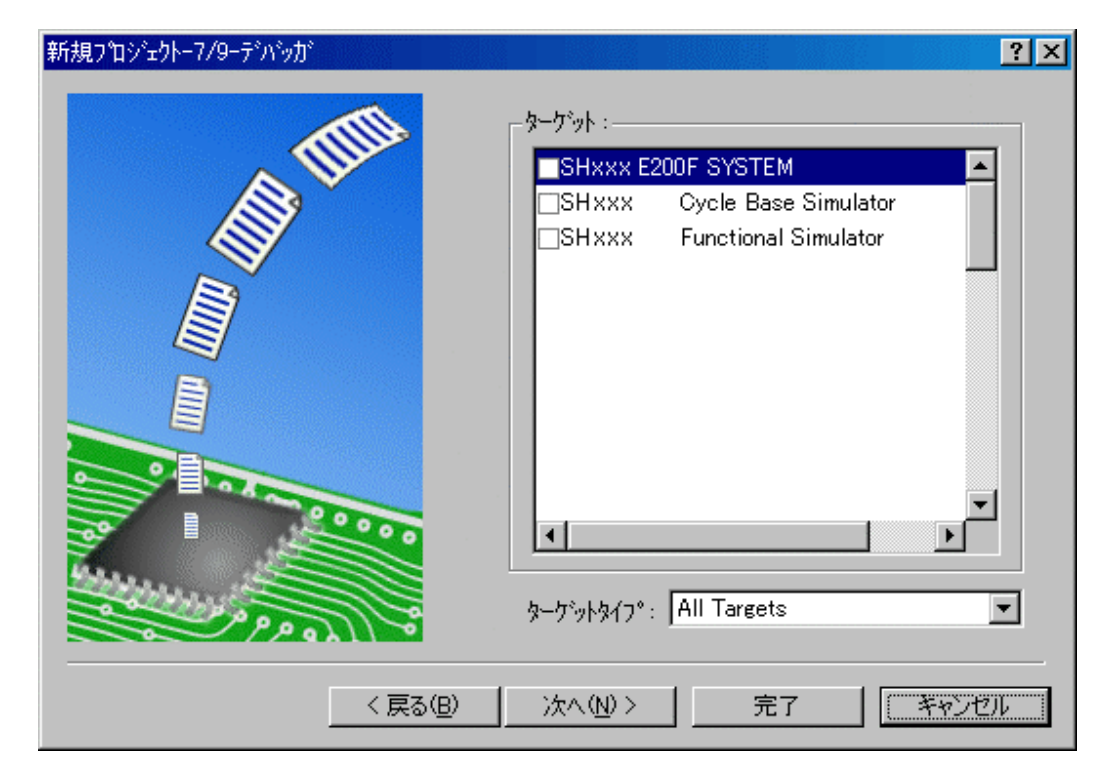

図 4.26 [新規プロジェクト-7/9-デバッガ]ダイアログボックス

ここでは、High-performance Embedded Workshop 起動時に使用するセッションファイルのターゲットプラットフォームを選択します。使用するターゲットプラットフォームにチェックし、[次へ]ボタンを押してください。

(4) 次に、コンフィグレーションファイル名を設定します。

コンフィグレーションファイルとは、エミュレータ以外のHigh-performance Embedded Workshopの状態を保存 するファイルです。

| デバፇカテオプション       | ? 🛛                                                                                                    |
|------------------|----------------------------------------------------------------------------------------------------|
|                  | ターゲット名:<br>SHxxxx E200F SYSTEM(SH-2A/SH2A-FPU)<br>コンフィグ・レーション名:<br>Debug_SHxxxx_E200F_SYST<br>詳細オフ・ション:<br>Item Value<br>度更(M) |
| < 戻る( <u>B</u> ) | 次へ(11) > 完了 キャンセル                                                                                                    |

図 4.27 [新規プロジェクト-8/9-デバッガオプション]ダイアログボックス

[OK]ボタンをクリックすると、High-performance Embedded Workshop が起動します。

これで E200F エミュレータに関する設定は終了です。

画面の指示に従い、Project Generator を終了してください。High-performance Embedded Workshop が起動します。

High-performance Embedded Workshop 起動後、E200F エミュレータを接続してください。 E200F エミュレータは、High-performance Embedded Workshop 起動後すぐに接続する必要はありません。 E200F エミュレータを接続する場合は、以下のどちらかの操作をしてください。 接続中の操作については、「4.1 システムチェック」を参照してください。

(a) E200F エミュレータ起動時の設定を行ってから接続する方法

[オプション]メニューの[デバッグの設定]を選択し、[デバッグの設定]ダイアログボックスを開いてください。 ここで、ダウンロードモジュールや起動時に自動的に実行するコマンドチェインなどを登録することができます。 [デバッグの設定]ダイアログボックスの詳細については、「4.3 エミュレータ起動時の設定」を参照してくだ

さい。

[デバッグの設定]ダイアログボックスの設定終了後、ダイアログボックスを閉じると、E200F エミュレータが接続されます。

(b) E200F エミュレータ起動時の設定を行わずに簡単に接続する方法

E200Fエミュレータを使用する設定があらかじめ登録されているセッションファイルに切り替えることにより、 E200Fエミュレータを簡単に接続できます。

| 🛞 test - High-performance Embedded Workshop                  |                                                   |
|--------------------------------------------------------------|---------------------------------------------------|
| ファイル(E) 編集(E) 表示(V) プロジェクト(P) ビルド(B) デバッグ(D) 基本設定(U)         | ツール① テスト⑤ ウィンドウωク ヘルプロ                            |
|                                                              |                                                   |
| · · · · · · · · · · · · · · · · · · ·                        | 🕹 Debug DefaultSession 🔽 🔗                        |
| & & \$ \$ \$ \$ @    IT IL IL IL 7 7 7 0 1, 5,    ■          | Defaultsession           SessionSHX:xxxXE200F_SYS |
|                                                              |                                                   |
|                                                              |                                                   |
|                                                              |                                                   |
| Build Debug A Find in Files A Macro A Test A Version Control |                                                   |
| セッションを選択します                                                  | 🎫 🔝 📰 Default1 desktop                            |

図 4.28 セッションファイルの選択

上記図中の、丸印の中にあるリストボックスから、「図 4.27 [新規プロジェクト-8/9-デバッガオプション]ダイ アログボックス」の[ターゲット名]テキストボックス内で設定されている文字列を含んだセッションファイル名を 選択してください。

このセッションファイルには、E200Fエミュレータを使用する設定が登録されています。 選択終了後、E200Fエミュレータが自動的に接続されます。

### 4.2.3 既存のワークスペースを指定する場合

High-performance Embedded Workshop起動時に表示される、[ようこそ!]ダイアログボックスで、[別のプロジェクトワークスペースを参照する]ラジオボタンを選択し、[OK]ボタンを押してください。

| ようこそ!                                                                                                    | <u>? ×</u>              |
|----------------------------------------------------------------------------------------------------|-------------------------|
| - オブション:                                                                                                    | ОК                      |
| か新規プロジェクトワークスペースの作成(C)                                                                                                    | キャンセル                   |
| ○ 最近使用したプロジェクトワークスペースを開く(Q):                                                                                                    | アドミニストレーション( <u>A</u> ) |
| 「     「     「     「     「     「     「     」     「     」     「     」     「     」     」     の     「     」     がの     フロジェクトワークスペースを 参照する     (B) |                         |

図 4.29 [ようこそ!]ダイアログボックス

(2) [ワークスペースを開く]ダイアログボックスが開きますので、ワークスペースが作成されているディレクト リを指定してください。

ディレクトリの指定後、ワークスペースファイル(拡張子.hws)を選択し[開く]ボタンを押してください。

| ワークスペースを開く           |                    |           | ? X      |
|----------------------|--------------------|-----------|----------|
| ファイルの場所型:            | 🔄 sample           | ▼ 🖬 🎦 🗣 🔽 |          |
| 🗋 sample             |                    |           |          |
| sample.nws           |                    |           |          |
|                      |                    |           |          |
|                      |                    |           |          |
| <br>                 |                    |           | <u> </u> |
| 77170-61 <u>0</u> 0- |                    |           |          |
| ファイルの種類(工):          | Workspaces (*.hws) | ++>>t     | )V //    |

図 4.30 [ワークスペースを開く]ダイアログボックス

(3) High-performance Embedded Workshopが起動され、指定したワークスペースの保存状態が復元されます。

指定したワークスペースがエミュレータに接続された状態を保存していた場合には、エミュレータへの接続が 自動で行われます。指定したワークスペースがエミュレータに接続されていない状態を保存していた場合に、エ ミュレータの接続を行う場合は、「4.5 エミュレータの接続」を参照してください。

# 4.3 エミュレータ起動時の設定

E200F エミュレータの起動時、コマンドチェインの実行を自動的に行うことができます。 また、ダウンロードするロードモジュールを複数登録することができます。 登録したロードモジュールは、ワークスペースウィンドウに表示されます。

[オプション]メニューから[デバッグの設定]を選択してください。 [デバッグの設定]ダイアログボックスが開きます。

| デバッグの設定             |                                                                                                    | ? 🛛                                              |
|---------------------|----------------------------------------------------------------------------------------------------|--------------------------------------------------|
| SessionE200F_SYSTEM | ターゲット オブション  <br>ターゲット(T):<br>SH-2A E200F SYSTEM<br>コア(Q):<br>Sinele Core Target<br>デパッグフォーマット(E):<br>Elf/Dwarf2<br>ダウンロードモジュール(D):<br>Filename Offset Address Format<br>\$(CONFIGDIR)¥\$(PR00000000 Elf/Dwarf2 | <u>追加(A)</u><br>変更(M)<br>削除(R)<br>上へ(U)<br>下へ(Q) |
|                     | ОК                                                                                                    | キャンセル                                            |

図 4.31 [デバッグの設定]ダイアログボックス([ターゲット]ページ)

[ターゲット]ドロップダウンリストボックスで接続したい製品名を選択してください。

[デフォルトデバッグフォーマット]ドロップダウンリストボックスで、ダウンロードするロードモジュールの形 式を選択し、それに対応するダウンロードモジュールを[ダウンロードモジュール]リストボックスに登録してくだ さい。

【注】 この時点ではプログラムのダウンロードはされていません。 ダウンロード方法については、「5.2 プログラムをダウンロードする」を参照してください。

RENESAS

次に、[オプション]ページをクリックしてください。

| デバッグの設定             |                                                                                                    | ? 🛛              |
|---------------------|----------------------------------------------------------------------------------------------------|------------------|
| SessionE200F_SYSTEM | ターゲット オプション                                                                                                    |                  |
|                     | コマンドバッチファイル実行タイミング(B):<br>At target connection                                                                                                    |                  |
|                     |                                                                                                    | 追加( <u>A</u> )   |
|                     |                                                                                                    | 変更( <u>M</u> )   |
|                     |                                                                                                    | 前16余( <u>P</u> ) |
|                     |                                                                                                    | LAW              |
|                     |                                                                                                    | TA(Q)            |
|                     | <ul> <li>「デバッグ情報のみのダウンロード時(こパッチファイルを実行しな(い(E)</li> <li>✓ ビルド後のダウンロード(Q)</li> <li>ダウンロード時(こブレークポイントを削除(K)</li> <li>ターゲット接続時のパッチファイル実行が終わるまでメモリアクセスを無視(公)</li> <li>「逆アセンブリ表示時のメモリアクセス範囲を最小限に抑える(T)</li> </ul> |                  |
|                     | □ 自動的にターゲットを接続しない(P) □ ダウンロード後(こCPU)セット(Q) □ ターゲット実行中のGUB染作によるメモリアクセスを無視(S)                                                                                                    |                  |
| 1                   | ОК                                                                                                    | キャンセル            |

図 4.32 [デバッグの設定]ダイアログボックス([オプション]ページ)

ここでは、指定したタイミングで自動的に実行するコマンドチェインを登録します。 指定できるタイミングは以下3点です。

- エミュレータ接続時
- ダウンロード直前
- ダウンロード直後

[コマンドバッチファイル実行タイミング]ドロップダウンリストボックスで、コマンドチェインを実行するタイ ミングを指定してください。

また、[コマンドバッチファイル実行順序]リストボックスに、指定したタイミングで実行するコマンドチェイン ファイルを登録してください。

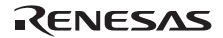

### 4.4 デバッグセッション

High-performance Embedded Workshop は、ビルダオプションをコンフィグレーションへ保存することができます。 同様に、High-performance Embedded Workshop は、デバッガオプションをセッションに保存することもできます。 セッションには、デバッギングプラットフォーム、ダウンロードするプログラム、各デバッギングプラットフォ ームのオプションを保存することができます。

セッションは、コンフィグレーションとは直接関連がありません。これは、複数のセッションが同じダウンロ ードモジュールを共有し、プログラムの不要なリビルドを避けられることを意味します。

各セッションのデータは、別々のファイルで High-performance Embedded Workshop プロジェクトに保存します。 詳細については、以下で説明します。

### 4.4.1 セッションを選択する

セッション選択するには、次の2通りの方法があります。

- (1) ツールバーから選択する
- 1. ツールバーのドロップダウンリストボックス(図4.33)からセッションを選んでください。

| ]] 🧼 🎬 🛗 👗 🛛 Debug | DefaultSession | - 🕅 🖗 |
|--------------------|----------------|-------|
| 図 4.33             | ツールバーの選択       |       |

- (2) ダイアログボックスから選択する
- 1. [オプション->デバッグセッション…]を選んでください。[デバッグセッション]ダイアログボックスを表示します(図4.34)。

| デバッグセッション              | ? 🛛               |
|------------------------|-------------------|
| デバッグセッション( <u>D</u> ): |                   |
| SessionE200F_SYSTEM    | 追加( <u>A</u> )    |
|                        | 削除(P)             |
|                        | 名前を付けて保存(S)       |
|                        | プロパティ( <u>P</u> ) |
|                        |                   |
| 現在のセッション(C):           |                   |
| SessionE200F_SYSTEM    | •                 |
|                        | K キャンセル           |

図 4.34 [デバッグセッション]ダイアログボックス

- 2. [現在のセッション]ドロップダウンリストから使用したいセッションを選んでください。
- 3. [OK]ボタンをクリックして、セッションを設定してください。

4 デバッグの準備をする

#### 4.4.2 セッションの追加と削除

別のセッションから設定をコピー、セッションを削除して、新しいセッションを追加することができます。

- 新しい空のセッションを追加する
- [デバッグ->デバッグセッション...]を選んでください。[デバッグセッション]ダイアログボックスを表示します(図 4.34)。
- 2. [追加...]ボタンをクリックしてください。[新規セッション追加]ダイアログボックスを表示します(図 4.35)。
- 3. [新規セッションの追加]ラジオボタンをチェックしてください。
- 4. セッションの名前を入力してください。
- 5. [OK]ボタンをクリックし、[デバッグセッション]ダイアログボックスを閉じてください。
- 入力したセッション名のファイルを新しく作成します。ファイルが既に存在する場合は、エラーを表示します。

| 新規セッション追加                                           | ? 🔀         |
|-----------------------------------------------------|-------------|
| <ul> <li>新規セッションの追加(A)</li> <li>名前(N):</li> </ul>   | OK<br>キャンセル |
| <ul> <li>○ 既存セッションの使用(型)</li> <li>名前(型):</li> </ul> |             |
| ファイルパス(S):<br>「セッションファイルへのリンク(Q)<br>「読み取り専用属性で作成(M) | 参照(8)       |

図 4.35 [新規セッション追加]ダイアログボックス

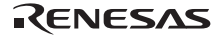

- 既存のセッションを新しいセッションファイルにインポートする
  - 1. [オプション->デバッグセッション...]を選んでください。[デバッグセッション]ダイアログボックスを 表示します(図4.34)。
  - 2. [追加…]ボタンをクリックしてください。[新規セッション追加]ダイアログボックスを表示します(図 4.35)。
  - 3. [既存セッションの使用]ラジオボタンをチェックしてください。
  - 4. セッションの名前を入力してください。
  - 現在のプロジェクトにインポートしたい既存のセッションファイルを入力するか、[参照...]ボタンをク リックして選択してください。
  - [セッションファイルへのリンク]チェックボックスをチェックしない場合、プロジェクトディレクト リにインポートした新しいセッションファイルを生成します。
  - [セッションファイルへのリンク]チェックボックスをチェックした場合、プロジェクトディレクトリ に新しいセッションファイルは生成せず、既存のセッションファイルにリンクします。
  - [書き込み不可属性でのセッションファイル生成]チェックボックスをチェックした場合、リンクした セッションファイルをリードオンリーで使用します。
  - 9. [OK]ボタンをクリックし、[デバッグセッション]ダイアログボックスを閉じてください。
- セッションを削除する
  - [オプション->デバッグセッション...]を選んでください。[デバッグセッション]ダイアログボックスを 表示します(図4.34)。
  - 2. 削除したいセッションを選んでください。
  - 3. [削除]ボタンをクリックしてください。
  - 4. 現在のセッションを削除することはできません。
  - 5. [OK]ボタンをクリックし、[デバッグセッション]ダイアログボックスを閉じてください。

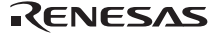

- セッションのプロパティを見る
- [オプション->デバッグセッション...]を選んでください。[デバッグセッション]ダイアログボックスを表示します(図4.34)。
- 2. 見たいプロパティのあるセッションを選んでください。
- [プロパティ]ボタンをクリックしてください。[セッションプロパティ]ダイアログボックスを表示します(図 4.36)。

| セッションプロパティ                                              |                                                                                                    | ? 🛛                |
|---------------------------------------------------------|----------------------------------------------------------------------------------------------------|--------------------|
| 名前( <u>N</u> ):<br>場所(L):<br>更新日時:<br>「読み取り専用( <u>F</u> | SessionE200F_SYSTEM<br>C:¥WorkSpace¥Tutorial¥E200F¥SH-2A¥Tutorial_SH-2A¥ses<br>15:22:02, Tuesday, February 17, 2009<br>Ø | <u>OK</u><br>キャンセル |

図 4.36 [セッションプロパティ]ダイアログボックス

- セッションをリードオンリーにする
- [オプション->デバッグセッション...]を選んでください。[デバッグセッション]ダイアログボックスを表示します(図4.34)。
- 2. リードオンリーにしたいセッションを選んでください。
- [プロパティ]ボタンをクリックしてください。[セッションプロパティ]ダイアログボックスを表示します(図 4.36)。
- [書き込み不可]チェックボックスをチェックしてください。リンクをリードオンリーにします。これは、デ バッガ設定ファイルを共有する場合、およびデータを間違って修正したくない場合に便利です。
- 5. [OK]ボタンをクリックしてください。

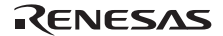

- セッションを別名で保存する
- [オプション->デバッグセッション...]を選んでください。[デバッグセッション]ダイアログボックスを表示します(図4.34)。
- 2. 保存したいセッションを選んでください。
- 3. [名前を付けて保存]ボタンをクリックしてください。[セッションの保存]ダイアログボックスを表示します (図4.37)。
- 4. 新しいファイルを保存する場所を指定してください。
- セッションファイルを別の場所へエクスポートしたい場合は、[プロジェクトとのリンク]チェックボックス をチェックしないでください。現在のセッションの場所の代わりに、この場所をHigh-performance Embedded Workshopで使用したい場合は、[プロジェクトとのリンク]チェックボックスをチェックしてください。
- 6. [保存]ボタンをクリックしてください。

| セッションの保存                                                              |                   |   |         |       | ? ×   |
|-----------------------------------------------------------------------|-------------------|---|---------|-------|-------|
| 保存する場所①:                                                              | 🔄 sample          | • | ) 🗕 🖻 🕯 | * 🎟   |       |
| Debug<br>Release<br>SimDebug_SH-2<br>PefaultSession.<br>SimSessionSH- | 2<br>hsf<br>2.hsf |   |         |       |       |
| ファイル名( <u>N</u> ):                                                    |                   |   |         | 保存(S) |       |
| ファイルの種類(工):                                                           | Sessions (*.hsf)  |   | -       | キャンセル | ,     |
|                                                                       | 🔲 プロジェクトとのリンク     |   |         |       | - 11. |

図 4.37 [セッションの保存]ダイアログボックス

4.4.3 セッション情報を保存する

セッションを保存するには[ファイル->セッションの保存]を選んでください。

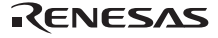

4 デバッグの準備をする

### 4.5 エミュレータの接続

エミュレータの接続には、以下の方法があります。

(1) E200F エミュレータ起動時の設定を行ってから接続する方法

[オプション]メニューの[デバッグの設定]を選択し、[デバッグの設定]ダイアログボックスを開いてください。 ここで、ダウンロードモジュールや起動時に自動的に実行するコマンドチェインなどを登録することができます。

[デバッグの設定]ダイアログボックスの詳細については、「4.3 エミュレータ起動時の設定」を参照してください。

[デバッグの設定]ダイアログボックスの設定終了後、ダイアログボックスを閉じると、E200F エミュレータが接続されます。

(2) E200F エミュレータ起動時の設定を行わずに簡単に接続する方法

E200Fエミュレータを使用する設定があらかじめ登録されているセッションファイルに切り替えることにより、 E200Fエミュレータを簡単に接続できます。

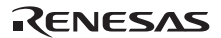

| 🛞 test - High-performance Embedded Workshop                      |                              |
|------------------------------------------------------------------|------------------------------|
| ファイル(E) 編集(E) 表示(V) プロジェクト(P) ビルド(B) デバッグ(D) 基本設定(U)             | ツール(① テスト(⑤) ウィンドウ(Ѡ) ヘルブ(山) |
| □ ☞ 8 ♂   ♂   % ħ 6   ↔    □   ѿ   🌭   ⊑ 戸 🥥    🤄                | ) 💯 <u>16</u> 10 8 2 🖉 🖤 🛛 T |
| _ <b>₩</b> ₩, X X _ m & X & Ø # #                                | 🔏 Debug                      |
| 🛳 🚓 4 🗳 🛓 🥘 🛛 ET EL ET EL 70 70 70 70 70 70 70 70 70 70 70 70 70 |                              |
|                                                                  |                              |
| Togenet                                                          |                              |
|                                                                  |                              |
|                                                                  |                              |
| Huld A Debug A Find in Files A Macro A Test A Version Control    | ET ET ET Default decktes     |
| CANADA CYAURONA                                                  |                              |

図 4.38 セッションファイルの選択

上記図中の、丸印の中にあるリストボックスから、「図 4.27 [新規プロジェクト-8/9-デバッガオプション]ダイ アログボックス」の[ターゲット名]テキストボックス内で設定されている文字列を含んだセッションファイル名を 選択してください。

このセッションファイルには、E200Fエミュレータを使用する設定が登録されています。

選択終了後、E200F エミュレータが自動的に接続されます。セッションファイルについての詳細は、「4.4 デ バッグセッション」を参照してください。 4 デバッグの準備をする

### 4.6 エミュレータの再接続

エミュレータ切断状態時に以下の方法で再接続を行うことができます。

[ビルド->デバッグ->接続]を選択するか、接続ツールバーボタン 🎐 をクリックしてください。 エミュレータの接続が開始されます。

【注】 [オプション->デバッグの設定]から開く[デバッグの設定]ダイアログボックス (図 4.31 [デバッグの設定]ダイアログボ ックス([ターゲット]ページ)参照)の[ターゲット]ドロップダウンリストボックスに E200F エミュレータが選択されて いる必要があります。

### 4.7 エミュレータの終了

ツールチェインをご使用の場合、エミュレータの終了方法は2通りあります。

- 起動中のエミュレータの接続を解除する方法
- High-performance Embedded Workshop自体を終了する方法
- (1) 起動中のエミュレータの接続を解除する方法
   [デバッグ]メニューから接続解除を選択するか、接続解除ツールバーボタン をクリックしてください。
- (2) High-performance Embedded Workshop 自体を終了する方法[ファイル]メニューから[アプリケーションの終了]を選択してください。

メッセージボックスが表示されます。必要なら、[はい]ボタンをクリックし、セッションをセーブしてください。 セープ後、High-performance Embedded Workshop は終了します。不要なら、[いいえ]ボタンをクリックしてください。 い。High-performance Embedded Workshop は終了します。

| High-perf | ormance Embedded                                   | Workshop         |       | × |  |  |  |
|-----------|----------------------------------------------------|------------------|-------|---|--|--|--|
| <u>.</u>  | セッション ´´××××´´(プロジェクト´´××××´´)が変更されました。<br>保存しますか? |                  |       |   |  |  |  |
|           |                                                    | (いいえ( <u>N</u> ) | キャンセル |   |  |  |  |

#### 図 4.39 メッセージボックス

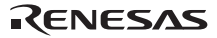

# 5. デバッグ

デバッグ操作と関連するウィンドウおよびダイアログボックスについて説明します。

# 5.1 エミュレーション環境を設定する

この節では、エミュレーションを行うための環境を設定する方法を説明します。デバッグを開始する前にエミ ュレーション環境を正しく設定する必要があります。

# 5.1.1 [Configuration]ダイアログボックスを開く

[基本設定->エミュレータ->システム...]を選択するか、[Emulator System]ツールバーボタン<sup>1●</sup>をクリックすると、 [Configuration]ダイアログボックスが開きます。

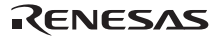

# 5.1.2 [General]ページ

[General]ページでは、E200F エミュレータの基本設定を行います。

| Configuration                                                                                        |                                                                                          | ? 🗙            |
|----------------------------------------------------------------------------------------------------|------------------------------------------------------------------------------------------|----------------|
| General Main Board Bus B                                                                             | oard 🛛 Loading flash memory 🗍 Eva Board 📄                                                |                |
| <u>M</u> ode<br>Emulation mode<br>Step option<br><u>R</u> ead/Write on the fly<br>A <u>U</u> D clock | SHxxxx<br>Normal<br>Disables interrupts during single step execution<br>H-UDI Read/Write |                |
| JTAG clock                                                                                           | 1.25MHz                                                                                  | -<br>-         |
| <u>F</u> lash memory synchronization                                                                 | on Disable                                                                               | •              |
| AU <u>D</u> pin select                                                                               | Exclusive terminals.<br>Bit pattern                                                      | ¥              |
|                                                                                                    | OK キャンセル j                                                                               | 箇用( <u>A</u> ) |

図 5.1 [Configuration]ダイアログボックス([General]ページ)

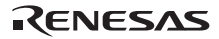

設定できる項目は以下の通りです。

| [Mode]                  | マイコン名を表示します。                                                                                                    |                                                                              |  |  |  |  |
|-------------------------|----------------------------------------------------------------------------------------------------|------------------------------------------------------------------------------|--|--|--|--|
| [Emulation mode]        | ユーザプログラム実行時のエミュレーションモードを選択します。                                                                                                    |                                                                              |  |  |  |  |
| [Step option]           | ステップ中の割り込みの開放/マスクを設                                                                                                    | 定します。                                                                        |  |  |  |  |
|                         | Disable interrupts during single step execution                                                                                                    | :ステップ開始時に割り込み【注 1】を受け付けませ<br>ん。                                              |  |  |  |  |
|                         | Enable interrupts during single<br>step execution                                                                                                    | -<br>:ステップ開始時に割り込み【注1】を受け付けます。                                               |  |  |  |  |
| [Read/Write on the fly] | 実行中のメモリリード/メモリライトの方                                                                                                    | 法を設定します。                                                                     |  |  |  |  |
|                         | Disable                                                                                                    | : メモリのリード/ライトを行ないません。                                                        |  |  |  |  |
|                         | H-UDI Read/Write                                                                                                    | : H-UDI 通信を用い、メモリのリード/ライトを行います。                                              |  |  |  |  |
|                         | Short Break Read/Write                                                                                                    | そのため、右干リアルタイム性が損なわれます。<br>: メモリのリード/ライトを行う度にブレークします。<br>そのため、リアルタイム性が損なわれます。 |  |  |  |  |
| [AUD clock]             | AUD トレース取得時のクロックです。                                                                                                    |                                                                              |  |  |  |  |
|                         | 3波数が低いと、リアルタイムトレース使用時にデータ抜けの発生頻度が高くなります。 周波<br>なは、サポートデバイスの AUD clock 上限を超えないように設定してください。 AUD 機能を使<br>3できる E200F エミュレータを使用しているときのみ必要です。 各製品の AUD clock 上限は、<br>J冊の SHxxxx ご使用時の補足説明の「3.2.3 JTAG(H-UDI)クロック(TCK)、AUD クロック<br>(AUDCK)使用時の注意事項」を参照してください。 |                                                                              |  |  |  |  |
| [AUD pin Select]        | AUD 兼用端子の設定を行います。                                                                                                    |                                                                              |  |  |  |  |
| [JTAG clock]            | AUD トレース以外の通信クロックです。<br>周波数が低いと、ダウンロードが遅くなります。 周波数は、サポートデバイスの TCK 上限を超<br>えないように設定してください。 各製品の TCK 上限は、別冊の SHxxxx ご使用時の補足説明の<br>「3.2.3 JTAG(H-UDI)クロック(TCK)、AUD クロック(AUDCK)使用時の注意事項」を参照<br>してください。                                                     |                                                                              |  |  |  |  |

- 【注】 1. ブレーク中に発生した割り込みも含みます。
  - 本ダイアログボックスで設定可能な項目はご使用のエミュレータにより異なる場合があります。詳細につきましては、オンラインヘルプをご参照ください。

### 5.1.3 [Main Board]ページ

[Main Board]ページでは、E200F エミュレータメインユニットの基本設定を行います。

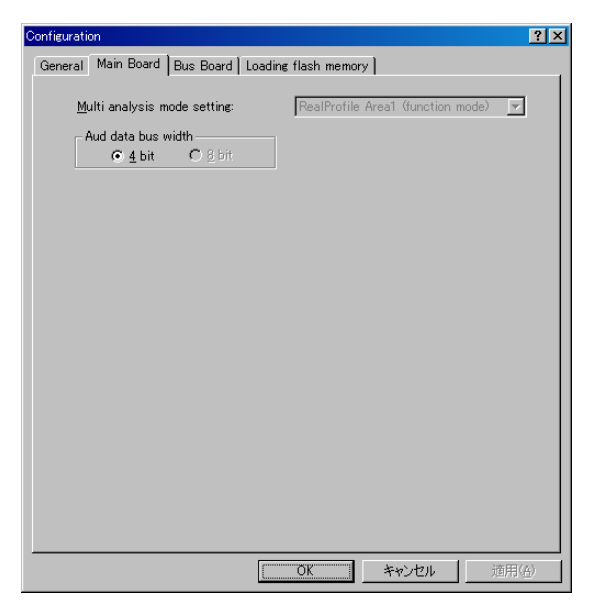

図 5.2 [Configuration]ダイアログボックス([Main Board]ページ)

### 設定できる項目は以下の通りです。

| [Multi analysis mode | E200F メインユニットの機能を表示します。                               |
|----------------------|-------------------------------------------------------|
| setting]             | ここでは設定を変更することはできません。変更する場合、E200F エミュレータの再起動が<br>必要です。 |
|                      | RealProfile Area1 (function mode) :                   |
|                      | リアルタイムプロファイル機能(測定モード:関数モード)が選択されています。                 |
|                      | RealProfile Area1 (nest mode) :                       |
|                      | リアルタイムプロファイル機能(測定モード:ネストモード)が選択されています。                |
|                      | Coverage (4M) :                                       |
|                      | カバレジ機能が選択されています。                                      |
| [AUD data bus width] | AUD のデータバス幅を設定します。【注 1】                               |
|                      | バス幅は以下のいずれかから選択できます。                                  |
|                      | 4bit, 8bit                                            |
|                      |                                                       |

- 【注】 1. 製品によっては、バス幅を固定している場合があります。各製品の仕様は、オンラインヘルプを参照してください。
  - 本ダイアログボックスで設定可能な項目はご使用のエミュレータにより異なる場合があります。詳細につきましては、オンラインヘルプをご参照ください。

# 5.1.4 [EVA Board]ページ

[EVA Board]ページでは、E200F エミュレータエバチップユニットの基本設定を行います。

#### 【留意事項】

エバチップユニットを E200F エミュレータに接続していない場合、本ページは表示されません。

#### 設定できる項目は以下の通りです。

| [Change Emulation in start<br>up] | チェックボックスにチェックを入れると、エバチップユニット接続時の起動で Select<br>Emulation ダイアログボックスを表示します。 |  |  |
|-----------------------------------|--------------------------------------------------------------------------|--|--|
| [User Signals]                    | チェックボックスにチェックを入れると、ユーザシステムからのリセット信号、NMI 信<br>号、ウェイト信号、パスリクエスト信号を有効にします。  |  |  |
| [Multiplexed pins setting]        | ピンファンクションコントローラ(PFC)にて設定している端子を設定します。各信号に対応する端子を正しく設定することで、以下の機能が実現できます。 |  |  |
|                                   | • モニタ機能                                                                  |  |  |
|                                   | • メモリマップ機能                                                               |  |  |
|                                   | <ul> <li>外部バスイベント検出による外部バストレース機能</li> </ul>                              |  |  |
|                                   | <ul> <li>外部バスイベント検出による外部バスプレーク機能</li> </ul>                              |  |  |
|                                   | ユーザプログラムが PFC で設定する端子を選択してください。                                          |  |  |

【注】 本ダイアログボックスで設定可能な項目はご使用のエミュレータにより異なる場合があります。詳細につきましては、 オンラインヘルプをご参照ください。

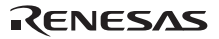

# 5.1.5 [Bus Board]ページ

[Bus Board]ページでは、E200F エミュレータ外部バストレースユニットの基本設定を行います。

#### 【留意事項】

外部バストレースユニットを E200F エミュレータに接続していない場合、本ページは表示されません。

| Configuration ?X                                                                                       |
|----------------------------------------------------------------------------------------------------|
| General Main Board Bus Board Loading flash memory Eva Board                                            |
| Bus board mode setting: Trace/break 6ch (Trace 262144 cycles) ▼<br>IRQ select<br>© IRQ15-8<br>● IRQ7-0 |
| Multiplexed pins setting Memory type setting                                                           |
|                                                                                                    |
|                                                                                                    |
|                                                                                                    |
|                                                                                                    |
|                                                                                                    |
|                                                                                                    |
| OK キャンセル 適用(A)                                                                                         |

図 5.3 [Configuration]ダイアログボックス([Bus Board]ページ)

### 設定できる項目は以下の通りです。

| [Bus board mode setting]   | 外部バストレースユニットの機能を表示します。                                                        |
|----------------------------|-------------------------------------------------------------------------------|
|                            | ここでは設定を変更することはできません。変更する場合、E200F エミュレータの再起動が<br>必要です。                         |
|                            | Trace/break 6ch (Trace 262144 cycles) :                                       |
|                            | 外部バストレース/ブレーク機能(イベント検出チャネル:6 個)が選択されてい<br>ます。トレースできるバスサイクルは 262144 サイクルとなります。 |
|                            | Use emulation memory (4M, Trace 8192 cycles) :                                |
|                            | 外部貸し出しメモリ機能(4Mbyte×1 ブロック)が選択されています。トレース<br>できるバスサイクルは、8192 サイクルとなります。        |
| [Multiplexed pins setting] | マルチプレクス端子の使用状態を選択します。                                                         |
| [Memory type setting]      | 各エリアにつながっているメモリの種別を選択します。バイト制御付き SRAM 以外は<br>[Normal]を選択してください。               |

【注】 本ダイアログボックスで設定可能な項目はご使用のエミュレータにより異なる場合があります。詳細につきましては、 オンラインヘルプをご参照ください。

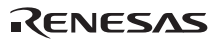

#### 【留意事項】

外部バストレースユニットを E200F エミュレータに接続していない場合、本ページは表示されません。

[Multiplex pins setting...]ボタンをクリックすると、[Multiplexed pins setting]ダイアログボックスが開きます。マル チプレクス端子の使用状態に従い、端子名を選択してください。

| Multiplex | ed pins sett | ting     |     |     |          |     |                |   |     |     |   | ? X |
|-----------|--------------|----------|-----|-----|----------|-----|----------------|---|-----|-----|---|-----|
| Addre     | ess pins —   |          |     |     |          |     |                |   |     |     |   |     |
| AO        | A0           | •        | A8  | A8  | -        | A16 | A16            | - | A24 | A24 | • | 1   |
| A1        | A1           | -        | A9  | A9  | <b>•</b> | A17 | A17            | - | A25 | A25 | - | Í   |
| A2        | A2           | -        | A10 | A10 | ▼        | A18 | A18            | - | A26 | A26 | - |     |
| A3        | A3           | •        | A11 | A11 | •        | A19 | A19            | - | A27 | A27 | - |     |
| A4        | A4           | •        | A12 | A12 | •        | A20 | A20            | ▼ | A28 | A28 | - |     |
| A5        | A5           | -        | A13 | A13 | -        | A21 | A21            | ▼ | A29 | A29 | • |     |
| A6        | A6           | •        | A14 | A14 | -        | A22 | A22            | - | A30 | A30 | - |     |
| A7        | A7           | <b>•</b> | A15 | A15 | ▼        | A23 | A23            | - | A31 | A31 | - |     |
|           |              |          |     |     |          |     |                |   |     |     |   |     |
| Chip      | select pins  |          |     |     |          |     |                |   |     |     |   |     |
| CS0       | CS0          | <b>v</b> | CS3 | CS3 | •        | CS6 | CS6            | • |     |     |   |     |
| CS1       | CS1          | -        | CS4 | CS4 | -        | CS7 | CS7            | - |     |     |   |     |
| CS2       | CS2          | •        | CS5 | CS5 | -        | CS8 | CS8            | - |     |     |   |     |
|           |              |          |     |     | K        |     | <u>C</u> ancel |   |     |     |   |     |

図 5.4 [Multiplexed pins setting]ダイアログボックス

【注】 本ダイアログボックスで設定可能な項目はご使用のエミュレータにより異なる場合があります。詳細につきましては、 オンラインヘルプをご参照ください。

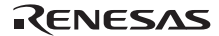
| Me | emory type setting    | <u>?</u>                  | '× |
|----|-----------------------|---------------------------|----|
|    | Mamoru tupa           |                           |    |
|    | - <u>M</u> emory type |                           |    |
|    | CS0                   | SDRAM                     |    |
|    | CS1                   | Normal                    |    |
|    | CS2                   | Normal                    |    |
|    | CS3                   | Normal                    |    |
|    | CS4                   | Normal                    |    |
|    | CS5                   | Normal                    |    |
|    | CS6                   | Normal                    |    |
|    | CS7                   | Normal                    |    |
|    | CS8                   | Normal                    |    |
|    |                       |                           |    |
|    |                       |                           |    |
|    |                       | <u>O</u> K <u>C</u> ancel |    |
|    |                       |                           |    |

[Memory type setting...]ボタンをクリックすると、[Memory type setting...]ダイアログボックスが開きます。ボード 上のメモリ種別を設定してください。

図 5.5 [Memory type setting]ダイアログボックス

【注】 本ダイアログボックスは、製品によって異なります。詳細につきましては、オンラインヘルプをご参照ください。

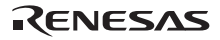

### 5.1.6 [Option Board]ページ

[Option Board]ページでは、E200Fエミュレータ拡張プロファイルユニットの基本設定を行います。

#### 【留意事項】

拡張プロファイルユニットを E200F エミュレータに接続していない場合、本ページは表示されません。

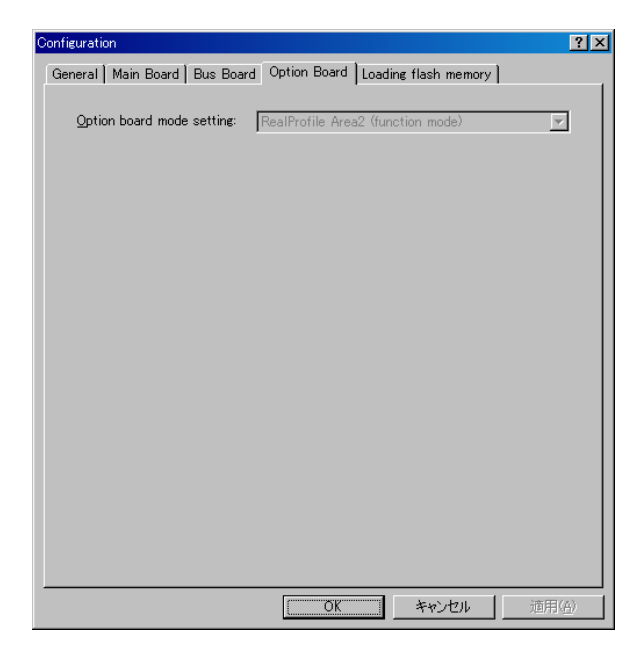

図 5.6 [Configuration]ダイアログボックス([Option Board]ページ)

設定できる項目は以下の通りです。

[Option board mode setting]

拡張プロファイルユニットの機能を表示します。

ここでは、設定を変更することはできません。変更する場合、E200F エミュレータ の再起動が必要です。

RealProfile Area2 (function mode) :

リアルタイムプロファイル機能(測定モード:関数モード)が選択されています。

```
RealProfile Area2 (nest mode) :
```

リアルタイムプロファイル機能(測定モード:ネストモード)が選択されて います。

Coverage (8M) :

カバレジ機能が選択されています。 8MB 領域の測定が可能です。

# 5.1.7 フラッシュメモリヘダウンロードする

[Loading flash memory]ページでは、外部フラッシュメモリへのダウンロードを行う場合の設定を行います。 詳細につきましては、「6.21 フラッシュメモリへのダウンロード機能」を参照してください。

| Configuration                      |                    | ? ×                |
|------------------------------------|--------------------|--------------------|
| General Loading flash memory       |                    |                    |
| Loading flash memory               | © <u>D</u> isable  | ⊙ <u>E</u> nable   |
| Erasing flash memory               | O D <u>i</u> sable |                    |
| <u>F</u> ile name                  | C:¥Program File    | es¥Renesas¥ Browse |
| Bus width of flash <u>m</u> emory  | 32-bit bus widt    | th 🔽               |
| Flash memory erasing <u>t</u> ime  | D'3                | minute             |
| Entry point                        |                    |                    |
| <u>A</u> ll erasing module address | H'0c001 000        |                    |
| Writing module address             | H'0c001100         |                    |
| Access <u>s</u> ize                | 1                  | <b>_</b>           |
|                                    |                    |                    |
|                                    |                    |                    |
|                                    |                    |                    |
|                                    |                    |                    |
|                                    | ОК                 | キャンセル 適用(A)        |

図 5.7 [Configuration]ダイアログボックス([Loading flash memory]ページ)

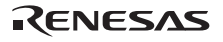

設定できる項目は以下の通りです。

| [Loading flash<br>memory]      | フラッシュメモリへのダウンロードを行う場合、Enable にします。 Enable 時は、<br>High-performance Embedded Workshop 上でダウンロードを行う場合、常にライトモジュールを<br>呼び出します。 |                                                                                                |  |  |
|--------------------------------|----------------------------------------------------------------------------------------------------|------------------------------------------------------------------------------------------------|--|--|
|                                | Disable                                                                                                    | :フラッシュメモリへのダウンロードを行いません。                                                                       |  |  |
|                                | Enable                                                                                                    | :フラッシュメモリへのダウンロードを行います。                                                                        |  |  |
| [Erasing flash<br>memory]      | フラッシュメモリへの書                                                                                                    | き込みを行う前に消去を行う場合、Enable にします。                                                                   |  |  |
|                                | Disable                                                                                                    | :フラッシュメモリの消去を行いません。                                                                            |  |  |
|                                | Enable                                                                                                    | :フラッシュメモリの消去を行います。                                                                             |  |  |
| [File name]                    | ライト/消去モジュール名<br>前に RAM 領域へロードし                                                                                           | を設定します。設定したファイルは、フラッシュメモリヘロードする<br>Jます。                                                        |  |  |
| [Bus width of flash<br>memory] | フラッシュメモリのバス                                                                                                    | 幅の設定を行います。                                                                                     |  |  |
| [Flash memory<br>erasing time] | フラッシュメモリ消去時<br>去に時間がかかる場合は<br>です。正の整数値のみ入                                                                                | の TIMEOUT 値を設定します。 デフォルトは 3 分となっていますが、 消<br>値を大きくしてください。 設定できる値は、 最小:D'0、 最大:D'65535<br>力可能です。 |  |  |
| [Entry point]                  | ライト/消去モジュールの<br>ります。 )                                                                                                   | 呼び出し先アドレスを設定します。 (RAM アドレスである必要があ                                                              |  |  |
|                                | [All erasing module address]                                                                                             | : 消去モジュールの呼び出し先アドレスを入力します。                                                                     |  |  |
|                                | [Writing module<br>address]                                                                                              | :ライトモジュールの呼び出し先アドレスを入力します。                                                                     |  |  |
|                                | [Access size]                                                                                                    | : ライト/消去モジュールをロードする RAM 領域のアクセスサイズ<br>を選択します。                                                  |  |  |

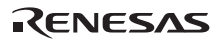

### 5.1.8 Memory Mapping ダイアログボックスを開く

[基本設定 エミュレータ メモリリソース...]を選択するか、[Emulator Memory Resource]ツールバーボタン をクリックすると、[Memory Mapping]ダイアログボックスが開きます。

| Memory Mapping                                                                                                    | <u>?</u> ×                                            |
|----------------------------------------------------------------------------------------------------|-------------------------------------------------------|
| Erom To Mapping<br>(Click Edit) -Trace Unit Map-<br>(Click Edit) -Emulation memory Unit Map<br>(Click Edit) -Emulation memory Unit Map                                                                                                    | p 1-<br>p 2-                                          |
| Target Device configuration         CS0 = 00000000 - 03FFFFFF USER         CS1 = 04000000 - 07FFFFF USER         CS2 = 08000000 - 08FFFFFF USER         CS3 = 0C0000000 - 0FFFFFF USER         CS4 = 10000000 - 013FFFFFF USER         CS5 = 14000000 - 13FFFFFF USER         CS6 = 18000000 - 1BFFFFFF USER | System memory resources<br>Remain Emulation Memory 8M |
| <u>E</u> dit <u>A</u> dd <u>R</u> eset                                                                                                    | Reset All Close                                       |

図 5.8 [Memory Mapping]ダイアログボックス

現在のメモリマップを表示し、貸し出しメモリの状態を示しています。

[Edit...] メモリマップのアドレス範囲および属性を変更するため[Edit Memory Mapping]ダイアログボックスを開きます。

[Reset] メモリマップをデフォルト設定にリセットします。

[Reset All] 全てのメモリマップをデフォルト設定にリセットします。

[Close] ダイアログボックスを閉じます。

ターゲットマイコンのメモリマップ情報は、[ステイタス]ウィンドウの[Memory]シートに表示されます。

- 【注】 1. 外部バストレースユニットまたはエミュレーションメモリユニットを E200F エミュレータに接続していない場合、 本ページでメモリマップの設定はできません。
  - 本ダイアログボックスで設定可能な項目はご使用のエミュレータにより異なる場合があります。詳細につきましては、オンラインヘルプをご参照ください。
  - 本ダイアログボックスで表示される項目はご使用のエミュレータにより異なる場合があります。詳細につきましては、オンラインヘルプをご参照ください。

# 5.1.9 メモリマップ設定を変更する

[Memory Mapping]ダイアログボックスで変更したいメモリマップ情報を選択し[Edit...]ボタンをクリックすると、 [Edit Memory Mapping]ダイアログボックスが開きます。

| Edit Memory Ma                                                    | apping                | ? × |
|-------------------------------------------------------------------|-----------------------|-----|
| Memory Mapp                                                       | bing                  |     |
| <u>F</u> rom :                                                    |                       |     |
| <u>S</u> etting :                                                 | EMULATION AREA-32 bit | •   |
| Emulation memory Unit<br><u>M</u> ultiplexed Address pins setting |                       |     |
|                                                                   | OK Cancel             |     |

図 5.9 [Edit Memory Mapping]ダイアログボックス

メモリマップのアドレス範囲および属性を変更します。

[From] 範囲の開始アドレスを入力します。

[Setting] マップの属性を設定します。以下のいずれかを選択できます。

|                              | EMULATION AREA-32 bit                                                                                             | : データバス幅を 32bit に設定します。                        |  |  |
|------------------------------|----------------------------------------------------------------------------------------------------|------------------------------------------------|--|--|
|                              | EMULATION AREA-32 bit Read Only                                                                                   | :データバス幅を 32bit に設定し、書き込み禁止に設定します。              |  |  |
|                              | EMULATION AREA-16 bit                                                                                             | : データバス幅を 16bit に設定します。                        |  |  |
|                              | EMULATION AREA-16 bit Read Only                                                                                   | :データバス幅を 16bit に設定し、書き込み禁止に設定します。              |  |  |
|                              | EMULATION AREA-8 bit                                                                                              | :データバス幅を 8bit に設定します。                          |  |  |
|                              | EMULATION AREA-8 bit Read Only                                                                                    | :データバス幅を 8bit に設定し、書き込み禁止に設定します。               |  |  |
|                              | USER AREA                                                                                                    | :ユーザ空間に指定します。                                  |  |  |
| [Multiplexed<br>Address pins | マルチプレクスされたアドレス端子の使用<br>ログボックスを開きます。                                                                               | 状態を設定するため[Multiplexed Address pins setting]ダイア |  |  |
| setting]                     | [Memory Mapping]ダイアログボックスで[-Emulation memory unit MAP n-]を選択すると、[Multiplexed<br>Address pins setting]ボタンが有効になります。 |                                                |  |  |
|                              | エミュレーションメモリユニット搭載の各 4Mbyte のエミュレーションメモリごとにマルチプレクスさ<br>れたアドレス端子の使用状態を設定する必要があります。                                  |                                                |  |  |

- 【注】 1. マップ設定できる単位は 4Mbyte 固定です。
  - 外部パストレースユニット接続の場合は 4Mbyte x 1 箇所の割り当てが可能です。
     8Mbyte 版エミュレーションメモリユニット接続の場合は 4Mbyte x 2 箇所の割り当てが可能です。
     16Mbyte 版エミュレーションメモリユニット接続の場合は 4Mbyte x 4 箇所の割り当てが可能です。
     よって最大で 4Mbyte x 5 箇所(外部パストレースユニット:1 箇所 + エミュレーションメモリユニット:4 箇所)
     の割り当てが可能となります。
  - エミュレーションメモリユニット搭載のエミュレーションメモリを使用する場合は、マルチプレクスされたアドレス端子の使用状態を必ず設定してください。
  - 外部パストレースユニット搭載のエミュレーションメモリと、エミュレーションメモリユニット搭載のエミュレーションメモリの性能は異なります。 バスステートコントローラ(BSC)の設定に注意してください。
  - 5. 外部バストレースユニットおよびエミュレーションメモリユニットはオプションです。
  - 6. 本ダイアログボックスは、製品によって異なります。詳細につきましては、オンラインヘルプをご参照ください。

#### 5.1.10 [Multiplexed Address pins setting] $^{\sim}-^{\circ}$

マルチプレクスされたアドレス端子の使用状態に従い、設定してください。

- [Address pins] ターゲットマイコンに存在するアドレスバス端子の使用状態を選択します。 マルチプレクス端子のうち、アドレスバス端子として使用していない場合は[MASK]を設定してくだ さい。
- 【注】 エミュレーションメモリユニット搭載のエミュレーションメモリを設定するため、本設定内容を使用します。正しく設 定しない場合、エミュレーションメモリを正しく割り当てることができなくなります。

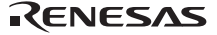

# 5.2 プログラムをダウンロードする

プログラムをダウンロードし、ソースコードおよびアセンブリ言語コードとして見る方法を説明します。

【注】 ブレークが起こると、High-performance Embedded Workshop はプログラムカウンタ(PC)の場所を表示します。多くの場合、例えば、ELF/DWARF2 をベースにしたプロジェクトがもとのバスから移動した場合、ソースファイルを自動的に見つけることができない場合があります。この場合、High-performance Embedded Workshop はソースファイルブラウザダイアログボックスを開くので、ユーザは手動でファイルを探すことができます。

### 5.2.1 プログラムをダウンロードする

デバッグするロードモジュールをダウンロードします。

プログラムのダウンロードは、[デバッグ->ダウンロード]からロードモジュールを選択するか、[Workspace]ウィ ンドウの[Download modules]のロードモジュールを右クリックすると表示されるポップアップメニューより[ダウ ンロード]を選択します。

- 【注】 1. プログラムをダウンロードする場合、ロードモジュールとして High-performance Embedded Workshop に登録す る必要があります。登録方法については、「4.3 エミュレータ起動時の設定」を参照してください。
  - 貸し出しメモリおよび外部 RAM にプログラムをダウンロードする場合は、必ずダウンロード対象領域のバスコン トローラおよびポートの設定を行ってから、ダウンロードを実行してください。
     特に SDRAM の初期化、パス幅の設定がユーザシステムに合っているかを十分にご確認ください。

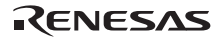

# 5.3 ソースコードを表示する

ソースファイルを選択して[開く]ボタンをクリックすると、High-performance Embedded Workshop は、統合化エ ディタのファイルを開きます。または、[Workspace]ウィンドウのソースファイルをダブルクリックすることによ って表示することができます。

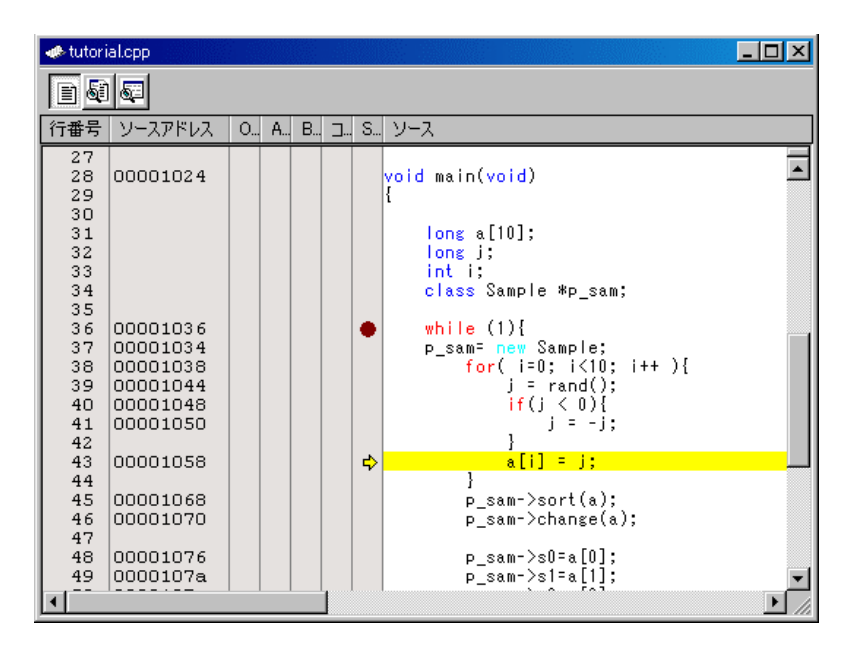

図 5.10 [エディタ]ウィンドウ

本ウィンドウでは左端に行情報として下記を表示します。

| 1 列目 | (行番号)              | 行番号情報                |
|------|--------------------|----------------------|
| 2 列目 | (ソースアドレスカラム)       | アドレス情報               |
| 3 列目 | (Onchip event カラム) | オンチップイベント情報          |
| 4 列目 | (AUD event カラム)    | AUD イベント情報           |
| 5 列目 | (BUS event カラム)    | 外部バスイベント情報           |
| 6 列目 | (コードカバレジカラム)       | カバレジ情報               |
| 7 列目 | (S/W ブレークポイントカラム)  | PC、ブックマーク、ブレークポイント情報 |

#### 【留意事項】

外部バストレースユニットを E200F エミュレータに接続していない場合、BUS event カラムは表示されません。

ソースアドレスカラム

プログラムをダウンロードすると、ソースアドレスカラムに現在のソースファイルに対するアドレスを表示します。 本機能は PC 値やブレークポイントをどこに設定するかを決めるときに便利です。

RENESAS

Onchip event カラム

Onchip event カラムには下記を表示します。

オンチップイベントのアドレス条件を設定します。アドレス条件が設定できるオンチップチャネルの本数分設 定可能です。

Onchip event カラムをダブルクリックすることによって、上記のビットマップが現れます。 この設定は、ポップアップ メニューからも可能です。

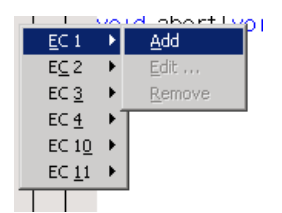

図 5.11 Onchip event カラムポップアップメニュー

【留意事項】

[Edit]メニューや[イベントポイント]ウィンドウによって、各チャネルの条件にアドレス条件以外を追加した場合、 Onchip Event カラムの表記は消えます。

AUD event カラム

AUD event カラムには下記を表示します。

- AUD ブレークを設定しています。
- AUD シーケンシャルブレークを設定しています。
- 🔂 AUD トレース取得を設定しています。
- GO AUD トレーススタートを設定しています。
- AUD トレースストップを設定しています。
- 📅 AUD シーケンシャルトレースストップを設定しています。
- 💮 🛛 AUD パフォーマンススタートを設定しています。
- 💮 AUD パフォーマンスストップを設定しています。

AUD event カラムをダブルクリックすることによって、上記のブレーク用ビットマップが現れます。 この設定は、ポップアップメニューからも可能です。

| Ch <u>1</u> | ١ | <u>A</u> dd    |  |
|-------------|---|----------------|--|
| Ch <u>2</u> | ۲ | Edit,          |  |
| Ch <u>3</u> | ۲ | <u>R</u> emove |  |
| Ch <u>4</u> | ۲ |                |  |
| Ch <u>5</u> | ۲ |                |  |
| Ch <u>6</u> | × |                |  |
| Ch <u>Z</u> | F |                |  |
| Ch <u>8</u> | ۲ |                |  |
| _           | _ | 1              |  |

図 5.12 AUD event カラムポップアップメニュー

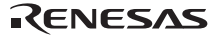

#### 【留意事項】

[Edit]メニューや[イベントポイント]ウィンドウによって、各チャネルの条件にアドレス条件以外を追加した場合、AUD Event カラムの表記は消えます。

#### BUS event カラム

BUS event カラムには下記を表示します。

- ④ 外部バスブレークを設定しています。
- 外部バスシーケンシャルブレークを設定しています。
- 🕑 外部バストレース取得を設定しています。
- 小部バストレーススタートを設定しています。
- 💛 外部バストレースストップを設定しています。
- 🎹 外部バストレースシーケンシャルストップを設定しています。

BUS event カラムをダブルクリックすることによって、上記のブレーク用ビットマップが現れます。 この設定は、ポップアップメニューからも可能です。

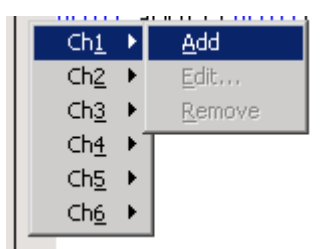

図 5.13 BUS event カラムポップアップメニュー

#### 【留意事項】

[Edit]メニューや[イベントポイント]ウィンドウによって、各チャネルの条件にアドレス条件以外を追加した場合、BUS Event カラムの表記は消えます。

S/W ブレークポイントカラム

S/W ブレークポイントカラムには下記を表示します。

- \_\_\_\_ ブックマークを設定している
- S/W ブレークポイントを設定している
- ♀ PC 位置

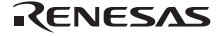

■すべてのソースファイルでカラムをオフにするには

- 1. [エディタ]ウィンドウを右クリックしてください。
- 2. [表示カラムの設定...]メニュー項目をクリックしてください。
- 3. [エディタ全体のカラム状態]ダイアログボックスを表示します。
- チェックボックスは、そのカラムが有効か無効かを示します。チェックしている場合は有効です。チェック ボックスがグレー表示の場合、一部のファイルではカラムが有効で、別のファイルでは無効であることを意 味します。

オフにしたいカラムのチェックボックスからチェックを外してください。

5. [OK]ボタンをクリックして、新しいカラム設定を有効にしてください。

| エディタ全体のカラム状態                                                                                                    |   | ? ×         |
|----------------------------------------------------------------------------------------------------|---|-------------|
| <ul> <li>✓ Aud Event</li> <li>✓ Bus Event</li> <li>✓ Onchip Event</li> <li>✓ S/Wブレークポイント</li> <li>✓ S/Wブレークポイント - ASM</li> <li>✓ オブジェクトコード</li> <li>✓ コードカバレジ</li> </ul> | × | OK<br>キャンセル |

図 5.14 [エディタ全体のカラム状態]ダイアログボックス

●1 つのソースファイルでカラムをオフにするには

- 1. 削除したいカラムのあるソースファイルを開き、[エディタ]ウィンドウを右クリックしてください。
- (2) [カラム]メニュー項目をクリックしてください。カスケードしたメニュー項目が現れます。各カラムを、このポップアップメニューに表示します。カラムが有効である場合、名前の横にチェックマークがあります。 エントリをクリックすると、カラムの表示、非表示を切り替えます。

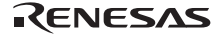

## 5.4 アセンブリ言語コードを表示する

ソースファイルが開いているときは、右ボタンをクリックしてポップアップメニューを開き、[逆アセンブリ] を選択してください。開いているソースファイルに対応するアドレスに[逆アセンブリ]ウィンドウを表示します。

ソースファイルが存在しなくてもアセンブリ言語レベルでコードを表示したい場合は、[表示]->[逆アセンブリ...]を選択するか、[逆アセンブリ]ツールバーボタン<sup>(1)</sup>をクリックします。

[逆アセンブリ]ウィンドウは現在の PC の場所で開きます。また、ディスアセンブルニモニック(可能なときはラベルも一緒に)を表示する[Address], [Code] (オプション)を表示します。

また、[逆アセンブリ]ウィンドウのポップアップメニューから[混合表示]を選択すると、ソースとコードの両方 を表示することができます。以下は[混合表示]を選択した場合の表示例です。

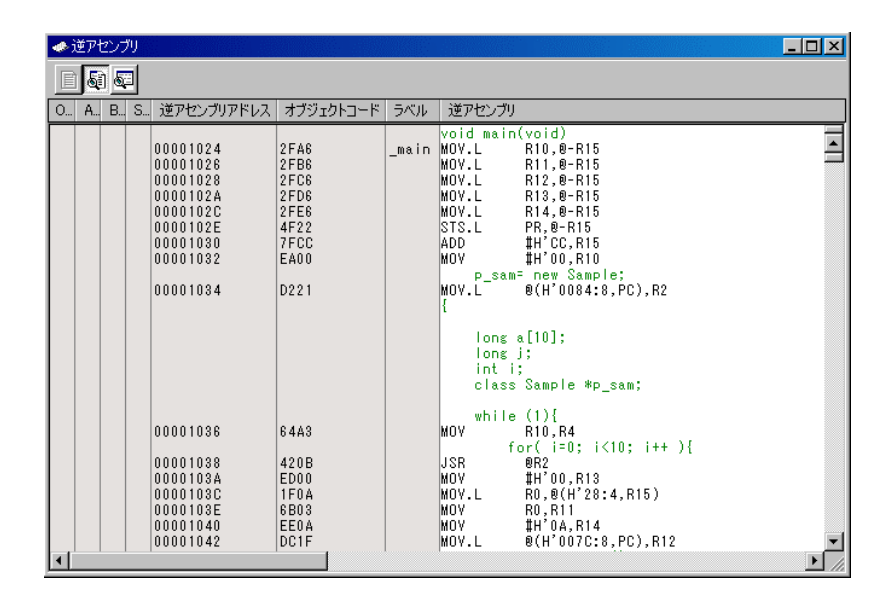

図 5.15 [逆アセンブリ]ウィンドウ

本ウィンドウでは左端に行情報として下記を表示します。

| 1 列目 | (On Chip Break カラム) | オンチップイベント情報       |
|------|---------------------|-------------------|
| 2 列目 | (AUD event カラム)     | AUD イベント情報        |
| 3 列目 | (BUS event カラム)     | BUS イベント情報        |
| 4 列目 | (S/W ブレークポイントカラム)   | PC、S/W ブレークポイント情報 |
| 5 列目 | (逆アセンブリアドレスカラム)     | アドレス情報            |
| 6 列目 | (オブジェクトコードカラム)      | オブジェクトコード情報       |
| 7 列目 | (ラベルカラム)            | ラベル情報             |
|      |                     |                   |

使用方法はソースコードの表示ウィンドウと同じです。

### 5.4.1 アセンブリ言語コードを修正する

修正したい命令をダブルクリックすることによって、アセンブリ言語コードを修正することができます。[アセ ンブル]ダイアログボックスが開きます。

| アセンブル                                                                        | ? 🛛         |
|------------------------------------------------------------------------------|-------------|
| アドレス コード<br>34000032 00003400<br>ニーモニック( <u>M</u> ):<br>[MOV120 #H'03400,R0] | OK<br>キャンセル |

図 5.16 [アセンブル]ダイアログボックス

アドレス、機械語コード、およびニモニックを表示します。新しい命令を入力するか、[ニモニック]フィールド の現在の命令を編集します。"Enter"キーを押すと、命令をメモリにアセンブルして、次の命令に移ります。[OK] ボタンをクリックすると、メモリ内容を新しい命令コードに書き換えて、ダイアログボックスを閉じます。[キャ ンセル]ボタンをクリックするか"Esc"キーを押すと、ダイアログボックスが閉じます。

【注】 アセンブリ言語表示は、メモリの実際の機械語コードからディスアセンブルします。メモリの内容を修正すると、ダイ アログボックス(および[逆アセンブリ]ウィンドウ)には新しいアセンブリ言語コードを表示します。しかし、[エディ タ]ウィンドウの表示内容は変更しません。これはソースファイルにアセンブラを含む場合も同じです。

#### 5.4.2 特定のアドレスを見る

[逆アセンブリ]ウィンドウを使って作成したプログラムを見ているとき、プログラム内のほかのところも見たい ときがあります。そのような場合、プログラム内のコードをスクロールせずに特定のアドレスに直接行くことが できます。ポップアップメニューから[表示アドレス設定]を選択します。

| アドレス指定                    | <u>? ×</u> |
|---------------------------|------------|
| アドレス( <u>A</u> )<br>「main | ОК         |
| J-                        |            |

#### 図 5.17 [アドレス指定]ダイアログボックス

[アドレス]エディットボックスにアドレスまたはラベル名を入力して、[OK]ボタンをクリックするか"Enter"キー を押します。[逆アセンブリ]ウィンドウを更新して新しいアドレスコードを表示します。オーバーロード関数また はクラス名を入力した場合、[関数選択]ダイアログボックスを開くので、関数を選択してください。

## 5.4.3 現在のプログラムカウンタアドレスを見る

High-performance Embedded Workshop でアドレスまたは値を入力できるところでは、式も入力することができま す。先頭にハッシュ文字を付けたレジスタ名を入力すると、そのレジスタ内容を式の値として使用します。した がって、[表示アドレス設定]ダイアログボックスを開いて"#pc"という式を入力すると、[エディタ]または[逆アセ ンプリ]ウィンドウには、現在の PC アドレスを表示します。例えば、"#PC+0x100"といった PC レジスタおよびオ フセットの式を入力することにより現在の PC のオフセットも表示することができます。

# 5.5 リアルタイムにメモリ内容を表示する

ユーザプログラム実行中にメモリ内容をモニタするには[モニタ]ウィンドウを使用します。

## 5.5.1 [モニタ]ウィンドウを開く

[モニタ]ウィンドウを開くには、[表示->CPU->モニタ->モニタ設定…]を選択するか、[モニタ]ツールバーボタン 又をクリックして[Monitor Setting]ダイアログボックスを開きます。

| Aonitor Setting      | ? ×                     |
|----------------------|-------------------------|
| モニタ設定                |                         |
| ·<br>名前( <u>N</u> ): | monitor1                |
|                      |                         |
| アドレス( <u>A</u> ):    | H'0000000 💌 💌           |
| バイトサイズΦ:             | H'0020                  |
| アクセスサイズと表示フォー        | -¬ット( <u>F</u> ):       |
|                      | BYTE (ASCID)            |
| ▶ □ 自動更新間隔除り秒        | )( <u>U)</u> : [D'00500 |
| ▶ 初期値のリード許可(         | <u>B</u> )              |
| - 色設定                |                         |
| 更新方式の変更( <u>C</u> ): | Change                  |
| 前景色(E):              | ■▼ 背黒色(K):▼             |
| ▶ 陽炎 🗹               |                         |
| 詳細設定                 |                         |
| DETAIL NOT SUPPOR    | TED!                    |
| - 設定の履歴(H)           |                         |
|                      | <b>_</b>                |
|                      |                         |
|                      | OK Cancel               |
|                      |                         |

図 5.18 [Monitor Setting]ダイアログボックス

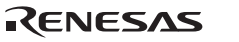

5 デバッグ

[名前] モニタウィンドウの名称を設定します。 [オプション] モニタ条件を設定します。 [アドレス] モニタを行う先頭アドレスを設定します。 [バイトサイズ] モニタを行う範囲を設定します。 [アクセスサイズと表示 モニタウィンドウに表示するアクセスサイズを設定します。 フォーマット] [自動更新間隔(ミリ秒)] モニタ取得間隔を設定します。 モニタウィンドウ OPEN 時に、モニタ表示エリアの値をリードします。 [初期値のリード許可] [色設定] モニタの更新方法および色属性を設定します。 モニタ中に変更があった値をどのように表示するかを設定します。 [更新方法の変更] ([初期値のリード許可]選択時有効) No change : 色の変更は行いません。 : 色を変更します。 Change 色は前景色オプション、背景色オプションで設定します。 Gray :値の変更のないデータを灰色表示します。 :値の変更があると表示します。変更がなければ表示しません。 Appear [前景色] 表示文字色を設定します。([Change]選択時有効) [背景色] 背景色を設定します。([Change]選択時有効) チェックボックスにチェックがある場合、一定間隔更新のないデータの色を背景色オ [陽炎] プションで設定した色に戻します。一定間隔とは、モニタ取得間隔の一回分です。 ([Change],[Gray],[Appear]選択時有効) [詳細設定] E200F エミュレータではサポートしていません。 前回の設定内容を呼び出します。 [設定の履歴]

【注】 前景色および背景色の設定はご使用のオペレーティングシステムにより使用できない場合があります。

設定完了後、[OK]ボタンをクリックすると[モニタ]ウィンドウが開きます。

| monitor: monit | nonitor: monitor1 – 00000000 🛛 🛛 🔀 |      |         |    |    |    |    |    |    |     |    |    |    |    |    |    |        |
|----------------|------------------------------------|------|---------|----|----|----|----|----|----|-----|----|----|----|----|----|----|--------|
| 🗙 3 🛐          | 6 💌                                | Byte | e (ASCI | 1) |    | •  |    |    |    |     |    |    |    |    |    |    |        |
| Address        | +0                                 | +1   | +2      | +3 | +4 | +5 | +6 | +7 | +8 | +9  | +A | +B | +C | +D | +E | +F | Value  |
| 00000000       | 00                                 | 00   | 08      | 00 | 00 | 01 | 00 | 00 | 00 | 00  | 08 | 2C | 00 | 01 | 00 | 00 |        |
| 00000010       | 00                                 | 00   | 08      | 44 | 00 | 00 | 08 | 48 | C1 | 3 C | FO | 35 | CC | E8 | 16 | 00 | DH.<.5 |
|                |                                    |      |         |    |    |    |    |    |    |     |    |    |    |    |    |    |        |
|                |                                    |      |         |    |    |    |    |    |    |     |    |    |    |    |    |    |        |
|                |                                    |      |         |    |    |    |    |    |    |     |    |    |    |    |    |    |        |
|                |                                    |      |         |    |    |    |    |    |    |     |    |    |    |    |    |    |        |

#### 図 5.19 [モニタ]ウィンドウ

ユーザプログラム実行中、自動更新間隔の設定値に応じて表示を更新します。

【注】 アドレス変更時またはメモリ内容変更時、データ内容が正しく表示されない場合は、ポップアップメニューより[最新の情報に更新]を選択してください。

#### 5.5.2 モニタの設定内容を変更する

変更したい[モニタ]ウィンドウのポップアップメニューより[モニタ設定...]を選択すると、[Monitor Setting]ダイ アログボックスが開き、設定内容を変更することができます。

また、ポップアップメニューの[色設定]メニューおよび[アクセスサイズと表示フォーマット]メニューより簡単 に色設定およびアクセスサイズと表示フォーマットを変更できます。

#### 5.5.3 モニタの更新を一時的に停止する

ユーザプログラム実行中、[モニタ]ウィンドウは設定した自動更新間隔にしたがって自動的に表示を更新します。 表示更新を停止させたい[モニタ]ウィンドウのポップアップメニューより[表示固定]を選択してください。 アドレスの表示文字が黒色となり、表示更新を停止します。

再びポップアップメニューより[表示固定]を選択することにより停止状態は解除できます。

#### 5.5.4 モニタ設定を削除する

削除したい[モニタ]ウィンドウのポップアップメニューより[閉じる]を選択すると、[モニタ]ウィンドウを閉じ、 モニタ設定を削除します。

#### 5.5.5 変数の内容をモニタする

任意の変数の値を参照するには、[ウォッチ]ウィンドウを使用します。

[ウォッチ]ウィンドウに登録した変数のアドレスが、モニタ機能で設定したモニタ範囲に存在する場合、該当す る変数の値をモニタ機能により更新し表示することができます。

この機能によりリアルタイム性を損なわずに変数の内容を確認できます。

#### 5.5.6 [モニタ]ウィンドウを非表示にする

モニタ機能を使用し、[ウォッチ]ウィンドウより変数の値をモニタする場合、[モニタ]ウィンドウを非表示にしておくと画面を有効に活用できます。

現在設定しているモニタ情報は[表示->CPU->モニタ]のサブメニューとしてリストされます。

モニタ設定リストは[モニタ]ウィンドウ名およびモニタ開始アドレスで構成されています。

リストの左側にチェックがある場合は該当の[モニタ]ウィンドウが表示されていることを示します。

モニタの設定リストより非表示にしたい[モニタ]ウィンドウ項目を選択すると、該当の[モニタ]ウィンドウが非 表示となり、リストの左側にあったチェックマークが消えます。

非表示にした[モニタ]ウィンドウを再び表示するにはモニタ設定リストより非表示にした[モニタ]ウィンドウ 項目を選択してください。

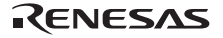

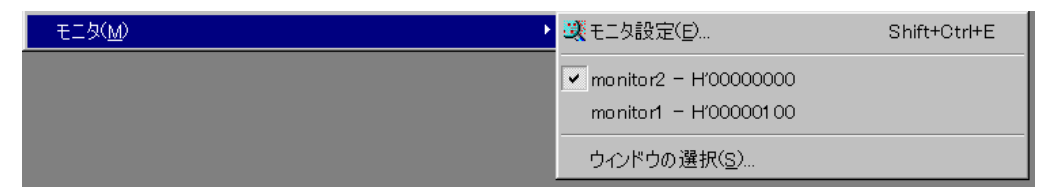

図 5.20 モニタ設定リスト

### 5.5.7 [モニタ]ウィンドウを管理する

[表示->CPU->モニタ->ウィンドウの選択…]を選択すると表示される、[ウィンドウの選択]ダイアログボックスより、現在設定されているモニタの条件の確認、新規モニタ条件の追加、編集、削除などの操作を連続的に行うことができます。

また、現在設定されているモニタ条件を複数選択することにより、更新の一時停止、非表示、削除を一括して 操作できます。

| ウインドウの      | D選択                    |                                           | ? ×                                   |
|-------------|------------------------|-------------------------------------------|---------------------------------------|
| Nam<br>Moni | ie  <br>tor2  <br>tor1 | Address<br><b>100000000</b><br>4'00000100 | <b>追加(<u>A</u>)</b><br>編集( <u>C</u> ) |
|             |                        |                                           | 表示固定?( <u>K</u> )<br>非表示?( <u>H</u> ) |
|             |                        |                                           | 削除( <u>R</u> )                        |
|             |                        |                                           | 閉じる( <u>C</u> )                       |

図 5.21 [ウィンドウの選択]ダイアログボックス

| [追加]          | 新規にモニタ条件を追加します。                      |
|---------------|--------------------------------------|
| [編集]          | 選択している[モニタ]ウィンドウの設定を変更します。(複数選択時無効)  |
| [表示固定/表示固定解除] | 選択している[モニタ]ウィンドウの表示を自動更新または更新停止にします。 |
| [表示/非表示]      | 選択している[モニタ]ウィンドウを表示または非表示にします。       |
| [削除]          | 選択しているモニタ条件を削除します。                   |
| [閉じる]         | ダイアログボックスを閉じます。                      |

## 5.6 現在の状態を表示する

デバッグプラットフォームの現在の状態を知るには[ステイタス]ウィンドウを表示します。

[ステイタス]ウィンドウを開くには、[表示->CPU->ステイタス]を選択するか、[ステイタスの表示]ツールバーボタンIIIをクリックします。

| 🛷 ステイタス                      |                         | × |
|------------------------------|-------------------------|---|
| Item                         | Status                  |   |
| Target Device Configuration  | Not Support             |   |
| System Memory Resources      | Not Support             |   |
| Program Name                 | Memory Loaded Area      |   |
| system\tutorial.abs          | H'00000000 - H'00000017 |   |
|                              | H'00000800 - H'0000084B |   |
|                              | H'00001000 - H'00001627 |   |
|                              | H'00002000 - H'000020EF |   |
|                              |                         |   |
|                              |                         |   |
|                              |                         |   |
|                              |                         |   |
|                              |                         |   |
|                              |                         |   |
|                              |                         |   |
|                              |                         |   |
|                              |                         |   |
|                              |                         |   |
|                              |                         |   |
|                              |                         |   |
| Memory / Platform / Events / |                         |   |

図 5.22 [ステイタス]ウィンドウ

[ステイタス]ウィンドウには、3枚のシートがあります。

• [Memory]シート

メモリマッピングおよび現在ロードしたオブジェクト・ファイルが使用するメモリエリアなど、現在のメモ リステータスに関する情報を含んでいます。

• [Platform]  $\mathbf{\hat{\nu}} - \mathbf{\hat{b}}$ 

CPU種別および動作モードなど、エミュレータのステイタス情報、実行状態および実行統計情報を含んでいます。

・ [Events]シート

リソース情報およびブレークポイント等のイベント情報に関する情報を含んでいます。

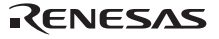

# 5.7 エミュレータの情報を定期的に読み出し表示する

ユーザプログラム実行中/停止中にかかわらず変化するエミュレータの情報を知るには、[拡張モニタ]ウィンド ウを使用します。

【注】 Extended Monitor 機能はユーザシステムや CPU から出力される信号をモニタするため、ユーザプログラムの実行に影響を与えることはありません。

### 5.7.1 [拡張モニタ]ウィンドウを開く

[拡張モニタ]ウィンドウを開くには、[表示->CPU->拡張モニタ]を選択するか、[拡張モニタ]ツールバーボタン ゴ をクリックします。

|              |       | × |
|--------------|-------|---|
| Ē'           |       |   |
| Item         | Value |   |
| Signal NMI   | High  |   |
| Signal /BREQ | High  |   |
| Signal RESET | High  |   |
| Signal /WAIT | High  |   |
|              |       |   |
|              |       |   |
|              |       |   |

#### 図 5.23 [拡張モニタ]ウィンドウ

【注】 本ウィンドウに表示する項目はご使用のエミュレータにより異なります。詳細につきましては、オンラインヘルプをご 参照ください。

# 5.7.2 表示項目を選択する

ポップアップメニューから[プロパティ...]を選択すると、[拡張モニタコンフィギュレーション]ダイアログボッ クスを表示します。

| 拡張モニタコンフィギュレーション         |       |      | ?×                |
|--------------------------|-------|------|-------------------|
| ┌更新間隔の設定(ミリ秒)            |       |      |                   |
| 実行中の更新間隔( <u>R</u> ): 10 |       | 1000 |                   |
|                          |       |      | キャンセル( <u>C</u> ) |
| 表示アイテムの設定(S):            |       |      |                   |
| Item                     | Value |      |                   |
|                          |       |      |                   |
|                          |       |      |                   |
|                          |       |      |                   |
|                          |       |      |                   |
|                          |       |      |                   |
| 1                        |       |      |                   |

図 5.24 [拡張モニタコンフィギュレーション]ダイアログボックス

[拡張モニタ]ウィンドウに表示する各項目を設定できます。

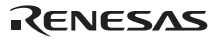

## 5.8 イベントポイントを使用する

E200F エミュレータは High-performance Embedded Workshop 標準の S/W ブレークポイントとは別に、より複雑 な条件指定によるブレーク、トレース、実行時間測定を行うイベントポイント機能を持っています。

#### 5.8.1 S/W ブレークポイントとは

S/W ブレークポイントは指定アドレスの命令フェッチが行われた場合に、ユーザプログラムの実行を停止します。

- 【注】 設定できる内容は、製品ごとに異なる場合があります。各製品の設定内容については、オンラインヘルプを参照してく ださい。
- 5.8.2 イベントポイントとは

イベントポイントは単一アドレス指定以外に、データ条件など、より複雑な条件指定が可能なポイントです。 E200F エミュレータは、4 種類のイベントポイントを設定できます。

【注】 設定できる内容は、製品ごとに異なる場合があります。各製品の設定内容については、オンラインヘルプを参照してく ださい。

(1) オンチップイベントポイント (Onchip Eventpoint)

CPU 内部の各種情報によりイベントポイントを設定します。

イベント検出後の動作として、ブレーク、内蔵トレース取得/取得開始/取得停止、内蔵パフォーマンス測定開始 /終了を指定できます。

複数の Onchip Eventpoint を組み合わせることにより、より複雑なシーケンシャル条件設定が可能です。

本機能は、[イベントポイント]ウィンドウの[Onchip Event]シートで設定できます。

【注】 設定できる内容は、製品ごとに異なる場合があります。各製品の設定内容については、オンラインヘルプを参照してく ださい。

(2) AUD イベントポイント (AUD Eventpoint)

AUD インタフェースから出力されたトレース情報によりイベントポイントを設定します。

イベント検出チャネルは8個です。

イベント検出後の動作として、ブレーク、AUDトレース取得/取得開始/取得停止、AUDパフォーマンス測定開始/終了を指定できます。

複数の AUD Eventpoint を組み合わせることにより、より複雑なシーケンシャル条件設定が可能です。

本機能は、[イベントポイント]ウィンドウの[AUD Event]シートで設定できます。

【注】 設定できる内容は、製品ごとに異なる場合があります。各製品の設定内容については、オンラインヘルプを参照してく ださい。 (3) 外部バスイベントポイント (BUS Eventpoint)

CPU の外部バスや割り込み端子など端子情報によりイベントポイントを設定します。

イベント検出チャネルは最大6個です。

イベント検出されたときの動作として、プレーク、外部バストレース取得/取得開始/取得停止を指定できます。 複数の BUS Eventpoint を組み合わせることにより、より複雑なシーケンシャル条件設定が可能です。 本機能は、[イベントポイント]ウィンドウの[BUS Event]シートで設定できます。

- 【注】 1. 外部バストレースユニットを E200F エミュレータに接続していない場合、本機能はサポートしません。
  - E200F エミュレータの外部バストレースユニットの機能を入れ替えることにより、イベント検出チャネルの機能 が変わります。詳細につきましては、「5.1.5 [Bus Board]ページ」を参照してください。
- (4) その他のイベントポイント(Other Eventpoint)本機能は、[イベントポイント]ウィンドウの[Other Event]シートで設定できます。
- (a) 実行時間イベントポイント
  - プログラムの実行時間を条件として、イベントポイントを設定します。
  - イベント検出チャネルは1個です。
  - イベント検出後の動作として、ブレークを指定できます。
- (b) 外部プローブイベントポイント

プローブケーブル経由の4つの外部プローブ信号を条件として、イベントポイントを設定します。 イベント検出チャネルは1個です。

イベント検出後の動作として、ブレーク、AUD トレース取得/取得開始/取得停止を指定できます。

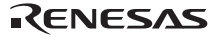

5.8.3 [イベントポイント]ウィンドウを開く

[イベントポイント]ウィンドウには、5枚のシートがあります。

• [Breakpoint]シート

S/Wブレークポイントの設定内容を表示します。また、S/Wブレークポイントの設定、変更および解除を行うことができます。

- [Onchip Event]シート
   オンチップイベントチャネルの設定内容を表示、設定します。
- [AUD Event]シート
   AUDイベントチャネルの設定内容を表示、設定します。
- [BUS Event]シート
   外部バスイベントチャネルの設定内容を表示、設定します。
- [Other Event]シート
   その他のイベントチャネルの設定内容を表示、設定します。

# 5.8.4 S/W ブレークポイントを設定する

[Breakpoint]シートでは S/W ブレークポイントの設定内容の表示、変更および追加ができます。

|             |              |                           | ×                            |
|-------------|--------------|---------------------------|------------------------------|
| a 2×        |              |                           |                              |
| Туре        | State        | Condition                 | Action                       |
| Breakpoint  | Enable       | Address=00000000          | Break                        |
|             |              |                           |                              |
|             |              |                           |                              |
|             |              |                           |                              |
|             |              |                           |                              |
|             |              |                           |                              |
|             |              |                           |                              |
|             |              |                           |                              |
| ▲ ► Breakpo | int 🖌 Onchip | o Event À AUD Event À Oth | er Event \lambda BUS Event / |

図 5.25 [イベントポイント]ウィンドウ([Breakpoint]シート)

シート内に表示する項目は以下の通りです。

| [Type]      | ブレークポイントであることを表示します。   |                             |  |  |  |
|-------------|------------------------|-----------------------------|--|--|--|
| [State]     | 該当ブレークポイントの有効/無効を示します。 |                             |  |  |  |
|             | Enable                 | :有効                         |  |  |  |
|             | Disable                | : 無効                        |  |  |  |
| [Condition] | ブレークポイント設定             | アドレスを表示します。                 |  |  |  |
|             | Address=プログ            | ラムカウンタ(対応するファイル名 / 行、シンボル名) |  |  |  |
| [Action]    | ブレーク条件成立時の             | 動作を表示します。                   |  |  |  |
|             | Break                  | :実行停止                       |  |  |  |

ポップアップメニューから[追加...]を選択するか、または本ウィンドウに表示されている S/W ブレークポイント を選択し、ポップアップメニューから[編集...]を選択すると、[Breakpoint]ダイアログボックスを表示します。

| Breakpoint    |            |    | ?×    |
|---------------|------------|----|-------|
| Address       |            |    |       |
| Address —     |            |    |       |
| <u>V</u> alue | H'00000000 |    |       |
|               |            |    |       |
|               |            |    |       |
|               |            |    |       |
|               |            |    |       |
| . <u></u>     |            |    |       |
|               |            |    |       |
|               |            |    |       |
|               |            |    |       |
|               |            | OK | キャンセル |

図 5.26 [Breakpoint]ダイアログボックス

本ダイアログボックスより、S/W ブレークポイントのアドレス条件を設定します。

設定するブレークポイントアドレスを[Value]エディットボックスで指定します。また、#PC のように PC レジス タを指定することも可能です。ブレークポイントは 1000 個まで設定できます。

設定できる内容は製品によって異なります。詳しくは、各製品のオンラインヘルプを参照してください。

[Value]の設定時に、アドレスに多重定義関数あるいはメンバ関数を含むクラス名を入力した場合、[Select Function]ダイアログボックスが開くので設定する関数を選択します。

指定したブレークポイント条件は、[OK]ボタンをクリックすることにより設定します。[キャンセル]ボタンをクリックすると、設定しないでダイアログボックスを閉じます。

## 5.8.5 Onchip Eventpoint を設定する

[Onchip Event]シートでは Onchip Eventpointの設定内容の表示、変更ができます。

|                  |               |                              | X                 |
|------------------|---------------|------------------------------|-------------------|
| a ZX E           |               |                              |                   |
| Туре             | State         | Condition                    | Action            |
| Ch1(IA OA DT CT) | Disable       | None                         | Break             |
| Ch2 (IA_OA_DT)   | Disable       | None                         | Break             |
| Ch3 (IA)         | Disable       | None                         | Break             |
| Ch4 (IA)         | Disable       | None                         | Break             |
| Ch5(IA)          | Disable       | None                         | Break             |
| Ch6 (IA)         | Disable       | None                         | Break             |
| Ch7 (IA)         | Disable       | None                         | Break             |
| Ch8 (IA)         | Disable       | None                         | Break             |
| Ch9 (IA)         | Disable       | None                         | Break             |
| Ch10(IA)         | Disable       | None                         | Break             |
| Ch11(IA_R)       | Disable       | None                         | Reset point       |
| Breakpoint Onc   | hip Event 🗸 A | UD Event $\lambda$ Other Eve | ent ) BUS Event / |

図 5.27 [イベントポイント]ウィンドウ([Onchip Event]シート)

イベント検出チャネル本数や設定できる内容は製品によって違いますので、各製品のオンラインヘルプを参照 してください。

シート内に表示する項目は以下の通りです。

| [Type]      | Onchip イベントチャネル番号とタイプを表示します。             |                                |  |
|-------------|------------------------------------------|--------------------------------|--|
| [State]     | 該当イベントポイントの有効/無効を示します。                   |                                |  |
|             | Enable                                   | :有効                            |  |
|             | Disable                                  | : 無効                           |  |
| [Condition] | イベントポイントが成                               | 立する条件を表示します。表示内容はチャネルにより異なります。 |  |
| [Action]    | イベントポイント条件成立時の動作を表示します。表示内容はチャネルにより異なります |                                |  |
|             |                                          |                                |  |

本ウィンドウでイベントチャネルをダブルクリックするか、またはイベントチャネルを選択しポップアップメ ニューから[編集...]を選択すると、[Event condition x]ダイアログボックスが開き、イベントポイント条件を変更す ることができます。

| Event condition 1                                                                                                   | ?× |
|----------------------------------------------------------------------------------------------------|----|
| Address Data Bus State Count Action                                                                                 |    |
| Address<br>Don't Care<br>Addr <u>e</u> ss<br>O Only program fetched address<br>O Only program fetched address after |    |
| Address H'0000000<br>Non user mask OUger mask Mask                                                                  |    |
| OK キャンセル 適用の                                                                                                    | 4) |

図 5.28 [Event condition x]ダイアログボックス([Address]ページ)

【注】 [Event condition x]ダイアログボックスの詳細については、各製品のオンラインヘルプを参照してください。

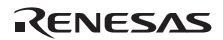

(1) [Combination action]条件設定

E200F エミュレータは、複数のチャネルの成立順番を条件とする事ができます。[Onchip Event]シート上でポッ プアップメニューから[Combination action]を選択すると、[Combination action]ダイアログボックスが開き成立順番 の条件設定ができます。

#### (2) [Combination action]条件設定方法

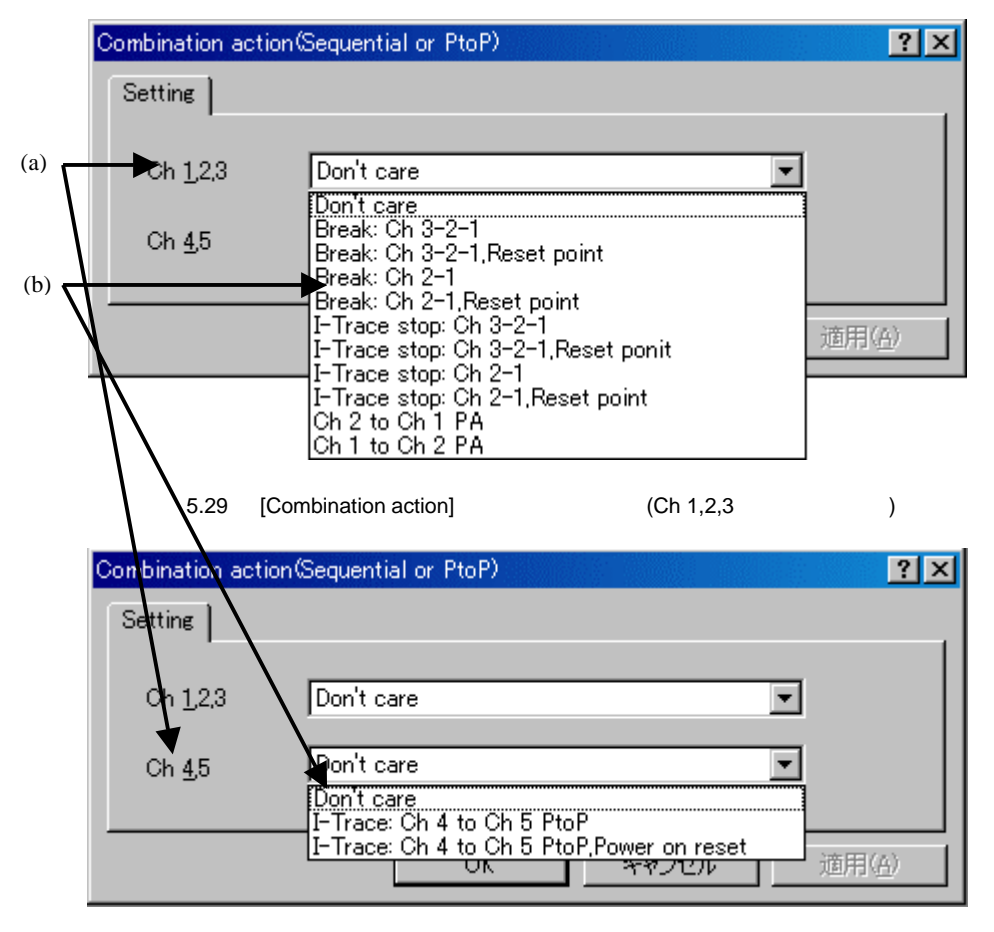

図 5.30 [Combination action]ダイアログボックス(Ch4,5 リストボックス)

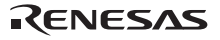

(a) 条件を設定するチャネル名を表します。

(b) 複数のチャネルの組み合わせ条件を選択します。

複数チャネルの組み合わせ条件の項目は以下の通りです。

| Don't care                                    | :組み合わせ条件を設定しません。                                                                      |
|-----------------------------------------------|---------------------------------------------------------------------------------------|
| Break:Ch 3-2-1                                | : チャネル Ch3,Ch2,Ch1 の順番で条件が成立した時ブレークします。                                               |
| Break:Ch 3-2-1,Reset point                    | :チャネル Ch3,Ch2,Ch1 の順番で条件が成立した時ブレークします。<br>Reset point の条件が成立した場合、成立順番の条件をリセットします。     |
| Break:Ch 2-1                                  | : チャネル Ch2,Ch1 の順番で条件が成立した時ブレークします。                                                   |
| Break:Ch 2-1,Reset point                      | :チャネル Ch2,Ch1 の順番で条件が成立した時ブレークします。<br>Reset point の条件が成立した場合、成立順番の条件をリセットします。         |
| I-Trace stop: Ch 3-2-1                        | : チャネル Ch3,Ch2,Ch1 の順番で条件が成立した時トレースストップします。                                           |
| I-Trace stop: Ch 3-2-1,Reset point            | :チャネル Ch3,Ch2,Ch1 の順番で条件が成立した時トレースストップします。<br>Reset point の条件が成立した場合、成立順番の条件をリセットします。 |
| I-Trace stop: Ch 2-1                          | : チャネル Ch2,Ch1 の順番で条件が成立した時トレースストップします。                                               |
| I-Trace stop: Ch 2-1,Reset point              | :チャネル Ch2,Ch1 の順番で条件が成立した時トレースストップします。<br>Reset point の条件が成立した場合、成立順番の条件をリセットします。     |
| Ch 2 toCh 1 PA                                | :チャネル Ch2 の条件成立後、Ch1 の条件成立までパフォーマンスを測定します                                             |
| Ch 1 toCh 2 PA                                | :チャネル Ch1 の条件成立後、Ch2 の条件成立までパフォーマンスを測定します                                             |
| I-Trace: Ch 4 to Ch 5 PtoP                    | :チャネル Ch4 の条件成立後、Ch5 の条件成立までトレース取得をします。                                               |
| I-Trace: Ch 4 to Ch 5 PtoP,<br>Power on reset | : チャネル Ch4 の条件成立後、Ch5 の条件成立までトレース取得をします。<br>パワーオンリセットから、条件を有効にします。                    |

各チャネルのブレーク条件設定は、[Event Condition]ダイアログボックスより設定を行ってください。

(3) シーケンシャルブレーク拡張設定の使用例

製品添付のチュートリアルプログラムを例に説明します。

チュートリアルプログラムについては、「6 チュートリアル」を参照してください。

Event Condition 条件を次のように設定します。

1. Ch 1

アドレスH'00001086をPrefetch address break after executing条件が成立した時にブレークする。

(3) Ch 2

アドレスH'00001068をPrefetch address break after executing条件が成立した時にブレークする。

(4) Ch 3

アドレスH'00001058をPrefetch address break after executing条件が成立した時にブレークする。

【注】 この時その他のチャネルは設定しないでください。

- (5) [Combination action]ダイアログボックスにて、[Ch1,2,3]リストボックスの内容を[Break:Ch 3-2-1]に設定してく ださい。
- (6) [Event Condition]シートから右クリックのポップアップメニューによりEvent Condition 1の条件を有効にして ください。

次に、プログラムカウンタ、スタックポインタ(PC=H'00000800、R15=H'FFF9F000)を[レジスタ]ウィンドウ に設定して、[Go]ボタンをクリックしてください。

正常に実行できない場合は、一旦リセットを発行してから上記手順を実行してください。

Ch1の条件まで、プログラムを実行して停止します。

この時 Ch3->2->1の順で条件が成立しています。

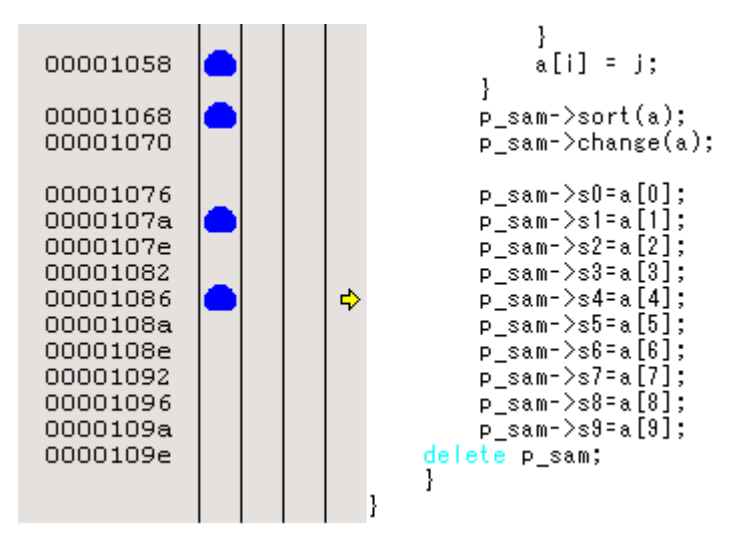

図 5.31 実行停止時の[エディタ]ウィンドウ(シーケンシャルブレーク)

【注】 [Combination action]ダイアログボックスで設定可能な項目はご使用のエミュレータにより異なる場合があります。詳細 につきましては、オンラインヘルプをご参照ください。

## 5.8.6 AUD Eventpoint を設定する

[AUD Event]シートでは AUD Eventpoint の設定内容の表示、変更ができます。

|     |                                                                 |         |           | ×      |
|-----|-----------------------------------------------------------------|---------|-----------|--------|
|     |                                                                 |         |           |        |
| Тур | e                                                               | State   | Condition | Action |
| Ch1 | (Reset)                                                         | Disable | None      |        |
| Ch2 | (Delay)                                                         | Disable | None      |        |
| Ch3 | (Normal)                                                        | Disable | None      |        |
| Ch4 | (Normal)                                                        | Disable | None      |        |
| Ch5 | (Normal)                                                        | Disable | None      |        |
| Ch6 | (Normal)                                                        | Disable | None      |        |
| Ch7 | (Normal)                                                        | Disable | None      |        |
| Ch8 | (Normal)                                                        | Disable | None      |        |
|     |                                                                 |         |           |        |
|     |                                                                 |         |           |        |
|     |                                                                 |         |           |        |
|     | ✓ ▶ Sreakpoint A Onchip Event AUD Event Other Event BUS Event / |         |           |        |

図 5.32 [イベントポイント]ウィンドウ([AUD Event]シート)

8本のイベント検出チャネルより、8個のイベントポイントを設定できます。

- 【注】 1. AUD イベントポイント条件は、AUD 端子から出力するチップ内の情報により設定するため AUD トレース情報取 得条件を設定する必要があります。AUD イベントポイント条件に応じて、AUD トレース情報取得条件を設定して ください。
  - 2. エバチップユニット接続なしでのデバッグの場合、AUD イベントでブレーク機能の選択はできません。

シート内に表示する項目は以下の通りです。

[Type] AUD イベントチャネル番号とタイプを表示します。 Normal : 標準のイベントチャネル : ディレイ条件設定できるイベントチャネル Delay Reset :AUD シーケンシャルイベントのリセットポイントとして設定できるイベントチ ャネル [State] 該当イベントポイントの有効/無効を示します。 :有効 Enable :無効 Disable イベントポイントが成立する条件を表示します。表示内容はチャネルにより異なります。 [Condition] イベントポイント条件成立時の動作を表示します。表示内容はチャネルにより異なります。 [Action]

本ウィンドウでイベントチャネルをダブルクリックするか、またはイベントチャネルを選択しポップアップメ ニューから[編集...]を選択すると、[Chx]ダイアログボックスを表示します。

[Chx]ダイアログボックスは、[General]ページ、[Branch]ページ、[Window]ページ、[Software]ページ、[SystemBus] ページ、[Count]ページ、[Delay]ページ、[Action]ページにより構成されています。

各ページで設定された条件を組み合わせたものを、イベントポイントの検出条件として設定します。

(1) [General]ページ

AUD Eventpoint 条件設定に使用する AUD トレース情報を指定します。

| Ch2 (Delay)                       | ? ×          |
|-----------------------------------|--------------|
| General Branch Count Delay Action |              |
| AUD function data                 |              |
| OK適用                              | ( <u>A</u> ) |
|                                   |              |

図 5.33 [Chx (Delay)]ダイアログボックス ([General]ページ)

| [Branch trace data]   | 分岐トレース情報に基づき、イベントポイント条件を設定します。     |
|-----------------------|------------------------------------|
| [Window trace data]   | ウィンドウトレース情報に基づき、イベントポイント条件を設定します。  |
| [Software trace data] | ソフトウェアトレース情報に基づき、イベントポイント条件を設定します。 |

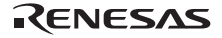

#### (2) [Branch]ページ

分岐トレースのタイプ条件およびアドレス条件を指定します。

| Ch2 (Delay)          |                             | ? ×   |
|----------------------|-----------------------------|-------|
| General Branch Count | Delay   Action              |       |
| Branch type          |                             |       |
| C Source/Destina     | tion 💽 Source C Destination |       |
| Address              |                             |       |
| <u> </u>             | C <u>A</u> ddress           |       |
| <u>S</u> tart        | H'0000000                   |       |
| <u>E</u> nd          | H'0000000                   |       |
| <u> </u>             |                             |       |
|                      |                             |       |
|                      |                             |       |
|                      |                             |       |
|                      |                             |       |
|                      |                             | 新田(A) |
|                      |                             |       |

図 5.34 [Chx (Delay)]ダイアログボックス([Branch]ページ)

| [Branch type] | 分岐のタイプを指定します。      |                                            |
|---------------|--------------------|--------------------------------------------|
|               | Source/Destination | : 分岐のタイプを指定しません。                           |
|               | Source             | : 分岐元のアドレスを条件として設定します。                     |
|               | Destination        | : 分岐先のアドレスを条件として設定します。                     |
| [Address]     | アドレス条件を設定します。      |                                            |
|               | Don't care         | :アドレス条件を設定しません。                            |
|               | Address            | : 単一アドレスを設定します。                            |
|               | Range              | : アドレス範囲を設定します。                            |
|               | Start              | : 単一アドレスまたはアドレス範囲の開始アドレスを指定します。            |
|               | End                | : アドレス範囲の終了アドレスを指定します。                     |
|               | Outside            | : 単一アドレスまたはアドレス範囲に設定された値以外を条件として設<br>定します。 |

- 【注】 1. [General]ページで[Branch trace data]を指定したときのみ、本ページが表示されます。
  - 2. AUD イベントチャネル Ch1, Ch2 のみ、アドレス範囲を指定できます。
  - 3. 単一アドレスを指定したとき、[Start]にマスクアドレスを入力できます。
  - 4. アドレス範囲を指定したとき、[Start],[End]にマスクアドレスを入力できません。

### (3) [Window]ページ

ウィンドウトレースのアドレス条件およびデータ条件を指定します。

| Ch2 (Delay)          |                                              | ? ×            |
|----------------------|----------------------------------------------|----------------|
| General Window Coun  | t Delay Action                               |                |
| - Address            |                                              |                |
| 🔲 <u>D</u> on't care | ○ <u>A</u> ddress ⓒ Range                    |                |
| <u>S</u> tart        | H'0000000                                    |                |
| <u>E</u> nd          | H'0000000                                    |                |
| <u> </u>             |                                              |                |
| Data                 |                                              |                |
| 🔲 Dont <u>c</u> are  | ⊙ Read_Write ⊂ <u>R</u> ead ⊂ Wri <u>t</u> e |                |
| <u>V</u> alue        | H'000000000000000                            |                |
|                      | C Byte C Word C 32 bit ● 164 bit             |                |
| ☐ Outs <u>i</u> de   |                                              |                |
|                      |                                              |                |
|                      |                                              |                |
|                      | OK キャンセル 適用                                  | FI( <u>A</u> ) |

図 5.35 [Chx (Delay)]ダイアログボックス([Window]ページ)

| [Address] | アドレス条件を設定します。 |                                       |  |
|-----------|---------------|---------------------------------------|--|
|           | Don't care    | : アドレス条件を設定しません。                      |  |
|           | Address       | :単一アドレスを設定します。                        |  |
|           | Range         | : アドレス範囲を設定します。                       |  |
|           | Start         | : 単一アドレスまたはアドレス範囲の開始アドレスを指定します。       |  |
|           | End           | : アドレス範囲の終了アドレスを指定します。                |  |
|           | Outside       | :単一アドレスまたはアドレス範囲に設定された値以外を条件として設定します。 |  |
| [Data]    | データ条件を設定します。  |                                       |  |
|           | Don't care    | : データ条件を設定しません。                       |  |
|           | Read/Write    | :リード、ライトサイクルを条件にします。                  |  |
|           | Read          | :リードサイクルを条件にします。                      |  |
|           | Write         | :ライトサイクルを条件にします。                      |  |
|           | Value         | :データバスの値を設定します。(マスクデータを入力できます)        |  |
|           | Byte          | : バイトアクセスを条件にします。                     |  |
|           | Word          | : ワードアクセスを条件にします。                     |  |
|           | 32 bit        | : 32 ビットアクセスを条件にします。                  |  |
|           | 64 bit        | : 64 ビットアクセスを条件にします。                  |  |
|           | Outside       | : Value に設定されたデータ値以外を条件として設定します。      |  |

【注】 1. [General]ページで[Window trace data]を指定したときのみ、本ページが表示されます。

2. AUD イベントチャネル Ch1,Ch2 のみ、アドレス範囲を指定できます。

3. 単一アドレスを指定したとき、[Start]にマスクアドレスを入力できます。

4. アドレス範囲を指定したとき、[Start],[End]にマスクアドレスを入力できません。
### (4) [Software]ページ

ソフトウェアトレースのアドレス条件およびデータ条件を指定します。

| Ch2 (Delay)          |                           | ? ×            |
|----------------------|---------------------------|----------------|
| General Software     | Count Delay Action        |                |
| - Address            |                           |                |
| <u> </u>             | C <u>A</u> ddress 📀 Range |                |
| <u>S</u> tart        | H'00000000                |                |
| <u>E</u> nd          | H'00000000                |                |
| <u> </u>             |                           |                |
|                      |                           |                |
| Data                 |                           |                |
| 🔽 Don't <u>c</u> are |                           |                |
| <u>V</u> alue        | H'00000000                |                |
| ☐ Outs <u>i</u> de   |                           |                |
|                      |                           |                |
|                      |                           |                |
|                      |                           |                |
|                      | OK キャンセル                  | 適用( <u>A</u> ) |

図 5.36 [Chx (Delay)]ダイアログボックス([Software]ページ)

| [Ad | dress] | アドレス条件を設定し                | アドレス条件を設定します。                         |  |  |
|-----|--------|---------------------------|---------------------------------------|--|--|
|     |        | Don't care                | :アドレス条件を設定しません。                       |  |  |
|     |        | Address                   | :単一アドレスを設定します。                        |  |  |
|     |        | Range                     | :アドレス範囲を設定します。                        |  |  |
|     |        | Start                     | :単一アドレスまたはアドレス範囲の開始アドレスを指定します。        |  |  |
|     |        | End                       | :アドレス範囲の終了アドレスを指定します。                 |  |  |
|     |        | Outside                   | :単-アドレスまたはアドレス範囲に設定された値以外を条件として設定します。 |  |  |
| [Da | ta]    | データ条件を設定しま                | す。                                    |  |  |
|     |        | Don't care                | :データ条件を設定しません。                        |  |  |
|     |        | Value                     | :データバスの値を設定します。(マスクデータを入力できます)        |  |  |
|     |        | Outside                   | :Value に設定されたデータ値以外を条件として設定します。       |  |  |
|     |        |                           |                                       |  |  |
| 【注】 | 1.     | [General]ページで[Software tr | race data]を指定したときのみ、本ページが表示されます。      |  |  |
|     | 2.     | AUD イベントチャネル Ch1,C        | Ch2 のみ、アドレス範囲を指定できます。                 |  |  |

- 単一アドレスを指定したとき、[Start]にマスクアドレスを入力できます。
- 4. アドレス範囲を指定したとき、[Start],[End]にマスクアドレスを入力できません。

(5) [Count]ページ

成立回数条件を指定します。

| Ch2 (Delay)                       |
|-----------------------------------|
| General Branch Count Delay Action |
| Count                             |
| <u>□</u> <u>D</u> on't care       |
| Numbers D'1                       |
|                                   |
|                                   |
|                                   |
|                                   |
|                                   |
|                                   |
|                                   |
|                                   |
| OK 道用(公)                          |

図 5.37 [Chx (Delay)]ダイアログボックス([Count]ページ)

[Don't care] 成立回数を設定しません。

[numbers] 成立回数条件の値を設定します。 D'1~D'65535の値を設定することができます。

【注】 [Action]ページで[Trace get]を選択したとき、本ページは表示されません。

### (6) [Delay]ページ

イベント検出してから AUD トレースストップまでのディレイサイクルを設定します。

| Ch2 (Delay)                       | ? ×   |
|-----------------------------------|-------|
| General Branch Count Delay Action |       |
| _ Delay                           |       |
| Don't care                        |       |
| Delay D'0                         |       |
| Clock 100ns                       |       |
|                                   |       |
|                                   |       |
|                                   |       |
|                                   |       |
|                                   |       |
|                                   |       |
|                                   |       |
|                                   | EI(0) |
|                                   | 市1000 |

図 5.38 [Chx (Delay)]ダイアログボックス([Delay]ページ)

 [Don't care]
 ディレイ条件を設定しません。

 [Delay]
 ディレイサイクルの数を設定します。

 D'0~D'262143 の値を設定できます。
 D'0~D'262143 の値を設定できます。

 [Clock]
 ディレイ測定用サイクルを指定します。

 100ns
 : 100ns を1サイクルとして指定します。

 number of trace information
 : AUD トレース情報1組を1サイクルとして指定します。

【注】 AUD イベントチャネル Ch2、かつ[Action]ページで[Trace stop]を選択したときのみ、本ページが表示されます。

## (7) [Action]ページ

条件成立後の動作を指定します。

| Ch1 (Reset) ? 🗙                                      |
|------------------------------------------------------|
| General Branch Count Action                          |
| - Action-                                            |
| C Break C Trace C Performance start                  |
| Trace option<br>Trace start C Trace stop C Trace get |
| Performance option<br>Sampling time 20ns             |
| ☐ <u>E</u> nable output trigger                      |
|                                                      |
|                                                      |
| OK キャンセル 適用(A)                                       |

図 5.39 [Chx (Delay)]ダイアログボックス ( [Action]ページ )

| [Break]                 | 条件が成立したとき、ブレ                                | ノークします。<br>                        |
|-------------------------|---------------------------------------------|------------------------------------|
| [Trace]                 | 選択すると[Trace option]が有効になり、AUD トレース動作を設定します。 |                                    |
|                         | Trace start                                 | :条件が成立したとき、AUD トレースを開始します。         |
|                         | Trace stop                                  | :条件が成立したとき、AUD トレースを停止します。         |
|                         | Trace get                                   | :条件が成立したとき、AUD トレースを取得します。         |
| [Performance start]     | 条件が成立したとき、AU                                | D パフォーマンス測定を開始または終了します。            |
|                         | 選択すると[Performance)                          | option]が有効になり、パフォーマンス測定の時間間隔を指定できま |
|                         | す。                                          |                                    |
|                         | Sampling time                               | :AUD パフォーマンス測定の時間間隔を指定します。         |
|                         |                                             | 以下のいずれかを選択できます。                    |
|                         |                                             | 20ns, 100ns, 400ns, 1.6µs          |
| [Enable output trigger] | 条件が成立したとき、トリ                                | リガを出力するかを指定します。                    |
|                         |                                             |                                    |

【注】 1. AUD パフォーマンス測定は2個の AUD イベントチャネルを、それぞれ測定開始/測定停止として使用します。イベントチャネルをパフォーマンス測定として指定したとき、関連チャネルもパフォーマンス測定として指定してください。(関連チャネル: Ch1~Ch2, Ch3~Ch4, Ch5~Ch6, Ch7~Ch8)

2. AUD イベントチャネル Ch1, Ch3, Ch5, Ch7 のみ、[Performance option]が表示されます。

(8) [Sequential AUD Event]ダイアログボックス

シーケンシャル AUD イベントは、指定した順番で AUD Eventpoint 条件がすべて成立したとき発生するイベントです。

AUD イベントチャネル Ch1 をリセットポイントとして指定できます。リセットポイントを通過すると、これまでに成立したイベントポイント条件を無効にし、新たに最初のイベントポイント条件からチェックを始めます。

| Sequential AUD Event              | ? ×                  |
|-----------------------------------|----------------------|
| <u>□</u> ont care                 |                      |
| Channel select                    |                      |
| C Channel <u>3</u> -> 2           |                      |
| Channel <u>4</u> -> 3 -> 2        |                      |
| C Channel <u>5</u> -> 4 -> 3 -> 2 |                      |
| C Channel <u>6</u> -> 5 -> 4 -> 3 | -> 2                 |
| C Channel <u>7</u> -> 6 -> 5 -> 4 | -> 3 -> 2            |
| C Channel 8 -> 7 -> 6 -> 5        | -> 4 -> 3 -> 2       |
| Sequential reset                  |                      |
| Ojsable                           | C <u>E</u> nable     |
| - Action                          |                      |
|                                   | ○ <u>T</u> race stop |
| ОК                                | Cancel               |

図 5.40 [Sequential AUD Event]ダイアログボックス

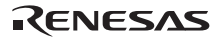

| [Don't care]       | Sequential AUD Event 条件を設定しません。                                              |  |  |
|--------------------|------------------------------------------------------------------------------|--|--|
| [Channel select]   | Sequential AUD Event が成立する順番を指定します。                                          |  |  |
|                    | Channel 3->2:                                                                |  |  |
|                    | AUD イベントチャネル 3->2 の順番で条件成立すると、Sequential AUD Event が<br>発生します。               |  |  |
|                    | Channel 4->3->2:                                                             |  |  |
|                    | AUD イベントチャネル 4->3->2 の順番で条件成立すると、Sequential AUD Event<br>が発生します。             |  |  |
|                    | Channel 5->4->3->2:                                                          |  |  |
|                    | AUD イベントチャネル 5->4->3->2 の順番で条件成立すると、Sequential AUD<br>Event が発生します。          |  |  |
|                    | Channel 6->5->4->3->2:                                                       |  |  |
|                    | AUD イベントチャネル 6->5->4->3->2 の順番で条件成立すると、Sequential AUD<br>Event が発生します。       |  |  |
|                    | Channel 7->6->5->4->3->2:                                                    |  |  |
|                    | AUD イベントチャネル 7->6->5->4->3->2 の順番で条件成立すると、Sequential<br>AUD Event が発生します。    |  |  |
|                    | Channel 8->7->6->5->4->3->2:                                                 |  |  |
|                    | AUD イベントチャネル 8->7->6->5->4->3->2 の順番で条件成立すると、Sequential<br>AUD Event が発生します。 |  |  |
| [Sequential reset] | AUD イベントチャネル Ch1 をリセットポイントとして使用するかを選択します。                                    |  |  |
|                    | Disable :リセットポイントとして使用しません。                                                  |  |  |
|                    | Enable :リセットポイントとして使用します。                                                    |  |  |
| [Action]           | Sequential AUD Event を検出した後の動作を指定します。                                        |  |  |
|                    | Break : Sequential AUD Event を検出した後、ブレークします。                                 |  |  |
|                    | Trace stop : Sequential AUD Event を検出した後、 AUD トレースストップします。                   |  |  |

【注】 Sequential AUD Event 条件を設定すると、[Channel select]で選択された AUD イベントチャネルでイベントポイント条件を編集するとき、[Action]ページは変更不可になります。[Action]ページの設定を変更するには、Sequential AUD Event 条件を解除してから行ってください。

# 5.8.7 BUS Eventpoint を設定する

[BUS Event]シートでは BUS Eventpoint の設定内容の表示、変更ができます。

| ß   |                                                                         |         |           |        |  |
|-----|-------------------------------------------------------------------------|---------|-----------|--------|--|
| тур | e                                                                       | State   | Condition | Action |  |
| Ch1 | (Reset)                                                                 | Disable | None      |        |  |
| Ch2 | (Delay)                                                                 | Disable | None      |        |  |
| Ch3 | (Normal)                                                                | Disable | None      |        |  |
| Ch4 | (Normal)                                                                | Disable | None      |        |  |
| Ch5 | (Normal)                                                                | Disable | None      |        |  |
| Ch6 | (Normal)                                                                | Disable | None      |        |  |
|     |                                                                         |         |           |        |  |
|     |                                                                         |         |           |        |  |
|     |                                                                         |         |           |        |  |
|     |                                                                         |         |           |        |  |
|     |                                                                         |         |           |        |  |
|     |                                                                         |         |           |        |  |
|     | ▲ ▶ \ Breakpoint \ Onchip Event \ AUD Event \ Other Event \ BUS Event / |         |           |        |  |

図 5.41 [イベントポイント]ウィンドウ([BUS Event]シート)

6本のイベント検出チャネルより、6個のイベントポイントを設定できます。

- 【注】 1. 外部バストレースユニットを E200F エミュレータに接続していない場合、本機能はサポートしません。
  - 2. E200F エミュレータの外部バストレースユニットのデバッグ機能を再設定することにより、イベント検出チャネ ルの数が変わります。

シート内に表示する項目は以下の通りです。

| [Type]      | 外部バスイベントチ | ャネル番号とタイプを表示します。                               |
|-------------|-----------|------------------------------------------------|
|             | Normal    | : 標準のイベントチャネル                                  |
|             | Delay     | : ディレイ条件設定できるイベントチャネル                          |
|             | Reset     | : 外部パスシーケンシャルイベントのリセットポイントとして設定で<br>きるイベントチャネル |
| [State]     | 該当イベントポイン | トの有効/無効を示します。                                  |
|             | Enable    | :有効                                            |
|             | Disable   | : 無効                                           |
| [Condition] | イベントポイントが | 成立する条件を表示します。表示内容はチャネルにより異なります。                |
| [Action]    | イベントポイント条 | 件成立時の動作を表示します。表示内容はチャネルにより異なります。               |

本ウィンドウでイベントチャネルをダブルクリックするか、またはイベントチャネルを選択しポップアップメ ニューから[編集...]を選択すると、[Chx]ダイアログボックスを表示します。

[Chx]ダイアログボックスは、[Address]ページ、[Data]ページ、[Interrupt]ページ、[Count]ページ、[Delay]ページ、 [Action]ページにより構成されています。

各ページで設定された条件を組み合わせたものを、イベントポイントの検出条件として設定します。

# (1) [Address]ページ

アドレス条件を指定します。

| Ch2 (Delay)          |                           | ? ×       |
|----------------------|---------------------------|-----------|
| Address Data Inte    | errupt Count Delay Action |           |
| Address              |                           |           |
| <u> </u>             | C Address                 |           |
| <u>S</u> tart<br>End | H'00000000                |           |
|                      |                           |           |
| <u>Uutside</u>       |                           |           |
| L                    |                           |           |
|                      |                           |           |
|                      |                           |           |
|                      |                           |           |
|                      |                           |           |
|                      | OK ギャンセル 道用(              | <u>A)</u> |

図 5.42 [Chx (Delay)]ダイアログボックス([Address]ページ)

| [Address] | アドレス条件を設定  | します。                                 |
|-----------|------------|--------------------------------------|
|           | Don't care | :アドレス条件を設定しません。                      |
|           | Address    | :単一アドレスを設定します。                       |
|           | Range      | : アドレス範囲を設定します。                      |
|           | Start      | : 単一アドレスまたはアドレス範囲の開始アドレスを指定します。      |
|           |            | (マスクアドレスを入力できます)                     |
|           | End        | : アドレス範囲の終了アドレスを指定します。               |
|           |            | (マスクアドレスを入力できます)                     |
|           | Outside    | : 単一アドレスまたはアドレス範囲に設定された値以外を条件として設定しま |
|           |            | す。                                   |

## (2) [Data]ページ

データバス条件を指定します。

| Ch2 (Delay)              |                |                |                  | ? ×           |
|--------------------------|----------------|----------------|------------------|---------------|
| Address Data Interru     | pt Count Delay | Action         |                  |               |
| Data                     |                |                |                  | _ [           |
| Don't Care               |                | C <u>R</u> ead | ⊂ Wri <u>t</u> e |               |
| Value                    | H'0000         |                |                  |               |
| <u>⊡</u> <u>O</u> utside |                |                |                  |               |
|                          |                |                |                  |               |
|                          |                |                |                  |               |
|                          |                |                |                  |               |
|                          |                |                |                  |               |
|                          |                |                |                  |               |
|                          |                |                |                  |               |
|                          |                |                |                  |               |
|                          |                |                | Se a levi        | 1 Sterry Carl |
|                          |                | OK             | キャンセル            |               |

図 5.43 [Chx (Delay)]ダイアログボックス([Data]ページ)

[Data]

データ条件を設定します。

| Don't care | : データ条件を設定しません。                  |
|------------|----------------------------------|
| Read/Write | :リード、ライトサイクルを条件にします。             |
| Read       | :リードサイクルを条件にします。                 |
| Write      | :ライトサイクルを条件にします。                 |
| Value      | :データバスの値を設定します。(マスクデータを入力できます)   |
| Outside    | : Value に設定されたデータ値以外を条件として設定します。 |

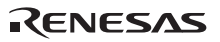

(3) [Interrupt]ページ

NMI と外部割り込みの信号条件を指定します。

| Ch2 (Delay)                                     |                                                 |                                                 | ? ×                                             |
|-------------------------------------------------|-------------------------------------------------|-------------------------------------------------|-------------------------------------------------|
| Address Data Inter                              | rupt Count Delay                                | Action                                          |                                                 |
| NMI                                             |                                                 |                                                 |                                                 |
| IRQ <u>0</u><br>ⓒ Don't care<br>ⓒ High<br>ⓒ Low | IRQ <u>1</u><br>ⓒ Don't care<br>ⓒ High<br>ⓒ Low | IRQ <u>2</u><br>ⓒ Don't care<br>ⓒ High<br>ⓒ Low | IRQ <u>3</u><br>ⓒ Don't care<br>ⓒ High<br>ⓒ Low |
| IRQ <u>4</u>                                    | IRQ <u>5</u><br>⊙ Don't care<br>⊖ High<br>⊖ Low | IRQ <u>6</u><br>© Don't care<br>© High<br>© Low | IRQ <u>7</u><br>© Don't care<br>© High<br>© Low |
|                                                 |                                                 | OK キャン                                          | セル 適用( <u>A</u> )                               |

図 5.44 [Chx (Delay)]ダイアログボックス ([Interrupt]ページ)

[Don't care] 信号条件を設定しません。

[High] 信号が High レベルの場合を条件成立とします。

[Low] 信号が Low レベルの場合を条件成立とします。

【注】 サポートデバイスによっては、外部割り込み信号が異なります。詳細については、各製品のオンラインヘルプを参照し てください。

## (4) [Count]ページ

成立回数条件を指定します。

| Ch2 (Delay)                               | ? ×           |
|-------------------------------------------|---------------|
| Address Data Interrupt Count Delay Action |               |
| Count                                     |               |
| numbers D'1                               |               |
|                                           |               |
|                                           |               |
|                                           |               |
|                                           |               |
|                                           |               |
|                                           |               |
| OK キャンセル 道/                               | ₹ <u>(A</u> ) |

図 5.45 [Chx (Delay)]ダイアログボックス ([Count]ページ)

 [Don't care]
 成立回数を設定しません。

 [numbers]
 成立回数条件の値を設定します。

 D'1~D'65535の値を設定することができます。

【注】 [Action]ページで[Trace get]を選択したとき、本ページは表示されません。

(5) [Delay]ページ

イベント検出してから外部バストレースストップまでのディレイサイクルを設定します。

| Ch2 (Delay)                               | ? ×          |
|-------------------------------------------|--------------|
| Address Data Interrupt Count Delay Action |              |
| Delay                                     |              |
| □ Don't care                              |              |
| Delay D'0                                 |              |
|                                           |              |
|                                           |              |
|                                           |              |
|                                           |              |
|                                           |              |
|                                           |              |
|                                           |              |
|                                           |              |
|                                           |              |
| OK キャンセル 適用(                              | ( <u>A</u> ) |

図 5.46 [Chx (Delay)]ダイアログボックス ([Delay]ページ)

 [Don't care]
 ディレイ条件を設定しません。

 [Delay]
 ディレイサイクルの数を設定します。

 D'0 ~ D'262143 の値を設定できます。

【注】 外部バスイベントチャネル Ch2、かつ[Action]ページで[Trace stop]を選択したときのみ、本ページが表示されます。

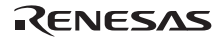

## (6) [Action]ページ

条件成立後の動作を指定します。

| Ch2 (Delay)                                               | ? ×          |
|-----------------------------------------------------------|--------------|
| Address Data Interrupt Count Delay Action                 |              |
| Action                                                    |              |
| C Break                                                   |              |
| Trace option     Trace start     Trace stop     Trace get |              |
|                                                           |              |
| Enable output trigger                                     |              |
|                                                           |              |
|                                                           |              |
|                                                           |              |
|                                                           |              |
| ーーーーーーーーーーーーーーーーーーーーーーーーーーーーーーーーーーーー                      | ( <u>A</u> ) |

図 5.47 [Chx (Delay)]ダイアログボックス ( [Action]ページ )

| [Break] | 条件が成立したとき、        | ブレークします。                    |
|---------|-------------------|-----------------------------|
| [Trace] | 選択すると[Trace optio | on]が有効になり、外部バストレース動作を設定します。 |
|         | Trace start       | :条件が成立したとき、外部バストレースを開始します。  |
|         | Trace stop        | : 条件が成立したとき、外部バストレースを停止します。 |
|         | Trace get         | :条件が成立したとき、外部バストレースを取得します。  |

(7) [Sequential BUS Event]ダイアログボックス

シーケンシャル BUS イベントは、指定した順番で BUS Eventpoint 条件がすべて成立したとき発生するイベント です。BUS イベントチャネル Ch1 をリセットポイントとして指定できます。リセットポイントを通過すると、こ れまでに成立したイベントポイント条件を無効にし、新たに最初のイベントポイント条件からチェックを始めま す。

| Sequential BUS Event                  | ? 🗙                                                                               |  |  |  |  |
|---------------------------------------|-----------------------------------------------------------------------------------|--|--|--|--|
| Dont care                             |                                                                                   |  |  |  |  |
| Channel select                        |                                                                                   |  |  |  |  |
| Ghannel <u>3</u> → 2                  |                                                                                   |  |  |  |  |
| $\bigcirc$ Channel <u>4</u> -> 3 -> 2 |                                                                                   |  |  |  |  |
| $\bigcirc$ Channel <u>5</u> -> 4 -> 3 | -> 2                                                                              |  |  |  |  |
| C Channel <u>6</u> -> 5 -> 4          | C Channel $\underline{6} \rightarrow 5 \rightarrow 4 \rightarrow 3 \rightarrow 2$ |  |  |  |  |
| Sequential reset                      |                                                                                   |  |  |  |  |
| Disable                               | C Enable                                                                          |  |  |  |  |
| Action                                |                                                                                   |  |  |  |  |
|                                       | C <u>T</u> race stop                                                              |  |  |  |  |
| ОК                                    | Cancel                                                                            |  |  |  |  |

図 5.48 [Sequential BUS Event]ダイアログボックス

| [Don't care]       | Sequential BUS Event 条件を設定しません。     |                                                                        |  |
|--------------------|-------------------------------------|------------------------------------------------------------------------|--|
| [Channel select]   | Sequential BUS Event が成立する順番を指定します。 |                                                                        |  |
|                    | Chanı                               | nel 3->2 :                                                             |  |
|                    |                                     | BUS イベントチャネル 3->2 の順番で条件成立すると、Sequential BUS Event<br>が発生します。          |  |
|                    | Chanı                               | nel 4->3->2 :                                                          |  |
|                    |                                     | BUS イベントチャネル 4->3->2 の順番で条件成立すると、Sequential BUS<br>Event が発生します。       |  |
|                    | Chanı                               | nel 5->4->3->2 :                                                       |  |
|                    |                                     | BUS イベントチャネル5->4->3->2 の順番で条件成立すると、Sequential BUS<br>Event が発生します。     |  |
|                    | Channel 6->5->4->3->2 :             |                                                                        |  |
|                    |                                     | BUS イベントチャネル 6->5->4->3->2 の順番で条件成立すると、Sequential<br>BUS Event が発生します。 |  |
| [Sequential reset] | BUS イベントチャ                          | ァネル Ch1 をリセットポイントとして使用するかを選択します。                                       |  |
|                    | Disable                             | :リセットポイントとして使用しません。                                                    |  |
|                    | Enable                              | :リセットポイントとして使用します。                                                     |  |
| [Action]           | Sequential BUS E                    | vent を検出した後の動作を指定します。                                                  |  |
|                    | Break                               | : Sequential BUS Event を検出した後、ブレークします。                                 |  |
|                    | Trace stop                          | : Sequential BUS Event を検出した後、外部バストレースストップします。                         |  |

【注】 Sequential BUS Event 条件を設定すると、[Channel select]で選択された BUS イベントチャネルでイベントポイント条件を編集するとき、[Action]ページは変更不可になります。[Action]ページの設定を変更するには、Sequential BUS Event 条件を解除してから行ってください。

## 5.8.8 Other Eventpoint を設定する

[Other Event]シートでは Other Eventpoint の設定内容の表示、変更ができます。

|                |                |                                          |                   | × |
|----------------|----------------|------------------------------------------|-------------------|---|
| a / X =        |                |                                          |                   |   |
| Туре           | State          | Condition                                | Action            |   |
| Probe          | Disable        | None                                     |                   |   |
| Runtime Count  | Disable        | None                                     |                   |   |
|                |                |                                          |                   |   |
|                |                |                                          |                   |   |
|                |                |                                          |                   |   |
|                |                |                                          |                   |   |
|                |                |                                          |                   |   |
|                |                |                                          |                   |   |
|                |                |                                          |                   |   |
|                |                |                                          |                   |   |
| ▲ ► Breakpoint | \ Onchip Event | : $\lambda$ AUD Event $\lambda$ Other Ev | ent 🖉 BUS Event 🖌 |   |

図 5.49 [イベントポイント]ウィンドウ([Other Event]シート)

シート内に表示する項目は以下の通りです。

ご使用になっているオプションユニットの状況により、表示内容が追加になる場合があります。

| [Type]      | その他のイベントチャネルを表示します。    |                                |  |
|-------------|------------------------|--------------------------------|--|
|             | Probe                  | :外部プローブイベントチャネル                |  |
|             | Runtime Count          | : 実行時間イベントチャネル                 |  |
| [State]     | 該当イベントポイントの有効/無効を示します。 |                                |  |
|             | Enable                 | :有効                            |  |
|             | Disable                | :無効                            |  |
| [Condition] | イベントポイントが成立す           | する条件を表示します。表示内容はチャネルにより異なります。  |  |
| [Action]    | イベントポイント条件成五           | 立時の動作を表示します。表示内容はチャネルにより異なります。 |  |

本ウィンドウでイベントチャネルをダブルクリックするか、またはイベントチャネルを選択しポップアップメ ニューから[編集...]を選択すると、条件設定用ダイアログボックスを表示します。条件設定用ダイアログボックス の表示内容はイベントチャネルにより異なります。

(1) [Probe]ダイアログボックス

[Probe]イベントチャネルをダブルクリックすると表示します。

[Probe]ダイアログボックスは、[Condition]ページ、[Action]ページにより構成されています。

(a) [Condition]ページ

外部プローブケーブル経由の4つの外部プローブ信号条件を指定します。

| Probe           |                  |                |            | ? ×           |
|-----------------|------------------|----------------|------------|---------------|
| Condition Actio | on               |                |            |               |
| Condition —     |                  |                |            |               |
| Operatio        | n: C <u>A</u> ND | • <u>0</u> R   | ]          |               |
| Probe <u>1</u>  | Low              | Probe 2        | Don't Care | -             |
| Probe <u>3</u>  | High             | Probe <u>4</u> | Don't Care | -             |
|                 |                  |                |            |               |
|                 | 0                | K ++           | シセル 適      | 用( <u>A</u> ) |

図 5.50 [Probe]ダイアログボックス([Condition]ページ)

| [Operation]                 | プローブ信号条件の組み合わせ方法を指定します。 |                                |  |
|-----------------------------|-------------------------|--------------------------------|--|
|                             | AND                     | :プローブ信号条件の AND 演算により成立を判定します。  |  |
|                             | OR                      | :プローブ信号条件の OR 演算により成立を判定します。   |  |
| [Probe 1~4] プローブ信号条件を指定します。 |                         |                                |  |
|                             | Don't care              | :プローブ信号条件を指定しません。              |  |
|                             | High                    | :プローブ信号が High レベルの場合を条件成立とします。 |  |
|                             | Low                     | :プローブ信号が Low レベルの場合を条件成立とします。  |  |

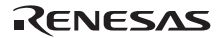

### (b)[Action]ページ

条件成立後の動作を指定します。

| Probe     |                       | ? ×          |
|-----------|-----------------------|--------------|
| Condition | Action                |              |
| - Action  |                       | _            |
| 0         | Break 💽 Trace         |              |
| A         | UD trace operation    |              |
|           | C Trace <u>s</u> tart |              |
|           |                       |              |
|           |                       |              |
|           | OK キャンセル 適用           | ( <u>A</u> ) |

図 5.51 [Probe]ダイアログボックス([Action]ページ)

[Break]

条件が成立したとき、ブレークします。

[Trace]

選択すると[AUD trace option]が有効になり、AUD トレース動作を設定します。

Trace start :条件が成立したとき、AUD トレースを開始します。 Trace stop :条件が成立したとき、AUD トレースを停止します。

Trace filter :条件が成立したとき、AUD トレース取得のフィルタ条件とします。

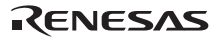

(2) [Runtime Count]ダイアログボックス

[Runtime Count]イベントチャネルをダブルクリックすると表示します。

[Runtime Count]ダイアログボックスは、[Condition]ページ、[Action]ページにより構成されています。

(a) [Condition]ページ

ユーザプログラムの実行時間を指定します。

| Runtime Count                                        | ? ×        |
|------------------------------------------------------|------------|
| Condition Action                                     |            |
| Condition                                            |            |
| The minimum time to be measured 20ns                 |            |
| Run time count<br>Don't care<br>D'0<br><u>c</u> ycle |            |
|                                                      |            |
| OK キャンセル 適用(                                         | <u>4</u> ) |
| 図 5.52 [Runtime Count]ダイアログボックス([Condition]ページ)      |            |

図 5.52 [Runtime Co 1つ か ックス ([Co ungsar ioni

| [The minimum time to be | 実行時間測定用タイマの分解能を指定します。 |                             |                          |  |  |
|-------------------------|-----------------------|-----------------------------|--------------------------|--|--|
| measured]               | 以下のいずれかを選択できます。       |                             |                          |  |  |
|                         | 20ns, 100ns, 400      | ns, 1.6µs                   |                          |  |  |
| [Runtime count]         | 実行時間条件を指定             | します。                        |                          |  |  |
|                         | Don't care            | :実行時間条件を設定しません。             |                          |  |  |
|                         | Cycle                 | : 測定サイクルの数を入力します。<br>定できます。 | D'0~D'1099511627775 の値を設 |  |  |

# (b)[Action]ページ

条件成立後の動作を指定します。

| Runtime Count                                                                                                    |    |       | ? ×            |
|----------------------------------------------------------------------------------------------------|----|-------|----------------|
| Condition Action                                                                                                    |    |       |                |
| _ Action                                                                                                    |    |       |                |
| Break     Break     Second Second Se |    |       |                |
|                                                                                                    |    |       |                |
|                                                                                                    |    |       |                |
|                                                                                                    |    |       |                |
|                                                                                                    |    |       |                |
|                                                                                                    |    |       |                |
|                                                                                                    |    |       |                |
|                                                                                                    |    |       |                |
|                                                                                                    | ОК | キャンセル | 適用( <u>A</u> ) |

図 5.53 [Runtime Count]ダイアログボックス([Action]ページ)

[Break]

条件が成立したとき、ブレークします。

## 5.8.9 ブレークポイント/イベントポイントの編集

変更したいブレークポイント/イベントポイントを選択後、ポップアップメニューから[編集…]を選択すると、各 イベントに対応した設定ダイアログボックスが開き、設定内容を変更することができます。[編集…]メニューはブ レークコンディションを1個選択しているときのみ有効となります。

## 5.8.10 ブレークポイント/イベントポイントを有効にする

ブレークポイント/イベントポイントを選択後、ポップアップメニューから[有効]を選択すると、選択している プレークポイント/イベントポイントを有効にします。

### 5.8.11 ブレークポイント/イベントポイントを無効にする

ブレークポイント/イベントポイントを選択後、ポップアップメニューから[無効]を選択すると、選択している プレークポイント/イベントポイントを無効にします。無効にした場合は、指定条件が一致しても条件成立しません。

### 5.8.12 ブレークポイント/イベントポイントを削除する

ブレークポイント/イベントポイントを選択後、ポップアップメニューから[削除]を選択すると、選択している ブレークポイント/イベントポイントを削除します。ブレークポイント/イベントポイントを削除しないで、詳細情 報は保持したまま、条件が一致しても成立させないようにするには、[無効]オプションを使用します。(「5.8.11 ブ レークポイント/イベントポイントを無効にする」参照)

### 5.8.13 ブレークポイント/イベントポイントをすべて削除する

ポップアップメニューから[すべて削除]を選択すると、すべてのブレークポイント/イベントポイントを削除します。

### 5.8.14 ブレークポイント/イベントポイントのソース行を表示する

ブレークポイント/イベントポイントを選択後、ポップアップメニューから[ソースを表示]を選択すると、ブレ ークポイント/イベントポイントのある[エディタ]または[逆アセンブリ]ウィンドウをオープンします。[ソースを 表示]メニューは、対応するソースファイルを持つプレークポイント/イベントポイントを1個選択しているときの み有効となります。

# 5.9 トレース情報を見る

E200F エミュレータでは、デバイス内部の情報をトレース取得する機能とデバイス外部の情報をトレース取得 する機能があります。

内蔵トレース(Internal trace)、AUD トレース(AUD trace)、および外部バストレース(BUS trace)の3種類のトレース情報を取得できます。

Internal trace、および AUD trace のトレース情報は[Internal/AUD]ウィンドウに表示します。BUS trace のトレース 情報は[BUS trace]ウィンドウに表示します。

Trace機能の説明は、「1.3.3 トレース機能」を参照してください。

# 5.9.1 [Internal/AUD]ウィンドウを開く

[表示->コード->トレース]を選択するか、[トレース]ツールバーボタン回をクリックすると、[Trace Window Type]ダイアログボックスが開きます。

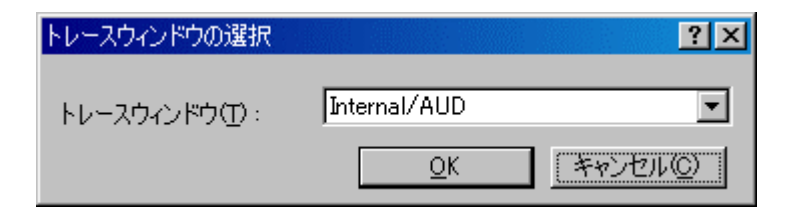

図 5.54 [Trace Window Type]ダイアログボックス

[Internal/AUD]を選択し[OK]ボタンをクリックすると、[Internal/AUD]ウィンドウが表示されます。

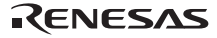

(1) 内蔵トレース情報 (Internal trace) を取得する

[Internal/AUD]ウィンドウのポップアップメニューに[設定…]メニューがあります。[設定…]メニューを選択する と[I-Trace/AUD-Trace acquisition]ダイアログボックスが表示されます。このダイアログボックス内の[Trace Type] で[Internal trace]を選択すると内蔵トレース機能を使用してトレース情報を取得します。

E200F エミュレータはトレース情報の取得条件を設定しない場合、デフォルトで内蔵トレース機能でトレース 情報を取得します。

取得したトレース情報は[Internal/AUD]ウィンドウに表示します。

|        |        |             |          |          |      |           |           |        |                    | ×        |
|--------|--------|-------------|----------|----------|------|-----------|-----------|--------|--------------------|----------|
| f 4    | • E 🚥  |             | F()      |          |      |           |           |        |                    |          |
| PTR    | IP     | Type        | Address  | Data     | Size | Instructi | ion       | Source |                    | <b>^</b> |
| -00026 | -00024 | MEMORY      | 0000FFD4 | 0000261E | LONG |           |           |        |                    |          |
| -00025 | -00023 | BRANCH      | 000020E2 |          |      | BF/S      | @H'20D0:8 |        |                    |          |
| -00024 |        | DESTINATION | 00002000 |          |      | MOV       | #H'09,R2  |        | a[i] = tmp[9 - i]; |          |
| -00023 | -00022 | MEMORY      | 0000FF88 | 0000161B | LONG |           |           |        |                    |          |
| -00022 | -00021 | MEMORY      | 0000FFD8 | 0000161B | LONG |           |           |        |                    |          |
| -00021 | -00020 | BRANCH      | 000020E6 |          |      | RTS       |           |        |                    |          |
| -00020 |        | DESTINATION | 00001076 |          |      | MOV.L     | @R15,R2   |        | p_sam->sO=a[0];    | -        |

図 5.55 [Internal/AUD]ウィンドウ(Type1) (Internal trace の場合)

デバッグ対象デバイスによっては、以下の項目を表示するものがあります。

各製品の仕様については、別冊の「SHxxxx ご使用時の補足説明」、またはオンラインヘルプを参照してください。

| [PTR]                | トレースバッファ内              | ポインタ(最後に実行した命令が+0 となります)         |  |  |  |  |
|----------------------|------------------------|----------------------------------|--|--|--|--|
| [IP]                 | 取得したトレース情報             | 取得したトレース情報数                      |  |  |  |  |
| [Master](Bus Master) | アクセスを行ったバ              | アクセスを行ったバスマスタの種別                 |  |  |  |  |
| [Type]               | トレース情報種別               |                                  |  |  |  |  |
|                      | BRANCH                 | :分岐元                             |  |  |  |  |
|                      | DESTINATION            | :分岐先                             |  |  |  |  |
|                      | MEMORY                 | : メモリアクセス                        |  |  |  |  |
|                      | S_TRACE                | : Trace(x)関数実行したことを示す            |  |  |  |  |
|                      | LOST                   | :トレース情報が失われたことを示す (リアルタイムモード時のみ) |  |  |  |  |
| [Branch Type]        | 分岐種別(分岐トレース取得時のみ)      |                                  |  |  |  |  |
|                      | GENERAL                | : 一般分岐                           |  |  |  |  |
|                      | SUBROUTINE             | :サプルーチン分岐                        |  |  |  |  |
|                      | EXCEPTION              | :例外分岐                            |  |  |  |  |
| [Bus]                | どこのバスに対する              | アクセスであるかを表示                      |  |  |  |  |
| [R/W]                | 発生したデータアク <sup>.</sup> | セスが、リードアクセスかライトアクセスかを表示          |  |  |  |  |
| [Address]            | アドレス                   |                                  |  |  |  |  |
| [Data]               | 発生したデータアク <sup>.</sup> | セスのデータを表示                        |  |  |  |  |
|                      | [Type]が S_TRACE (      | の場合は、関数 Trace(x)の変数 x 値を表示       |  |  |  |  |
| [Instruction]        | 命令ニモニック                |                                  |  |  |  |  |
| [Source]             | C/C++またはアセン            | ブラソース                            |  |  |  |  |
| [Label]              | ラベル情報                  |                                  |  |  |  |  |

(2) AUD トレース情報 (AUD trace)を取得する

[Internal/AUD]ウィンドウのポップアップメニューに[設定...]メニューがあります。[設定...]メニューを選択する と[I-Trace/AUD-Trace acquisition]ダイアログボックスが表示されます。このダイアログボックス内の[Trace Type] で[AUD trace]を選択すると AUD トレース機能を使用してトレース情報を取得します。

|         |        |         |       |       |          |          | × |
|---------|--------|---------|-------|-------|----------|----------|---|
| 8       | 🖪 💷 🗐  | 🗐 🛄 F() |       |       |          |          |   |
| PTR     | IP     | Туре    | Bus   | R/W   | Address  | Data     |   |
| -000173 | 000164 | MEMORY  | I-Bus | READ  | 0000FFC0 | 00005010 |   |
| -000172 | 000163 | MEMORY  | M-Bus | READ  | OOOOFFCO | 00005010 |   |
| -000171 | 000162 | LOST    |       |       |          |          |   |
| -000170 | 000161 | MEMORY  | I-Bus | READ  | 0000FFC8 | 00005baf |   |
| -000169 | 000160 | MEMORY  | M-Bus | READ  | 0000FFC8 | 00005baf |   |
| -000168 | 000159 | MEMORY  | I-Bus | READ  | OOOOFFDO | 00005AAC |   |
| -000167 | 000158 | LOST    |       |       |          |          |   |
| -000166 | 000157 | MEMORY  | I-Bus | WRITE | 0000FFC8 | 00005AAC |   |
| -000165 | 000156 | LOST    |       |       |          |          |   |
| -000164 | 000155 | MEMORY  | I-Bus | READ  | OOOOFFCO | 00005010 |   |
| -000163 | 000154 | LOST    |       |       |          |          | - |

図 5.56 [Internal/AUD]ウィンドウ(Type2) (AUD trace の場合)

表示する項目は以下の通りです。

なお、製品によっては表示されない情報もあります。

| [PTR]                  | AUD トレースバッファ内ポインタ(最後に実行した命令が+0 となります) |                                |  |  |
|------------------------|---------------------------------------|--------------------------------|--|--|
| [IP]                   | 取得したトレース情報数                           |                                |  |  |
| [Type]                 | トレース情報種別                              |                                |  |  |
|                        | BRANCH                                | :分岐元                           |  |  |
|                        | DESTINATION                           | :分岐先                           |  |  |
|                        | MEMORY                                | : メモリアクセス                      |  |  |
|                        | S_TRACE                               | : Trace(x)関数実行したことを示す          |  |  |
|                        | LOST                                  | :トレース情報が失われたことを示す (リアルタイムモード時の |  |  |
|                        |                                       | <i></i>                        |  |  |
| [Bus]                  | どこのバスに対するアク                           | セスであるかを表示                      |  |  |
| [R/W]                  | 発生したデータアクセスが、リードアクセスかライトアクセスかを表示      |                                |  |  |
| [Address]              | アドレス                                  |                                |  |  |
| [Data]                 | 発生したデータアクセス                           | のデータを表示                        |  |  |
|                        | [Type]が S_TRACE の場                    | 合は、関数 Trace(x)の変数 x 値を表示       |  |  |
| [Instruction]          | 命令ニモニック                               |                                |  |  |
| [Time stamp]           | タイムスタンプ値を表示                           |                                |  |  |
| [Source]               | C/C++またはアセンブラ                         | ソース                            |  |  |
| [Label]                | ラベル情報                                 |                                |  |  |
| [Timestamp-Difference] | タイムスタンプの差分値                           |                                |  |  |

RENESAS

# 【注】 表示する内容は製品によって違いますので、各製品のオンラインヘルプを参照してください。 サポートするチップによっては、AUDトレース機能がない場合があります。

(3) トレース情報取得条件/取得モードを設定する

トレースバッファは有限であるため、バッファがいっぱいになった場合は最も古いトレース情報から順に上書 きします。トレース情報の取得条件を設定することにより、有用なトレース情報のみを取得し、トレースバッフ ァを有効に活用することができます。

トレース情報の取得条件はイベントポイントにて実現し、トレース情報の取得開始、取得終了、取得を制御し ます。

イベントポイントについては、「5.8 イベントポイントを使用する」を参照してください。

トレース情報の取得モードは、ポップアップメニューから[設定...]を選択すると表示される[I-Trace/AUD-Trace acquisition]ダイアログボックスで設定します。

| I-Trace/AUD-Trace acquisition                                                                                                    |
|----------------------------------------------------------------------------------------------------|
| Trace mode                                                                                                    |
| Trace type                                                                                                    |
|                                                                                                    |
| I-Trace mode                                                                                                    |
| <u>I</u> ype M-Bus & Branch                                                                                                    |
| Acquisition                                                                                                    |
| I Read I Write<br>■ Downly the state of the second second s |
| CPU DMA A-DMA                                                                                                    |
| Instruction Fetch                                                                                                    |
| When trace buffer full Trace continue                                                                                                    |
| AUD mode                                                                                                    |
| Eranch trace                                                                                                    |
| Window trace     Ghannel A     Channel B     Software trace                                                                                                    |
| AllD model: C Realtime trace                                                                                                    |
|                                                                                                    |
| AUD mode2: 🕐 Trace continue 🔿 Trace gtop 🔿 Break                                                                                                    |
| AUD mode8:                                                                                                    |
| Enable free trace                                                                                                    |
| Time stamp clock 20ns                                                                                                    |
| AUD trace display range:                                                                                                    |
| Start pointer D'255                                                                                                    |
| End pointer D'0                                                                                                    |
|                                                                                                    |
|                                                                                                    |
|                                                                                                    |

図 5.57 [I-Trace/AUD-Trace acquisition]ダイアログボックス

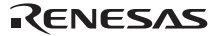

| [Trace type] ト | レース機能の種類を                   | 選択します。                                                  |
|----------------|-----------------------------|---------------------------------------------------------|
|                | I-Trace trace               | : 内蔵トレース機能を選択します。                                       |
|                | AUD function                | :AUD トレース機能を選択します。                                      |
| [I-Trace mode] | [Type]                      | :バスおよび分岐を選択し、トレースを取得する条件として設定します。                       |
|                | [Acquisition]               | : チェックした条件と一致する内蔵トレースのみを取得します。                          |
|                | [When trace                 | :チップ内蔵のトレースバッファが Full になったときの動作を設定し                     |
|                | buffer full]                | ます。                                                     |
|                | Trace conti                 | inue :古いトレース情報に上書きして、常に最新の情報を取得しま<br>す。                 |
|                | Trace stop                  | : 以後のトレース情報を取得しません。                                     |
|                | Break                       | :ブレークします。                                               |
| [AUD Mode]     | [Branch trace]              | : 分岐元および分岐先のアドレスを条件として設定します。                            |
|                | [Window trace]              | : ウィンドウトレース機能。 指定範囲内メモリアクセス情報を取得                        |
|                |                             | します。                                                    |
|                | [AUD mode 1]                | : トレース情報が連続して発生した場合の動作モードを選択しま<br>す。                    |
|                | Realtime                    | e trace :一部のトレース情報が出力されません。                             |
|                | Non rea<br>trace            | altime :トレース情報が出力されるまで CPU が待たされます。                     |
|                | [AUD mode 2]                | : E200F エミュレータの AUD トレースバッファが Full になったと<br>きの動作を設定します。 |
|                | Trace co                    | ontinue :古いトレース情報に上書きして、常に最新の情報を取得します。                  |
|                | Trace st                    | top :以後のトレース情報を取得しません。                                  |
|                | Break                       | : ブレークします。                                              |
|                | [AUD mode 3]                | : E200F エミュレータの AUD トレース機能を使用するときのモー<br>ドを設定します。        |
|                | Enable trace                | free : チェックすると、AUD イベントポイントの設定を無視し、<br>トレース情報をすべて取得します。 |
|                | Trace st                    | tamp :タイムスタンプ用タイマの分解能を選択します。                            |
|                | clock                       | 以下のいずれかを選択できます。                                         |
|                |                             | 20ns, 40ns, 100ns, 1.6µs                                |
|                | [AUD trace displa<br>range] | ay : AUD トレース機能を使用するときのトレース表示範囲を設定します。                  |
|                | Start po                    | inter :表示範囲の先頭ポインタ値を数値で入力します。                           |
|                | End poi                     | inter :表示範囲の終了ポインタ値を数値で入力します。                           |

- 【注】 1. [Internal trace]を選択した場合、[AUD MODE], [AUD mode 1], [AUD mode 2], [AUD mode 3], [AUD trace display range]項目は無効になります。
  - 2. [AUD trace]を選択したときのみ、[AUD MODE], [AUD mode 1], [AUD mode 2], [AUD mode 3], [AUD trace display range]が有効になります。
  - 3. トレース情報取得条件に設定できる内容は製品によって違いますので、各製品のオンラインヘルプを参照してください。
  - 4. サポートするチップによっては、AUD トレース機能がない場合があります。

指定した内容は、[OK]ボタンをクリックすることにより設定します。[Cancel]ボタンをクリックすると、設定しないでダイアログボックスを閉じます。

### 5.9.2 [BUS trace]ウィンドウを開く

[表示->コード->トレース]を選択するか、[トレース]ツールバーボタン国をクリックすると、[Trace Window Type]ダイアログボックスが開きます。

| Trace Window Type ? 🗙  |            |                |   |  |  |  |
|------------------------|------------|----------------|---|--|--|--|
| <u>T</u> race window : | BUS trace  |                | • |  |  |  |
|                        | <u>O</u> K | <u>C</u> ancel |   |  |  |  |

図 5.58 [Trace Window Type]ダイアログボックス

[BUS trace]を選択し[OK]ボタンをクリックすると、[BUS trace]ウィンドウが表示されます。

- 【注】 1. 外部バストレースユニットを E200F エミュレータに接続していない場合、外部バストレース機能はサポートしません。
  - E200F エミュレータの外部バストレースユニットの機能を入れ替えることにより、外部バストレース機能で取得 できるバスサイクル数が変わります。詳細につきましては、「5.1.5 [Bus Board]ページ」を参照してください。
  - 製品によっては、本ウィンドウに BUS トレースだけでなく、他のトレース機能も表示することができます。
     各製品の仕様については、オンラインヘルプを参照してください。

## 5.9.3 外部バストレース情報 (BUS trace)を取得する

[BUS trace]ウィンドウのポップアップメニューに[設定…]メニューがあります。[設定…]メニューを選択すると [BUS acquisition]ダイアログボックスが表示されます。このダイアログボックス内の[Trace Type]で[BUS trace]を選 択すると外部バストレース機能を使用してトレース情報を取得します。

E200F エミュレータはトレース情報の取得条件を設定しない場合、デフォルトで外部バストレース機能でトレース情報を取得します。

取得したトレース情報は[BUS trace]ウィンドウに表示します。

|         |        |                   |          |       | × |
|---------|--------|-------------------|----------|-------|---|
| 8       | E 🚥 🗄  | ; 🧃 🖬             | F()      |       |   |
| PTR     | IP     | Address           | Data     | R/W   |   |
| -000010 | 000010 | 00001098          | 1B2852F9 | READ  |   |
| -000009 | 000009 | 000053F0          | 00003904 | WRITE |   |
| -000008 | 000008 | OOOOFFDO          | 00002A1D | READ  |   |
| -000007 | 000007 | 0000109c          | 1B29D2OB | READ  |   |
| -000006 | 000006 | 000053 <b>F</b> 4 | 00002A1D | WRITE |   |
| -000005 | 000005 | 0000FFD4          | 00001FFF | READ  |   |
| -000004 | 000004 | 000010A0          | 420B64B3 | READ  |   |
| -000003 | 000003 | 000053 <b>F</b> 8 | 00001FFF | WRITE |   |
| -000002 | 000002 | 0000FFD8          | 0000161D | READ  |   |
| -000001 | 000001 | 000010A4          | AFC60009 | READ  |   |
| +000000 | 000000 | 000053FC          | 0000161D | WRITE | • |

図 5.59 [BUS trace]ウィンドウ(Type1) (BUS trace の場合)

### 表示する項目は以下の通りです。

各製品の仕様については、オンラインヘルプを参照してください。

| [PTR]                  | BUS トレースバッファ内のポインタ(最後に取得されたサイクルが+0となります) |
|------------------------|------------------------------------------|
| [IP]                   | 取得したトレース情報数                              |
| [R/W]                  | 発生したアクセスサイクルが、リードアクセスかライトアクセスかを表示        |
| [Address]              | アドレス                                     |
| [Data]                 | データバスの値                                  |
| [Time stamp]           | バスサイクルのタイムスタンプ                           |
| [Source]               | C/C++またはアセンブラソース                         |
| [Label]                | ラベル情報                                    |
| [Timestamp-Difference] | タイムスタンプの差分値                              |

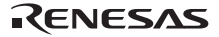

5.9.4 トレース情報取得条件/取得モードを設定する

トレースバッファは有限であるため、バッファがフルになった場合は最も古いトレース情報から順に上書きし ます。トレース情報の取得条件を設定することにより、有用なトレース情報のみを取得し、トレースバッファを 有効に活用することができます。

トレース情報の取得条件はイベントポイントにて実現し、トレース情報の取得開始、取得終了、取得を制御し ます。

イベントポイントについては、「5.8 イベントポイントを使用する」を参照してください。

トレース情報の取得モードはポップアップメニューから[設定…]を選択すると表示される[BUS acquisition]ダイアログボックスで設定します。

| BUS acquisition                                             | × |
|-------------------------------------------------------------|---|
| Trace Mode                                                  |   |
| Trace type<br>● <u>B</u> US trace                           |   |
| BUS buffer over flow<br>Trace continue O Trace stop O Break |   |
| BUS trace mode                                              |   |
| Enable free trace                                           |   |
| Time stamp clock 20ns 💌                                     |   |
| Synchronous with AUD none                                   |   |
| Trace display range<br>Start pointer D'255                  |   |
| End pointer [D0                                             |   |
| OK (ギャンセル                                                   |   |

図 5.60 [BUS acquisition]ダイアログボックス

| [Trace type]           | トレースの種類を選択しま      | च <b>क</b>                      |
|------------------------|-------------------|---------------------------------|
| [BUS buffer over flow] | 外部バストレースバッファ      | がフルになったときの動作を設定します。             |
|                        | Trace continue    | : 古いトレース情報に上書きして、常に最新の情報を取得します。 |
|                        | Trace stop        | :以後のトレース情報を取得しません。              |
|                        | Break             | : プレークします。                      |
| [BUS trace mode]       | 外部バストレース機能を使      | 用するときのモードを設定します。                |
|                        | Enable free trace | : チェックすると、外部バスフリートレースを許可します。    |
|                        | Time stamp clock  | :タイムスタンプ用タイマの分解能を選択します。         |
|                        |                   | 以下のいずれかを選択できます。                 |
|                        |                   | 20ns, 100ns, 400ns, 1.6μs       |
| [Trace display range]  | トレース表示範囲を設定し      | <i>、</i> ます。                    |
|                        | Start pointer     | :表示範囲の先頭ポインタ値を数値で入力します。         |
|                        | End pointer       | :表示範囲の終了ポインタ値を数値で入力します。         |

【注】 製品によっては、本ウィンドウで BUS トレースだけでなく、他のトレース機能の設定をすることができます。 各製品の仕様については、オンラインヘルプを参照してください。

## 5.9.5 Trace カラムを非表示にする

[Trace Window]ウィンドウ内の不要なカラムは非表示にすることができます。

カラムを非表示にする場合は、ヘッダカラム上で右クリックすると表示されるポップアップメニューより非表 示にしたいカラムを選択してください。

カラムを再表示する場合は、再度ポップアップメニューより該当のカラムを選択してください。 また、マウスでカラムをドラッグすることにより表示順序を変更することができます。

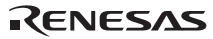

# 5.9.6 Trace レコードを検索する

トレースレコードを検索するには[Trace Find]ダイアログボックスを使用します。 [Trace Find]ダイアログボックスを開くには、ポップアップメニューの[検索...]を選択します。

[Trace Find]ダイアログボックスは下記ページより構成されています。

表 5.1 [Trace Find]ダイアログボックスのページ構成

| ページ       | 設定項目               |
|-----------|--------------------|
| [General] | 検索範囲を指定します。        |
| [Address] | アドレス条件を指定します。      |
| [Data]    | データ条件を指定します。       |
| [Туре]    | トレース情報のタイプを指定します。  |
| [Bus]     | バス種別を指定します。        |
| [R/W]     | アクセスサイクルの種類を指定します。 |

【注】 [General], [Address]以外の項目はご使用のエミュレータにより異なります。 詳細につきましては、オンラインヘルプをご参照ください。

各ページで条件を設定し、[OK]ボタンをクリックすることにより、サーチ条件を設定し、検索を開始します。[キャンセル]ボタンをクリックすると、設定しないでダイアログボックスを閉じます。

検索の結果一致するトレースレコードが見つかった場合は当該レコード行を強調表示します。一致するトレー スレコードが見つからなかった場合は、メッセージダイアログボックスを表示します。

トレース情報の検索は各ページで設定した条件がすべて一致するトレース情報のみを検索します。

トレースレコードが検索できた場合は、ポップアップメニューで[次を検索]を選択すると、次のトレースレコー ドを検索できます。

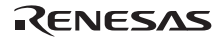

(1) [General]ページ
 検索範囲を指定します。

| Trace Find                                                | ×             |
|-----------------------------------------------------------|---------------|
| General   Address   data   Type   Bus   R/W  <br>トレース検索範囲 | 1             |
| □ 否定(№) □ 上方検索(Ψ)                                         |               |
| 開始ポインタ(3): -32767                                         |               |
| 終了ポインタ(E): 0                                              |               |
| OK適                                                       | 用( <u>A</u> ) |

図 5.61 [Trace Find]ダイアログボックス([General]ページ)

| [トレース検索範囲] | 検索範囲を指定します。                    |
|------------|--------------------------------|
| [否定]       | チェックすると他のページで設定した項目の否定条件で検索します |
| [上方検索]     | チェックすると上方検索を行います。              |
| [開始ポインタ]   | 検索を開始する PTR の値を入力します。          |
| [終了ポインタ]   | 検索を終了する PTR の値を入力します。          |
|            |                                |

- 【注】 検索範囲入力時、[開始ポインタ]オプションに検索を終了する PTR の値、 [終了ポインタ]オプションに検索を開始する PTR の値を指定することも可能です。
- (2) [Address]ページ

アドレス条件を指定します。

| Trace Find                        | × |
|-----------------------------------|---|
| General Address data Type Bus R/W |   |
| 「無効(D)<br>設定                      |   |
| 値(型): H <sup>I</sup> FFEF80       |   |
|                                   |   |
| OK         キャンセル         適用(品)    |   |

図 5.62 [Trace Find]ダイアログボックス([Address]ページ)

| [無効] | チェックすると、アドレスを検出しません。    |
|------|-------------------------|
| [設定] | 指定したアドレスを検出します。         |
| [値]  | アドレス値を入力します。([無効]選択時無効) |

- (3) [Data]ページ
  - データ条件を指定します。

| Trace Find                        | x |
|-----------------------------------|---|
| General Address data Type Bus R/W |   |
| □ 無効(型)<br>□設定                    |   |
| 値☆: H'0000                        |   |
|                                   |   |
| OK キャンセル 適用(A)                    |   |

図 5.63 [Trace Find]ダイアログボックス([data]ページ)

| [無効] | チェックすると、データを検出しません。    |
|------|------------------------|
| [設定] | 指定したデータを検出します。         |
| [値]  | データ値を入力します。([無効]選択時無効) |

(4) [R/W]ページ

アクセスサイクルの種類を指定します。

| Trace Find                        | ×              |
|-----------------------------------|----------------|
| General Address data Type Bus R/W |                |
| □ <b>無</b> 新(D))                  |                |
| ,<br>一般定                          |                |
|                                   |                |
| 設定(S): KEAD                       |                |
|                                   |                |
|                                   |                |
|                                   |                |
| OK キャンセル                          | 適用( <u>A</u> ) |

図 5.64 [Trace Find]ダイアログボックス([R/W]ページ)

| [無効] | チェックすると、リード/ライト | 条件を検出しません。       |
|------|-----------------|------------------|
| [設定] | 指定したリード/ライト条件を検 | 出します。            |
| [設定] | リード/ライト条件を選択    | します。 ([無効]選択時無効) |
|      | READ            | :リードサイクル         |
|      | WRITE           | : ライトサイクル        |

(5) [Type]ページ

アクセスしたタイプを指定します。

タイムスタンプ取得時は無効です。

| General Address data Type Bus R/W  <br>「無防心」<br>設定<br>設定(5): BRANCH I | Trace Find            |          |      |     |        |   | ×   |
|-----------------------------------------------------------------------|-----------------------|----------|------|-----|--------|---|-----|
| □ 無 <u>新心)</u><br>設定<br>設定( <u>S</u> ): BRANCH                        | General Add           | ess data | Туре | Bus | R/W    |   |     |
| 設定(S): BRANCH                                                         | □ <u>無効(0)</u><br>┌設定 |          |      |     |        | ٦ |     |
|                                                                       | 設定( <u>S</u> ):       | BRANCH   |      |     | •      |   |     |
|                                                                       |                       |          | K I  | *   | わいけ711 |   | (A) |

図 5.65 [Trace Find]ダイアログボックス([Type]ページ)

| [無効] | チェックすると、タイプ条件を検 | 後出しません。     |
|------|-----------------|-------------|
| [設定] | 指定したタイプ条件を検出します | t.          |
| [設定] | タイプ条件を選択します。    | ([無効]選択時無効) |

(6) [Bus]ページ

バス状態を指定します。

| Trace Find                   |               |       |      | ×              |
|------------------------------|---------------|-------|------|----------------|
| General Add                  | ress data Typ | e Bus | R/W  |                |
| □ <u>無効①</u> )<br>設定<br>設定⑤: | I-Bus         |       |      |                |
|                              | ОК            | *     | ャンセル | 道用( <u>A</u> ) |

図 5.66 [Trace Find]ダイアログボックス([Bus]ページ)

| [無効] | チェックすると、バス条件を核 | 食出しません。     |
|------|----------------|-------------|
| [設定] | 指定したバス条件を検出します | t.          |
| [設定] | バス条件を選択します。    | ([無効]選択時無効) |

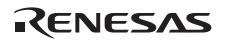

### 5.9.7 トレース情報をクリアする

トレース情報をクリアするには、ポップアップメニューから[クリア]を選択します。その際にトレース情報を保 持しているトレースバッファは空になります。

### 5.9.8 トレース情報をファイルに保存する

トレース情報をファイルに保存するには、ポップアップメニューから[保存...]を選択します。

[名前を付けて保存]ダイアログボックスを表示します。[Trace Window]ウィンドウに表示しているトレース情報 をテキストファイルとして保存します。保存する範囲を、[PTR]の範囲によって指定することができます(すべて のバッファをセーブするには、数分かかることがあります)。このファイルは保存のみ可能で、[Trace Window]ウ ィンドウへの読み込みはできないことに注意してください。

【注】 トレース情報をフィルタリングした場合、保存する範囲の指定はできません。フィルタリングした結果[Trace Window] ウィンドウに表示されたトレース情報すべてを保存します。保存する範囲を指定したい場合は[Trace Filter]ダイアログ ボックスの[General]ページよりフィルタ範囲を指定してください。 フィルタ機能については、「5.9.13 取得したトレース情報から必要なレコードを抽出する」を参照してください。

### 5.9.9 [エディタ]ウィンドウを表示する

トレースレコードに対応する[エディタ]ウィンドウを表示するには2通りの方法があります。

- (1)トレースレコードを選択した状態でポップアップメニューから[ソースファイル表示]を選択する
- (2) トレースレコードをダブルクリックする

上記の操作により、[エディタ]ウィンドウあるいは[逆アセンブリ]ウィンドウを開いてソース表示し、選択した 行をカーソルで示します。

#### 5.9.10 ソース表示を整形する

ポップアップメニューで[ソーストリム]を選択すると、ソースプログラムの左側の空白を取り除きます。 取り除いた状態だと[ソーストリム]メニューの左にチェックが付きます。チェックありの状態で[ソーストリム] メニューを選択すると取り除いた空白を元に戻します。

#### 5.9.11 トレース情報の取得を一時的に停止する

ユーザプログラム実行中、一時的にトレース情報の取得を停止するにはポップアップメニューから[停止]を選択 します。

トレース取得を中止し、トレース表示を更新します。

ユーザプログラムを停止せずにトレース情報の取得のみ停止し、トレース情報を確認する場合などに使用しま す。

トレース取得は、自動的に再開します。

5.9.12 トレース情報の取得を再開する

ユーザプログラム実行中、一時的にトレース情報の取得を停止した場合、再度トレース情報の取得を再開する にはポップアップメニューから[リスタート]を選択します。

### 5.9.13 取得したトレース情報から必要なレコードを抽出する

取得したトレース情報から必要なレコードのみを抽出するにはフィルタ機能を使用します。

フィルタ機能はハードウェアにより取得したトレース情報をソフトウェアによりフィルタリングします。

取得条件を設定してトレース情報を取得する[Acquisition]設定と異なり、取得したトレース情報に対し何度もフィルタ設定を変更することで必要な情報が簡単に抽出でき、データの分析に役立ちます。

フィルタ機能を使用してもトレースバッファの内容は変更されません。

トレースバッファは有限ですので、[Acquisition]設定により有用なトレース情報をより多く取得することで、より効果的にデータの分析が可能となります。

フィルタ機能を使用するには[Trace Filter]ダイアログボックスを使用します。

[Trace Filter]ダイアログボックスを開くには、ポップアップメニューの[フィルタ…]を選択します。

[Trace Filter]ダイアログボックスは下記ページより構成されています。

| ページ       | 設定項目               |
|-----------|--------------------|
| [General] | フィルタ範囲を指定します。      |
| [Address] | アドレス条件を指定します。      |
| [Data]    | データ条件を指定します。       |
| [Туре]    | トレース情報のタイプを指定します。  |
| [Bus]     | バス種別を指定します。        |
| [R/W]     | アクセスサイクルの種類を指定します。 |

表 5.2 [Trace Filter]ダイアログボックスのページ構成

【注】 [General], [Address]以外の項目はご使用のエミュレータにより異なります。 詳細につきましては、オンラインヘルプをご参照ください。

各ページでフィルタ条件を設定し、[OK]ボタンをクリックすることにより、フィルタ条件にしたがいフィルタ リングを行います。[キャンセル]ボタンをクリックすると、[Trace Filter]ダイアログボックスを開いた時点の設定 のままダイアログボックスを閉じます。

フィルタリングは各ページで設定したフィルタ条件が1つ以上一致するトレース情報のみを[Trace Window]ウィンドウに表示します。

フィルタリングを行ってもトレースバッファの内容は変更されませんので、何度もフィルタ条件を変更しデー タの分析ができます。

### (1) [General]ページ

フィルタ範囲を指定します。

| Trace Filter                         | × |
|--------------------------------------|---|
| General Address data Type Bus R/W    |   |
| □ 他のページの設定を無効にする(D) □ フィルターを有効にする(E) |   |
| □ 否定(N)                              |   |
| _ トレース表示範囲                           |   |
| 開始ポインタ(2):                           |   |
| 終了ポインタ(0):                           |   |
|                                      |   |
| OK キャンセル 適用(A)                       |   |

図 5.67 [Trace Filter]ダイアログボックス([General]ページ)

| [他のページ設定を無効にする] | チェックすると、サイクル番号のみ指定できます。他のオプションはすべて無効になり<br>ます。 |
|-----------------|------------------------------------------------|
| [フィルターを有効にする]   | チェックすると、フィルタを有効にします。                           |
| [否定]            | チェックすると他のページで設定した項目の否定条件でフィルタリングします。           |
| [トレース表示範囲]      | フィルタ範囲を指定します。                                  |
| [開始ポインタ]        | フィルタを開始する PTR の値を入力します。                        |
| [終了ポインタ]        | フィルタを終了する PTR の値を入力します。                        |

【注】 フィルタ範囲入力時、[開始ポインタ]オプションにフィルタを終了する PTR の値、 [終了ポインタ]オプションにフィル タを開始する PTR の値を指定することも可能です。

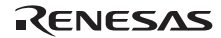
## (2)[Address]ページ

アドレス条件を指定します。

| Trace Filter                      | × |
|-----------------------------------|---|
| General Address data Type Bus R/W |   |
| □ 無効(0)                           |   |
|                                   |   |
|                                   |   |
|                                   |   |
| ₩ ſŪ:                             |   |
|                                   |   |
|                                   |   |
|                                   |   |

図 5.68 [Trace Filter]ダイアログボックス([Address]ページ)

| [無 | ξ効]    | チェックすると、アドレスを検出しません。                      |
|----|--------|-------------------------------------------|
| [設 | 3定]    | 指定したアドレスを検出します。                           |
|    | [ポイント] | 単-アドレスを指定します。 ([無効]選択時無効)                 |
|    | [範囲]   | アドレス範囲を指定します。 ([無効]選択時無効)                 |
|    | [開始]   | 単-アドレスまたはアドレス範囲の開始アドレスを入力します。 ([無効]選択時無効) |
|    | [終了]   | アドレス範囲の終了アドレスを入力します。 ([範囲]選択時有効)          |
|    |        |                                           |

【注】 アドレス範囲入力時、[開始]オプションにアドレス範囲の終了アドレス、[終了]オプションにアドレス範囲の開始アドレ スを指定することも可能です。

## (3) [Data]ページ

データ条件を指定します。

| Trace Filter                      | × |
|-----------------------------------|---|
| General Address data Type Bus R/W |   |
| □ <u>無効(D)</u>                    |   |
| ◎ ポイント(P) ○ 範囲(P)                 |   |
| 開始(E): H'                         |   |
| 終了(1):                            |   |
|                                   |   |
|                                   |   |
| OK キャンセル 適用(A)                    |   |

図 5.69 [Trace Filter]ダイアログボックス([data]ページ)

【注】 データ範囲入力時、[開始]オプションにデータの最大値、[終了]オプションにデータの最小値を指定することも可能です。

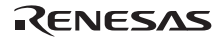

## (4) [R/W]ページ

アクセスサイクルの種類を指定します。

| Trace Filter                      | × |
|-----------------------------------|---|
| General Address data Type Bus R/W |   |
| 「無効心                              |   |
| 設定                                |   |
|                                   |   |
|                                   |   |
|                                   |   |
|                                   |   |
| OK キャンセル 適用(A)                    |   |

図 5.70 [Trace Filter]ダイアログボックス([R/W]ページ)

| [無効]    | チェックすると、リード/ライト条件を検出しません。 |             |
|---------|---------------------------|-------------|
| [設定]    | 指定したリード/ライト条件を検出します。      |             |
| [READ]  | チェックすると、リードサイクルを検出します。    | ([無効]選択時無効) |
| [WRITE] | チェックすると、ライトサイクルを検出します。    | ([無効]選択時無効) |

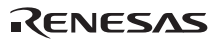

## (5) [Type]ページ

アクセスしたタイプを指定します。

タイムスタンプ取得時は無効です。

| Trace Filter                                                            | <u>&gt;</u>    |  |
|-------------------------------------------------------------------------|----------------|--|
| General Address data<br>一 <u>) 無防(0)</u><br>設定<br>BRANCH<br>DESTINATION | Type Bus R/W   |  |
| MEMORY<br>LOST<br>CPU-Wait                                              |                |  |
|                                                                         | OK キャンセル 適用(A) |  |

図 5.71 [Trace Filter]ダイアログボックス([Type]ページ)

| [無効] | チェックすると、タイプ条件を検出 | しません。       |
|------|------------------|-------------|
| [設定] | 指定したタイプ条件を検出します。 | ([無効]選択時無効) |

(6) [Bus]ページ

バス状態を指定します。

タイムスタンプ取得時は無効です。

| Trace Filter                      |
|-----------------------------------|
| General Address data Type Bus R/W |
| 「無効の》                             |
|                                   |
| □I-Bus                            |
| L-Bus                             |
| □X-Bus                            |
| L Y-Bus                           |
|                                   |
|                                   |
|                                   |

図 5.72 [Trace Filter]ダイアログボックス([Bus]ページ)

| [無効] | チェックすると、バス条件を検出 | しません。       |
|------|-----------------|-------------|
| [設定] | 指定したバス条件を検出します。 | ([無効]選択時無効) |

## 5.9.14 統計情報を解析する

指定された条件で統計情報の解析を実行するには、ポップアップメニューから[統計...]を選択します。 [統計]ダイアログボックスが開きます。

| 統計<br>統計:情報解析                                      | <u>?</u> ×      |
|----------------------------------------------------|-----------------|
| <ul> <li>● デフォルト(D)</li> <li>● 範囲で指定(A)</li> </ul> | 追加(S)           |
| 項目 @: <none></none>                                | 新規(N)           |
| 開始①:                                               | 87156 (D)       |
| 終了(E):                                             | 1941/1 <u>v</u> |
| 結果:                                                | ØJ₽@            |
| Condition Amount PTR                               |                 |
|                                                    |                 |
|                                                    |                 |
|                                                    |                 |
|                                                    |                 |
|                                                    |                 |
|                                                    | •               |
|                                                    | 閉じる( <u>C</u> ) |

図 5.73 [統計]ダイアログボックス

| [統計情報解析] | 統計情報を解析するための設定を行います。                |
|----------|-------------------------------------|
| [デフォルト]  | 単一の入力値または文字列を指定します。                 |
| [範囲で指定]  | 入力値または文字列を範囲で指定します。                 |
| [項目]     | 解析対象項目を指定します。                       |
| [開始]     | 入力値または文字列を指定します。                    |
|          | 範囲で指定する場合は開始値を設定します。                |
| [終了]     | 範囲で指定する場合の終了値を設定します。 ([範囲で指定]選択時有効) |
| [追加]     | 現在の条件に追加設定します。                      |
| [新規]     | 新しい条件を指定します。                        |
| [解析]     | 統計情報解析の結果を取得します。                    |
| [クリア]    | 設定の初期化を行います。                        |
| [結果]     | すべての条件と統計情報解析結果を削除します。              |
| [閉じる]    | ダイアログボックスを閉じます。                     |
|          | このとき、[結果]リストのすべての結果は消去されます。         |

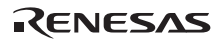

本ダイアログボックスは、トレース情報の統計情報解析に使用します。[項目]オプションで解析対象項目を指定し、[開始] オプションおよび[終了]オプションで入力値または文字列を指定します。

[新規]ボタンまたは[追加]ボタンにより条件を設定し[解析]ボタンをクリックすると、統計情報を解析し[結果] リストに解析結果を表示します。

【注】 本エミュレータでは[PTR]項目のみ範囲で指定可能です。それ以外の項目は単一の文字列で指定してください。 統計情報の解析における文字列の判定は[Trace Window]ウィンドウに表示される文字列と比較し、完全一致したものだ けをカウントします。ただし、大文字小文字は区別しません。また、空白の数も考慮しません。

## 5.9.15 取得したトレース情報から関数呼び出し箇所を抽出する

取得したトレース情報から関数呼び出し箇所のみを抽出するには、ポップアップメニューから[関数コール...]を 選択します。

[関数コール箇所の表示]ダイアログボックスが開きます。

| 関 | 数コール箇所の表示 |            | ? ×      |
|---|-----------|------------|----------|
| Г | 設定        |            |          |
|   | 関数コール箇所のみ | 表示します      |          |
|   | ● 許可④     | ○ 無効(型)    |          |
|   |           | <u>O</u> K | キャンセル(の) |

図 5.74 [関数コール箇所の表示]ダイアログボックス

| [設定] | 関数呼び出し箇所の抽出を行うかどうか設定します。 |
|------|--------------------------|
| [許可] | 関数呼び出し箇所の抽出を行います。        |
| [無効] | 関数呼び出し箇所の抽出を行いません。       |

[許可]オプションを選択した場合、取得したトレース情報より関数呼び出しを行っているサイクルのみを抽出し 表示します。関数呼び出し箇所の抽出を行ってもトレースバッファの内容は変更されません。

関数の呼び出しを含んだトレース情報に対して本機能を使用することにより、関数の呼び出し順序を調べることができます。

# 5.10 キャッシュ内容を見る

キャッシュ機能を持つターゲットマイコンで、キャッシュ内容を見るにはキャッシュウィンドウを使用します。 キャッシュウィンドウの内容はターゲットマイコンにより異なります。お使いのターゲットマイコンに合わせ てお読みください。

## 5.10.1 キャッシュウィンドウを開く

| 10             | <b>#</b> \$ |             |             |            |            |            |            |  |
|----------------|-------------|-------------|-------------|------------|------------|------------|------------|--|
| Entry          | V           | LRU         | Tag Address | Longword0  | Longwordl  | Longword2  | Longword3  |  |
| H'0000         | B'0         | B'000000    | H'00000000  | H'00000000 | H'00000000 | H'00000000 | H'00000000 |  |
| H'0001         | В'О         | B'000000    | H'00000000  | H'00000000 | H'00000000 | H'00000000 | H'00000000 |  |
| H'0002         | B'0         | B'000000    | H'00000000  | H'00000000 | H'00000000 | H'00000000 | H'00000000 |  |
| H'0003         | B'0         | B'000000    | H'00000000  | H'00000000 | H'00000000 | H'00000000 | H'00000000 |  |
| H'0004         | B'0         | B'000000    | H'00000000  | H'00000000 | H'00000000 | H'00000000 | H'00000000 |  |
| H'0005         | B'0         | B'000000    | H'00000000  | H'00000000 | H'00000000 | H'00000000 | H'00000000 |  |
| H'0006         | B'0         | B'000000    | H'00000000  | H'00000000 | H'00000000 | H'00000000 | H'00000000 |  |
| H'0007         | B'0         | B'000000    | H'00000000  | H'00000000 | H'00000000 | H'00000000 | H'00000000 |  |
| H'0008         | B'0         | B'000000    | H'00000000  | H'00000000 | H'00000000 | H'00000000 | H'00000000 |  |
| H'0009         | B'0         | B'000000    | H'00000000  | H'00000000 | H'00000000 | H'00000000 | H'00000000 |  |
| H'000A         | B'0         | B'000000    | H'00000000  | H'00000000 | H'00000000 | H'00000000 | H'00000000 |  |
| H'000B         | В'О         | B'000000    | H'00000000  | H'00000000 | H'00000000 | H'00000000 | H'00000000 |  |
| H'000C         | В'О         | B'000000    | H'00000000  | H'00000000 | H'00000000 | H'00000000 | H'00000000 |  |
| H'000D         | В'О         | B'000000    | H'00000000  | H'00000000 | H'00000000 | H'00000000 | H'00000000 |  |
| H'000E         | В'О         | B'000000    | H'00000000  | H'00000000 | H'00000000 | H'00000000 | H'00000000 |  |
| <u>H'00</u> 0F | В'0_        | B'000000    | H'00000000  | H'00000000 | H'00000000 | H'00000000 | H'00000000 |  |
| < D \ ₩a       | ay0 ∕ \     | Vay1 👌 Way2 | . Way3 /    |            |            |            |            |  |

図 5.75 キャッシュウィンドウ

[表示->CPU->キャッシュ...]を選択するか、[キャッシュ]ツールバーボタンをクリックすると、 表示するキャッシュを選択するためのダイアログ[キャッシュの選択]ダイアログボックスを表示します。

| Select Cache        | ?×     |
|---------------------|--------|
| <u>C</u> ache Type: | ОК     |
| Instruction Cache   | Cancel |

図 5.76 キャッシュの選択ダイアログボックス

本ダイアログボックスでは、表示したいキャッシュを選択します。 以下のキャッシュ種別より選択します。

| [Instruction Cache] | 命令キャッシュウィンドウを開きます。    |
|---------------------|-----------------------|
| [Operand Cache]     | オペランドキャッシュウィンドウを開きます。 |

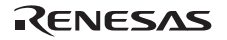

[OK]ボタンをクリックすることにより、選択したキャッシュのウィンドウが開きます。 [キャンセル]ボタンをクリックすると、キャッシュウィンドウを開かないでダイアログボックスを閉じます。 キャッシュウィンドウに表示する項目は以下の通りです。

| [Entry]                   | キャッシュのエントリ番号(キャッシュ容量によって異なります)                      |
|---------------------------|-----------------------------------------------------|
| [V]                       | 有効ビット。1 のとき有効です。                                    |
| [U]                       | 書き込みビット。1 のときは、書き込んだことを示します。<br>(オペラントキャッシュウィンドウのみ) |
| [Tag Address]             | タグアドレス。                                             |
| [Longword0] ~ [Longword4] | オペランドキャッシュエントリに設定しているロングワードデータ0~4                   |

## 5.10.2 キャッシュ内容を変更する

キャッシュ項目を選択した状態で、ポップアップメニューから[変更...]を選択するとキャッシュ項目の変更ダイ アログボックスが開き、キャッシュ項目の内容を変更することができます。

なお、命令実行中は[変更...]メニューが無効になり、キャッシュ項目の変更はできません。

| Set Tag Address - Way:0, Entry:0x0 | <u>?×</u> |
|------------------------------------|-----------|
| Tag Address:                       | OK        |
| H-0000000                          | Cancel    |

図 5.77 キャッシュ項目の設定ダイアログボックス

本ダイアログボックスでは、現在選択されているキャッシュ項目を変更できます。ダイアログのキャプション には、選択した項目名とエントリ番号を表示します。ウェイを持つキャッシュの場合は、ウェイ番号も表示しま す。ダイアログボックス内の項目名には、選択した内容の項目名を表示します。

[OK]ボタンをクリックすることにより、設定した内容をキャッシュに反映します。[キャンセル]ボタンをクリッ クすると、キャッシュに反映しないでダイアログボックスを閉じます。

また、ウィンドウに対して値を直接入力することもできます。

## 5.10.3 キャッシュ内容をフラッシュする

ポップアップメニューから[フラッシュ]を選択すると、キャッシュをフラッシュします。すべての V、U、LRU が0 になり、全キャッシュを無効化できます。

なお、命令実行中は[フラッシュ]メニューが無効になり、キャッシュのフラッシュはできません。

5.10.4 キャッシュ内容を検索する

ポップアップメニューから[検索]を選択すると、[キャッシュの検索]ダイアログが開き、カラム単位でキャッシュ項目を検索できます。

なお、命令実行中は[検索]メニューが無効になり、キャッシュ項目の検索はできません。

| キャッシュの検索                                                               | ? 🔀         |
|------------------------------------------------------------------------|-------------|
| 検索カラム( <u>C</u> ):<br>Entry<br>検索値( <u>V</u> ):<br>H <sup>1</sup> 0000 | OK<br>キャンセル |

図 5.78 キャッシュの検索ダイアログボックス

本ダイアログボックスは、キャッシュの検索を行います。検索する条件を次のように設定します。

| [Find Column] | 検索する項目を指定します。 |
|---------------|---------------|
| [Find Value]  | 検索する値を指定します。  |

条件を設定後、[OK]ボタンをクリックすることにより検索を行います。検索した結果、一致するエントリを強 調表示します。

[キャンセル]ボタンをクリックすると検索を実行しないでダイアログボックスを閉じます。

### 5.10.5 次を検索する

前回の検索条件で、次に一致するキャッシュ項目を検索できます。前回の検索で一致するキャッシュ内容が見つかった状態で、ポップアップメニューから[次を検索]を選択します。

なお、命令実行中は[次を検索]メニューが無効になり、次に一致するキャッシュ項目の検索はできません。

### 5.10.6 現在の表示内容をセーブする

現在ウィンドウに表示している内容をテキストファイルにセーブすることが出来ます。ポップアップメニューから[ファイルに保存...]を選択してください。

RENESAS

# 5.11 パフォーマンスを測定する

ユーザプログラムの実行効率を測定するには Performance Analysis 機能を使用します。

E200F エミュレータでは、オンチップパフォーマンス測定 ( Onchip Performance Analysis ) 、AUD パフォーマン ス測定 ( AUD Performance Analysis ) の 2 種類の Performance Analysis 機能を持っています。

Peformance Analysis 機能の説明は、「1.3.6 パフォーマンス測定機能」を参照してください。

## 5.11.1 [Onchip Performance Analysis] ウィンドウを開く

[Onchip Performance Analysis]ウィンドウを開くには、[表示->パフォーマンス->パフォーマンス解析]を選択する か、[パフォーマンス解析]ツールバーボタンEをクリックして[パフォーマンス解析方式の選択]ダイアログボッ クスを開きます。

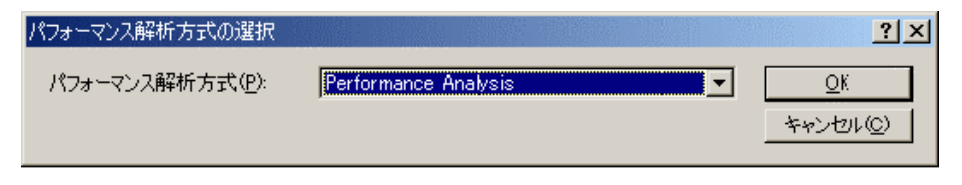

図 5.79 [パフォーマンス解析方式の選択]ダイアログボックス

[Onchip Performance]を選択し[OK]ボタンをクリックすると[パフォーマンス解析]ウィンドウが開きます。

|         |           |          | × |
|---------|-----------|----------|---|
|         | 8 😭       |          |   |
| Channel | Condition | Result   |   |
| Ch1     | DISABLE   | 00000000 |   |
| Ch2     | DISABLE   | 00000000 |   |
| Ch3     | DISABLE   | 00000000 |   |
| Ch4     | DISABLE   | 00000000 |   |
|         |           |          |   |

図 5.80 [パフォーマンス解析]ウィンドウ (Onchip Performance)

Onchip Performance Analysis 機能はマイコン内蔵のパフォーマンス測定機能により測定するため、リアルタイム 性は損なわれません。

RENESAS

【注】 オンチップパフォーマンス測定の測定条件、チャネル本数は製品によって異なります。

本ウィンドウで測定チャネルをダブルクリックするか、または測定チャネルを選択しポップアップメニューから[設定…]を選択すると、[Performance Analysis]ダイアログボックスが開き、測定条件を変更することができます。

| Performance Analysis | s                     | ? ×       |
|----------------------|-----------------------|-----------|
| Condition            |                       | 1         |
| Channel 1            | Elapsed time          | J         |
| Channel 2            | All area access Cycle | -         |
| Channel 3            | Disabled              | J         |
| Channel 4            | Disabled              | J         |
|                      | OK +v                 | <br>>t711 |
|                      |                       |           |

図 5.81 [Performance Analysis]ダイアログボックス

[Performance Analysis Chx]ダイアログボックスの詳細については、各製品のオンラインヘルプを参照してください。

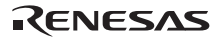

## 5.11.2 [AUD Performance Analysis]ウィンドウを開く

[AUD Performance Analysis]ウィンドウを開くには、[表示->パフォーマンス->パフォーマンス解析]を選択するか、 [パフォーマンス解析]ツールバーボタン E をクリックして[パフォーマンス解析方式の選択]ダイアログボックス を開きます。

| パフォーマンス解析方式の違            | 麗叔              | ? 🛛                          |
|--------------------------|-----------------|------------------------------|
| パフォーマンス解析方式( <u>P</u> ): | AUD Performance | <u></u><br>キャンセル( <u>©</u> ) |

図 5.82 [パフォーマンス解析方式の選択]ダイアログボックス

[AUD Performance]を選択し[OK]ボタンをクリックすると[パフォーマンス解析]ウィンドウが開きます。

|                |           |      |                                 | ×     |
|----------------|-----------|------|---------------------------------|-------|
| •_ ×_ <b>×</b> | • B 🗗     |      |                                 |       |
| Channel        | Condition | Rate | TOTAL_RUN_TIME                  | Count |
| Ch1            | None      | 0.0% | 00h 00min 00s 000ms 000us 000ns | 0     |
| Ch2            | None      | 0.0% | 00h 00min 00s 000ms 000us 000ns | 0     |
| Ch3            | None      | 0.0% | 00h 00min 00s 000ms 000us 000ns | 0     |
| Ch4            | None      | 0.0% | 00h 00min 00s 000ms 000us 000ns | 0     |
|                |           |      |                                 |       |
|                |           |      |                                 |       |

図 5.83 [パフォーマンス解析]ウィンドウ(AUD Performance)

AUD Performance Analysis 機能は E200F エミュレータのメインユニットのパフォーマンス測定回路により指定 範囲の実行効率を測定するため、リアルタイム性は損なわれません。

AUD Performance Analysis の測定チャネルの開始条件/終了条件は、それぞれ1本の AUD イベントチャネルを使用します。4本の測定チャネルは8本の AUD イベントチャネルを使用します。

【注】 AUD パフォーマンス機能は AUD 端子から出力するチップ内の情報により実現するため、AUD トレース情報取得条件 を設定する必要があります。AUD パフォーマンス測定条件に応じて、AUD トレース情報取得条件を設定してください。

本ウィンドウで測定チャネルをダブルクリックするか、または測定チャネルを選択しポップアップメニューから[設定...]を選択すると、[Performance Analysis Aud Channel x]ダイアログボックスが開き、測定条件を変更することができます。

| Performance Analys      | sis Aud Channel 1  |                | ? × |
|-------------------------|--------------------|----------------|-----|
| Start Point [aud ev     | vent ch1]:         |                |     |
| Branch source           | address=H'0        |                | Set |
| End Point [aud eve      | ent ch2]:          |                |     |
| Branch destina          | tion address=H'100 |                | Set |
| Sam <u>p</u> ling time: | 20ns               | •              |     |
|                         | QK                 | <u>C</u> ancel |     |

図 5.84 [Performance Analysis Aud Channel x]ダイアログボックス

| [Start Point [aud event chx]] | 測定チャネルの開始ポインタ条件を表示します。                                    |
|-------------------------------|-----------------------------------------------------------|
| [End Point [aud event chx]]   | 測定チャネルの終了ポインタ条件を表示します。                                    |
| [Set]                         | 開始ポインタまたは終了ポインタに対応する、AUD イベントチャネルの設定用ダイ<br>アログボックスを表示します。 |
| [Sampling time]               | 測定用タイマの分解能を選択します。                                         |
|                               | 以下のいずれかを選択できます。<br>20ps 100ps 400ps 1.6us                 |
|                               | ,,,,                                                      |

[Set]ボタンをクリックすると、対応する AUD イベントチャネルの設定用ダイアログボックスが開き、測定開始 /終了条件を変更できます。

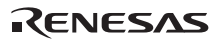

| Ch2 (Delay)                       | ? × |
|-----------------------------------|-----|
| General Branch Count Delay Action |     |
| AUD function data                 |     |
| OK適用(                             | 4)  |

図 5.85 AUD Performance Analysis 測定条件編集(AUD イベント設定用ダイアログボックス)

- 【注】 1. AUD Peformance Analysis 機能を使用するとき、各チャネルの[Action]ページで[Performance start/stop]を指定して ください。
  - 2. 測定条件を変更すると、変更内容は[イベントポイント]ウィンドウの[AUD Event]シートにも反映します。

## 5.11.3 カラムを非表示にする

[Performance Analysis]ウィンドウ内の不要なカラムは非表示にすることができます。

カラムを非表示にする場合はヘッダカラム上で右クリックすると表示されるポップアップメニューより非表示 にしたいカラムを選択してください。

カラムを再表示する場合は再度ポップアップメニューより該当のカラムを選択してください。

### 5.11.4 実行効率測定を開始する

ユーザプログラムを実行すると前回の測定結果をクリアした後、設定した実行効率測定条件にしたがい自動的 に実行効率測定を開始します。

ユーザプログラムを停止すると、測定結果を[パフォーマンス解析]ウィンドウに表示します。

## 5.11.5 測定条件を削除する

測定条件を選択した状態で、ポップアップメニューから[リセット]を選択すると、選択された測定条件を削除します。

### 5.11.6 すべての測定条件を削除する

ポップアップメニューから[全てリセット]を選択すると、設定している測定条件をすべて削除します。

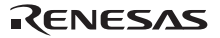

## 5.12 プロファイル情報を見る

プロファイル機能は、アプリケーションプログラムの実行パフォーマンスを関数単位に測定します。アプリケ ーションプログラム中の性能劣化の原因となっている場所および要因を調査することができます。

High-performance Embedded Workshop はプロファイルデータの参照方法、参照目的に応じて、3 つのウィンドウ でプロファイル測定結果を表示します。

### 5.12.1 スタック情報ファイル

プロファイル機能は、最適化リンカ(Ver.7.0 以降)が出力するスタック情報ファイル(拡張子".SNI")を読み込む ことができます。このファイルには、ソースファイル上の(静的な)関数呼び出し関係の情報が入っています。 High-performance Embedded Workshop がスタック情報ファイルを読み込むことで、ユーザアプリケーションが未実 行(プロファイルデータの測定を行う前)でも、関数の呼び出し関係を表示できるようになります。(ただし、[プ ロファイル]ウィンドウのポップアップメニューで[表示設定->未実行関数を表示しない]をチェックしている場合 を除きます。)

High-performance Embedded Workshop がスタック情報ファイルを読み込まない場合、プロファイル機能で表示す るデータは、プロファイルデータ測定中に実行した関数についてのみになります。

リンカでスタック情報ファイルを生成するには、[ビルド-> SuperH Risc engine Standard Toolchain...]を選択して、 [Standard Toolchain]ダイアログボックスを開き、[最適化リンカ]タブで[カテゴリ]リストボックスを[その他]に指定 し、[スタック情報ファイル(sni)出力]チェックボックスをチェックしてください。

| SuperH RISC engine Standard Toolchain                                                                                                    | ? ×                                                                                                    |
|----------------------------------------------------------------------------------------------------|----------------------------------------------------------------------------------------------------|
| D745 レーション:<br>Debug_E200F_SYSTEM<br>All Loaded Projects<br>Construction<br>Construction<br>Constr | コンパイラ アセンブラ 最適化リンカ 標準ライブラリ OPU デパッ大・・     カテゴリ(公): その他     マスの他のオフション(公):     S9レコードを終端に出力     マスクジウ結構フナイル(Sen)出力     アオンジウド語のメモリ(使用量消じ成     コープ指定オブション(公): アブンリュート/リロケータブル/ライブラリ・     マロケークブル/ライブラリ・     マロケークブル/フィブラリ・     マロケークブル/フィブラリ・     マークロケークブル/フィブラリ・     マロケークブル/フィブラリ・     マロケークブル/フィブラリ・     マロケークブル/フィブラリ・     マロケークブル/フィブラリ・     マロケークブル/フィブラリ・     マークロケークブル/フィブラリ・     マロケークブル/フィブラリ・     マロケークブル/フィブラリ・     マロケークブル/フィブラリ・     マロケークブル/フィブラリ・     マロケークブル/フィブラリ・     マークロケークブル/フィブラリ・     マークロケークブル/フィブラリ・     マークロケークブル/フィブラリ・     マークロケークブル/フィブラリ・     マークロケークブル/フィブラリ・     マークロケークブル/フィブラリ・     マークロケークブル/フィブラリ・     マークロケークブル/フィブラリ・     マークロケークブル/フィブラリ・     マークロケークブル/フィブラリ・     マークロケークブル/フィブラリ・     マークロケークブル/フィブラリ・     マークロケークブル/フィブラリ・     マークロケークブル/フィブラリ・      マークロケークブル/フィブラリ・      マークロケークブークークブル・      マークブル・      マークロケークブークロケークークークークークークークークークークークークークークークークークーク |
|                                                                                                    | OK キャンセル                                                                                                    |

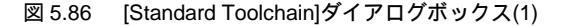

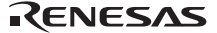

5.12.2 プロファイル情報ファイル

プロファイル情報ファイルを作成するためには、アプリケーションプログラムのプロファイルデータを測定後に、[プロファイル]ウィンドウの Pop-up メニューで[プロファイル情報の保存...]メニューオプションを選択し、ファイル名を指定します。

プロファイル情報ファイルには、関数の呼び出し回数とグローバル変数のアクセス回数の情報が入っています。 最適化リンカ(Ver.7.0以降)は、プロファイル情報ファイルを読み込み、関数および変数の配置を実際のプログラ ム動作状況に合わせた配置に最適化する機能を持っています。

プロファイル情報ファイルをリンカに入力するには、[Standard Toolchain]ダイアログの[最適化リンカ]タブで[カ テゴリ]リストボックスを[最適化]に指定し、[プロファイル情報]チェックボックスをチェックして、プロファイル 情報ファイル名を指定してください。

| SuperH RISC engine Standard Toolchain                                                                                                    |                                                                                                    | ? ×                                                                    |
|----------------------------------------------------------------------------------------------------|----------------------------------------------------------------------------------------------------|------------------------------------------------------------------------|
| コンフィガレーション:<br>Debug_E200F_SYSTEM<br>■ ④ All Loaded Projects<br>● ● ① C source file<br>● ● ○ C++ source file<br>● ● ○ Assembly source file<br>● ● ○ Linkage symbol file | コンパイラ   アセンブラ 最適化リンカ<br>カテゴリ(Y): 最適化<br>最適化方法(S):<br>最適化設定<br>設定(O): スピード重視 ▼<br>「定数/文字列の統合<br>○未参照シンボルの削除<br>○レジスタ退避・回復の最適化<br>□共通コードの統合<br>○分岐命令の最適化 | 標準ライブラリ CPU デバッガ▲ 「デバッガ▲ 「マ 「ボーク・パック・・・・・・・・・・・・・・・・・・・・・・・・・・・・・・・・・・ |
|                                                                                                    | 最適化リンカオブション:<br>noprelink -rom=D=Rnomessag<br>PROJECTNAME).map <sup>ri</sup> optimize<br>DVECTTBL,DINTTBL/00,PResetF                                   | e -list="\$(CONFIGDIR)¥\$(<br>=speed -start=<br>PRG,PIntPRG/0800       |
|                                                                                                    |                                                                                                    | OK キャンセル                                                               |

図 5.87 [Standard Toolchain]ダイアログボックス(2)

なお、[プロファイル情報]チェックボックスを有効にするには、[設定]リストボックスを[最適化なし]以外に設定する必要があります。

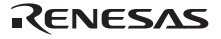

5.12.3 スタック情報ファイルのロード

スタック情報ファイルを読み込むかどうかは、ロードモジュールロード時に表示する、確認のメッセージボックスで指定できます。メッセージボックスの[OK]ボタンをクリックするとスタック情報ファイルをロードします。

確認のメッセージボックスは、次の場合に表示します。

- スタック情報ファイルが存在するとき
- [オプション]ダイアログボックス(メインメニューの[ツール->オプション...]を選択すると開きます)の[確認]
   タブ(図5.87)で[スタック情報ファイルをロードします (SNI ファイル)]チェックボックスをチェックしている場合

| オプション                                       | ? ×          |
|---------------------------------------------|--------------|
| 「ビルド 】エディタ】デバッグ】 ワークスペース   確認   ネットワーク      |              |
| 協力が「「「」」、「」」、「」、「」、「」、「」、「」、「」、「」、「」、「」、「」、 |              |
|                                             |              |
| ■■■■■「「「」」「「」」「「」」「「」」「「」」「」」「」」            | ▲ (すべて設定(S)) |
| ■ ■ ■ ■ ■ ■ ■ ■ ■ ■ ■ ■ ■ ■ ■ ■ ■ ■ ■       | すべて解除(C)     |
| ☑ ☑ ウォッチ/ローカルで変数展開時にstaticメンバを表示            |              |
| ☑□□□□□□□□□□□□□□□□□□□□□□□□□□□□□□□□□□□□       |              |
| ☑ウォッチシンボルを削除します                             |              |
| ▼キーボードショートカットの上書き                           |              |
| ☑ クリーン アクティブプロジェクト                          |              |
| ▼クリーン 全プロジェクト                               |              |
| ▼コードカバレジ情報のクリア                              |              |
| ▼コードカバレジ情報の保存(ウィンドウクローズ時)                   |              |
| ▼コードカバレジ情報の保存(セッション保存時)                     |              |
| ▼コードカバレジ情報の保存(上書き保存時)                       |              |
| ■ ■ ■ ■ ■ ■ ■ ■ ■ ■ ■ ■ ■ ■ ■ ■ ■ ■ ■       |              |
| ▼コマンドバッチファイルは存在しません。                        |              |
| ■スタック情報ファイルをロードします(SNTファイル)                 |              |
| マすべてのうべれ道服金                                 |              |
| マヤーブしないでまき込み不可の属性のセッションを開います。               |              |
| マターゲット知道化                                   |              |
|                                             | <u>-</u>     |
|                                             |              |
|                                             |              |
|                                             |              |
|                                             |              |
|                                             | OK キャンセル     |

図 5.88 [オプション]ダイアログボックス

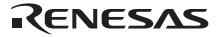

5.12.4 プロファイルを有効にする

[表示->パフォーマンス->プロファイル]を選択し、[プロファイル]ウィンドウをオープンします。

[プロファイル]ウィンドウのポップアップメニューで[有効]メニューオプションを選択します(メニューにチェックマークが付きます)。

### 5.12.5 測定方法を指定する

プロファイルデータの測定時に、関数呼び出しをトレースするかどうかを指定できます。関数呼び出しをトレ ースすると、ユーザプログラム実行時の関数呼び出し関係をツリー形式で表示できるようになります。関数呼び 出しをトレースしないと、関数呼び出し関係を表示できませんが、プロファイルデータの測定時間を短縮するこ とができます。

関数呼び出しをトレースしないようにするためには、[プロファイル]ウィンドウのポップアップメニュー[関数 呼び出しをトレースしない]を選択します。(メニューにチェックマークが付きます。)

また、OS によるタスクスイッチなど、通常の方法以外で関数を呼び出しているプログラムの場合、関数呼び出しを正しく表示できない場合がありますので、関数呼び出しをトレースせずにプロファイルデータを測定してください。

### 5.12.6 ユーザプログラムを実行し結果を確認する

ユーザプログラムを実行し、停止すると[プロファイル]ウィンドウに測定結果を表示します。

[プロファイル]ウィンドウには、[List]シートと[Tree]シートがあります。

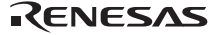

## 5.12.7 [List]シート

関数とグローバル変数をリスト表示し、各関数/変数のプロファイルデータを表示します。

|                              |     |                  |            |       |         | 2       |
|------------------------------|-----|------------------|------------|-------|---------|---------|
| E - Show Functions/Variables |     |                  |            |       |         |         |
| Function/Variable            | F/V | Address          | Size       | Times | Option1 | Option2 |
| _PowerON_Reset_PC            | F   | 00000800         | H'0000002C | 1     | 0       | 0       |
| Sample::sort(long *)         | F   | 0000202 <b>e</b> | н'00000080 | 1     | 0       | 0       |
| Sample::Sample()             | F   | 00002000         | H'0000002E | 1     | 0       | 0       |
| divlu                        | F   | 00001468         | н'00000000 | 1     | 0       | 0       |
| 00001370                     | F   | 00001370         | н'00000000 | 1     | 0       | 0       |
| _malloc                      | F   | 000012c0         | н'00000000 | 1     | 0       | 0       |
| free                         | F   | 0000121C         | н'00000000 | 1     | 0       | 0       |
| _rand                        | F   | 000011F0         | H'0000002C | 10    | 0       | 0       |
| operator new(unsigned        | F   | 0000118C         | н'00000064 | 1     | 0       | 0       |
| operator delete(void *)      | F   | 00001178         | н'00000014 | 0     | 0       | 0       |
| CALL_INIT                    | F   | 00001138         | H'0000002C | 1     | 0       | 0       |
| INITSCT                      | F   | 000010D0         | н'00000000 | 2     | 0       | 0       |
| main                         | F   | 00001024         | н'00000094 | 1     | 0       | 0       |
| _sbrk                        | F   | 00001000         | н'00000024 | 1     | 0       | 0       |
| List Tree                    |     |                  |            |       |         |         |

図 5.89 [List]シート

カラムヘッダをクリックすると、アルファベットまたは数値の昇降順にソートして表示します。

[Function/Variable]列または[Address]列をダブルクリックすると、該当するアドレスに対応したソースプログラムを表示します。

ウィンドウ内でマウスの右ボタンをクリックするとポップアップメニューを表示します。このポップアップメ ニューは、「5.12.8 [Tree]シート」を参照してください。

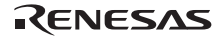

## 5.12.8 [Tree]シート

関数の呼び出し関係を表示し、各呼び出し位置におけるプロファイルデータを表示します。

[Tree]シートは、[プロファイル]ウィンドウのポップアップメニュー[関数呼び出しをトレースしない]をチェックしていないときのみ有効です。

| Function                        | Address   | Size       | Stack Size | Times | Option1 | Optio |
|---------------------------------|-----------|------------|------------|-------|---------|-------|
| C:\Program Files\Renesas\Hew\T  |           |            |            |       |         |       |
| Bmain                           | 00001024  | н'00000094 | н,00000000 | 0     | 0       | 0     |
| - PowerON_Reset_PC              | 000000000 | н'000002с  | н,00000000 | 1     | 0       | 0     |
| INITSCT                         | 00001000  | н,00000000 | Н,00000000 | 1     | 0       | 0     |
| INITSCT                         | 00001000  | н,00000000 | н,00000000 | 1     | 0       | 0     |
| CALL_INIT                       | 00001138  | H'0000002C | н,00000000 | 1     | 0       | 0     |
| ⊟main                           | 00001024  | H'00000094 | н'00000000 | 1     | 0       | 0     |
| <pre>B = Somple::Somple()</pre> | 00002000  | H'000002E  | н'00000000 | 1     | 0       | 0     |
| Sample::sort(long *)            | 0000202E  | н'00000080 | н,00000000 | 1     | 0       | 0     |
| _rand                           | 000011F0  | н'000002с  | н,00000000 | 10    | 0       | 0     |
| e operator delete(void *)       | 00001178  | н'0000014  | н°00000000 | 0     | 0       | 0     |

図 5.90 [Tree]シート

[Function]列の関数をダブルクリックすると、ツリー構造を拡張または収縮表示します。また、'+'/'+ーでも 拡張/収縮表示することができます。[Address]列をダブルクリックすると、該当するアドレスに対応したソース プログラムを表示します。

ウィンドウ内でマウスの右ボタンをクリックするとポップアップメニューを表示します。このメニューは以下 のオプションを含みます。

#### (1) ソースファイル表示

選択している行の該当アドレスに対応したソースプログラムまたは逆アセンブルを表示します。

#### (2) チャート表示

選択している行の関数に着目した[プロファイル - チャート]ウィンドウを表示します。

(3)有効

プロファイルデータ収集のオン・オフを切り替えます。プロファイルデータ測定が ON のとき、メニューテキ ストの左にチェックマークを表示します。

(4) 関数呼び出しをトレースしない

本メニューをチェックすると、プロファイルデータ測定時に関数呼び出しをトレースしません。例えば、OSの タスクスイッチのように通常の方法以外で関数が呼び出されるプログラムのデータを測定する場合に使用します。

[プロファイル]ウィンドウの[Tree]シートで関数呼び出し関係を表示するためには、本メニューをチェックせず にプロファイルデータを測定してください。また、測定結果のプロファイル情報ファイルを使用して、最適化リ ンケージエディタによる最適化を行う場合も、本メニューをチェックしないでください。

RENESAS

(5) 検索...

[Function]列の文字列を検索する[テキスト検索]ダイアログボックスを表示します。検索したい文字列をエディットボックスに入力し、[次を検索]ボタンまたは、"Enter"キーを入力すると、検索を開始します。

(6) データ検索...

[データ検索]ダイアログボックスを表示します。

| データ検索                                    | ? ×                                 |
|------------------------------------------|-------------------------------------|
| カラム(Q):<br>Address<br>検索データ:<br>・ 最大値(M) | <u>次を検索(F)</u><br>キャンセル( <u>C</u> ) |
| ○ 最小値型                                   |                                     |

図 5.91 [データ検索]ダイアログボックス

[カラム]コンボボックスで検索カラムを、[検索データ]グループで検索方向を設定し、[次を検索]ボタンまたは、"Enter"キーを入力すると、検索を開始します。また、連続して[次を検索]ボタンまたは"Enter"キーを入力すると、次に大きいデータ(最小値の場合は小さいデータ)を検索します。

(7) データクリア

関数呼び出し回数のカウントおよびプロファイルデータをクリアします。[プロファイル]ウィンドウの[List]シ ートおよび[プロファイル - チャート]ウィンドウのデータもクリアします。

(8) プロファイル情報の保存...

[プロファイル情報の保存]ダイアログボックスを表示します。プロファイル結果をプロファイル情報ファイル (拡張子は".pro")に保存します。最適化リンケージエディタは、プロファイル情報を元に、ユーザプログラムの 最適化を行うことができます。プロファイル情報を使用した最適化についての詳細は、最適化リンケージエディ タのマニュアルを参照してください。

【注】 [関数呼び出しをトレースしない]メニューをチェックして測定した結果のプロファイル情報では、最適化リンケージエ ディタによる最適化は行えません。

(9) テキスト形式で保存...

[プロファイルデータをテキスト形式で保存]ダイアログボックスを表示します。表示している状態をテキストファイルに保存します。

RENESAS

(10) 表示設定

このメニューには下記サブメニューがあります。(以下の説明には[List]シートのみのメニューも含みます)

(a) 関数と変数を表示

[Function/Variable]列で、関数およびグローバル変数の両方表示します。

(b) 関数を表示

[Function/Variable]列で、関数のみを表示します。

(c) 変数を表示

[Function/Variable]列で、グローバル変数のみを表示します。

(d) 未実行関数を表示しない

実行した関数のみ表示することができます。最適化リンケージエディタが出力するスタック使用量情報ファイル(拡張子:sni)がロードモジュールと同一ディレクトリに存在しない場合、このチェックボックスの設定に関わらず、実行関数のみ表示します。

(e) 子関数の実行結果を含んで表示

表示するプロファイルデータに、関数内で呼び出した子関数のプロファイルデータを含めるかどうかを設定し ます。

(11) プロパティ...

測定項目の設定を行います。

## 5.12.9 プロファイル - チャートウィンドウ

[プロファイル - チャート]ウィンドウは、特定の関数に着目した関数の呼び出し関係を表示します。本ウィンド ウは、着目する関数を中心に表示し、その左側には着目した関数を呼び出した関数、右側には、着目している関 数が呼び出した関数を、それぞれ表示します。また、各呼び出しを行った回数も表示します。

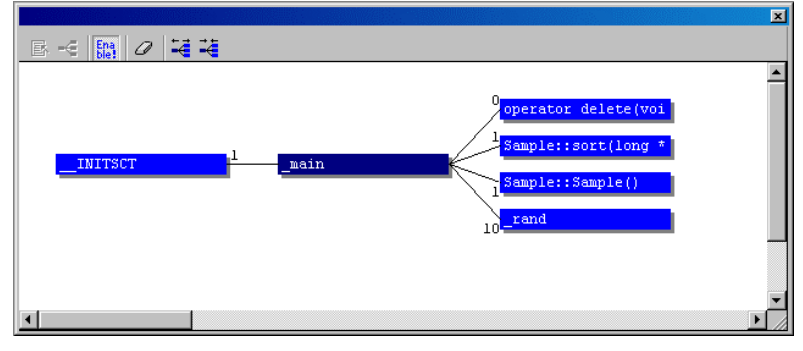

図 5.92 [プロファイル - チャート]ウィンドウ

### 5.12.10 表示データの種類および用途

プロファイル機能から下記情報を得ることができます。

(1) Address

関数を配置しているメモリ上の位置を知ることができます。アドレス順にソート表示することにより、メモリ 上の配置イメージで関数とグローバル変数を並べることができます。

(2) Size

サイズ順にソート表示すれば、サイズが小さくて頻繁に呼び出している関数を見つけることができます。その ような関数があれば inline 関数にすることで、関数呼び出しのオーバヘッドを減らせる場合があります。

また、サイズの大きい関数を実行すると、更新するキャッシュのサイズが大きくなります。このような、キャ ッシュミスの原因となり得る関数を頻繁に呼び出していないかを容易に確認できます。

(3) Stack Size

関数呼び出しのネストが深い場合、関数呼び出し経路をたどり、その経路上の全関数のスタックサイズを合計 することで、おおよそのスタック使用量を見積もれます。

(4) Times

呼び出し(アクセス)回数順にソート表示すれば、頻繁に呼び出している関数や頻繁にアクセスしている変数 を容易に調べることができます。

(5) プロファイルデータ

ターゲットマイコンにより、さまざまなデータを測定できます。各ターゲットマイコンで測定するデータは、 パフォーマンス測定機能で測定できる項目と同じです。詳細はオンラインヘルプを参照してください。

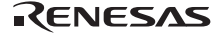

5.12.11 プロファイル情報ファイルを作成する

プロファイル情報ファイルを作成する場合は、ポップアップメニューの[プロファイル情報の保存…]メニューオ プションを選択します。[プロファイル情報の保存]ダイアログボックスを表示します。ファイル名を選択して[保 存]ボタンを押すと、選択したファイルにプロファイル情報を書き込みます。[全て保存]ボタンを押すと、全ての ファイルにプロファイル情報を書き込みます。

| プロ | コファイル情報の保存                |                                     | <u>?</u> ×       |
|----|---------------------------|-------------------------------------|------------------|
|    | プロファイル情報ファイ.<br>プログラムファイル | ル( <u>P)</u><br>プロファイルは表記ファイル       | 閉じる( <u>C</u> )  |
|    | demo                      | C:¥Hew3¥demo¥demo¥SimDebug_SH-1¥der | 保存( <u>S</u> )   |
|    |                           |                                     | 全て保存( <u>A</u> ) |
|    |                           |                                     | 参照(B)            |
|    |                           |                                     |                  |
|    |                           |                                     |                  |
|    |                           |                                     |                  |
|    | •                         |                                     |                  |
|    | <u> </u>                  |                                     |                  |

図 5.93 [プロファイル情報の保存]ダイアログボックス

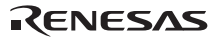

### 5.12.12 注意事項

(1) 誤差について

プロファイル機能は、ユーザプログラム実行を内部的にブレークし、測定データを収集して

再度ユーザプログラムを実行しています。そのため、測定項目がブレーク時と再実行時に発生した場合もカウ ントします。したがって、プロファイル測定値には誤差を含むことになります。本機能の測定値はあくまでも目 安と考えてください。

#### (2) プロファイル機能使用中に使用できなくなる機能について

- オンチップパフォーマンス測定機能
   プロファイル機能イネーブル時には、オンチップパフォーマンス測定機能は使用できません。
- 2. STEP機能

プロファイル機能イネーブル時、STEP機能は使用しないでください。プロファイルデータを正常に測定できません。

3. 内蔵トレース機能

プロファイル機能イネーブル時、内部的に内蔵トレースのモード選択を全項目選択状態とするため、内蔵ト レースのモード選択は無効になります。

内蔵トレースは、プロファイル機能イネーブル時には使用しないでください。

4. 継続トレース機能(サポートデバイスのみ)

内蔵トレース機能で使用できる継続トレース機能は、プロファイル機能イネーブル時には使用しないでください。

プロファイルデータを正常に測定できません。

5. Halt機能

内蔵トレース、AUDトレース、外部バストレースのHalt機能は、プロファイル機能イネーブル時には使用しないでください。

- ユーザプログラム実行中のメモリアクセス
   プロファイル機能イネーブル時、ユーザプログラム実行中のメモリアクセスは禁止です。
- プロファイル機能を使用する場合は、分岐命令発生時にブレークが発生します。このため、リアルタイム 性がなくなります。また、ブレーク発生時にE200Fエミュレータ用ファームウェアに制御が戻るため、E200F エミュレータ用ファームウェアからユーザプログラムへ復帰したときの分岐命令の実行が[Trace Window]ウ ィンドウに表示されることがあります。この場合の表示は、\*\*EML\*\*と表示します。

RENESAS

(3) その他の注意事項

- 1. プロファイル機能を使用すると、ユーザプログラム実行を内部的にブレークします。そのため、AUD Performance Analysisの測定結果には誤差を含むことになります。
- プロファイル機能を使用すると、前にパフォーマンス測定機能にて設定していた内容や測定したデータは 消去されます。
- プロファイル機能は、内部的にブレークを発生させて実現しています。そのため、ユーザプログラム実行 開始から終了までに要する時間が長くなります。

# 5.13 リアルタイムプロファイル情報を見る

リアルタイムプロファイル機能は、アプリケーションプログラムの指定範囲内の実行パフォーマンスを関数単 位に測定します。アプリケーションプログラム中の性能劣化の原因となっている場所および要因を調査すること ができます。

リアルタイムプロファイル機能は、E200Fエミュレータのメインユニットと拡張プロファイルユニットのプロ ファイラ測定回路によりパフォーマンス測定するため、リアルタイム性は損なわれません。

E200F エミュレータのリアルタイムプロファイル測定モードには、以下2モードあります。

• Functionモード

関数実行時間の累積表示に、サブルーチン実行時間を含まない機能です。

Nestモード

関数実行時間の累積表示に、サブルーチン実行時間を含む機能です。

E200F エミュレータ起動時に表示される、[Function select]ダイアログボックスで、どちらのモードを使用するか を決定してください。

【注】 本機能には、以下の制限事項があります。

- (1) リアルタイムプロファイル機能全般に対する制限事項
- (a) 測定対象領域について

E200F エミュレータでは、512KB を一単位とし、最大 24 ブロックのエリアの関数全てについてのプロファイル 情報を取得できます。

E200F エミュレータのハードウェアで、8 ブロック分の測定用メモリを最大3 つ持っており、そのメモリを用いてリアルタイムプロファイル機能を実現しています。

したがって、以下の制限事項がありますので、ご注意ください。

それぞれのブロックは、互いに隣接したアドレス領域を設定することができますが、8ブロック境界にまたがるアドレス範囲となる関数は設定できません。設定した場合、警告メッセージを表示します。その場合、正しい測定はできません。

(b) インライン展開

コンパイラの最適化によりインライン展開となった関数については、[リアルタイムプロファイル]ウィンドウに 表示されません。

(c) 再帰関数

再帰関数の実行時間は正しく測定できますが、実行回数は1回となります。

(d) AUD トレースについて

本機能は、AUD トレースで出力されるデータを使用しています。

したがって、リアルタイムトレースモードで使用された場合、トレースデータを消失することがあり、この場 合は正常に測定ができません。

このような場合には、ノンリアルタイムトレースモードで使用されることを推奨します。

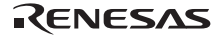

(2) Function モード使用時の制限事項

(a) テイルコール

関数呼び出しが以下の図のようなテイルコールの場合、呼び出された関数からの戻り値は、呼び出し元の関数 の戻りアドレスになります。この場合、呼び出された関数の実行時間、実行回数は正しく測定できません。

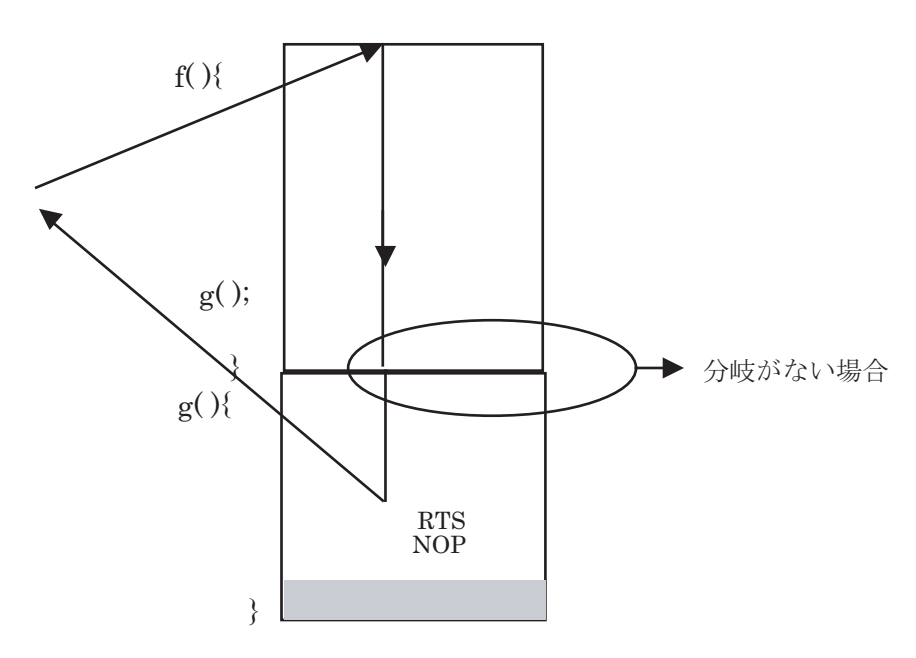

図 5.94 テイルコール (Function モード)

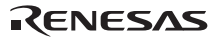

(b) 測定範囲内の Go 実行開始アドレス、ブレークアドレスと、測定可能範囲の関係

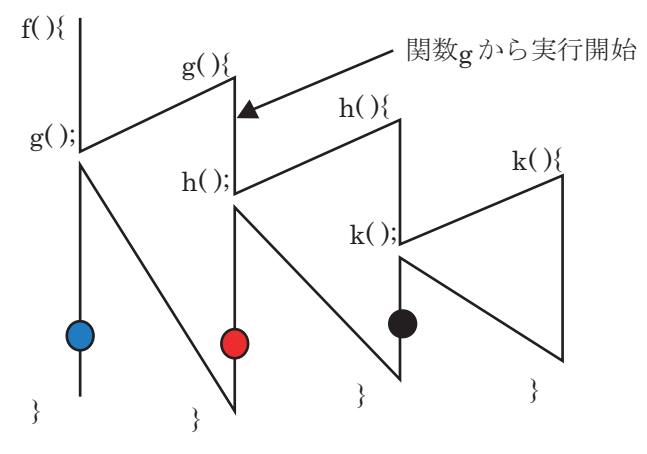

図 5.95 測定可能範囲 (Function モード)

黒丸の箇所でブレークした場合の測定可能範囲: 関数h,kの実行時間、実行回数 赤丸の箇所でブレークした場合の測定可能範囲: 関数h,kの実行時間、実行回数 青丸の箇所でブレークした場合の測定可能範囲: 関数h,kの実行時間、実行回数 関数gの実行時間、回数は測定できません。

上記のようになっております。

実行開始した関数内でブレークすることを推奨します。

上位関数に戻った場合にも、実行を開始した関数の実行回数は測定できません。

- (3) Nest モード使用時の制限事項
- (a) テイルコール
- 関数呼び出しが以下の図のようなテイルコールの場合、呼び出された関数からの戻り値は、呼び出し元の関数の戻りアドレスになります。この場合、呼び出された関数の実行時間は正しく測定できません。実行回数は正しく測定できます。

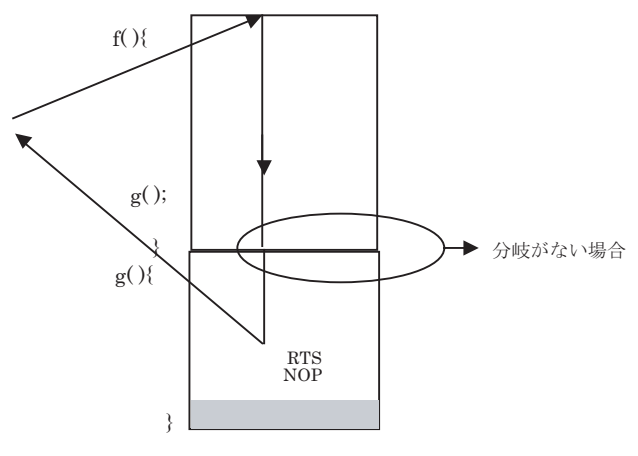

図 5.96 テイルコール (Nest モード)

テイルコールで呼び出された関数から、別の関数をテイルコールにて呼び出された場合において制限があります。連続してテイルコールが発生するような場合、3段階まで正しく測定できます。

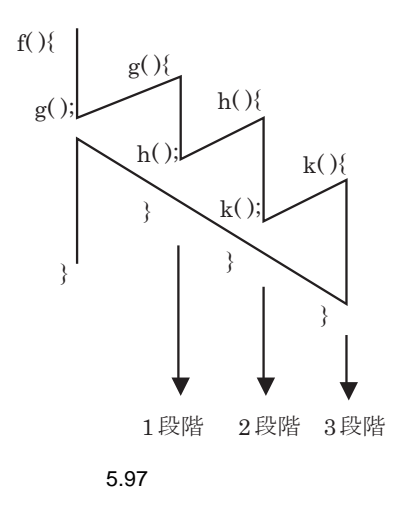

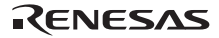

(b) 関数のネストについて

測定対象内にある最上位関数からの関数コールが 32 段階を超えた場合、正常に測定できなくなります。 この場合、警告メッセージを表示します。

(c) 測定対象外である関数からの呼び出しについて

測定対象外にある関数から、測定対象内にある関数を呼び出された場合、呼び出された関数が呼び出し元の関 数に正しく戻れない場合については、正しい測定ができません。

また、正しく戻った場合でも、戻り先アドレスから3命令以内に別の関数をコールした場合は正しく測定ができません。

測定対象領域外関数からユーザプログラムを実行し、測定対象領域内関数に遷移します。その後、測定対象領 域外の別の関数に分岐します。

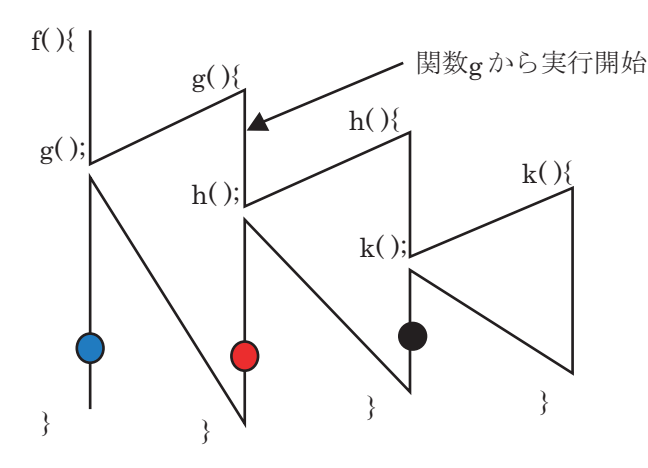

(d) 測定範囲内の Go 実行開始アドレス、ブレークアドレスと、測定可能範囲の関係

図 5.98 測定可能範囲 (Nest モード)

黒丸の箇所でブレークした場合の測定可能範囲:関数kの実行時間、実行回数。 赤丸の箇所でブレークした場合の測定可能範囲:関数h,kの実行時間、実行回数。 青丸の箇所でブレークした場合の測定可能範囲:関数h,kの実行時間、実行回数。

上記のようになっております。

実行開始した関数内でブレークすることを推奨します。

上位関数に戻った場合にも、実行を開始した関数の実行回数は測定できません。

# 5.13.1 [リアルタイムプロファイル]ウィンドウを開く

[表示->パフォーマンス->リアルタイムプロファイル]を選択し、[リアルタイムプロファイル]ウィンドウをオー プンします。

カラムヘッダをクリックすることにより、表示内容をその項目の昇順、降順で並べ替えることができます。

| ♥リアルタイムプロファイラ |                   |         |      |       |                                   |  |
|---------------|-------------------|---------|------|-------|-----------------------------------|--|
| Page          | Function          | Address | Size | Count | Time                              |  |
| 1             | _PowerON_Reset_PC | Н'800   | H'30 | 47789 | 18253h054min011s721ms117us956ns   |  |
| 1             | Manual_Reset_PC   | H'830   | H'1C | 61453 | 18253h054min011s721ms117us956ns   |  |
| 1             | _INT_Illegal_code | H'84C   | Н'4  | 47789 | 18253h054min011s721ms117us956ns   |  |
| 1             | Dummy             | H'850   | Н'4  | 61453 | 18253h054min011s721ms117us956ns — |  |
| 1             | sbrk              | H'1000  | H'24 | 47789 | 18253h054min011s721ms117us956ns   |  |
| 1             | main              | H'1024  | H'A6 | 61453 | 18253h054min011s721ms117us956ns   |  |
| 1             | f1                | H'10D8  | H'C  | 47789 | 18253h054min011s721ms117us956ns   |  |
| 1             | h2                | H'10EC  | Н'8  | 61453 | 18253h054min011s721ms117us956ns   |  |
| 1             | func3             | H'10F4  | H'16 | 47789 | 18253h054min011s721ms117us956ns   |  |
| 1             | _func4            | H'110A  | H'4  | 61453 | 18253h054min011s721ms117us956ns 🗾 |  |

図 5.99 [リアルタイムプロファイル]ウィンドウ

リアルタイムプロファイル機能から下記情報を得ることができます。

(1) Address

関数を配置しているメモリ上の位置を知ることができます。

(2) Size

サイズ順にソート表示すれば、サイズが小さくて頻繁に呼び出している関数を見つけることができます。その ような関数があれば inline 関数にすることで、関数呼び出しのオーバヘッドを減らせる場合があります。

また、サイズの大きい関数を実行すると、更新するキャッシュのサイズが大きくなります。このような、キャ ッシュミスの原因となり得る関数を頻繁に呼び出していないかを容易に確認できます。

(3) Count

関数をコールした回数を表示します。

(4) Time

実行時間の累積を表示します。

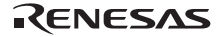

## 5.13.2 測定範囲を指定する

ウィンドウ内でマウスの右ボタンをクリックするとポップアップメニューを表示します。ポップアップメニュ ーから[測定範囲を追加]を選択すると[EDIT]ダイアログボックスが開き、リアルタイムプロファイルの測定範囲を 指定できます。

| EDIT  |           |        | × |
|-------|-----------|--------|---|
| Start | H'0000000 | 00     | ] |
| (OK)  |           | Cancel |   |

図 5.100 [EDIT]ダイアログボックス

E200F エミュレータに拡張プロファイルユニットが接続している場合、合計 6M バイト範囲内のプロファイル 情報を測定できます。拡張プロファイルユニットを接続していない場合、合計 2M バイト範囲内のプロファイル 情報を測定できます。

E200F エミュレータでは、512KB を一単位とし、8 ブロックのエリアの関数全てについてのプロファイル情報 を取得できます。

各ブロックに指定するアドレスは、隣接している必要はありません。

拡張プロファイルユニットを接続している場合は、512KBのブロックが 16 ブロック加わり、合計 24 ブロック 分のエリアを測定できます。

各ブロックの測定データは、リアルタイムプロファイルウィンドウの各ページに表示されます。

表示するページを切り替える場合、リアルタイムプロファイルウィンドウのポップアップメニューから[ページ を選択]を選択することによって開く[Select page]ダイアログボックスで切り替えたいページを選択して[OK]ボタ ンをクリックします。

| Select Page: Page 1-5                     |                                                                                             |                                                |  |
|-------------------------------------------|---------------------------------------------------------------------------------------------|------------------------------------------------|--|
| ページ情報                                     | <b>幸</b> 屐:                                                                                 |                                                |  |
| Page1<br>Page2<br>Page3<br>Page4<br>Page5 | H'00000000-H'00<br>H'00040000-H'00<br>H'00080000-H'00<br>H'000C0000-H'00<br>H'00100000-H'00 | 03FFFF<br>07FFFF<br>08FFFF<br>08FFFF<br>13FFFF |  |
| <u>O</u> K キャンセル( <u>C</u> )              |                                                                                             |                                                |  |

RENESAS

図 5.101 [Select page]ダイアログボックス

5.13.3 測定を開始する

ユーザプログラムを実行すると測定を開始します。

ユーザプログラムを停止すると、測定結果を[リアルタイムプロファイル]ウィンドウに表示します。

## 5.13.4 測定結果をクリアする

ポップアップメニューから[全てのデータをクリア]を選択すると、[Count]カラム、[Time]カラムの測定結果をクリアします。

## 5.13.5 測定範囲を削除する

ポップアップメニューから[削除]を選択すると、指定している測定範囲をすべて削除し、測定結果をクリアします。

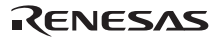

- 5 デバッグ
- 5.13.6 測定時間の最小単位を設定する

E200F エミュレータでは、測定時間の最小単位を 20ns、100ns、400ns、1.6µs に変更できます。
20ns を選択した場合、最長 3 時間まで測定できます。
100ns を選択した場合、最長 15 時間まで測定できます。
400ns を選択した場合、最長 61 時間まで測定できます。
1.6µs を選択した場合、最長 244 時間まで測定できます。

変更する場合、リアルタイムプロファイルウィンドウのポップアップメニューから[設定]を選択し、[Properties] ダイアログボックスを開いてください。

| Properties            | ?        | × |
|-----------------------|----------|---|
| Properties            |          |   |
| Measurement interval: | 40ns     |   |
|                       | OK キャンセル |   |

図 5.102 [Properties]ダイアログボックス

- 【注】 リアルタイムプロファイル機能を使用する場合は、必ず以下の設定を行ってください。
  - トレースウィンドウのポップアップメニューの[設定]メニューを選択することによって開く[I-Trace/AUD-Trace acquisition]ダイアログボックス

[Trace Mode]ページ

| [Trace mode] | :[AUD Trace]を選択してください。                 |
|--------------|----------------------------------------|
| [AUD mode]   | : [Branch trace]チェックボックスのチェックを入れてください。 |

[AUD Branch trace]ページ

| [Acquire normal branch instruction trace]     | :チェックボックスのチェックを入れてください。  |
|-----------------------------------------------|--------------------------|
| [Acquire subroutine branch instruction trace] | : チェックボックスのチェックを入れてください。 |
| [Acquire exception branch instruction trace]  | :チェックボックスのチェックを入れてください。  |

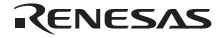
# 5.14 複数デバッギングプラットフォームを動作させる

[スタート]メニューの[プログラム]から[Renesas High-performance Embedded Workshop] [High-performance Embedded Workshop]より別の High-performance Embedded Workshop を起動することで2台のエミュレータで別々のデバッグを行うことができます。

#### 5.14.1 2台のエミュレータを区別する方法

E200F エミュレータを2台、USB コネクタに接続してください。

次に、チュートリアル用ワークスペース等を使用して、High-performance Embedded Workshop を起動してください。

以下のメッセージが表示されます。

| he200ush2a | ×                     |
|------------|-----------------------|
| <u>.</u>   | Please choose driver. |
|            | OK                    |
|            |                       |

図 5.103 ドライバ選択メッセ ジ

OK ボタンを押してください。以下のウィンドウが表示されます。

| Driver Details               |    |
|------------------------------|----|
| Driver: Kno driver selected> | •  |
| Details                      |    |
| Interface:                   | •  |
| <u>C</u> hannel:             | •  |
| Configuration                |    |
|                              | se |

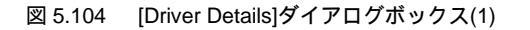

[Driver]ドロップダウンリストボックスで、「E7/E10 Emulator USB Driver」を選択し、[Channel]ドロップダウン リストボックスをドロップダウンしてください。 以下のように、[Channel]ドロップダウンリストボックスに2台分のチャネル情報が表示されます。

| Dr | iver Details     |                          |
|----|------------------|--------------------------|
|    |                  |                          |
|    | Driver: E7/      | /E10 Emulator USB Driver |
|    | <b>D</b> 1 1     |                          |
|    | - Details        |                          |
|    | Interface:       | USB interface            |
|    |                  |                          |
|    | <u>C</u> hannel: | #f000f114                |
|    |                  | #f000f111<br>#f000f114   |
| ſ  | -Configurati     |                          |
|    | Configu          | re                       |
|    |                  |                          |
|    |                  | Close                    |
|    |                  |                          |

図 5.105 [Driver Details]ダイアログボックス(2)

この情報が、エミュレータが接続されている USB コネクタの情報です。

【注】 表示される情報文字列は、ホストマシン環境によって異なります。

次に、どちらの情報文字列がどちらのエミュレータを指しているかを調べます。

[Driver]ドロップダウンリストボックスで、「<no driver selected>」を選択し、一旦、片方のエミュレータを USB コネクタから取り外してください。

その後、[Driver]ドロップダウンリストボックスで、「E7/E10 Emulator USB Driver」を選択してください。

[Channel]ドロップダウンリストボックスには、現在エミュレータが接続されている USB コネクタの情報だけが 表示されます。

以上で、[Channel]ドロップダウンリストボックスに表示されている情報文字列がどちらのエミュレータを指す かがわかります。

High-performance Embedded Workshop 起動時には、マスタ CPU 側に接続されているエミュレータのシリアル番号を[Channel]ドロップダウンリストボックスから選択してください。起動処理は、通常と同様です。

スレーブ High-performance Embedded Workshop 起動時には、スレーブ CPU 側に接続されているエミュレータの USB コネクタ情報を[Channel]ドロップダウンリストボックスから選択して起動してください。

```
5.15 コードカバレジを測定する
```

E200F エミュレータでは、ユーザが指定したアドレス範囲についてコードカバレジ情報(C0カバレジ)を収集し、結果を表示します。

- 【注】 コードカバレジを測定する場合は、必ず以下の設定を行ってください。
  - ・ トレースウィンドウのポップアップメニューの[設定]メニューを選択することによって開く[I-Trace/AUD-Trace acquisition]ダイアログボックス

[Trace Mode]ページ

| [Trace mode] | : [AUD Trace]を選択してください。               |
|--------------|---------------------------------------|
| [AUD mode]   | :[Branch trace]チェックボックスのチェックを入れてください。 |

[AUD Branch trace]ページ

| [Acquire normal branch instruction trace]     | :チェックボックスのチェックを入れてください。 |
|-----------------------------------------------|-------------------------|
| [Acquire subroutine branch instruction trace] | :チェックボックスのチェックを入れてください。 |
| [Acquire exception branch instruction trace]  | :チェックボックスのチェックを入れてください。 |

### 5.15.1 コードカバレジウィンドウを開く

[表示->コード->カバレジ->コードカバレジ...]を選択するか[コードカバレジ]ツールバーボタンをクリックして ください。

エミュレータ起動後、初めてカバレジ機能を使用する場合は、以下のダイアログボックスが開きます。

| Coverage Acquisition Range Setting                   | ? ×        |
|------------------------------------------------------|------------|
| Enable                                               |            |
| Coverage acquisition start address (Mainboard, 4M):  | H'00000000 |
| Coverage acquisition start address (Optionboard, 8M) | H'00000000 |
|                                                      |            |
| OK                                                   | Cancel     |

図 5.106 [カバレジ取得範囲設定]ダイアログボックス

| [Enable]                                                  | このチェックボックスをチェックすると、コードカバレジ情報の収集を有効にします。                            |
|-----------------------------------------------------------|--------------------------------------------------------------------|
| [Coverage acquisition start<br>address (Mainboard, 4M)]   | 測定開始アドレスを指定します。測定範囲は 4MB です。                                       |
| [Coverage acquisition start<br>address (Optionboard, 8M)] | 測定開始アドレスを指定します。測定範囲は 8MB です。 本機能は拡張プロファイルユニッ<br>トを接続している場合に使用できます。 |
| [OK]                                                      | 指定した条件を設定して、ダイアログボックスを閉じます。                                        |
| [Cancel]                                                  | 指定した条件を設定しないで、ダイアログボックスを閉じます。                                      |

本ダイアログボックスは、エミュレータの起動後2回目以降は表示しません。本ダイアログボックスを開く場合は、[コードカバレジ]ウィンドウのポップアップメニューから[ハードウェア設定...]を選択してください。

[カバレジ取得範囲設定]ダイアログボックスを閉じると、次に[カバレジウィンドウを開く]ダイアログボックス が開きます。

| カバレジウィンドウを開く                  | ? ×      |
|-------------------------------|----------|
| ーオブション                        |          |
| ◎ 新しいウィンドウ(№)                 | ОК       |
| ● 先頭アドレス(S): 00000000 💌 戻     | <u> </u> |
| 終了アドレス(E): 00000000 💌 🗾       | キャンセル(0) |
| ○ ファイル ▶ 参照()                 |          |
| ○ 最近使ったカバレジ情報ファイル( <u>R</u> ) |          |
|                               |          |
| ○ 別のカバレジファイルを参照(目)            |          |

図 5.107 [カバレジウィンドウを開く]ダイアログボックス

[カバレジウィンドウを開く]ダイアログボックスでは、カバレジウィンドウに表示したい範囲を設定します。

| [新しいウィンドウ]            | 新たなカバレジ範囲を設定します。                                                    |
|-----------------------|---------------------------------------------------------------------|
| [先頭アドレス]              | カバレジ情報表示の開始アドレスを指定します。 (接頭辞省略時は 16 進で入力)                            |
| [終了アドレス]              | カバレジ情報表示の終了アドレスを指定します。 (接頭辞省略時は 16 進で入力)                            |
| [ファイル]                | 現在のプロジェクト中の".C"または".CPP"を型名に持つソースファイルを指定します。                        |
|                       | これにより指定ファイル内に存在する関数をカバレジ範囲として設定します。                                 |
|                       | ファイル型名を省略した場合は、".C"を補います。".C"または".CPP"以外のファイル型名を持<br>つファイルは指定できません。 |
|                       | プレースフォルダまたは[参照]ボタンが利用できます。                                          |
| [最近使ったカバレジ<br>情報ファイル] | 最近保存されたファイルが4個まで表示されます。リストの中から選択してください。                             |
| [別のカバレジファイル<br>を参照]   | リストに無いファイルを参照できます。                                                  |

本ダイアログボックスで[OK]ボタンをクリックすると、[コードカバレジ]ウィンドウを表示します。 アドレス範囲を指定した場合とソースファイルを指定した場合では、ウィンドウの表示形式が異なります。

RENESAS

(1) コードカバレジウィンドウ(アドレス指定)

| コードカバレジ 00000800- 00 | 0000FFF   |          |          |           |                   |                             | x |
|----------------------|-----------|----------|----------|-----------|-------------------|-----------------------------|---|
| % 2 🗙 燥 💅            |           |          |          |           |                   |                             |   |
| Range                | Statistic | Executed | Address  | Assembler | :                 | Source                      |   |
| 00000800- 00000FFF   | -         | 0        | 00000800 | MOV.L     | @(H'002C:8,PC),R2 | void PowerON_Reset_PC(void) | - |
|                      |           | 0        | 00000802 | ADD       | #H'FO,R2          |                             |   |
|                      |           | 0        | 00000804 | LDC       | R2,VBR            |                             |   |
|                      |           | 0        | 00000806 | MOV.L     | @(H'002C:8,PC),R2 | _INITSCT();                 |   |
|                      |           | 0        | 80800000 | JSR       | @R2               | -                           |   |
|                      |           | 0        | A0800000 | NOP       |                   |                             |   |
|                      |           | 0        | 0000080c | MOV.L     | @(H'0028:8,PC),R2 | CALL INIT();                |   |
|                      |           | 0        | 0000080E | JSR       | @R2               |                             |   |
|                      |           | 0        | 00000810 | NOP       |                   |                             |   |
|                      |           | 0        | 00000812 | MOV       | #H'FO,R3          | set cr(SR Init);            |   |
|                      |           | 0        | 00000814 | EXTU.B    | R3,R4             |                             |   |
|                      |           |          |          |           |                   |                             | - |

図 5.108 [コードカバレジ]ウィンドウ(アドレス指定)

[コードカバレジ]ウィンドウはスプリッタで2分割されています。

(a) 左側ウィンドウ

カバレジ範囲とカバレジ統計情報を表示します。

表示する項目は以下の通りです。

| [Range]     | アドレス範囲            |
|-------------|-------------------|
| [Statistic] | C0 カバレジ値(パーセント表示) |

[Statistic]カラムのパーセントは、左側ウィンドウのポップアップメニューで[パーセンテージ]を選択すると表示 されます。

| Range              | Sta | tistic |                  |  |
|--------------------|-----|--------|------------------|--|
| 00000800- 00000FFF | -   | パーセ    | ンテージ( <u>P</u> ) |  |
|                    |     |        |                  |  |

図 5.109 [コードカバレジ]ウィンドウのパーセント表示

(b) 右側ウィンドウ

C/C++およびアセンブラレベルでのカバレジ情報を表示します。 表示する項目は以下の通りです。

| 1:命令を実行した        |
|------------------|
| 0:命令を実行していない     |
| 命令アドレス           |
| 逆アセンブル表示         |
| C/C++またはアセンブラソース |
|                  |

#### (2) コードカバレジウィンドウ(ソースファイル指定)

| コードカバレジ   | i 00001024- 000010B7 |          |          |           |                   |                     |          |
|-----------|----------------------|----------|----------|-----------|-------------------|---------------------|----------|
| % 2 🗙     | N 🛪                  |          |          |           |                   |                     |          |
| Functions | Statistic            | Executed | Address  | Assembler | :                 | Source              | <u> </u> |
| -main     | -                    | 0        | 00001024 | MOV.L     | R10,0-R15         | void main(void)     |          |
| -abort    | -                    | 0        | 00001026 | MOV.L     | R11,0-R15         |                     |          |
|           |                      | 0        | 00001028 | MOV.L     | R12,0-R15         |                     |          |
|           |                      | 0        | 0000102A | MOV.L     | R13,0-R15         |                     |          |
|           |                      | 0        | 0000102C | MOV.L     | R14,0-R15         |                     |          |
|           |                      | 0        | 0000102E | STS.L     | PR,@-R15          |                     |          |
|           |                      | 0        | 00001030 | ADD       | #H'CC,R15         |                     |          |
|           |                      | 0        | 00001032 | MOV       | #H'00,R10         |                     |          |
|           |                      | 0        | 00001034 | MOV.L     | @(H'0084:8,PC),R2 | p_sam= new Sample;  |          |
|           |                      | 0        | 00001036 | MOV       | R10,R4            | while (1) {         |          |
|           |                      | 0        | 00001038 | JSR       | @R2               | for( i=0; i<10; i++ | i {<br>• |

図 5.110 [コードカバレジ]ウィンドウ(ソースファイル指定)

[コードカバレジ]ウィンドウはスプリッタで2分割されています。

(a) 左側ウィンドウ

カバレジ範囲とカバレジ統計情報を表示します。

表示する項目は以下の通りです。

 [Functions]
 カバレジ対象の関数

 [Statistic]
 C0 カバレジ値(パーセント表示))

[Statistic]カラムのパーセントは、左側ウィンドウのポップアップメニューで[パーセンテージ]を選択すると表示 されます。(アドレス指定の場合と同様)

カラムタブをクリックすることで関数名または C0 カバレジ値を降順または昇順に並べ替えることができます。

(b) 右側ウィンドウ

左側のウィンドウでダブルクリックにより選択された関数について、C/C++およびアセンブラレベルでのカバレジ情報を表示します。

表示する項目は以下の通りです。

| [Executed]  | 1:命令を実行した        |
|-------------|------------------|
|             | 0:命令を実行していない     |
| [Address]   | 命令アドレス           |
| [Assembler] | 逆アセンブル表示         |
| [Source]    | C/C++またはアセンブラソース |

#### 5.15.2 ソースファイルを表示する

ポップアップメニューから[ソースファイル表示]を選択すると、[エディタ]ウィンドウを開いて、[コードカバレ ジ]ウィンドウ上のカーソル位置のアドレスに対応するソースファイルを表示します。

### 5.15.3 表示アドレスを変更する

ポップアップメニューから[表示アドレス...]を選択すると、[表示アドレス]ダイアログボックスを表示します。

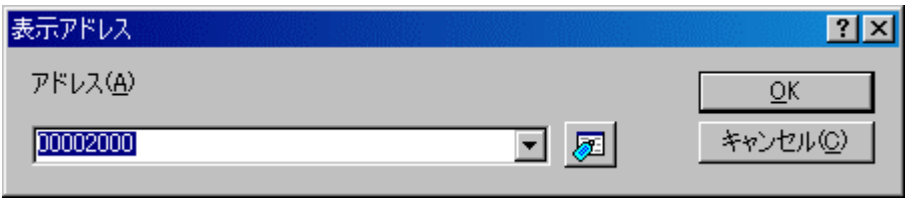

図 5.111 [表示アドレス]ダイアログボックス

本ダイアログボックスで[コードカバレジ]ウィンドウの表示アドレスを変更します。

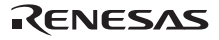

5.15.4 カバレジ表示範囲を変更する

(1) カバレジ表示範囲をアドレスで指定した場合

| カバレジ表 | 辰示範囲                |          |        | ?×                |
|-------|---------------------|----------|--------|-------------------|
| ۲     | 先頭アドレス( <u>S</u> ): | 00002000 |        | <u> </u>          |
|       | 終了アドレス( <u>E</u> ): | 000020FF | • 🗾    | キャンセル( <u>©</u> ) |
| o     | ファイル                |          | ▶ 参照() |                   |

図 5.112 [カバレジ表示範囲]ダイアログボックス(アドレス指定)

本ダイアログボックスで命令実行情報取得の条件を変更します。 下記項目を指定できます。

| [開始アドレス] | 先頭アドレス(接頭辞省略時は 16 進で入力) |
|----------|-------------------------|
| [終了アドレス] | 終了アドレス(接頭辞省略時は 16 進で入力) |

[OK]ボタンをクリックすると、カバレジ表示範囲を変更します。

(2) カバレジ表示範囲をソースファイルで指定した場合

| カバレジ夢 | 気が開        |                         |      | <u>?×</u>  |
|-------|------------|-------------------------|------|------------|
| 0     | 先頭アドレス(S): |                         |      | <u>O</u> K |
|       | 終了アドレス(E): |                         | ☑ 👼  | キャンセル(©)   |
| ۰     | ファイル       | ◊◊Ⅹ¥Source¥tutorial.cpp | 参照() |            |

図 5.113 [カバレジ表示範囲]ダイアログボックス(ソースファイル指定)

本ダイアログボックスで命令実行情報取得の条件を変更します。 下記項目を指定できます。

[ファイル] 現在のプロジェクト中の ".C "または ".CPP "を型名に持つソースファイルを指定します。 これにより指定ファイル内に存在する関数をカバレジ範囲として設定します。 ファイル型名を省略した場合 は、 ".C"を補います。 ".C" または ".CPP " 以外のファイル型名を持つファイルは指定できません。 プレース フォルダまたは[参照...]ボタンが利用できます。

[OK]ボタンをクリックすると、カバレジ測定範囲を変更します。

5.15.5 カバレジ情報をクリアする

(1) 指定した範囲のカバレジ情報をクリアする

ポップアップメニューから[カバレジ範囲クリア]を選択すると、[カバレジ範囲クリア]ダイアログボックスを表示します。

| カバレジ範囲クリア           |          | <u>? ×</u>        |
|---------------------|----------|-------------------|
| 先頭アドレス( <u>S</u> ): | •        | <u>OK</u>         |
| 終了アドレス( <u>E</u> ): | <b>•</b> | キャンセル( <u>C</u> ) |
|                     |          |                   |

図 5.114 [カバレジ範囲クリア]ダイアログボックス

クリアする範囲の開始アドレスと終了アドレスを指定します。

[OK]ボタンをクリックすると、指定した範囲をクリアします。

(2) すべてのカバレジ情報をクリアする

ポップアップメニューから[カバレジ全クリア]を選択すると、[カバレジ情報を保存]ダイアログボックスを表示 します。

#### 5.15.6 カバレジ情報をファイルに保存する

ポップアップメニューから[保存...]を選択すると、[カバレジ情報を保存]ダイアログボックスを表示します。

| カバレジ情報を保存          |      | <u>?×</u>               |
|--------------------|------|-------------------------|
| ファイル名( <u>F</u> ): | ▶ 参照 | (Q<br>キャンセル( <u>C</u> ) |

図 5.115 [カバレジ情報を保存]ダイアログボックス

保存するカバレジ情報ファイルの場所と名前を指定します。プレースフォルダまたは[参照...]ボタンが使用でき ます。

ファイル拡張子の入力を省略すると、ファイル拡張子として ".COV "を自動的に付加します。

ファイル拡張子として、".COV"および".TXT"以外を入力するとエラーメッセージを出力します。

RENESAS

#### 5.15.7 カバレジ情報をファイルからロードする

ポップアップメニューから[ロード...]を選択すると、[カバレジ情報ロード]ダイアログボックスを表示します。

| カバレジ情報ロード            | <u>? ×</u>                      |
|----------------------|---------------------------------|
| ファイル名(E):  オフセット(Q): | <u>Q</u> K<br>キャンセル( <u>C</u> ) |
|                      |                                 |

図 5.116 [カバレジ情報ロード]ダイアログボックス

ロードするカバレジ情報ファイルの場所と名前を指定します。プレースフォルダまたは[参照...]ボタンが使用できます。

ロードできるファイル拡張子は".COV"のみです。その他のファイル拡張子を入力するとエラーメッセージを 出力します。

【注】 カバレジ測定範囲をソースファイルで指定した場合は、保存した".COV"ファイルをロードすることはできません。

#### 5.15.8 最新の情報に更新する

ポップアップメニューから[最新の情報に更新]を選択すると、[コードカバレジ]ウィンドウの内容を最新に更新 します。

#### 5.15.9 情報の更新を抑止する

ポップアップメニューの[表示固定]をチェックすると、プログラム実行停止時にウィンドウの更新を行いません。 これにより、カバレジ情報取得のためのエミュレータへのアクセスを抑止することができます。

- 5.15.10 保存確認ダイアログボックス
- (1) コードカバレジ情報をクリアするとき、または[コードカバレジ]ウィンドウを閉じるとき確認のダイアログボックスを表示します。

| Confirmation Request  | <u>? ×</u> |
|-----------------------|------------|
| カバレジ情報をクリアします         |            |
| ☑ カバレジ情報を保存(S)        |            |
| <u> の K キャンセル( の)</u> |            |

図 5.117 [Confirmation Request]ダイアログボックス

[カバレジ情報を保存]チェックボックスをチェックすると、カバレジ情報をクリアする前にカバレジデータをファイルに保存することができます。

[Ok]ボタンをクリックすると、カバレジ情報をクリアします。

(2) [ファイル->セッションの保存]を選択したとき

[コードカバレジ]ウィンドウを開いている場合、開いているウィンドウ数分の[カバレジ情報を保存]ダイアログ ボックスを開きます。

それぞれのウィンドウのデータを別々またはまとめて保存することができます。

| カバレジ情報を保存                       | ? ×       |
|---------------------------------|-----------|
| アドレス範囲: H'00001000 - H'000010ff |           |
|                                 | すべて(はい(A) |

図 5.118 [カバレジ情報を保存]ダイアログボックス

[すべていいえ]ボタンをクリックすると、すべてのカバレジ情報を保存しないでダイアログボックスを閉じます。 [すべてはい]ボタンをクリックすると、すべての[コードカバレジ]ウィンドウデータを1個のファイルに保存し

RENESAS

ます。

5.15.11 エディタウィンドウへのコードカバレジ結果表示

命令実行済のソース行に対応するデバッガカラムを強調表示することで[エディタ]ウィンドウにもカバレジ結 果を表示します。[コードカバレジ]ウィンドウでカバレジに関する設定を変更すると、対応するデバッガカラムの 表示も更新します。

| 6                                                                                                    | 1 🖅                                                                                                    |   |   |     |     |   |                                                                                                    |  |
|----------------------------------------------------------------------------------------------------|----------------------------------------------------------------------------------------------------|---|---|-----|-----|---|----------------------------------------------------------------------------------------------------|--|
| 行番号                                                                                                    | ソースアドレス                                                                                                    | O | A | В., | . ] | S | ソース                                                                                                    |  |
| 28<br>29<br>30<br>31<br>32<br>33<br>34<br>35<br>36<br>37<br>38<br>39<br>40<br>41<br>42<br>43<br>44<br>45<br>46<br>47<br>48<br>49 | 00001036<br>00001034<br>00001034<br>00001038<br>00001048<br>00001058<br>00001058<br>00001058<br>00001068<br>00001076<br>00001076<br>00001078 |   |   | 0.  |     | • | <pre>void main(void) {     long a[10];     long j;     int i;     class Sample *p_sam;     while (1){         p_sam= new Sample;         for( i=0; i&lt;10; i++ ){             j = rand();             if(j &lt; 0){</pre> |  |
| tuto                                                                                                    | orial.cpp                                                                                                    | _ | _ |     | _   |   |                                                                                                    |  |

図 5.119 [コードカバレジ]カラム

# 6. チュートリアル

### 6.1 はじめに

E200F エミュレータの主な機能を紹介するために、チュートリアルプログラムを提供しています。このプログ ラムを用いて説明します。

このチュートリアルプログラムは、C++言語で書かれており、10個のランダムデータを昇順/降順にソートします。

チュートリアルプログラムでは、以下の処理を行います。

- main関数でソートするランダムデータを生成します。
- sort関数ではmain関数で生成したランダムデータを格納した配列を入力し、昇順にソートします。
- change関数ではsort関数で生成した配列を入力し、降順にソートします。

チュートリアルプログラムは、tutorial.cpp ファイルで提供しています。コンパイルされたロードモジュールは、 Tutorial.abs ファイルとして Dwarf2 フォーマットで提供しています。

#### 【留意事項】

Tutorial.abs は、ビッグエンディアンで動作します。リトルエンディアンで動作させる場合、再コンパイルを行ってください。

再コンパイルを行った場合、本章で説明しているアドレスと異なることがあります。

本章は、一般的な E200F エミュレータの使用例です。各製品の仕様については、別冊の「SHxxxx ご使用時の補足説 明」、またはオンラインヘルプを参照してください。

各製品に添付される Tutorial.abs の動作アドレスは、製品によって異なります。

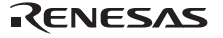

### 6.2 High-performance Embedded Workshop の起動

「4.1 システムチェック」にしたがって High-performance Embedded Workshop を起動してください。

### 6.3 E200F エミュレータのセットアップ

プログラムをダウンロードする前に、E200Fエミュレータの通信クロックをセットアップする必要があります。

AUD clock

AUDトレース取得時のクロックです。 周波数が低いと、リアルタイムトレース機能使用時にデータ抜けの発生頻度が高くなります。 周波数は、サポートデバイスのAUD clock上限を超えないように設定してください。 AUDトレース機能を使用できるE200Fエミュレータを使用しているときのみ必要です。

• JTAG (H-UDI)clock (TCK)

AUDトレース以外の通信クロックです。 周波数が低いと、ダウンロードが遅くなります。 周波数は、サポートデバイスのTCK保証範囲の上限を超えないように設定してください。 両クロックとも、制限事項は、別冊のSHxxxxご使用時の補足説明の「JTAG(H-UDI)クロック(TCK)、AUD クロック(AUDCK)使用時の注意事項」をご参照ください。

以下に、通信クロックを設定する方法について説明します。

# 6.4 [Configuration]ダイアログボックスの設定

通信クロックを設定するために、[オプション]メニューから[エミュレータ]を選択し、さらに [システム…]を選択してください。[Configuration]ダイアログボックスが表示されます。

| Configuration                 |                                                  | ? ×            |
|-------------------------------|--------------------------------------------------|----------------|
| General Main Board Bus B      | Board   Loading flash memory                     |                |
| Mode                          | 842222                                           | <b>.</b>       |
| <u>Moue</u><br>Emulation mode | Normal                                           | ÷              |
| Step option                   | Disables interrupts during single step execution | 북              |
| Beed Allwrite on the fly      |                                                  | ÷ 1            |
| Lead, write on the hy         |                                                  | -              |
|                               |                                                  |                |
| AUD clock                     | 1 /0 CBU alaak                                   | - II           |
|                               |                                                  | 2              |
| AU <u>D</u> pin select        | Disable                                          | -              |
|                               | Bit pattern H'0000                               |                |
| JTAG clock                    | 600kHz                                           | <b>न</b>       |
|                               |                                                  | -              |
|                               |                                                  |                |
|                               |                                                  |                |
|                               |                                                  |                |
|                               |                                                  |                |
|                               | OK キャンセル 道                                       | 5月( <u>A</u> ) |

図 6.1 [Configuration]ダイアログボックス

[AUD clock]コンボボックスと、[JTAG clock]コンボボックスに適切な値を設定してください。デフォルトでも動作します。

#### 【留意事項】

本ウィンドウで設定できる内容は、製品ごとに異なります。各製品の設定内容については、オンラインヘルプを参照し てください。

[OK]ボタンをクリックして、コンフィグレーションを設定してください。

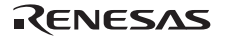

### 6.5 ダウンロード先メモリの動作チェック

ダウンロードを行うメモリが正常に動作することをチェックします。

ダウンロード先のメモリが SDRAM/DRAM 等の場合、ダウンロードする前にターゲットマイコンのバスコント ローラの設定をする必要があります。使用するメモリに従った設定を前もって適切に行ってください。なお、バ スコントローラは、[IO]ウィンドウから設定することができます。

バスコントローラの設定などのメモリ設定が完了したら、[メモリ]ウィンドウでメモリ内容を表示、編集し、メ モリが正常に動作することを確認します。

【留意事項】

メモリ動作チェックは上記だけでは不完全な場合があります。メモリチェック用プログラムを作成し、チェックすることをお勧めします。

[表示]メニューの[CPU]サブメニューから[メモリ…]を選択し、[先頭アドレス]エディットボックスに "H'00000000"を入力、

[終了アドレス]エディットボックスに"H'000000FF"を入力し、[データサイズ]コンボボックスを"Byte"に設定してください。

| 表示開始アドレス     |          | ? ×      |
|--------------|----------|----------|
| 表示開始アドレス:    | 00000000 | F        |
| スクロール開始アドレス: | 00000000 | <u></u>  |
| スクロール終了アドレス: | FFFFFFF  | <b>F</b> |
| OK           | キャンセル    |          |

図 6.2 [表示開始アドレス]ダイアログボックス

[OK]ボタンをクリックしてください。指定されたメモリ領域を示す[メモリ]ウィンドウが表示されます。

| メモリ [00000000]        |                    |    |       |            |    |            |    |    |    |     |     |    |    |    |    |    |    |       | × |
|-----------------------|--------------------|----|-------|------------|----|------------|----|----|----|-----|-----|----|----|----|----|----|----|-------|---|
| <b>•</b> •• ••• === [ | <u>16</u> 10 ±10 8 | 2  | dbc ( | <b>t</b> s | Ъ  | <b>5</b> 0 | đe | £. | .d | .16 | .32 | 2  | ]  |    |    |    |    |       |   |
| Address Label         | Register           | +0 | +1    | +2         | +3 | +4         | +5 | +6 | +7 | +8  | +9  | +A | +B | +C | +D | +E | +F | ASCII |   |
| 00000000              |                    | 00 | 00    | 80         | 00 | 00         | 01 | 00 | 00 | 00  | 00  | 08 | 2C | 00 | 01 | 00 | 00 |       |   |
| 00000010              |                    | 00 | 00    | 08         | 44 | 00         | 00 | 08 | 48 | FF  | FF  | FF | FF | FF | FF | FF | FF | DH    |   |
| 00000020              |                    | FF | FF    | FF         | FF | FF         | FF | FF | FF | FF  | FF  | FF | FF | FF | FF | FF | FF |       |   |
| 00000030              |                    | FF | FF    | FF         | FF | FF         | FF | FF | FF | FF  | FF  | FF | FF | FF | FF | FF | FF |       |   |
| 00000040              |                    | FF | FF    | FF         | FF | FF         | FF | FF | FF | FF  | FF  | FF | FF | FF | FF | FF | FF |       |   |
| 00000050              |                    | FF | FF    | FF         | FF | FF         | FF | FF | FF | FF  | FF  | FF | FF | FF | FF | FF | FF |       |   |
| 00000060              |                    | FF | FF    | FF         | FF | FF         | FF | FF | FF | FF  | FF  | FF | FF | FF | FF | FF | FF |       |   |
| 00000070              |                    | FF | FF    | FF         | FF | FF         | FF | FF | FF | FF  | FF  | FF | FF | FF | FF | FF | FF |       |   |
| 00000080              |                    | FF | FF    | FF         | FF | FF         | FF | FF | FF | FF  | FF  | FF | FF | FF | FF | FF | FF |       |   |
| 00000090              |                    | FF | FF    | FF         | FF | FF         | FF | FF | FF | FF  | FF  | FF | FF | FF | FF | FF | FF |       |   |
| 000000A0              |                    | FF | FF    | FF         | FF | FF         | FF | FF | FF | FF  | FF  | FF | FF | FF | FF | FF | FF |       |   |
| 000000B0              |                    | FF | FF    | FF         | FF | FF         | FF | FF | FF | FF  | FF  | FF | FF | FF | FF | FF | FF |       | - |

図 6.3 [メモリ]ウィンドウ

[メモリ]ウィンドウ上のデータ部分をダブルクリックすることにより、値が変更できます。またデータ部分をダ ブルクリックしなくても、カーソルのある場所のデータ内容を直接編集することができます。

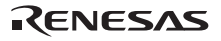

# 6.6 チュートリアルプログラムのダウンロード

6.6.1 チュートリアルプログラムをダウンロードする

デバッグしたいオブジェクトプログラムをダウンロードできます。

[Download modules]の[Tutorial.abs]から[ダウンロード]を選択します。

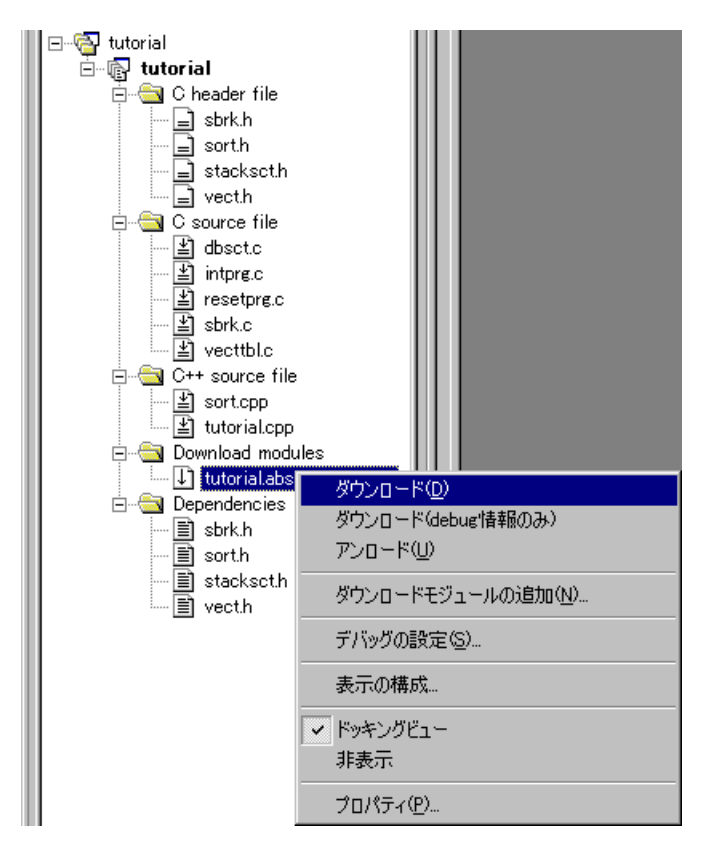

図 6.4 チュートリアルプログラムのダウンロード

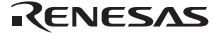

### 6.6.2 ソースプログラムを表示する

High-performance Embedded Workshop では、ソースレベルでプログラムをデバッグできます。

[C++ source file]の[tutorial.cpp]をダブルクリックします。

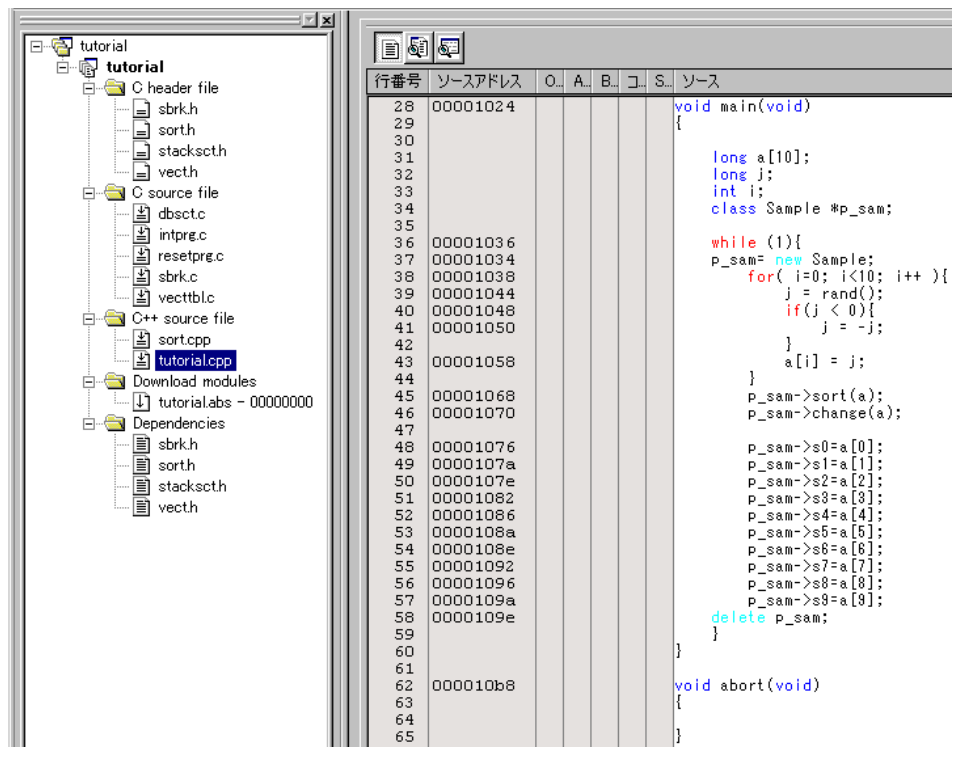

図 6.5 [エディタ]ウィンドウ(ソースプログラムの表示)

必要であれば、[基本設定]メニューから[表示の形式...]オプションを選択し、見やすいフォントとサイズを選択 してください。

[エディタ]ウィンドウは、最初はプログラムの先頭を示しますが、スクロールバーを使って他の部分を見ること ができます。

RENESAS

### 6.7 S/W ブレークポイントの設定

簡単なデバッグ機能の1つに S/W ブレークポイントがあります。

[エディタ]ウィンドウにおいて、S/W ブレークポイントを簡単に設定できます。例えば、sort 関数のコール箇所 に S/W ブレークポイントを設定します。

sort 関数コールを含む行の[S/W ブレークポイント]カラムをダブルクリックしてください。

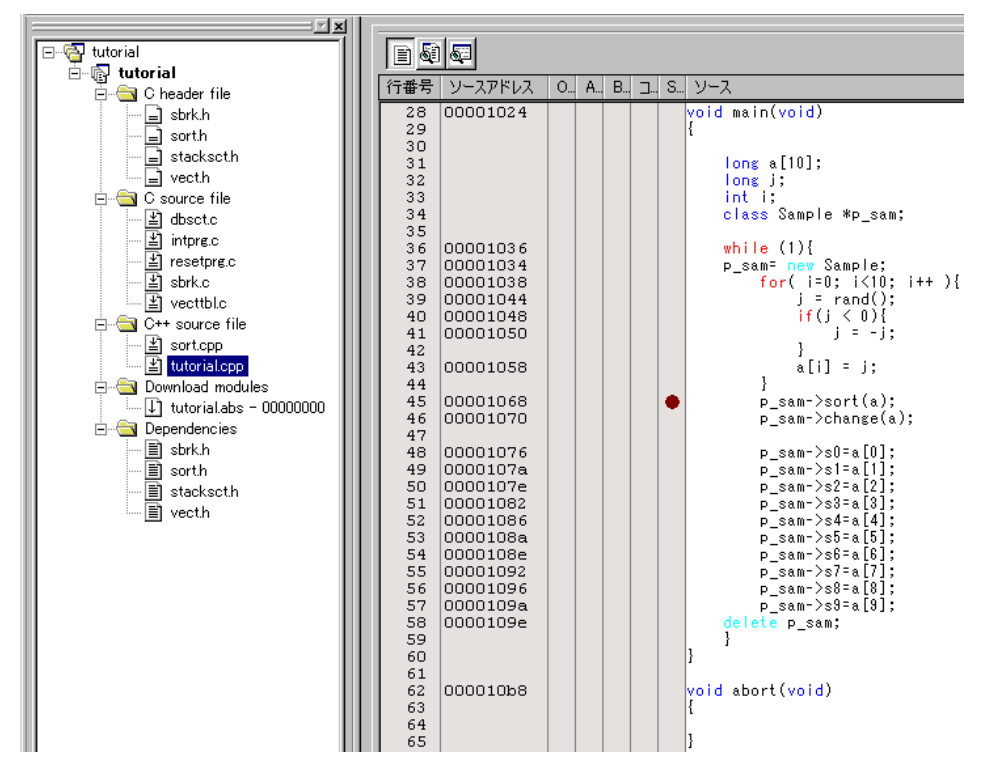

図 6.6 [エディタ]ウィンドウ (S/W ブレークポイントの設定)

sort 関数を含む行に "•"と表示されます。この表示により S/W ブレークポイントが設定されたことを示しています。

【留意事項】

S/W ブレークポイントは、ROM 領域には設定できません。

# 6.8 レジスタ内容の変更

プログラムを実行する前に、プログラムカウンタおよびスタックポインタの値を設定してください。

[表示]メニューの[CPU]サプメニューから[レジスタ]を選択してください。[レジスタ]ウィンドウが表示されます。

| レジスター |                                 | 3         | × |
|-------|---------------------------------|-----------|---|
| Name  | Value                           | Radix 🔺   | • |
| RO    | 0000000                         | Hex       | l |
| R1    | 0000000                         | Hex       | l |
| R2    | 0000000                         | Hex       | l |
| R3    | 0000000                         | Hex       | l |
| R4    | 0000000                         | Hex       | l |
| R5    | 0000000                         | Hex       | l |
| R6    | 0000000                         | Hex       | l |
| R7    | 0000000                         | Hex       | l |
| R8    | 0000000                         | Hex       | l |
| R9    | 0000000                         | Hex       | l |
| R10   | 0000000                         | Hex       | l |
| R11   | 0000000                         | Hex       | l |
| R12   | 0000000                         | Hex       | l |
| R13   | 0000000                         | Hex       | l |
| R14   | 0000000                         | Hex       | l |
| R15   | 00010000                        | Hex       |   |
| PC    | 00000800                        | Hex       |   |
| SR    | 0111000000000000000000011110000 | -1111 Bin |   |
| GBR   | 0000000                         | Hex       |   |
| VBR   | 0000000                         | Hex       | • |

図 6.7 [レジスタ]ウィンドウ

RENESAS

プログラムカウンタ(PC)を変更する場合には、[レジスタ]ウィンドウで[PC]の数値エリアをマウスでダブルク リックすると、以下のダイアログボックスが表示され、値の変更が可能です。本チュートリアルプログラムでは、 H'0000800を設定し、[OK]ボタンをクリックしてください。

| PC - レジスタ | 値設定      | ? × |
|-----------|----------|-----|
| 値:        | 00000800 |     |
| 基数:       | Hex      | •   |
| データ形式:    | レジスタ全体   | •   |
|           | OK キャンセル |     |

図 6.8 [レジスタ]ダイアログボックス(PC)

同じようにして、スタックポインタ(SP)を変更します。本チュートリアルプログラムでは、H'FFF9F000を設 定してください。

| R15 - レジス: | 如設定        |       | ?× |
|------------|------------|-------|----|
| 値:         | H'FFF9F000 |       |    |
| 基数:        | Hex        |       | •  |
| データ形式:     | レジスタ全体     |       | -  |
|            | ОК         | キャンセル |    |

図 6.9 [レジスタ]ダイアログボックス(R15)

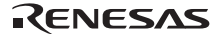

### 6.9 プログラムの実行

プログラムの実行方法について説明します。

プログラムを実行する場合は、[デバッグ]メニューから[実行]を選択するか、ツールバー上の[実行]ボタンを選択してください。

| ≣↓ |  |
|----|--|
|    |  |

図 6.10 [実行]ボタン

実行を開始すると、ステイタスバーに"\*\* RUNNING"と表示し、その後、ターゲットマイコンステイタス取得機能をサポートしている製品では、実行 PC アドレスの表示となります。

プログラムはブレークポイントを設定したところまで実行されます。プログラムが停止した位置を示すために [S/W ブレークポイント]カラム中に矢印が表示されます。また、[BREAK POINT]メッセージがステイタスバーに 表示されます。

#### 【留意事項】

ブレーク後にソースファイルを表示する際に、ソースファイルパスを問い合わせる場合があります。ソースファイルの場所は以下です。

< OS がインストールされているドライブ>¥WorkSpace¥Tutorial¥E200¥xxxx¥Tutorial

正常に実行できない場合、[デバッグ]メニューから[CPU のリセット]を選択し、一度リセットを発行してから、
 図 6.8 よりやり直してください。

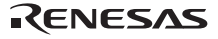

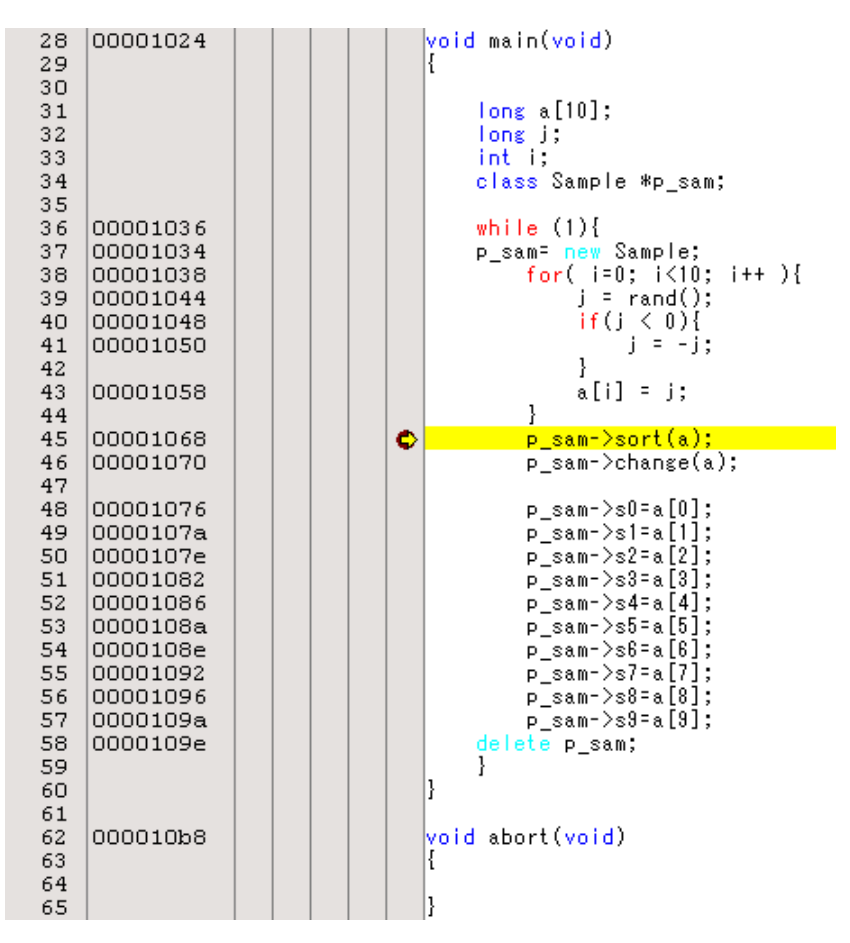

図 6.11 [エディタ]ウィンドウ(ブレーク状態)

RENESAS

[ステイタス]ウィンドウで最後に発生したブレークの要因が確認できます。

[表示]メニューの[CPU]サブメニューから[ステイタス]を選択してください。

[ステイタス]ウィンドウが表示されますので、[Platform]シートを開いて Cause of last break の Status を確認して ください。

| ステイタス                                                                       |                                                                                                    | × |
|-----------------------------------------------------------------------------|----------------------------------------------------------------------------------------------------|---|
| Item                                                                        | Status                                                                                                    |   |
| Connected to:<br>CPU<br>Run status<br>Cause of last break<br>Run time count | SH×××× E200F SYSTEM (Renesas E-Series USB Driver)<br>SH××××<br>Ready<br>BREAK POINT<br>OOh 00min 00s 001ms 034us 800ns |   |
| Emulation mode<br>Endian                                                    | Normal<br>Bic                                                                                                    | • |
| Memory Platform (Events                                                     | /                                                                                                    |   |

図 6.12 [ステイタス]ウィンドウ

【留意事項】

本ウィンドウで表示される内容は、製品ごとに異なります。各製品の表示内容については、オンラインヘルプを参照し てください。

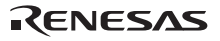

### 6.10 ブレークポイントの確認

設定した全てのブレークポイントは、[イベントポイント]ウィンドウで確認することができます。

[表示]メニューの[コード]サブメニューから[イベントポイント]を選択してください。[イベントポイント]ウィンドウが表示されます。[Breakpoint]シートを開きます。

|               |              |                                                 |        | × |  |  |  |  |  |  |  |  |  |  |
|---------------|--------------|-------------------------------------------------|--------|---|--|--|--|--|--|--|--|--|--|--|
|               |              |                                                 |        |   |  |  |  |  |  |  |  |  |  |  |
| Type          | State        | Condition                                       | Action |   |  |  |  |  |  |  |  |  |  |  |
| Breakpoint    | Enable       | Address=00001068(tutorial.cpp/45)               | Break  |   |  |  |  |  |  |  |  |  |  |  |
|               |              |                                                 |        |   |  |  |  |  |  |  |  |  |  |  |
|               |              |                                                 |        |   |  |  |  |  |  |  |  |  |  |  |
|               |              |                                                 |        |   |  |  |  |  |  |  |  |  |  |  |
|               |              |                                                 |        |   |  |  |  |  |  |  |  |  |  |  |
|               |              |                                                 |        |   |  |  |  |  |  |  |  |  |  |  |
|               |              |                                                 |        |   |  |  |  |  |  |  |  |  |  |  |
|               |              |                                                 |        |   |  |  |  |  |  |  |  |  |  |  |
|               |              |                                                 |        |   |  |  |  |  |  |  |  |  |  |  |
| 🔹 🕨 🖹 Breakpo | int 🖉 Onchij | p Event À AUD Event À Other Event À BUS Event / |        |   |  |  |  |  |  |  |  |  |  |  |

図 6.13 [イベントポイント]ウィンドウ

マウスの右ボタンで[イベントポイント]ウィンドウをクリックすると開くポップアップメニューにより、ブレー クポイントの設定 / 変更、新しいブレークポイントの定義、およびブレークポイントの削除、有効 / 無効の選択 ができます。

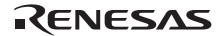

# 6.11 シンボルの参照

[ラベル]ウィンドウを使ってモジュール内のシンボル情報を表示させることができます。

[表示]メニューの[シンボル]サブメニューから[ラベル]を選択してください。[ラベル]ウィンドウが表示され、モ ジュール内のシンボル情報が参照できます。

|             | ×                               |
|-------------|---------------------------------|
| °a èa × ≍ 🖪 |                                 |
| BP Address  | Name                            |
| 00000000    | RESET Vectors                   |
| 00000010    | INT Vectors                     |
| 00000800    | PowerON Reset PC                |
| 0000082C    | Manual_Reset_PC                 |
| 00000844    | _INT_Illegal_code               |
| 00000848    | Dummy                           |
| 00001000    | _sbrk                           |
| 00001024    | _main                           |
| 000010в8    | _abort                          |
| 000010⊅0    | INITSCT                         |
| 00001138    | CALL_INIT                       |
| 00001164    | CALL_END                        |
| 00001178    | operator delete(void *)         |
| 0000118c    | operator new(unsigned long)     |
| 000011F0    | _rand                           |
| 0000121C    | _free                           |
| 0000121C    | free                            |
| 000012c0    | _malloc                         |
| 000012c0    | malloc                          |
| 00001370    | morecor                         |
| 000013D0    | default_new_handler()           |
| 000013D4    | call_dtors()                    |
| 00001558    | process_needed_destructions()   |
| 0000159E    | already_marked_for_destruction  |
| 000015A4    | record_needed_destruction       |
| 000015CA    | std needed destruction list 🗾 🗾 |

図 6.14 [ラベル]ウィンドウ

RENESAS

### 6.12 メモリ内容の確認

Label 名を指定することによって、Label が登録されているメモリの内容を[メモリ]ウィンドウで確認することができます。例えば、以下のように、ワードサイズで\_main に対応するメモリ内容を確認します。

[表示]メニューの[CPU]サブメニューから[メモリ]を選択し、[先頭アドレス]エディットボックスに"\_main"を入 力し、[終了アドレス]エディットボックスに"+ff"を入力し、[データサイズ]コンボボックスを"Word"に設定してく ださい。

| 表示開始アドレス     |         | ?×       |
|--------------|---------|----------|
| 表示開始アドレス:    | _main   | - 🔊      |
| スクロール開始アドレス: | 0000000 | - 🔊      |
| スクロール終了アドレス: | FFFFFFF | <b>•</b> |
| ОК           | キャンセル   |          |

図 6.15 [表示形式]ダイアログボックス

[OK]ボタンをクリックしてください。指定されたメモリ領域を示す[メモリ]ウィンドウが表示されます。

|                                   |                   |      |          |    |              |    |    |    |     |     |    |    |    |       |    |    |               | × |
|-----------------------------------|-------------------|------|----------|----|--------------|----|----|----|-----|-----|----|----|----|-------|----|----|---------------|---|
| <b>I</b> II III III III <u>16</u> | <u>10 ±10 8 2</u> | dbc  | <b>8</b> | Ъ  | <b>5</b> 0 ( | đe | £. | .d | .16 | .32 | 2  |    |    |       |    |    |               |   |
| Address Label                     | Register +        | 0 +1 | +2       | +3 | +4           | +5 | +6 | +7 | +8  | +9  | +A | +B | +C | +D    | +E | +F | ASCII         |   |
| 00001024 _main                    | 2                 | F A6 | 2F       | B6 | 2F           | C6 | 2F | D6 | 2F  | E6  | 4F | 22 | 7F | CC    | EA | 00 | /././././.0″  |   |
| 00001034                          | D                 | 2 21 | 64       | A3 | 42           | 0B | ED | 00 | 1F  | 0A  | 6B | 03 | EE | 0 A 0 | DC | 1F | .!d.Bk        |   |
| 00001044                          | 4                 | C 0B | 00       | 09 | 40           | 11 | 65 | 03 | 8D  | 02  | 1F | 0C | 65 | 5B    | 1F | 5C | L0.ee[.¥      |   |
| 00001054                          | 6                 | 6 D3 | 46       | 08 | 62           | F3 | 32 | 6C | 7D  | 01  | 22 | 52 | 4E | 10    | 8F | EF | f.F.b.21}.″RN |   |
| 00001064                          | 1                 | F DB | D2       | 17 | 65           | F3 | 42 | 0B | 64  | B3  | D2 | 16 | 65 | F3    | 42 | 0B | e.B.de.B.     |   |
| 00001074                          | 6                 | 4 B3 | 62       | F2 | 2B           | 22 | 52 | F1 | 1B  | 21  | 52 | F2 | 1B | 22    | 52 | F3 | d.b.+″R!R″R.  |   |
| 00001084                          | 1                 | B 23 | 52       | F4 | 1B           | 24 | 52 | F5 | 1B  | 25  | 52 | F6 | 1B | 26    | 52 | F7 | .#R\$R%R&R.   |   |
| 00001094                          | 1                 | B 27 | 52       | F8 | 1B           | 28 | 52 | F9 | 1B  | 29  | D2 | 0B | 42 | 0B    | 64 | B3 | .'R(R)B.d.    |   |
| 000010A4                          | A                 | F C6 | 00       | 09 | 7F           | 34 | 4F | 26 | 6E  | F6  | 6D | F6 | 6C | F6    | 6B | F6 | 40&n.m.l.k.   |   |
| 000010B4                          | 0                 | 0 0B | 6A       | F6 | 00           | 0B | 00 | 09 | 00  | 00  | 20 | 00 | 00 | 00    | 11 | FO | j             |   |
| 000010C4                          | 0                 | 0 00 | 20       | 2E | 00           | 00 | 20 | AE | 00  | 00  | 11 | 78 | 2F | 16    | 2F | 26 | x/./&         |   |
| 000010D4                          | 2                 | F 36 | 2F       | 46 | 2F           | 56 | 2F | 66 | D1  | 12  | D2 | 13 | AO | 08    | E5 | 00 | /6/F/V/f      | • |

図 6.16 [メモリ]ウィンドウ

### 6.13 変数の参照

プログラムをステップ処理するとき、プログラムで使われる変数の値が変化することを確認できます。例えば、 以下の手順で、プログラムのはじめに宣言した long 型の配列 a を見ることができます。

[エディタ]ウィンドウに表示されている配列 a の左側をクリックし、カーソルを置いてください。 マウスの右ボタンで[インスタントウォッチ]を選択してください。

以下のダイアログボックスが表示されます。

| インスタントウォッチ                 | ?×              |
|----------------------------|-----------------|
| . a {0xfff9efb4}(long[10]) | 開じる(Q)<br>登録(A) |

図 6.17 [インスタントウォッチ]ダイアログボックス

[登録]ボタンをクリックして、[ウォッチ]ウィンドウに変数を加えてください。

| ウォッチ                                |              |            | × |
|-------------------------------------|--------------|------------|---|
| R R 🗗 / 🗙 🍠 📌 🖓                     |              |            |   |
| Name                                | Value        | Туре       |   |
| ±…ℝa                                | { FFF9EFB4 } | (long[10]) |   |
|                                     |              |            |   |
|                                     |              |            |   |
|                                     |              |            |   |
|                                     |              |            |   |
| Watch1 & Watch2 & Watch3 & Watch4 / |              |            |   |

図 6.18 [ウォッチ]ウィンドウ(配列の表示)

また、変数名を指定して、[ウォッチ]ウィンドウに変数を加えることもできます。

マウスの右ボタンで[ウォッチ]ウィンドウをクリックし、ポップアップメニューから[シンボル登録]を選択して ください。

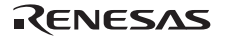

以下のダイアログボックスが表示されますので、変数 i を入力してください。

| シンボル登録   | ? ×        |
|----------|------------|
| 変数または式 🕖 | <u>O</u> K |
| İ        | キャンセル(の)   |
|          |            |

図 6.19 [シンボル登録]ダイアログボックス

[OK]ボタンをクリックします。

[ウォッチ]ウィンドウに、変数 i が表示されます。

| ウォッチ |             |                          |            | × |
|------|-------------|--------------------------|------------|---|
| R    | R 🗖 🖊 🕹     | × 🗈 🖻                    |            |   |
| Name |             | Value                    | Туре       |   |
| ₽    | a           | { FFF9EFB4 }             | (long[10]) |   |
|      | ī           | H'0000000a { R13 }       | (int)      |   |
|      | Watch1 🖉 Wa | tch2 👌 Watch3 👌 Watch4 / |            |   |

図 6.20 [ウォッチ]ウィンドウ(変数の表示)

[ウォッチ]ウィンドウの配列 a の左側にある " + " マークをクリックし、配列 a の各要素を参照することができます。

| ウォッチ                                           |       |            |              | ×          |
|------------------------------------------------|-------|------------|--------------|------------|
| RR                                             | 🗗 / 🗡 | < 🍠 🖻 🖻    | J            |            |
| Name                                           |       | Value      |              | Туре       |
| ⊡… R a                                         |       | { FFF9EFB  | 4 }          | (long[10]) |
|                                                | [0]   | н'00000000 | { FFF9EFB4 } | (long)     |
|                                                | [1]   | H'000053dc | { FFF9EFB8 } | (long)     |
| R                                              | [2]   | н'00002704 | { FFF9EFBC } | (long)     |
| - R                                            | [3]   | н'00005665 | { FFF9EFC0 } | (long)     |
| - R                                            | [4]   | H'00000daa | { FFF9EFC4 } | (long)     |
| - R                                            | [5]   | H'0000421f | { FFF9EFC8 } | (long)     |
| R                                              | [6]   | H'00003ead | { FFF9EFCC } | (long)     |
| R                                              | [7]   | H'00004d1d | { FFF9EFD0 } | (long)     |
| R                                              | [8]   | H'00002f5a | { FFF9EFD4 } | (long)     |
| R                                              | [9]   | H'000020da | { FFF9EFD8 } | (long)     |
| i                                              |       | H'0000000a | { R13 }      | (int)      |
| ▼ ▶ <b>Watch1</b> ∧ Watch2 ∧ Watch3 ∧ Watch4 / |       |            |              |            |

図 6.21 [ウォッチ]ウィンドウ(配列要素の表示)

### 6.14 ローカル変数の表示

[ローカル]ウィンドウを使って関数内のローカル変数を表示させることができます。例として、main 関数のローカル変数を調べます。

この関数は、4 つのローカル変数 a, j, i, p\_sam を宣言します。

[表示]メニューの[シンボル]サブメニューから[ローカル]を選択してください。[ローカル]ウィンドウが表示されます。

[ローカル]ウィンドウには、現在のプログラムカウンタ(PC)が指している関数のローカル変数とその値が表示されます。

関数内にローカル変数が存在しない場合、[ローカル]ウィンドウに何も表示されません。

|                    |                                                                            | ×                                                                                                    |
|--------------------|----------------------------------------------------------------------------|----------------------------------------------------------------------------------------------------|
|                    |                                                                            |                                                                                                    |
| Value              | Туре                                                                       |                                                                                                    |
| { FFF9EFB4 }       | (long[10])                                                                 |                                                                                                    |
| H'000020da { R5 }  | (long)                                                                     |                                                                                                    |
| H'0000000a { R13 } | (int)                                                                      |                                                                                                    |
| 0x000053d8 { R11 } | (class Sample*)                                                            |                                                                                                    |
|                    |                                                                            |                                                                                                    |
|                    |                                                                            |                                                                                                    |
|                    |                                                                            |                                                                                                    |
|                    | Value { FFF9EFB4 } H'000020da { R5 } H'0000000a { R13 } 0x000053d8 { R11 } | Value         Type           { FFF9EFB4 }         (long[10])           H'000020da { R5 }         (long)           H'0000000a { R13 }         (int)           0x000053d8 { R11 }         (class Sample*) |

図 6.22 [ローカル]ウィンドウ

[ローカル]ウィンドウの配列 a の左側にある "+"マークをクリックし、配列 a の構成要素を表示させてください。

sort 関数実行前と実行後の配列 a の要素を参照すると、ランダムデータが降順にソートされていることがわかります。

# 6.15 プログラムのステップ実行

High-performance Embedded Workshop は、プログラムのデバッグに有効な各種のステップコマンドを備えています。

| 項番 | コマンド    | 説明                                         |
|----|---------|--------------------------------------------|
| 1  | ステップイン  | 各ステートメントを実行します(関数内のステートメントを含む)。            |
| 2  | ステップオーバ | 関数コールを1ステップとして、ステップ実行します。                  |
| 3  | ステップアウト | 関数を抜け出し、関数を呼び出したプログラムの次のステートメントで停止しま<br>す。 |
| 4  | ステップ    | 指定した速度で指定回数分ステップ実行します。                     |

表 6.1 ステップオプション

#### 6.15.1 ステップインの実行

ステップイン機能はコール関数の中に入り、コール関数の先頭のステートメントで停止します。

sort 関数の中に入るために、[デバッグ]メニューから[ステップイン]を選択するか、またはツールバーの[ステップイン]ボタンをクリックしてください。

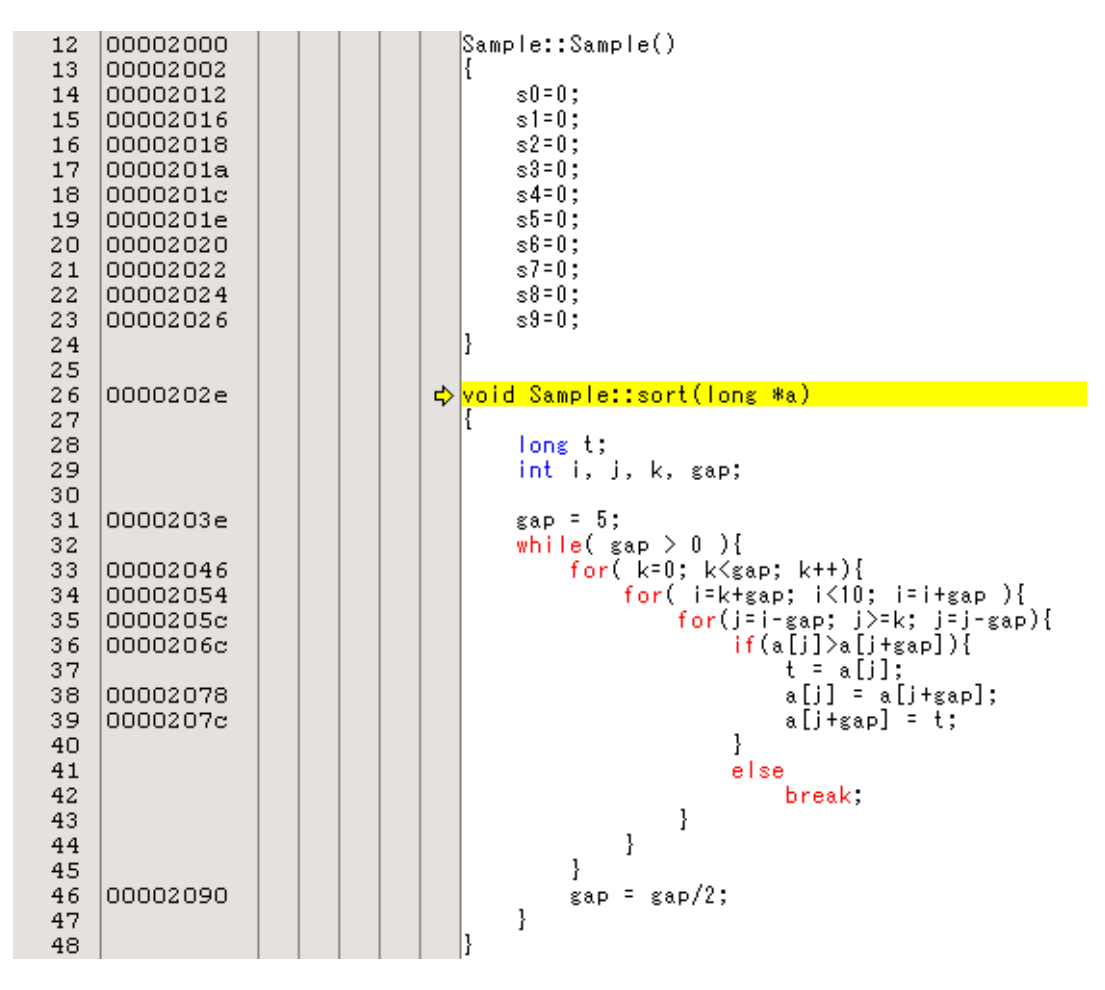

図 6.24 [エディタ]ウィンドウ(ステップイン)

[エディタ]ウィンドウの強調表示が、sort 関数の先頭のステートメントに移動します。

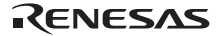

#### 6.15.2 ステップアウトの実行

ステップアウト機能はコール関数の中から抜け出し、コール元プログラムの次のステートメントで停止します。 sort 関数の中から抜け出すために、[デバッグ]メニューから[ステップアウト]を選択するか、またはツールバー の[ステップアウト]ボタンをクリックしてください。

【留意事項】

本機能は処理時間がかかります。コール元が分かっている場合は、[カーソル位置まで実行]をご使用ください。

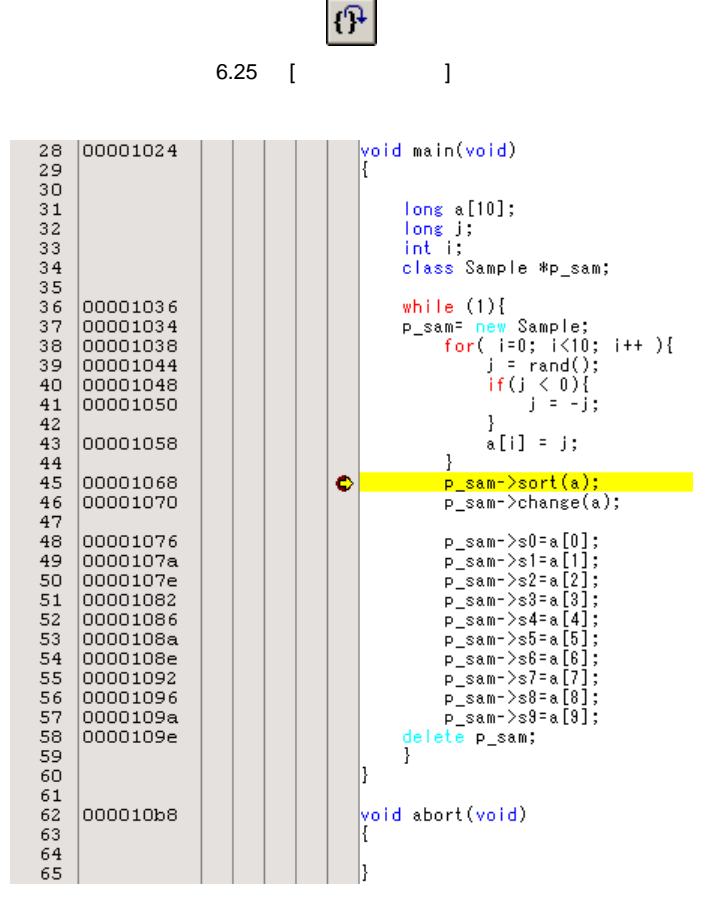

図 6.26 [エディタ]ウィンドウ(ステップアウト)

[ウォッチ]ウィンドウに表示された変数 a のデータが昇順にソートされます。

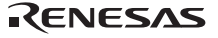

6.15.3 ステップオーバの実行

ステップオーバ機能は関数コールを1ステップとして実行して、メインプログラムの次のステートメントで停止します。

「6.15.1 ステップインの実行」の手順を実行し change 関数に移動してください。

次に、change 関数中のステートメントを一度にステップ実行するために、[デバッグ]メニューから[ステップオ ーバ]を選択するか、またはツールバーの[ステップオーバ]ボタンをクリックしてください。

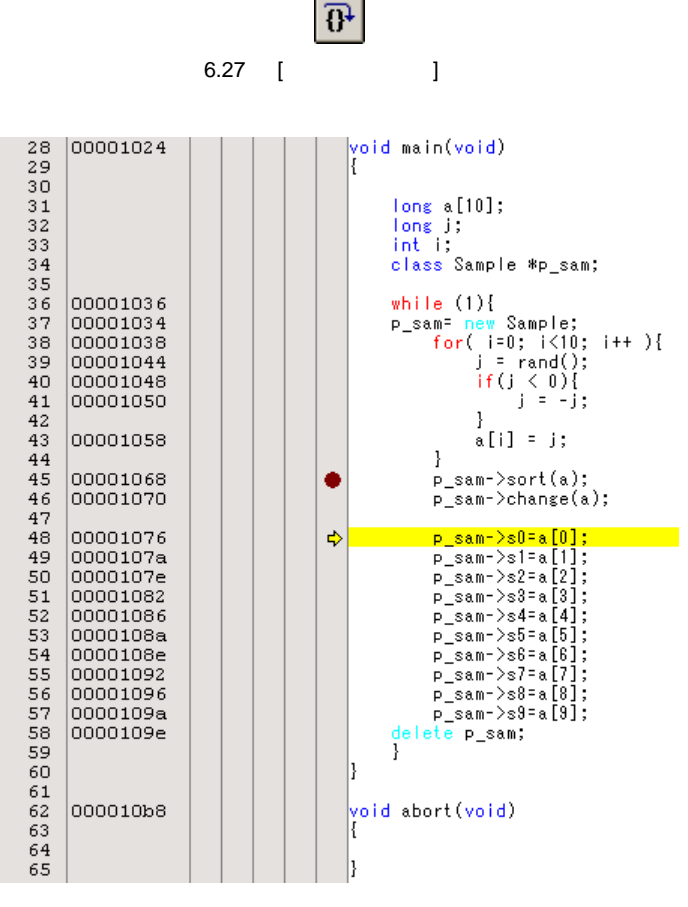

図 6.28 [HEW]ウィンドウ(ステップオーバ)

RENESAS
# 6.16 プログラムの強制ブレーク

High-performance Embedded Workshop は、プログラムを強制的にブレークすることができます。

ブレークを全て解除してください。

main 関数の残り部分を実行するために、[デバッグ]メニューから[実行]を選択するか、ツールバー上の[実行]ボ タンを選択してください。

|        | ∎↓      |
|--------|---------|
| 図 6.29 | [実行]ボタン |

プログラムは無限ループ処理を実行していますので、強制ブレークするために、[デバッグ]メニューから[プロ グラムの停止]を選択するか、ツールバー上の[STOP]ボタンを選択してください。

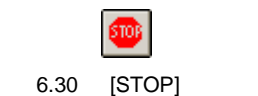

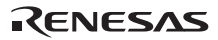

## 6.17 ブレーク機能

E200F エミュレータは、S/W ブレーク機能とイベントポイントによるブレーク機能を持っています。

High-performance Embedded Workshop では、S/W ブレークポイントの設定を[イベントポイント]ウィンドウの [Breakpoint]シートで行います。また、イベントポイント条件の設定はイベント種類により、[Onchip Event], [AUD Event], [Other Event], [BUS Event]シートでそれぞれ行うことができます。

以下にブレーク機能の概要と設定方法について説明します。

### 6.17.1 S/W ブレーク機能

E200F エミュレータは、1000 ポイントまで S/W ブレークを設定することができます。 本章では、「6.7 S/W ブレークポイントの設定」でご紹介した以外の設定方法を説明します。

[表示]メニューの[コード]サブメニューから[イベントポイント]を選択してください。[Event]ウィンドウが表示 されます。

[Breakpoint]シートを開きます。

|              |              |                                               |        | × |  |  |
|--------------|--------------|-----------------------------------------------|--------|---|--|--|
|              |              |                                               |        |   |  |  |
| Туре         | State        | Condition                                     | Action |   |  |  |
|              |              |                                               |        |   |  |  |
|              |              |                                               |        |   |  |  |
|              |              |                                               |        |   |  |  |
|              |              |                                               |        |   |  |  |
|              |              |                                               |        |   |  |  |
|              |              |                                               |        |   |  |  |
|              |              |                                               |        |   |  |  |
|              |              |                                               |        |   |  |  |
|              |              |                                               |        |   |  |  |
| ▲ ► Breakpoi | int 🖌 Onchip | Event 👌 AUD Event 👌 Other Event 👌 BUS Event 🖊 |        |   |  |  |

図 6.31 [イベントポイント]ウィンドウ(S/W ブレーク設定前)

マウスの右ボタンで[イベントポイント]ウィンドウをクリックし、ポップアップメニューから[追加...]を選択してください。

| Breakpoint    |        |    | ?×    |
|---------------|--------|----|-------|
| Address       |        |    |       |
| Address —     |        |    |       |
| <u>V</u> alue | H'1076 |    |       |
|               |        |    |       |
|               |        |    |       |
|               |        |    |       |
|               |        |    |       |
|               |        |    |       |
|               |        |    |       |
|               |        |    |       |
|               |        | ОК | ++>UL |

[Address]エディットボックスに main 関数の P\_sam-> s0=a[0];を含む行のアドレスを入力してください。

図 6.32 [Breakpoint]ダイアログボックス

### 【留意事項】

- 本ダイアログボックスは、製品ごとに異なります。各製品の内容については、オンラインヘルプを参照してください。
- 2. ご使用のデバイスによっては、[Address]エディットボックスに設定するアドレスが本章の説明と異なることがあ ります。"p\_sam->s0=a[0];"(tutorial.cpp/48)行に対応するアドレスを設定してください。

[OK]ボタンをクリックしてください。

[イベントポイント]ウィンドウには、設定された S/W ブレークポイントが表示されます。

|              |              |                                                                           |        | × |
|--------------|--------------|---------------------------------------------------------------------------|--------|---|
| <b>₽</b> ∠ × |              |                                                                           |        |   |
| Туре         | State        | Condition                                                                 | Action |   |
| Breakpoint   | Enable       | Address=00001076(tutorial.cpp/48)                                         | Break  |   |
|              |              |                                                                           |        |   |
|              |              |                                                                           |        |   |
|              |              |                                                                           |        |   |
|              |              |                                                                           |        |   |
|              |              |                                                                           |        |   |
|              |              |                                                                           |        |   |
|              |              |                                                                           |        |   |
|              |              |                                                                           |        |   |
| Breakpo      | int 🗸 Onchip | o Event $\lambda$ AUD Event $\lambda$ Other Event $\lambda$ BUS Event $/$ |        |   |

図 6.33 [イベントポイント]ウィンドウ (S/W ブレーク設定時)

【留意事項】

本ウィンドウで表示される内容は、製品ごとに異なります。各製品の表示内容については、オンラインヘルプを参照し てください。

チュートリアルプログラムを S/W ブレークポイントで停止させるため、以下の手順を実行してください。

「6.8 レジスタ内容の変更」で設定したプログラムカウンタ、スタックポインタ (PC=H'00000800、

R15=H'FFF9F000)を[レジスタ]ウィンドウに設定して、[実行]ボタンをクリックしてください。

正常に実行できない場合は、一旦リセットを発行してから上記手順を実行してください。

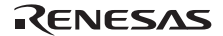

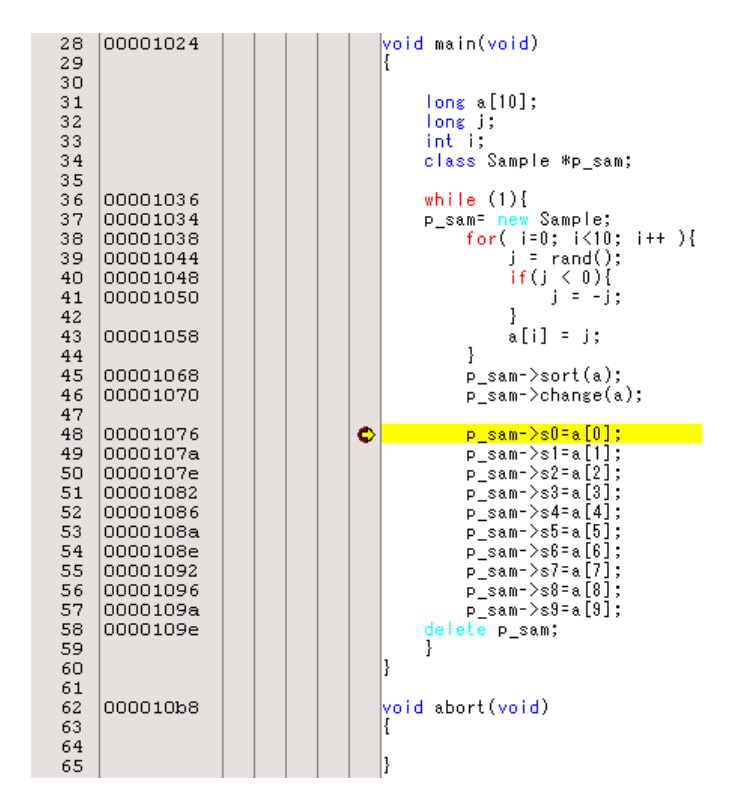

設定した S/W ブレークポイントまで、プログラムを実行して停止します。

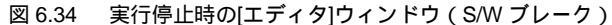

[ステイタス]ウィンドウの表示内容は、以下のようになります。

| አታイタス                  |                                                   | × |
|------------------------|---------------------------------------------------|---|
| Item                   | Status                                            |   |
| Connected to:          | SH×××× E200F SYSTEM (Renesas E-Series USB Driver) |   |
| CPU                    | SH××××                                            |   |
| Run status             | Ready                                             |   |
| Cause of last break    | BREAK POINT                                       |   |
| Run time count         | 00h 00min 00s 001ms 277us 040ns                   |   |
| Emulation mode         | Normal                                            |   |
| Endian                 | Big                                               | - |
| Memory Platform (Event | s /                                               |   |

図 6.35 [ステイタス]ウィンドウの表示内容(S/W ブレーク)

#### 【留意事項】

本ウィンドウで表示される内容は、製品ごとに異なります。各製品の表示内容については、オンラインヘルプを参照し てください。

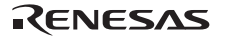

### 6.18 イベントポイントによるブレーク機能

E200F エミュレータは、Onchip Eventpoint, AUD Eventpoint, Ohter Eventpoint, BUS Eventpoint を設定できます。ここでは、例として Onchip Eventpoint によるブレークの設定方法を説明します。他のイベントポイントの設定方法は、「5.8 イベントポイントを使用する」を参照してください。

### 6.18.1 Onchip Eventpoint によるブレーク

Onchip Eventpoint のイベントチャネル1にアドレスバス条件を設定する方法を説明します。

[表示]メニューの[コード]サブメニューから[イベントポイント]を選択してください。[イベントポイント]ウィンドウが表示されます。

先ほど設定した S/W ブレークポイントを削除します。マウスの右ボタンで[イベントポイント]ウィンドウをク リックすることによって開くポップアップメニューから[すべてを削除]を選択し、設定されている S/W ブレーク ポイントをすべて解除してください。

次は Onchip Eventpoint を設定します。

[Onchip Event]をクリックしてください。ここでは、イベントチャネル1を設定します。

### 【留意事項】

Onchip Eventpoint のイベントチャネルの本数は、製品ごとに異なります。各製品の仕様については、オンラインヘル プを参照してください。

[Event]ウィンドウ内の Ch1 行を選択してください。Ch1 行が強調表示されますので、ダブルクリックしてください。

|                  |               |                     |                   | × |
|------------------|---------------|---------------------|-------------------|---|
| a 2 X 📼          |               |                     |                   |   |
| Туре             | State         | Condition           | Action            |   |
| Ch1(IA_OA_DT_CT) | Disable       | None                | Break             |   |
| Ch2(IA_OA_DT)    | Disable       | None                | Break             |   |
| Ch3 (IA)         | Disable       | None                | Break             |   |
| Ch4 (IA)         | Disable       | None                | Break             |   |
| Ch5(IA)          | Disable       | None                | Break             |   |
| Ch6(IA)          | Disable       | None                | Break             |   |
| Ch7(IA)          | Disable       | None                | Break             |   |
| Ch8 (IA)         | Disable       | None                | Break             |   |
| Ch9(IA)          | Disable       | None                | Break             |   |
| Ch10(IA)         | Disable       | None                | Break             |   |
| Ch11(IA_R)       | Disable       | None                | Reset point       |   |
| Breakpoint Onc   | hip Event 🗸 A | UD Event 👌 Other Ev | ent À BUS Event / |   |

図 6.36 [イベントポイント]ウィンドウ([Onchip Event]シート)

RENESAS

[Event condition 1]ダイアログボックスが表示されます。

[Address]ページの[Don't care]チェックボックスを無効にします。

[Only program fetched address after] ラジオボタンを選択して、値として[Address]エディットボックスに main 関数の p\_sam - > sort(a);を含む行のアドレスを入力してください。

| Event condition 1                                                                            |
|----------------------------------------------------------------------------------------------|
| Address Data Count Action                                                                    |
| Address                                                                                      |
| <u>D</u> on't Care                                                                           |
| C Addr <u>e</u> ss                                                                           |
| <ul> <li>Only program tetched address</li> <li>Only program fetched address after</li> </ul> |
|                                                                                              |
|                                                                                              |
| Address H'00001078                                                                           |
| C Non user mack C Lloer mack                                                                 |
|                                                                                              |
|                                                                                              |
|                                                                                              |
|                                                                                              |
| の キャノセル 旭用也                                                                                  |

図 6.37 [Event condition 1]ダイアログボックス([Address]ページ)

### 【留意事項】

本ダイアログボックスで設定できる内容は、製品ごとに異なります。各製品の設定内容については、オンラインヘルプ を参照してください。

[OK]ボタンをクリックしてください。

State 行の 1 ポイント目の表示が"Disable " から " Enable " に変わります。

Condition 行の1ポイント目の表示が "None "から "Address = H'xxxxxxx pc Break "に変わります。

「6.8 レジスタ内容の変更」で設定したプログラムカウンタ、スタックポインタ(PC=H'00000800、 R15=H'FFF9F000)を[レジスタ]ウィンドウに設定して、[実行]ボタンをクリックしてください。

正常に実行できない場合は、一旦リセットを発行してから上記手順を実行してください。

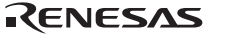

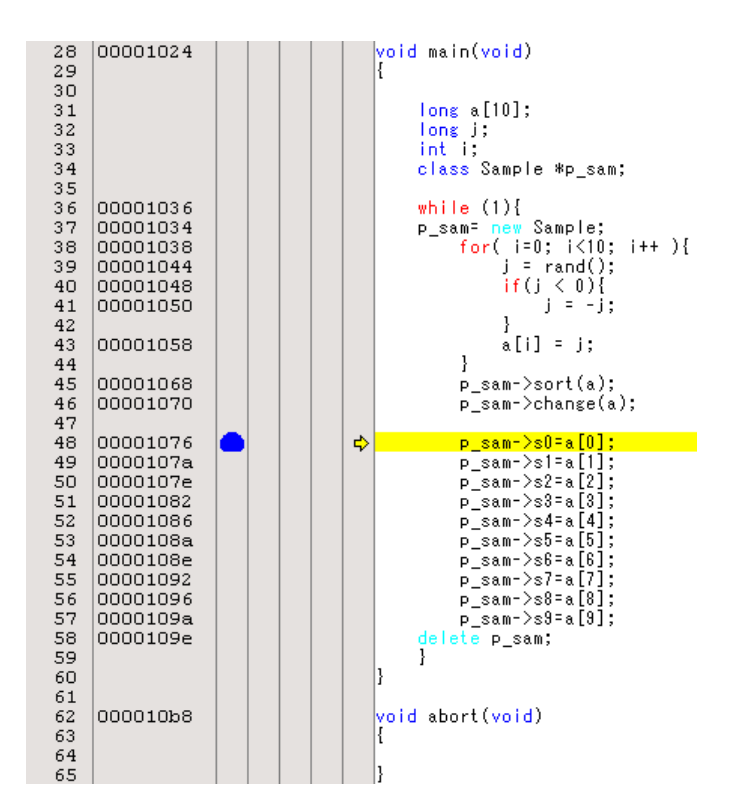

Break Condition 1の条件まで、プログラムを実行して停止します。

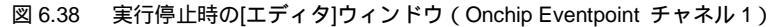

[ステイタス]ウィンドウの表示内容は、以下のようになります。

| <u>አ</u> ታイタス            |                                                   | × |
|--------------------------|---------------------------------------------------|---|
| Item                     | Status                                            |   |
| Connected to:            | SH×××× E200F SYSTEM (Renesas E-Series USB Driver) |   |
| CPU                      | SH××××                                            |   |
| Run status               | Ready                                             |   |
| Cause of last break      | EVENT CONDITION 1 for C bus                       |   |
| Run time count           | 00h 00min 00s 000ms 000us 980ns                   |   |
| Emulation mode           | Normal                                            |   |
| Endian                   | Big                                               | - |
| Memory Platform / Events | 1                                                 |   |

図 6.39 [ステイタス]ウィンドウの表示内容([Onchip Event Ch1(IA\_OA)])

RENESAS

### 【留意事項】

本ウィンドウで表示される内容は、製品ごとに異なります。各製品の表示内容については、オンラインヘルプを参照し てください。

### 6.18.2 Sequential Onchip Eventpoint によるブレーク

Onchip Eventpoint の組み合わせにより、シーケンシャルブレークができます。

Onchip Eventpoint の成立条件を次のように設定します。

1. Ch1 (IA\_OA)

main関数のp\_sam->sort(a);を含む行のアドレスをリードサイクル(読み出し)でアクセスした場合にブレー ク条件が成立します。

2. Ch2 (IA\_OA\_DT\_CT)

main関数のa[i]=j;を含む行のアドレスをリードサイクル(読み出し)でアクセスした場合にブレーク条件が成立します。

前の章でご紹介した設定方法にしたがって設定してください。

次に、これらのイベントポイントをシーケンシャルとする設定を行います。

[イベントポイント]ウィンドウを右クリックすることによって開くポップアップメニューから[シーケンシャル 設定]を選択してください。[Combination action]ダイアログボックスが開きます。

| Combination action |                  | ? ×            |
|--------------------|------------------|----------------|
| Setting            |                  |                |
|                    |                  |                |
| Ch <u>1</u> ,2,3   | Break: Ch 2-1    |                |
| Ch <u>4</u> 5      | Don't care       |                |
|                    | ОК <b>Т</b> руди | 適用( <u>A</u> ) |

図 6.40 [Combination action]ダイアログボックス

### 【留意事項】

本ダイアログボックスで表示される内容は、製品ごとに異なります。各製品の設定内容については、オンラインヘルプ を参照してください。

[Ch 1,2,3]から、[Break:Ch 2-1]を選択した後[OK]ボタンをクリックしてください。

RENESAS

次に、[Event Condition]シートから右クリックのポップアップメニューにより Event Condition 1 の条件を有効に してください。

設定完了後、[イベントポイント]ウィンドウの状態は以下のようになっています。

|                  |               |                                            | ×             |
|------------------|---------------|--------------------------------------------|---------------|
| a 2 X 📼          |               |                                            |               |
| Туре             | State         | Condition                                  | Action        |
| Ch1(IA_OA_DT_CT) | Enable        | Address=00001068(tutorial.cpp/45) pc Break | Break: Ch 2-1 |
| Ch2(IA_OA_DT)    | Enable        | Address=00001058(tutorial.cpp/43) pc Break | Break: Ch 2-1 |
| Ch3 (IA)         | Disable       | None                                       | Break         |
| Ch4 (IA)         | Disable       | None                                       | Break         |
| Ch5(IA)          | Disable       | None                                       | Break         |
| Ch6(IA)          | Disable       | None                                       | Break         |
| Ch7 (IA)         | Disable       | None                                       | Break         |
| Ch8 (IA)         | Disable       | None                                       | Break         |
| Ch9 (IA)         | Disable       | None                                       | Break         |
| Ch10(IA)         | Disable       | None                                       | Break         |
| Ch11(IA_R)       | Disable       | None                                       | Reset point   |
| Breakpoint Ond   | hip Event 🗸 A | NUD Event 👌 Other Event 👌 BUS Event 🦯      |               |

図 6.41 [Onchip Event]シート

### 【留意事項】

本ダイアログボックスで表示される内容は、製品ごとに異なります。各製品の設定内容については、オンラインヘルプ を参照してください。

次に、「6.8 レジスタ内容の変更」で設定したプログラムカウンタ、スタックポインタ(PC=H'00000800、 R15=H'FFF9F000)を[レジスタ]ウィンドウに設定して、[Go]ボタンをクリックしてください。 正常に実行できない場合は、一旦リセットを発行してから上記手順を実行してください。

Rev.10.00 2009.10.15 274 RJJ10J1352-1000 イベントチャネル1の条件まで、プログラムを実行して停止します。

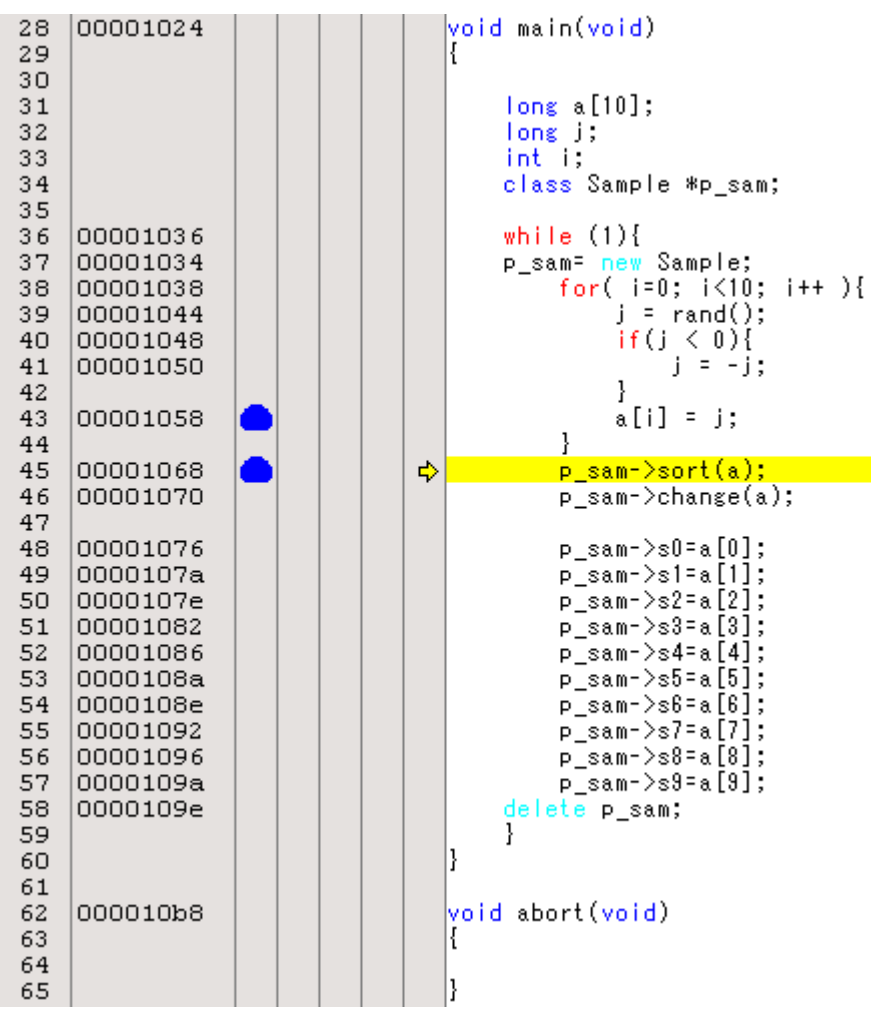

図 6.42 実行停止時の[エディタ]ウィンドウ(シーケンシャルブレーク)

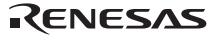

[ステイタス]ウィンドウの表示内容は、以下のようになります。

| <u> </u>                         |                                                          | × |
|----------------------------------|----------------------------------------------------------|---|
| Item                             | Status                                                   |   |
| Connected to:                    | SH×××× E200F SYSTEM (Renesas E-Series USB Driver)        |   |
| CPU                              | SH××××                                                   |   |
| Run status                       | Ready                                                    |   |
| Cause of last break              | EVENT CONDITION 2 for C bus, EVENT CONDITION 1 for C bus |   |
| Run time count                   | 00h 00min 00s 000ms 981us 520ns                          |   |
| Emulation mode                   | Normal                                                   |   |
| Endian                           | Big                                                      | - |
| ▲ ▶ \ Memory \ Platform \ Events | 1                                                        |   |

図 6.43 [ステイタス]ウィンドウの表示内容(シーケンシャルブレーク)

### 【留意事項】

本ウィンドウで表示される内容は、製品ごとに異なります。各製品の表示内容については、オンラインヘルプを参照し てください。

設定したシーケンシャルブレーク条件を削除します。マウスの右ボタンで[イベントポイント]ウィンドウをクリ ックすることによって開くポップアップメニューから[すべてを削除]を選択し、設定されているイベントポイント 条件をすべて解除してください。

次に、[イベントポイント]ウィンドウを右クリックすることによって開くポップアップメニューから[シーケン シャル設定]を選択してください。[Combination action]ダイアログボックス(図 6.40)が開きます。

[Don't care] ラジオボタンを選択し、OK ボタンをクリックしてください。

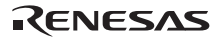

### 6.19 トレース機能

E200Fエミュレータには以下の5種類のトレース機能があります。

内蔵トレース機能

デバイスに内蔵されているトレースバッファを使用して実現しますので、リアルタイムにトレースを取得す ることができます。

取得できる情報は以下です。

(a) トレース情報の種類

分岐情報、ターゲットマイコンからのメモリアクセス情報、Trace Rn命令実行時のPC値とRn値

- (b) トレース取得アドレス値
- (c) データ値
- (d) ニモニック
- (e) オペランド
- (f) ソース行

#### 【留意事項】

- 1. トレース取得できる分岐命令の数は、製品によって異なります。各製品の仕様については、オンラインヘルプを参照してください。
- 製品によっては、内蔵トレース機能はサポートしておりません。各製品の仕様については、オンラインヘルプを参照してください。
- 3. 製品によっては、内蔵トレース機能が拡張されています。各製品の仕様については、オンラインヘルプを参照して ください。
- AUDトレース機能

デバイスのAUD端子をE200Fエミュレータに接続している場合に便利な、大容量のトレース機能です。トレース取得できる情報の数は、分岐元 / 分岐先の組を1個とすると最大262,144個です。

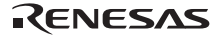

取得できる情報は以下です。

(a) トレース情報の種類

分岐情報、CPUからのメモリアクセス情報、Trace Rn命令実行時のPC値とRn値

- (b) トレース取得アドレス値
- (c) データ値
- (d) 外部プローブ端子状態
- (e) タイムスタンプ値
- (f) ニモニック
- (g) オペランド
- (h) ソース行

【留意事項】

- 1. 製品によっては、AUD トレース機能はサポートしておりません。各製品の仕様については、オンラインヘルプを 参照してください。
- 製品によっては、AUDトレース機能で取得できるトレース情報の種類が異なります。各製品の仕様、取得分岐数 については、オンラインヘルプを参照してください。
- 製品によっては、AUD トレース表示数削減のため、複数回ループする場合においては IP のみのカウントアップします。
- 外部バストレース機能

デバイスの外部バス端子をE200Fエミュレータに接続している場合に便利な、大容量のトレース機能です。 外部バストレース機能では、バスサイクル毎に最大262,144サイクル分の情報を取得できます。

取得できる情報は以下です。

- (a) 外部バスアドレス値
- (b) 外部バスデータ値
- (c) 割り込み信号状態
- (d) タイムスタンプ値
- (e) ニモニック
- (f) オペランド
- (g) ソース行

#### 【留意事項】

トレース取得できる情報は、製品によって異なります。各製品の仕様については、オンラインヘルプを参照してください。

RENESAS

6.19.1 [Internal/AUD]ウィンドウの表示方法

[表示]メニューの[コード]サブメニューから[トレース]を選択してください。[Trace Window Type]ダイアログボックスが表示されます。

| トレースウィンドウの選択  |              | <u>?×</u>         |
|---------------|--------------|-------------------|
| トレースウィンドウ(①): | Internal/AUD |                   |
|               | <u>O</u> K   | キャンセル( <u>C</u> ) |

図 6.44 [Trace Window Type]ダイアログボックス

[Internal/AUD]を選択し[OK]ボタンをクリックすると、[Interna/AUD]ウィンドウを表示します。

(1) 内蔵トレース機能

内蔵トレースの取得方法を以下に説明します。

(a) トレース取得モードを設定する

マウスの右ボタンで[Internal/AUD]ウィンドウをクリックすることによって開くポップアップメニューから[設 定…]を選択してください。[I-Trace/AUD-Trace acquisition]ダイアログボックスが表示されます。

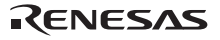

| Trace/AUD-Trace acquisition                                                                                                    |
|----------------------------------------------------------------------------------------------------|
| Trace mode                                                                                                    |
| Trace type<br>© I-Trace © AUD <u>f</u> unction                                                                                                    |
| I-Trace mode                                                                                                    |
| Type M-Bus & Branch                                                                                                    |
| Acquisition  Read V Write  PC relative addressing V Branch V Data access  CPU DMA A-DMA  Instruction Fetch  When trace buffer full                                                                                                    |
| AUD mode                                                                                                    |
| Image: Branch trace     Image: Display black black |
| AUD mode1: 💿 Realtime trace 🔿 Non realtime trace                                                                                                    |
| AUD mode2: 💿 Trace contin <u>u</u> e 🔿 Trace <u>s</u> top 🔿 Brea <u>k</u>                                                                                                    |
| AUD mode3:<br>Enable free trace<br>Time stamp clock 20ns                                                                                                    |
| AUD trace display range:                                                                                                    |
| Start pointer D'255                                                                                                    |
|                                                                                                    |
| OK         ギャンセル                                                                                                    |

図 6.45 [I-Trace/AUD-Trace acquisition]ダイアログボックス

[Trace type]に[I-Trace]を選択し[OK]ボタンをクリックしてください。

(b) トレース取得条件を設定する

分岐元/分岐先情報の取得を例に説明します。

[I-Trace/AUD-Trace acquisition]ダイアログボックスで分岐元/分岐先情報の取得を選択してください。

[Acquisition]で取得する条件を選択した後に[I-Trace/AUD-Trace acquisition]ダイアログボックスの[OK]ボタンを クリックしてください。

| Trace/AUD-Trace acquisition                                                                                                    |
|----------------------------------------------------------------------------------------------------|
| Trace mode                                                                                                    |
| Trace type<br>• I-Trace • AUD <u>f</u> unction                                                                                                |
| I-Trace mode                                                                                                    |
| Type M-Bus & Branch                                                                                                    |
| Acquisition  Read  Krite  PC relative addressing  PC relative addressing  CPU  DMA  Instruction Fetch  When trees buffer full  Trees continue |
| AUD mode                                                                                                    |
| Branch trace <u>Window trace</u> Software trace                                                                                               |
| AUD mode1: ① Realtime trace ① Non realtime trace                                                                                              |
| AUD mode2: © Trace contin <u>u</u> e 🔿 Trace <u>s</u> top 🔿 Brea <u>k</u>                                                                     |
| AUD mode8:<br>Enable free trace<br>Time stamp clock 20ns                                                                                      |
| AUD trace display range:                                                                                                    |
| End pointer D'0                                                                                                    |
| OK <u>キャンセル</u>                                                                                                    |

図 6.46 [I-Trace/AUD-Trace acquisition]ダイアログボックス

RENESAS

【留意事項】

本ウィンドウで設定できる内容は、製品ごとに異なります。各製品の設定内容については、オンラインヘルプを参照し てください。 (c) トレース結果を表示する

「6.17.1 S/W ブレーク機能」の例でプログラムを実行してください。実行停止後に[Internal/AUD]ウィンドウに 内蔵トレース結果を表示します。

|        |        |        |             |            |      |       |          |          |      | × |
|--------|--------|--------|-------------|------------|------|-------|----------|----------|------|---|
| 8      | 🖪 🐵 🗉  | } 🗐 🖬  | F()         |            |      |       |          |          |      |   |
| PTR    | IP     | Master | Туре        | BranchType | Bus  | R/W   | Address  | Data     | Size |   |
| -01113 | -00783 | CPU    | PC-RELATIVE |            | MBUS | READ  | 00000830 | 00000010 | LONG |   |
| -01112 | -00782 | CPU    | PC-RELATIVE |            | MBUS | READ  | 00000834 | 000010D0 | LONG |   |
| -01111 | -00781 | CPU    | BRANCH      | SUBROUTINE | FBUS |       | 00000808 |          |      |   |
| -01110 |        | CPU    | DESTINATION |            |      |       | 000010⊅0 |          |      |   |
| -01109 | -00780 | CPU    | MEMORY      |            | MBUS | WRITE | FFF9EFFC | A000000A | LONG |   |
| -01108 | -00779 | CPU    | MEMORY      |            | MBUS | WRITE | FFF9EFF8 | 000010D0 | LONG |   |
| -01107 | -00778 | CPU    | MEMORY      |            | MBUS | WRITE | FFF9EFF4 | 00000000 | LONG |   |
| -01106 | -00777 | CPU    | MEMORY      |            | MBUS | WRITE | FFF9EFF0 | 00000002 | LONG |   |
| -01105 | -00776 | CPU    | MEMORY      |            | MBUS | WRITE | FFF9EFEC | 00000008 | LONG |   |
| -01104 | -00775 | CPU    | MEMORY      |            | MBUS | WRITE | FFF9EFE8 | 0000302E | LONG | - |

図 6.47 [Internal/AUD]ウィンドウ

必要ならば、タイトルバーの下のヘッダバーをドラッグして、カラムの幅を調節してください。

### 【留意事項】

トレース取得できる情報の種類、数、トレース表示内容は、製品によって異なります。各製品の仕様については、オン ラインヘルプを参照してください。

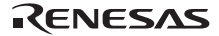

### (2) AUD トレース機能

デバイスの AUD 端子を E200F エミュレータに接続している場合に有効なトレース機能です。 ここでは、アドレス H'1000~H'10FF のメモリアクセス情報取得を例として説明します。

(a) AUD トレース条件を設定する

AUD トレース取得条件が AUD 端子から出力されるチップ実行情報に設定できるように、条件を設定します。

[I-Trace/AUD-Trace acquisition]ダイアログボックスの[Trace type]の[AUD function]を設定します。 [Window trace]チェックボックス及び、[Channel A]チェックボックスをチェックします。

[Window trace]タブを選択し[Channel A]グループボックスの[Read/Write]に Read/Write、[Start address]に H'1000、 [End address]に H'10FF、[Bus state]に M-BUS を設定します。

[I-Trace/AUD-Trace acquisition]ダイアログボックスの[OK]ボタンをクリックしてください。

| Internal/AUD acquisition |                                          |                                              |                       | ? ×   |  |
|--------------------------|------------------------------------------|----------------------------------------------|-----------------------|-------|--|
| Trace mode [Window t     | Trace mode Window trace AUD Branch trace |                                              |                       |       |  |
| Channel A                |                                          |                                              |                       |       |  |
| Read/Write:              | ○ <u>R</u> ead                           | <u> </u>                                     | ● R <u>e</u> ad/Write |       |  |
| St <u>a</u> rt address:  | H'0                                      |                                              |                       |       |  |
| E <u>n</u> d address:    | H'0                                      |                                              |                       |       |  |
| Bus state:               | M-BUS                                    |                                              | -                     |       |  |
| Channel B                |                                          |                                              |                       |       |  |
| Read/Write:              | 🔿 Rea <u>d</u>                           | $\mathbf{C}$ Write( $\underline{\diamond}$ ) | ⑦ Read∠Write          |       |  |
| S <u>t</u> art address:  | H'0                                      |                                              |                       |       |  |
| End address;             | H'0                                      |                                              |                       |       |  |
| Bus state:               | I-BUS                                    |                                              | 7                     |       |  |
|                          |                                          |                                              |                       |       |  |
|                          |                                          |                                              |                       |       |  |
|                          |                                          |                                              |                       |       |  |
|                          |                                          |                                              |                       |       |  |
|                          |                                          |                                              |                       |       |  |
|                          |                                          |                                              |                       |       |  |
|                          |                                          |                                              |                       |       |  |
|                          |                                          |                                              |                       |       |  |
|                          |                                          |                                              | OK                    | キャンセル |  |
|                          |                                          |                                              |                       |       |  |

図 6.48 [I-Trace/AUD-Trace acquisition]ダイアログボックス設定([Window trace]タブ)

### (b) トレース取得モードを設定する

[I-Trace/AUD-Trace acquisition]ダイアログボックスの[Trade mode]タブを選択してください。

マウスの右ボタンで[Internal/AUD]ウィンドウをクリックすることによって開くポップアップメニューから[設 定...]を選択してください。[I-Trace/AUD-Trace acquisition]ダイアログボックスが表示されます。

AUD トレースの取得条件を設定します。

| race/AUD-Trace acquisi                                                                                                    | tion                                  |                                   | ? |
|----------------------------------------------------------------------------------------------------|---------------------------------------|-----------------------------------|---|
| Frace mode   Window trad                                                                                                    | ce AUD Branch trace                   |                                   |   |
| Trace type<br>C I-Trace                                                                                                    | AUD function                          |                                   |   |
| -I-Trace mode                                                                                                    |                                       |                                   |   |
| Type M-Bus & Bra                                                                                                    | anch                                  |                                   | 7 |
| Acquisition                                                                                                    |                                       |                                   |   |
| Image: Read         Image: Read           Image: PC relative address           Image: CPU           Image: CPU           Image: Instruction Fetch | Write<br>essing M Branch<br>DMA A-DMA | 🔽 Data access                     |   |
| When trace buffer ful                                                                                                    | Trace continue                        | 7                                 |   |
| AUD mode1: (                                                                                                    | ) <u>R</u> ealtime trace C <u>P</u>   | <u>l</u> on realtime trace        |   |
| AUD mode2:                                                                                                    | Trace contin <u>u</u> e 🛛 🔿 T         | race <u>s</u> top 🕜 Brea <u>k</u> |   |
| AUD mode3:                                                                                                    | ee trace<br>clock 20ns                | V                                 |   |
| AUD trace displa                                                                                                    | y range:                              |                                   |   |
| Start <u>p</u> oir                                                                                                    | nter D'255                            |                                   |   |
| <u>E</u> nd point                                                                                                    | er D'O                                |                                   |   |
|                                                                                                    |                                       |                                   |   |

図 6.49 [I-Trace/AUD-Trace acquisition]ダイアログボックス設定([Trace mode]タブ)

【留意事項】

本ウィンドウで設定できる内容は、製品ごとに異なります。各製品の設定内容については、オンラインヘルプを参照し てください。 (c) トレース結果を表示する

「6.17.1 S/W ブレーク機能」の例でプログラムを実行してください。実行停止後に[Internal/AUD]ウィンドウに トレース結果を表示します。

|         |        |        |       |      |          |          | ×      |
|---------|--------|--------|-------|------|----------|----------|--------|
| 8       | 🖪 🔍 🗄  | F()    |       |      |          |          |        |
| PTR     | IP     | Туре   | Bus   | R/W  | Address  | Data     | Size 🔺 |
| -000255 | 000255 | MEMORY | M-Bus | READ | 000010A4 | 0000202C | LONG   |
| -000254 | 000254 | MEMORY | M-Bus | READ | 000010A0 | 00002000 | LONG   |
| -000253 | 000253 | MEMORY | M-Bus | READ | 000010A4 | 0000202C | LONG   |
| -000252 | 000252 | MEMORY | M-Bus | READ | 000010A0 | 00002000 | LONG   |
| -000251 | 000251 | MEMORY | M-Bus | READ | 000010A4 | 0000202C | LONG   |
| -000250 | 000250 | MEMORY | M-Bus | READ | 000010A0 | 00002000 | LONG   |
| -000249 | 000249 | MEMORY | M-Bus | READ | 000010A4 | 0000202C | LONG   |
| -000248 | 000248 | MEMORY | M-Bus | READ | 000010A0 | 00002000 | LONG   |
| -000247 | 000247 | MEMORY | M-Bus | READ | 000010A4 | 0000202C | LONG   |
| -000246 | 000246 | MEMORY | M-Bus | READ | 000010A0 | 00002000 | LONG   |

図 6.50 [Internal/AUD]ウィンドウ(表示例)

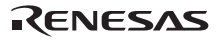

6.19.2 [BUS trace]ウィンドウの表示方法

[表示]メニューの[コード]サブメニューから[トレース]を選択してください。[Trace Window Type]ダイアログボックスが表示されます。

| トレースウィンドウの選択  |            | ? ×     |
|---------------|------------|---------|
| トレースウィンドウ(①): | BUS trace  | •       |
|               | <u>O</u> K | キャンセル©) |

図 6.51 [Trace Window Type]ダイアログボックス

[BUS trace]を選択し[OK]ボタンをクリックすると、[BUS trace]ウィンドウを表示します。

(1) 外部バストレース機能

デバイスの外部バス端子を E200F エミュレータに接続している場合に有効なトレース機能です。 外部バストレースの取得方法を以下に説明します。

(a) バストレースに関する基本設定を行う

「2.5.2 外部バストレースユニット使用時の機能変更方法」を参考に、バス用端子のマルチプレクス状態や接続されているメモリについて設定してください。

(b) トレース取得モードを設定する

マウスの右ボタンで[BUS trace]ウィンドウをクリックすることによって開くポップアップメニューから [Acquisition...]を選択してください。[BUS acquisition]ダイアログボックスが表示されます。

外部バストレースの取得モードを以下のように設定します。

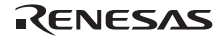

| BUS acquisition 🔗 🔀                                           |
|---------------------------------------------------------------|
| Trace Mode                                                    |
| Trace type<br>BUS trace                                       |
| BUS buffer over flow<br>Trace continue O Trace stop O Break   |
| BUS trace mode                                                |
| Time stamp clock 20ns 💌                                       |
| Trace display range<br>Start pointer D'255<br>End pointer D'0 |
|                                                               |
| OK キャンセル                                                      |

図 6.52 [BUS acquisition]ダイアログボックス

(c) トレース取得条件を設定する

アドレス条件の設定を例に説明します。

他のトレース条件設定は、「5.8 イベントポイントを使用する」を参照してください。

「イベントポイント]ウィンドウの[Bus Event]シートで[Ch3 (Normal)]を選択してダブルクリックしてください。 [Ch3 (Normal)]ダイアログボックスが開きます。

| Ch3 (Normal)             |                    |        | ? ×               |
|--------------------------|--------------------|--------|-------------------|
| Address Data Int         | errupt   Count   A | ction  |                   |
| Address                  |                    |        |                   |
| <u> </u>                 | ○ <u>A</u> ddress  | Range  |                   |
| <u>S</u> tart            | H'00002000         |        |                   |
| <u>E</u> nd              | H'000020FF         |        |                   |
| <u>⊡</u> <u>O</u> utside |                    |        |                   |
|                          |                    |        |                   |
|                          |                    |        |                   |
|                          |                    |        |                   |
|                          |                    |        |                   |
|                          |                    |        |                   |
|                          |                    |        |                   |
|                          |                    | OK ++) | セル 適用( <u>A</u> ) |

図 6.53 [Ch3 (Normal)]ダイアログボックス ([Address]ページ)

[Range]を選択した後、[Start]に H'2000 を入力し、[End]に H'20FF を入力してください。 [Action]ページで[Trace get]を選択した後[OK]ボタンをクリックしてください。 外部メモリ H'2000 ~ H'20FF にアクセスしたときのトレース情報を取得します。

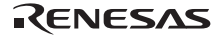

(d) トレース結果を表示する

「6.17.1 S/W ブレーク機能」の例でプログラムを実行してください。実行停止後に[BUS trace]ウィンドウにトレース結果を表示します。

|          |        |                          |          |       |             | ×        |
|----------|--------|--------------------------|----------|-------|-------------|----------|
| <b>r</b> | B 🐵 🗄  | ;   @   <mark>   </mark> | F()      |       |             |          |
| PTR      | IP     | Address                  | Data     | R/W   | IRQ15-8/7-0 | <u> </u> |
| -000255  | 000255 | OOOOFFEO                 | 0000003  | WRITE | 00001000    |          |
| -000254  | 000254 | 00001044                 | 4C0B0009 | READ  | 00001100    |          |
| -000253  | 000253 | 00001044                 | 4C0B0009 | READ  | 00001100    |          |
| -000252  | 000252 | 00001048                 | 40116503 | READ  | 00011100    |          |
| -000251  | 000251 | 0000104c                 | 8DO21FOC | READ  | 00001100    |          |
| -000250  | 000250 | 000011F0                 | 4F12D508 | READ  | 00011100    |          |
| -000249  | 000249 | 000011F4                 | D2086652 | READ  | 00001100    |          |
| -000248  | 000248 | 0000 <b>ff</b> B0        | 0000000  | WRITE | 00001000    |          |
| -000247  | 000247 | 00001214                 | 0000540c | READ  | 00001100    |          |
| -000246  | 000246 | 000011F8                 | 0267E630 | READ  | 01101100    |          |
| -000245  | 000245 | 000011FC                 | 4618001A | READ  | 00011100    | <b>~</b> |

図 6.54 [BUS trace]ウィンドウ

必要ならば、タイトルバーの下のヘッダバーをドラッグして、カラムの幅を調節してください。

【留意事項】

トレース取得できる情報の種類、数、トレース表示内容は、製品によって異なります。各製品の仕様については、オン ラインヘルプを参照してください。

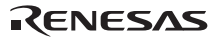

### 6.20 スタックトレース機能

E200F エミュレータでは、スタック情報を用いて、現在の PC がある関数がどの関数からコールされているかを 表示します。

### 【留意事項】

本機能は、Dwarf2形式のデバッグ情報を持ったロードモジュールをロードした場合のみ使用できます。 Dward2形式のデバッグ情報を持ったロードモジュールは、SHC/C++コンパイラ(OEM、バンドル販売品を含む)V7.0 以降でサポートしています。

sort 関数内の行の[S/W ブレークポイント]カラムをダブルクリックして、S/W ブレークポイントを設定してください。

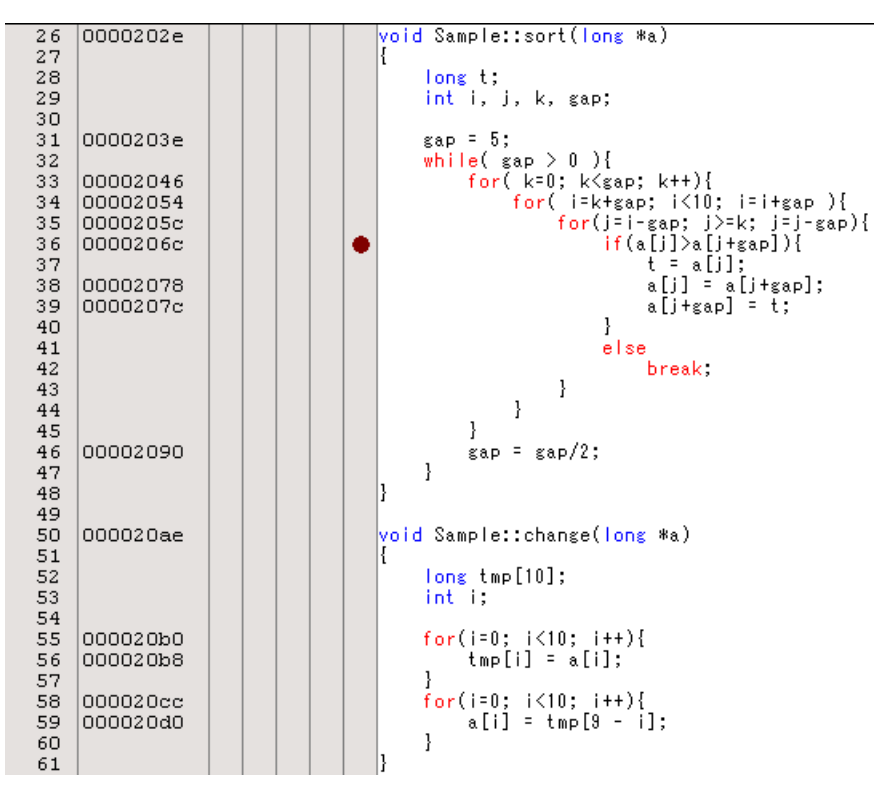

図 6.55 [エディタ]ウィンドウ(S/W ブレークポイントの設定)

RENESAS

「6.8 レジスタ内容の変更」で設定したプログラムカウンタ、スタックポインタ(PC=H'00000800、 R15=H'FFF9F000)を[レジスタ]ウィンドウに設定して、[実行]ボタンをクリックしてください。 正常に実行できない場合は、一旦リセットを発行してから上記手順を実行してください。 プログラムブレーク後、[表示]メニューの[コード]サブメニューから[スタックトレース]を選択し[スタックトレ ース]ウィンドウを開いてください。

|      |                      |              | × |
|------|----------------------|--------------|---|
| Kind | Name                 | Value        |   |
| F    | Sample::sort(long *) | { 0000206C } |   |
| F    | main()               | { 0000106E } |   |
| F    | PowerON_Reset_PC()   | { 00000820 } |   |
| F    | PowerON_Reset_PC()   | { 00000820 } |   |
| F    | PowerON_Reset_PC()   | { 00000820 } |   |
| F    | PowerON_Reset_PC()   | { 00000820 } |   |
| F    | PowerON_Reset_PC()   | { 00000820 } |   |
| F    | PowerON_Reset_PC()   | { 00000820 } |   |
| F    | PowerON_Reset_PC()   | { 00000820 } |   |

図 6.56 [スタックトレース]ウィンドウ

現在 PC が sort()関数内にあり、sort()関数は tutorial()関数からコールされていることがわかります。 sort 関数内の行の[Edit]カラムを再度ダブルクリックして、S/W ブレークポイントを解除します。

【留意事項】

本機能の詳細はオンラインヘルプを参照してください。

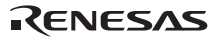

### 6.21 フラッシュメモリへのダウンロード機能

E200F エミュレータは、外部フラッシュメモリ領域へダウンロードすることができます。

本機能を使用するためには、ご使用のフラッシュメモリにライトするプログラム(以後、ライトモジュールと 呼びます)とフラッシュメモリを消去するプログラム(以後、消去モジュールと呼びます)、またそれらのモジ ュールをダウンロードし実行する RAM 領域が必要です。

#### 【留意事項】

ライトモジュールと消去モジュールは、お客様の方で用意して頂く必要があります。

(1) ライト/消去モジュールと E200F エミュレータファームウェアとのインタフェース

ライト/消去モジュールは、E200Fエミュレータファームウェアから分岐します。

E200F エミュレータファームウェアからライト/消去モジュールへ正常に分岐、またはライト/消去モジュールから E200F エミュレータファームウェアに正常に戻ってくるようにするため、以下の条件を必ず守ってください。

- ライト/消去モジュールは、すべてアセンブル言語で記述してください。
- ライト/消去モジュール呼び出し前、呼び出し後で全ての汎用/制御レジスタ値を退避、復帰してください。
- ライト/消去モジュールは、処理終了後、必ずコール元に戻る構造としてください。
- ライト/消去モジュールは、モトローラ形式のファイルにしてください。

また、フラッシュメモリアクセスに必要な情報を正確に渡すため、以下のインタフェースで作成してください。

| 項番 | モジュール名   | 引数               | リターン値            |
|----|----------|------------------|------------------|
| 1  | ライトモジュール | R4(L):ライトアドレス    | R0(L):終了コード      |
|    |          | R7(L):ベリファイオプション | 正常終了=0           |
|    |          | 0=ベリファイなし        | 異常終了=0 以外        |
|    |          | 1=ベリファイあり        | ベリファイエラー= ' BT ' |
|    |          | R5(L):アクセスサイズ    |                  |
|    |          | 0x4220=バイト       |                  |
|    |          | 0x5720=ワード       |                  |
|    |          | 0x4C20=ロング       |                  |
|    |          | R6(L):ライトデータ     |                  |
| 2  | 消去モジュール  | R4(L):アクセスサイズ    | なし               |
|    |          | 0x4220=バイト       |                  |
|    |          | 0x5720=ワード       |                  |
|    |          | 0x4C20=ロング       |                  |

表 6.3 モジュールインタフェース

【注】 (L)はロングサイズであることを示します。

### 【留意事項】

ライトモジュール

ライトデータは、R6 レジスタにアクセスサイズ分設定されます。

R6 レジスタは、アクセスサイズがワードまたはバイトの場合、上位ビットには0が設定されます。

(2) フラッシュメモリダウンロード方法

フラッシュメモリヘダウンロードするには、[オプション]メニュー [エミュレータ] [システム…]から開く [Configuration]ダイアログボックスの[Loading flash memory]ページで必要な設定を行う必要があります。

| Configuration                      |                   |                   | ? ×            |
|------------------------------------|-------------------|-------------------|----------------|
| General Loading flash memory       |                   |                   | 1              |
| Loading flash memory               | O <u>D</u> isable | • Enable          |                |
| Erasing flash memory               | Ojsable           | ○ E <u>n</u> able |                |
| <u>F</u> ile name                  |                   |                   | Browse         |
| Bus width of flash <u>m</u> emory  | 32-bit bus wi     | dth 💌             |                |
| Flash memory erasing <u>t</u> ime  | D'3               | mi                | nute           |
| Entry point                        |                   |                   |                |
| <u>A</u> ll erasing module address | H'O               |                   |                |
| Writing module address             | H'0               |                   |                |
| Access <u>s</u> ize                | 1                 | •                 |                |
|                                    |                   |                   |                |
|                                    |                   |                   |                |
|                                    |                   |                   |                |
|                                    |                   |                   |                |
|                                    | ОК                | キャンセル             | 適用( <u>A</u> ) |

図 6.57 [Loading flash memory]ページ

[Loading flash memory]ページのオプションを以下の表で説明します。

表 6.3 [Loading flash memory]ページのオプション

| オプション                                       | 説明                                                                                                    |  |  |
|---------------------------------------------|----------------------------------------------------------------------------------------------------|--|--|
| [Loading flash memory]ラジオボタン                | フラッシュメモリへのダウンロードを行う場合、Enable にします。Enable<br>時は、[File]メニューから[File load]を選択してダウンロードを行う場合、常<br>にライトモジュールを呼び出します。 Enable : フラッシュメモリへのダ<br>ウンロードを行う Disable : フラッシュメモリへのダウンロードを行わな<br>い                                                                                            |  |  |
| [Erasing flash memory]ラジオボタン                | フラッシュメモリ書き込みの前に消去を行う場合、Enable にします。<br>Enable 時は、ライトモジュールを呼び出す前に消去モジュールを呼び出し<br>ます。Enable:フラッシュメモリの消去を行う Disable:フラッシュメ<br>モリの消去を行わない                                                                                                    |  |  |
| [File name]エディットボックス                        | ライト/消去モジュールを含むSタイプロードモジュールのファイル名を設<br>定します。設定したファイルは、フラッシュメモリへロードする前に RAM<br>領域へロードします。 ファイル名の入力の文字数は、最大 128 文字です。                                                                                                    |  |  |
| [Bus width of flash memory]リストボックス          | フラッシュメモリのバス幅の設定を行います。                                                                                                    |  |  |
| [Flash memory erasing time]<br>エディットボックス【注】 | フラッシュメモリ消去時の TIMEOUT 値を設定します。デフォルトは 3 分<br>となっていますが、消去に時間がかかる場合は値を大きくしてください。<br>入力値の基数は 10 進数です。「H'」を付けると 16 進数になります。                                                                                                    |  |  |
| [Entry point]グループポックス                       | <ul> <li>ライト/消去モジュールの呼び出し先アドレスを設定します。</li> <li>[All erasing module address] エディットボックス:消去モジュールの呼び<br/>出し先アドレスを入力します。</li> <li>[Writing module address] エディットボックス:ライトモジュールの呼び出<br/>し先アドレスを入力します。</li> <li>[Access size] ライト/消去モジュールをロードする RAM 領域のアクセスサ<br/>イズを選択します。</li> </ul> |  |  |

【注】 設定できる値は、D'1 ~ D'65535 ですが、設定値によって、TIMEOUT 時間が長くなります。したがって、使用してい るフラッシュメモリの消去時間を考慮して、できるだけ最小の値を入力することをお勧めします。

(3) フラッシュメモリダウンロード機能使用時の注意事項

フラッシュメモリダウンロード時には、以下の注意事項があります。

- フラッシュメモリダウンロードをイネーブルにしている場合、フラッシュメモリ領域以外へのダウンロード はできません。
- フラッシュメモリ領域へはダウンロードのみ可能です。メモリライト、S/Wブレーク等の操作はRAM領域の みに行ってください。
- フラッシュメモリの消去をイネーブルにしている場合、消去を行っている間は[Stop]ボタンで停止できません。

(4) フラッシュメモリダウンロード例

以下に示すような結線で接続されている、(株)Intel 製フラッシュメモリ(型名:G28F640J5-150)にダウンロードする例をご紹介します。なお、各エミュレータのインストール先フォルダの中の¥Fmtoolフォルダにサンプルを 提供しています。このサンプルを参考にして、お客様の仕様に合ったプログラムを作成してください。

| 項目           |        | 内容                     |  |
|--------------|--------|------------------------|--|
| SDRAM アドレス   |        | H'0C000000 ~ H'0FFFFFF |  |
| フラッシュメモリアドレス |        | H'0000000 ~ H'01FFFFF  |  |
| フラッシュメモリバス幅  |        | 32 ビット                 |  |
| 動作環境         | エンディアン | ビッグエンディアン              |  |

表 6.4 ボード仕様

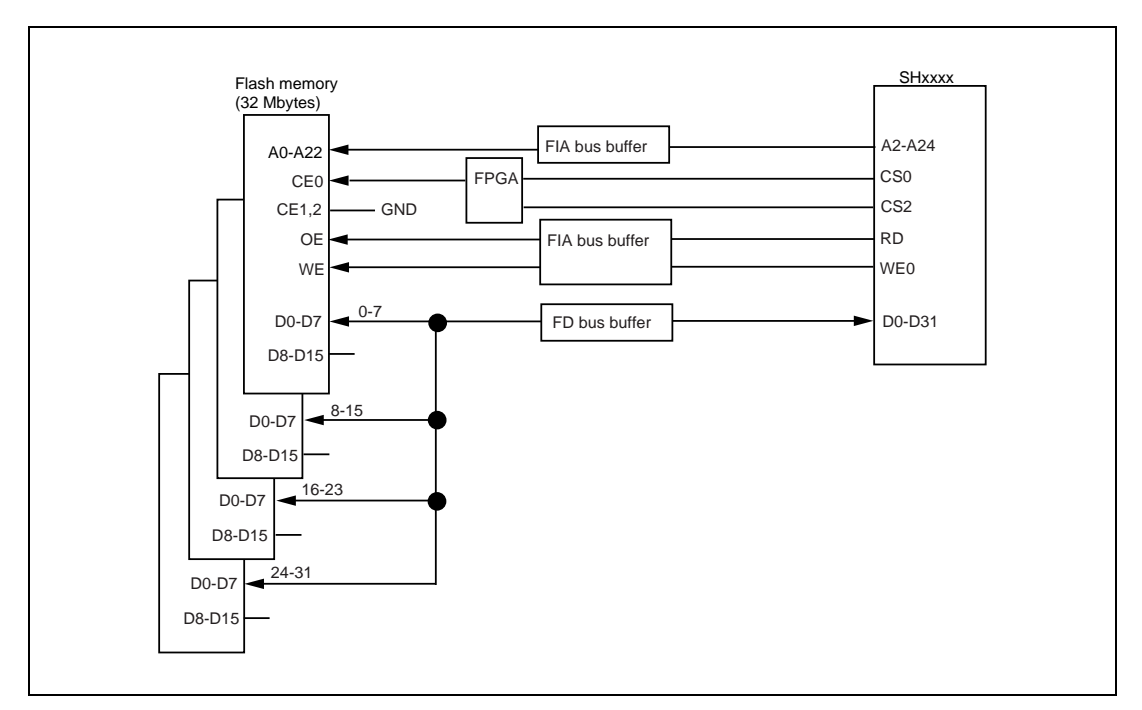

図 6.58 フラッシュメモリ結線図

表 6.5 サンプルプログラム仕様

| 項目             | 内容                      |  |
|----------------|-------------------------|--|
| 使用する RAM エリア   | H'0C001000 ~ H'0C0015BF |  |
| ライトモジュール開始アドレス | H'0C001100              |  |
| 消去モジュール開始アドレス  | H'0C001000              |  |

- (i) SDRAMを使用するため、バスコントローラを設定します。
- (ii) [Configuration]ダイアログボックスの[Loading flash memory]ページの各オプションを以下のように設定します。

| Configuration                     |                    |                   | ? ×            |
|-----------------------------------|--------------------|-------------------|----------------|
| General Loading flash memory      |                    |                   |                |
| Loading flash memory              | O <u>D</u> isable  | ⊙ <u>E</u> nable  |                |
| Erasing flash memory              | O D <u>i</u> sable | • E <u>n</u> able |                |
| <u>F</u> ile name                 | C:¥Program File    | s¥Renesas¥        | Browse         |
| Bus width of flash <u>m</u> emory | 32-bit bus widtl   | n 💌               |                |
| Flash memory erasing <u>t</u> ime | D′3                |                   | minute         |
| Entry point                       |                    |                   |                |
| All erasing module address        | H'0c001000         |                   |                |
| Writing module address            | H'0c001100         |                   |                |
| Access <u>s</u> ize               | 1                  | •                 |                |
|                                   |                    |                   |                |
|                                   |                    |                   |                |
|                                   |                    |                   |                |
|                                   |                    |                   |                |
|                                   | ОК                 | キャンセル             | 適用( <u>A</u> ) |

図 6.59 [Loading flash memory]ページ

- 【注】 1. フラッシュメモリにデータが既に書かれている場合、必ず[Erasing flash memory]を[Enable]にしてください。 [Disable]の場合、ベリファイエラーが発生します。
  - 2. [Erasing flash memory]を選択した場合、消去には約1分間かかります(サンプル例の場合)。
- 3. ダウンロードするオブジェクトを選択し、フラッシュメモリ領域にダウンロードを行ってください。

RENESAS

# 6.22 さてつぎは?

このチュートリアルでは、E200F エミュレータのいくつかの主な特徴と、High-performance Embedded Workshop の使い方を紹介しました。

E200F エミュレータで提供されるエミュレーション機能を使用することによって、高度なデバッグを行うこと ができます。それによって、ハードウェアとソフトウェアの問題が発生する条件を正確に分離し、識別すると、 それらの問題点を効果的に調査することができます。

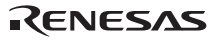

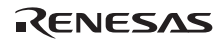

# 7. トラブルシューティング

• エディタにテキストファイルが表示されているが、シンタックス色付けが表示されない

ファイルに名前が付いている(保存した)ことを確認してください。また、[ツール->オプション...]を選んで [オプション]ダイアログボックスを開き、[エディタ]タブの[シンタックスカラーリング]チェックボックスが チェックされていることを確認してください。High-performance Embedded Workshopではファイルの拡張子の 属するファイルグループを調べてファイルを色付けするかどうか判断します。現在定義されている拡張子と ファイルグループを参照するには、[プロジェクト->ファイルの拡張子...]を選んで[ファイル拡張子]ダイアロ グボックスを表示してください。色付け情報を確認するには、[ツール->表示形式]を選んで[表示形式]ダイア ログボックスの[カラー]タブを参照してください。

詳細は、High-performance Embedded Workshopユーザーズマニュアルを参照してください。

ツールの設定を変えたいが、[ツール->アドミニストレーション…] メニューオプションを選べない

ワークスペースを開いている間は[ツール->アドミニストレーション...]を選ぶことはできません。[ツールア ドミニストレーション]ダイアログボックスを開くには、現在のワークスペースを閉じてください。

日本語版Windows<sup>®</sup> 2000, Windows<sup>®</sup> XP, Windows Vista<sup>®</sup> で日本語入力ができない、または日本語の文字が正しく表示されない。

[基本設定->表示形式]を選んで"フォント"フィールドで日本語のフォントを選んでください。

自分のホストマシンでワークスペースを開いた。同時に、他の人が他のホストマシンから同じワークスペースを開いた。自分でワークスペースの設定を変えて保存した。その後、他の人がワークスペースの設定を変えて保存した。自分が再びワークスペースを開くと、設定が自分の行った設定とは異なっていた。

最後に保存した設定が有効です。High-performance Embedded Workshopはワークスペースを開くとメモリ内で 更新します。ユーザが意識的に設定をファイルに保存しない限り、設定はファイルに保存されません。

この他にもルネサスの WEB(www.renesas.com)に掲載されている E200F エミュレータ、High-performance Embedded Workshop に関する FAQ を参照してください。

RENESAS

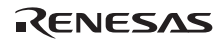
## 8. 保守と保証

第8章では、本エミュレータの保守方法と保証内容、修理規定と修理の依頼方法を説明しています。

## 8.1 ユーザ登録

ご購入頂いた際には WEB でのユーザ登録をお願いします。 ユーザ登録については、本ユーザーズマニュアルの「ユーザ登録について」にしたがって行ってください。

### 8.2 保守

- 本製品に埃や汚れが付着した場合は、乾いた柔らかい布で拭いてください。シンナーなどの溶剤を使用した 場合は、塗装が剥げたりしますので、使用しないでください。
- 2. 長時間使用しない時は、安全のため電源プラグをコンセント等から抜いて保管してください。

## 8.3 保証内容

本ユーザーズマニュアルの「重要事項」を守った正常な使用状態のもとで、購入後1年以内に故障した場合は、 無償修理または、無償交換致します。

但し、次の項目による故障の場合は、ご購入から1年以内でも有償修理または、有償交換と致します。

- 製品の誤用、濫用または、その他異常な条件下での使用
- 弊社以外のものによる改造、修理、保守または、その他の行為
- ユーザシステムの不備または、誤使用
- 火災、地震または、その他の事故

その際は、ご購入された販売元の担当者へご連絡ください。なお、レンタル中の製品は、レンタル会社または、 貸し主とご相談ください。

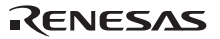

### 8.4 修理規定

(1) 有償修理

ご購入後1年を超えて修理依頼される場合は、有償修理となります。

#### (2)修理をお断りする場合

次の項目に該当する場合には、修理でなく、ユニット交換または、新規購入頂く場合があります。

- 機構部分の故障、破損
- 塗装、メッキ部分の傷、剥がれ、錆
- 樹脂部分の傷、割れなど
- 使用上の誤り、不当な修理、改造による故障、破損
- 電源ショートや過電圧、過電流のため電気回路が大きく破損した場合
- プリント基板の割れ、パターン焼失箇所
- 修理費用より交換の費用が安くなる場合
- 不良箇所が特定できない場合
- (3) 修理期間の終了

製品生産中止後、1年を経過した場合は修理不可能な場合があります。

(4) 修理依頼時の輸送料など

修理依頼時の輸送費などの費用は、お客様でご負担願います。

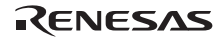

### 8.5 修理依頼方法

エミュレータの故障と診断された場合には、以下の手順にて修理を依頼してください。

<u>お客様</u>:故障発生

添付の「故障症状調査書」に必要事項をご記入の上、故障症状調査書と故障したエミュレータを販売 元まで送付してください。

「故障症状調査書」は、迅速な修理を行うためにも詳しく記入してください。

## ▲ 注意

エミュレータの輸送方法に関して:

修理のために本エミュレータを輸送される場合、本エミュレータの梱包箱、クッション材を用いて精密機器扱いで発送してください。エミュレータの梱包が不十分な場合、 輸送中に損傷する恐れがあります。やむをえず他の手段で輸送する場合、精密機器として厳重に梱包してください。またエミュレータを梱包する場合、必ずエミュレータ添付 の導電性エアキャップもしくは導電性ポリ袋(通常青色の袋)をご使用ください。他の袋 を使用した場合、静電気の発生などによりエミュレータ別の故障を引き起こす恐れがあ ります。

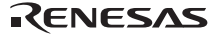

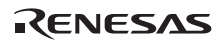

## 付録 A メニュー一覧

GUI メニューの一覧を表 A.1 に示します。

#### 表 A.1 GUI メニュー一覧

|      |                                              |            | ショートカット                     | ツールバー        |                            |                                      |              |  |                  |
|------|----------------------------------------------|------------|-----------------------------|--------------|----------------------------|--------------------------------------|--------------|--|------------------|
| メニュー | メニューオプション                                    |            | +-                          | ボタン          | 備考                         |                                      |              |  |                  |
| 表示   | 示 逆アセンブリ<br>コマンドライン<br>TCL ツールキット<br>ワークスペース |            |                             | Ctrl+D       | 5                          | [逆アセンブリ]ウィンドウを表示<br>します              |              |  |                  |
|      |                                              |            | Ctrl+L                      |              | [コマンドライン]ウィンドウを表<br>示します   |                                      |              |  |                  |
|      |                                              |            | Ctrl+Shift+L                | 6°           | [Console]ウィンドウを表示しま<br>す   |                                      |              |  |                  |
|      |                                              |            | Alt+K                       | 6            | [Workspace]ウィンドウを表示し<br>ます |                                      |              |  |                  |
|      | アウトご                                         | プット        |                             | Alt+U        |                            | [Output]ウィンドウを表示します                  |              |  |                  |
|      | 差分                                           |            |                             |              |                            | [差分]ウィンドウを表示します                      |              |  |                  |
|      | CPU         レジスタ           メモリ         IO    |            |                             | Ctrl+R       | R1                         | [レジスタ]ウィンドウを表示しま<br>す                |              |  |                  |
|      |                                              |            | Ctrl+M                      |              | [メモリ]ウィンドウを表示します           |                                      |              |  |                  |
|      |                                              |            | Ctrl+I                      | 1/0          | [IO]ウィンドウを表示します            |                                      |              |  |                  |
|      |                                              | ステイタス      |                             | Ctrl+U       | <b>F</b>                   | [ステイタス]ウィンドウを表示し<br>ます               |              |  |                  |
|      | キャッシュ                                        |            | L                           | Shift+Ctrl+C |                            | [Cache]ウィンドウを表示します                   |              |  |                  |
|      |                                              |            |                             |              | TLB                        |                                      | Shift+Ctrl+X |  | [TLB]ウィンドウを表示します |
|      |                                              | モニタ<br>(M) | モニ<br>タ<br>設定<br>(E)        | Shift+Ctrl+E | ×.                         | [Monitor Setting]ダイアログボッ<br>クスを表示します |              |  |                  |
|      |                                              |            | ウィ<br>ンド<br>ウの<br>選択<br>(S) |              |                            | [ウィンドウの選択]ダイアログボ<br>ックスを表示します        |              |  |                  |

RENESAS

## 付録A メニュー一覧

|          |             |                  | ショートカット      | ツールバー      |                                                                     |
|----------|-------------|------------------|--------------|------------|---------------------------------------------------------------------|
| メニュー     | メニューオプション   |                  | +-           | ボタン        | 備考                                                                  |
| 表示       | CPU         | 拡張モニタ            |              | R.         | [拡張モニタ]ウィンドウを表示します                                                  |
|          | シンボル        | ラベル              | Shift+Ctrl+A | R          | [ラベル]ウィンドウを表示します                                                    |
|          | 100         | ウォッチ             | Ctrl+W       | 题          | [ウォッチ]ウィンドウを表示します                                                   |
|          |             | ローカル             | Shift+Ctrl+W |            | [ローカル]ウィンドウを表示します                                                   |
|          | コード         | イベントポイント         | Ctrl+E       | <b>6</b>   | [イベントポイント]ウィンドウを表示し<br>ます                                           |
|          |             | トレース             | Ctrl+T       | Ø          | [Trace]ウィンドウを表示します                                                  |
|          |             | コードカバレジ          | Shift+Ctrl+H |            | [コードカバレジ]ウィンドウを開きます。<br>コードカバレジ取得結果を表示します。                          |
|          |             | スタックトレース         | Ctrl+K       |            | [スタックトレース]ウィンドウを表示し<br>ます                                           |
|          | グラフィック      | 画像               | Shift+Ctrl+G |            | [画像]ウィンドウを表示します                                                     |
|          | 1.2.2       | 波形               | Shift+Ctrl+V |            | [波形]ウィンドウを表示します                                                     |
|          | パフォー<br>マンス | パフォーマンス解析        | Shift+Ctrl+P | E          | [パフォーマンス解析]ウィンドウを表示<br>します                                          |
|          |             | プロファイル           | Shift+Ctrl+F | <b></b>    | [Profile]ウィンドウを表示します                                                |
|          |             | リアルタイム<br>プロファイル | Shift+Ctrl+Q | <b>I</b>   | [リアルタイムプロファイル]ウィンドウ<br>を表示します                                       |
| 基本<br>設定 | 基数          | 16 進数            |              | <u>16</u>  | 数値の表示 / 入力時の基数のデフォルト<br>設定を 16 進数とします                               |
|          |             | 10 進数            |              | 10         | 数値の表示 / 入力時の基数のデフォルト<br>設定を 10 進数とします                               |
|          |             | 8 進数             |              | 8          | 数値の表示 / 入力時の基数のデフォルト<br>設定を 8 進数とします                                |
|          |             | 2 進数             |              | 2          | 数値の表示 / 入力時の基数のデフォルト<br>設定を 2 進数とします                                |
|          | エミュ<br>レータ  | システム             |              | <b>†</b> ‡ | デバッグプラットフォームの設定を行う<br>[Configuration Properties]ダイアログボッ<br>クスを表示します |
|          |             | メモリリソース          |              |            | メモリマップの設定を行う[Memory<br>Mapping]ダイアログボックスを表示しま<br>す                  |

表 A.1 GUI メニュー一覧 ( 続き )

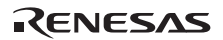

|      |                 | ショートカット   | ツールバー           |                                                                  |
|------|-----------------|-----------|-----------------|------------------------------------------------------------------|
| メニュー | メニューオプション       | +-        | ボタン             | 備考                                                               |
| デバッグ | デバッグセッション       |           |                 | デバッグセッションの一覧表示、および<br>追加 / 削除等が可能な[デバッグセッシ<br>ョン]ダイアログボックスを表示します |
|      | デバッグの設定         |           |                 | デバッグ時の条件やダウンロードモジ<br>ュール等の設定を行う[デバッグの設定]<br>ダイアログボックスを表示します      |
|      | CPUのリセット        |           | Ī               | ターゲットマイコンをリセットし、PC<br>をリセットベクタアドレスに設定しま<br>す                     |
|      | 実行              | F5        |                 | 現在の PC からユーザプログラムを実行<br>します                                      |
|      | リセット後実行         | Shift+F5  | Ħ               | ターゲットマイコンをリセットし、リセ<br>ットベクタアドレスからユーザプログ<br>ラムを実行します              |
|      | カーソル位置まで実行      |           |                 | 現在の PC からテキストカーソルの位置<br>までユーザプログラムを実行します                         |
|      | カーソル位置を PC 値に設定 |           | I <sub>PC</sub> | テキストカーソルの位置に PC を設定し<br>ます                                       |
|      | ラン              |           |                 | 実行時のPC やS/W ブレークポイントの<br>設定が可能な[プログラム実行]ダイアロ<br>グボックスを表示します      |
|      | ステップイン          | F11       | ₽               | ユーザプログラムの1ブロックを実行し<br>て停止します                                     |
|      | ステップオーバ         | F10       | 01              | ユーザプログラムの1ブロックを実行し<br>て停止しますが、サブルーチンを呼び出<br>す場合は、サブルーチンには入りません   |
|      | ステップアウト         | Shift+F11 | 1               | 現在の関数の終わりに到達するまでユ<br>ーザプログラムを実行します                               |
|      | ステップ            |           |                 | ステップ動作の設定が可能な[プログラ<br>ムステップ]ダイアログボックスを表示<br>します                  |

表 A.1 GUI メニュー一覧 ( 続き )

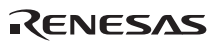

## 付録 A メニュー一覧

|      |                                                  |       | ショートカット | ツールバー      |                                                                                                    |
|------|--------------------------------------------------|-------|---------|------------|----------------------------------------------------------------------------------------------------|
| メニュー | メニューオプション                                        |       | +-      | ボタン        | 備考                                                                                                    |
| デバッグ | ステップ<br>モード                                      | 自動    |         |            | [エディタ]ウィンドウがアクティブの<br>場合はソースライン一行だけをステ<br>ップ実行します,[逆アセンブリ]ウィ<br>ンドウがアクティブの場合はアセン<br>ブリ言語命令単位にステップ実行し<br>ます |
|      |                                                  | アセンブリ |         |            | アセンブリ言語命令単位にステップ<br>実行します                                                                                  |
|      |                                                  | ソース   |         |            | ソースライン一行だけをステップ実<br>行します                                                                                   |
|      | プログラムの停止<br>接続<br>初期化<br>接続解除<br>ダウンロード<br>アンロード |       | Esc     |            | ユーザプログラムの実行を停止しま<br>す                                                                                      |
|      |                                                  |       |         | 中國         | デバッグプラットフォームを接続し<br>ます                                                                                     |
|      |                                                  |       |         |            | デバッグプラットフォームを切断し、<br>再接続します                                                                                |
|      |                                                  |       |         | :- <b></b> | デバッグプラットフォームを切断し<br>ます 製品によっては使用できません                                                                      |
|      |                                                  |       |         |            | オブジェクトプログラムをロードし<br>ます                                                                                     |
|      |                                                  |       |         |            | オブジェクトプログラムをアンロー<br>ドします                                                                                   |

表 A.1 GUI メニュー一覧(続き)

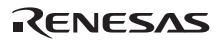

## 付録 B コマンドライン機能

E200F エミュレータでは、コマンドラインウィンドウで使用できるコマンドをサポートしています。 コマンドの詳細はオンラインヘルプをご覧ください。

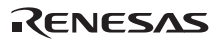

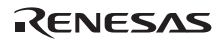

## 付録 C High-performance Embedded Workshopの 注意事項

(1) ロードモジュール作成後のソースファイル位置移動に関する注意事項

ロードモジュール作成後にソースファイルを移動させた場合、作成したロードモジュールのデバッグ中にソー スファイルを指定するための[Open]ダイアログボックスが表示されることがあります。対応するソースファイル を選択し、[Open]ボタンを押してください。

(2) ソースレベル実行機能

• ソースファイル

ロードモジュールに対応しないソースファイルをプログラムウィンドウに表示しないでください。ロードモジ ュールに対応するソースファイルと同名のファイルをプログラムウィンドウに表示するとアドレス表示しますが、 そのプログラムウィンドウでは操作できません。

• Step

標準Cライブラリ等にも移行します。上位関数に戻るには Step Out を使用してください。

また、for および while 文では、1回のステップでは次の行に進みません。進める場合はもう一度ステップしてください。

(3) ファイルアクセス中の操作について

ロードモジュールのダウンロード中、[メモリ]ウィンドウでの比較、[保存]、[トレース]ウィンドウでのセーブ、 [コードカバレジ]ウィンドウでのセーブなどの処理中に他の操作を行わないでください。ファイルアクセス処理が 正しく実行されない場合があります。

(4) ウォッチ機能

• 最適化時の局所変数

最適化オプションでコンパイルされた C ソースの局所変数表示は、生成されたオブジェクトコードによって、 正しく表示できないことがあります。[逆アセンブリ]ウィンドウを表示し、生成されたオブジェクトコードを確認 してください。

また、指定した局所変数の割付け領域がない場合があります。この場合、次のように表示します。

例) 変数名を asc とする。

asc = ? - target error 2010 (xxxx)

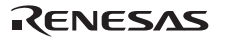

変数名の指定

変数名でないシンボル名(関数名)等を指定した場合、内容は表示しません。

例) 関数名を main とする。

main =

メモリ内容の変更

[メモリ]ウィンドウや[ウォッチ]ウィンドウにおいて、メモリ内容を変更する場合、入力するデータに日本語文 字列を指定しないでください。日本語文字列を入力する場合は、Localized Dump を使用してください。

(5) ラインアセンブル機能

• 入力基数

ラインアセンブル時の入力基数のデフォルトは Radix 設定に関係なく、10進数です。16進数で指定する場合は、 H'または 0x を指定してください。

(6) コマンドラインインタフェース

• バッチファイル

バッチファイル実行中に、"Not currently available"が表示される場合は、sleep コマンドを挿入してください。 sleep させる時間は動作環境によって異なりますので、調整してください。

例) memory\_fill で、"Not currently available"を表示する場合

sleep d'3000

memory\_fill 0 ffff 0

(7) コマンドファイルでのファイル指定

コマンドファイルの指定方法によりカレントディレクトリが移動する場合があります。コマンドファイル内の ファイル指定は、カレントディレクトリの移動に影響をうけないように絶対パスで記述することをお勧めします。

例) FILE\_LOAD C:¥HEW¥Tools¥Renesas¥DebugComp¥Platform¥E200F¥Tutorial

¥Tutorial¥Debug\_SHxxxx\_E200F\_SYSTEM¥tutorial.abs

(8) ユーザプログラム実行中のメモリセーブ

ユーザプログラムの実行中は、メモリセーブ / ベリファイを実行しないでください。

(9) モトローラ S タイプ形式のファイルのロード

High-performance Embedded Workshop では、レコード末尾が"CR コード"(H'0D)のみのモトローラ S タイプ形式 ファイルはサポートしていません。モトローラ S タイプ形式のファイルをロードする場合は、レコード末尾に"CR コードと LF コード"(H'0D0A)が付いている形式のものを使用してください。

RENESAS

(10) プログラム実行中の[レジスタ]ウィンドウ動作に関する注意事項

プログラム実行中は、[レジスタ]ウィンドウからレジスタ値を変更できません。表示されますが、変更してもレ ジスタ内容は変更されません。

#### (11)ブレーク機能

• BREAKPOINT解除

BREAKPOINT を設定したアドレスの内容がユーザプログラム実行中に変更されるとユーザプログラム停止後 に以下のメッセージが表示されます。

BREAKPOINT IS DELETED A=xxxxxxxx

上記メッセージが表示された場合は、[イベントポイント]ウィンドウの[Delete All]ボタンまたは[Disable]ボタン により、すべての BREAKPOINT 設定を解除してください。

#### (12) BREAKPOINT の設定数と[Run...]メニューの[Stop At]の設定数

BREAKPOINTの設定数と[Run...]メニューの[Stop At]の設定数の合計は、最大 1000 個です。したがって BREAKPOINT を 1000 個設定した状態では、[Run...]メニューの[Stop At]での指定は無効となります。BREAKPOINT と[Run...]メニューの[Stop At]は、設定数の合計が1000個以下で使用してください。

RUN-TIME 表示における注意事項 (13)

E200F エミュレータでは、[ステイタス]ウィンドウにおいてユーザプログラムの実行時間を表示していますが、 ホストマシン側のをタイマを使用していますので、正確な値ではありません。

#### (14) Timeout error 表示時の注意事項

Timeout error が表示された場合、E200Fエミュレータとターゲットマイコンの通信が取れなくなっています。こ の場合、一旦ユーザシステムの電源を OFF にし E200F エミュレータの USB コネクタを接続しなおして、 High-performance Embedded Workshop から E200F エミュレータを再接続してください。

#### (15) [Run Program]ダイアログボックスご使用時の注意事項

[デバッグ]メニュー -> [ラン…]を選択して停止アドレスを指定する際に以下の注意事項があります。Disable に 設定しているブレークポイントを停止アドレスと設定した場合、ユーザプログラム停止時にブレークポイントが Enable になりますのでご了承願います。

#### (16) SLEEP 命令への BREAKPOINT 設定

SLEEP 命令に Break を設定する場合、BREAKPOINT は使用しないでください。Break Condition を使用してくだ さい。

RJJ10J1352-1000

(17) エミュレータ使用時の休止状態について

E200F エミュレータ使用中は、PC をスリープモード、休止状態にしないでください。スリープモード、休止状態にした場合、E200F エミュレータは使用不可となります。スリープモード、休止状態からの復帰後はエミュレータを再接続してください。

(18) Manual Navigator について

Windows Vista<sup>®</sup>でプログラムを実行する場合、下記の操作を行ってください。

- (1) 管理者権限でログインします。
- High-performance Embedded Workshopのインストールフォルダ下のManualsフォルダ内にある man\_navi.exeのプロパティを開きます。
- (3) [互換性]タブで[管理者としてこのプログラムを実行する]をチェックします。
   注意:64ビット版のWindows Vista<sup>®</sup>には対応していません。

## 付録 D 故障症状調査書

貴社益々ご清栄のこととお喜び申し上げます。

この度、E200Fエミュレータ(R0E0200F1EMU00)をご購入頂き、厚く御礼申し上げます。

さて、万一故障が発生したときには、お手数ですが次ページの故障症状調査書に症状をご記入の上、担当営業 まで御連絡くださいますようにお願い申し上げます。

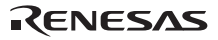

### 故障症状調査書

ご購入営業担当行

お客様ご芳名

| 会社名  |   |   |
|------|---|---|
| 担当者名 | i | 漾 |

TEL

| 調査項目             | 症状                                                                      |
|------------------|-------------------------------------------------------------------------|
| 1 故障発生 年月日、時期    | 年 月 日 {システム立ち上げ時、システム動作時}                                               |
|                  | *{ }内の該当時期を で囲んでください。                                                   |
| 2 故障発生頻度         | ( ){日、週、月}に( )回発生                                                       |
|                  | *( )内に該当数字を記入し、{ }内の該当時期を で囲んで                                          |
|                  | ください。                                                                   |
| 3 エラー発生時の システム構成 | (1) 本体側のシステム構成                                                          |
|                  | <ul> <li>E200Fエミュレータ(R0E0200F1EMU00)</li> </ul>                         |
|                  | シリアル Noレビジョン                                                            |
|                  | (ケース側面に表示しています: シリアル No.は数字 4 桁、レ                                       |
|                  | ビジョンはそれに続くアルファベットです)                                                    |
|                  | ● 外部バストレースユニット(R0E0200F1ETU00)                                          |
|                  | シリアル Noレビジョン                                                            |
|                  | (基板上に捺印表示しています)                                                         |
|                  | <ul> <li>エミュレーションメモリユニット(R0E0200F1MSR00,<br/>R0E0200F1MSR01)</li> </ul> |
|                  | シリアル Noレビジョン                                                            |
|                  | (基板上に捺印表示しています)                                                         |
|                  | <ul> <li>エバチップユニット(R0E57xxxxVKK00)</li> </ul>                           |
|                  | シリアル Noレビジョン                                                            |
|                  | (基板上に捺印表示しています)                                                         |
|                  | • 拡張プロファイラユニット(R0E0200F0EPU00)                                          |
|                  | シリアル Noレビジョン                                                            |
|                  | (基板上に捺印表示しています)                                                         |
|                  | • 付属 CD-R(R0E0200F1EMU00S) バージョン V                                      |
|                  | (CD-R に V.x.xx release と表示しています(x:数字))                                  |
|                  | • ご使用になっている PC                                                          |
|                  | メーカ名型式                                                                  |
|                  | 使用 OS                                                                   |

|   | 調查項目                                   | 症状                              |
|---|----------------------------------------|---------------------------------|
| 4 | エラー発生時の 設定内容                           | (1) 動作モード:モード                   |
|   |                                        | (2) ターゲットシステム電圧:V               |
|   |                                        | (3) 使用クロック:                     |
|   |                                        | (Xtal 発振子、外部クロック入力、エミュレータクロック い |
|   |                                        | ずれかに )                          |
|   |                                        | (4) 動作周波数:MHz                   |
| 5 | 故障現象                                   |                                 |
| 6 | デバッグ時のエラー内容                            |                                 |
| 7 | 診断プログラムでのエラー内容                         |                                 |
| 8 | High-performance Embedded Workshop $t$ | エラーメッセージ内容                      |
|   | Link up しない                            |                                 |

上記以外のエラーについては、下記に症状を記載いただくようお願いいたします。

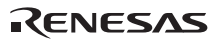

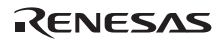

# SH-2A、SH-2 E200F エミュレータ ユーザーズマニュアル 発行年月日 2004 年 12 月 20 日 Rev.1.00 2009 年 10 月 15 日 Rev.10.00 発 行 株式会社ルネサス テクノロジ 営業統括部 〒100-0004 東京都千代田区大手町 2-6-2 編 集 株式会社ルネサスソリューションズ グローバルストラテジックコミュニケーション本部 カスタマサポート部

© 2009. Renesas Technology Corp., All rights reserved. Printed in Japan.

■技術的なお問合せおよび資料のご請求は下記へどうぞ。 総合お問合せ窓口:コンタクトセンタ E-Mail: csc@renesas.com

| 営業:<br>株式:                                                  | お問合せ窓<br>会社ルネサ |    | 販売            |              | Re                                                                                                    | ENESAS http://www                                                                                                    | w.renesas.com                                                                                                    |
|-------------------------------------------------------------|----------------|----|---------------|--------------|----------------------------------------------------------------------------------------------------|----------------------------------------------------------------------------------------------------|----------------------------------------------------------------------------------------------------|
| 本西東い茨新松中関北広九                                                | 東 わ 北 城潟本部西陸島州 | 京き | 支 支支支支支支支支支支支 | 社社社店店店社社社社店社 | 〒100-0004         〒190-0023         〒980-0013         〒970-8026         〒312-0034         〒950-0087         〒390-0815         〒460-0008         〒541-0044         〒920-0031         〒730-0036         〒812-0011 | 千代田区大手町2-6-2(日本ビル)<br>立川市柴崎町2-2-23(第二高島ビル)<br>仙台市青葉区花京院1-1-20(花京院スクエア)<br>いわき市平字田町120(ラトブ)<br>ひたちなか市堀口832-2(日立システムプラザ勝田)<br>新潟市中央区東大通1-4-2(新潟三井物産ビル)<br>松本市深志1-2-11(昭和ビル)<br>名古屋市中区栄4-2-29(名古屋広小路プレイス)<br>大阪市中央区伏見町4-1-1(明治安田生命大阪御堂筋ビル)<br>金沢市広岡3-1-1(金沢パークビル)<br>広島市中区袋町5-25(広島袋町ビルディング)<br>福岡市博多区博多駅前2-17-1(博多プレステージ) | (03) 5201-5350<br>(042) 524-8701<br>(022) 221-1351<br>(0246) 22-3222<br>(029) 271-9411<br>(025) 241-4361<br>(0263) 33-6622<br>(052) 249-3330<br>(06) 6233-9500<br>(076) 233-5980<br>(082) 244-2570<br>(092) 481-7695 |
| ※営業お問合せ窓口の住所・電話番号は変更になることがあります。最新情報につきましては、弊社ホームページをご覧ください。 |                |    |               |              |                                                                                                    |                                                                                                    |                                                                                                    |

株式会社 ルネサス テクノロジ 営業統括部 〒100-0004 東京都千代田区大手町2-6-2 日本ビル

## SH-2A、SH-2 E200F エミュレータ ユーザーズマニュアル

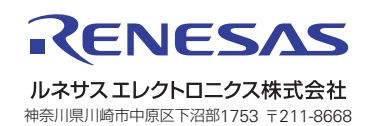